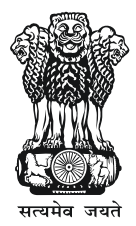

Ministry of Health and Family Welfare Government of India

**N**nikshay

Direct Benefit Transfer Manual for National Tuberculosis Elimination Programme

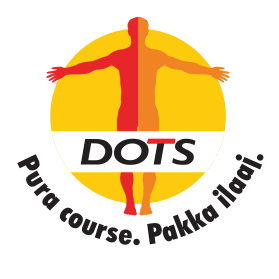

**Central TB Division** 

Ministry of Health & Family Welfare Nirman Bhawan, New Delhi – 110011 www.tbcindia.gov.in

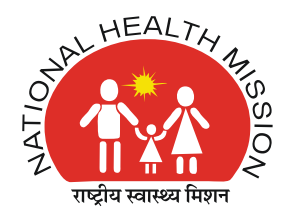

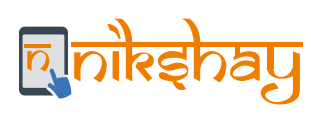

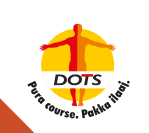

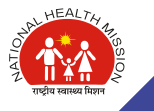

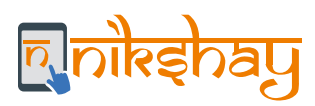

# DIRECT BENEFIT TRANSFER MANUAL FOR NATIONAL TUBERCULOSIS ELIMINATION PROGRAMME

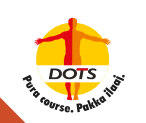

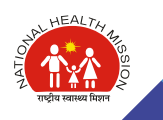

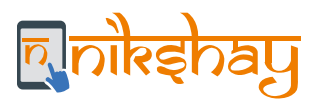

#### Direct Benefit Transfer Manual for National Tuberculosis Elimination Programme

#### © Central TB Division, MoHFW, Government of India 2020

Some rights reserved. This work is available under the Creative Commons Attribution-NonCommercial-ShareAlike 3.0 IGO license (CC BY-NC-SA 3.0 IGO; https://creativecommons.org/licenses/by-nc-sa/3.0/igo).

Under the terms of this license, you may copy, redistribute, and adapt the work for non-commercial purposes, provided the work is appropriately cited, as indicated below. In any use of this work, there should be no suggestion that the Central TB Division, MoHFW, Government of India, endorses any specific organization, products, or services. The use of the logos provided in this document is not permitted. If you adapt the work, then you must license your work under the same or equivalent Creative Commons license. If you create a translation of this work, you should add the following disclaimer along with the suggested citation: "This translation was not created by the Central TB Division, MoHFW, Government of India. Central TB Division, MoHFW, Government of India is not responsible for the content or accuracy of this translation. The original English edition shall be the binding and authentic edition".

Any mediation relating to disputes arising under the license shall be conducted in accordance with the mediation rules of the Government of India.

Suggested citation: Direct Benefit Transfer Manual for National Tuberculosis Elimination Programme. New Delhi, India: Central TB Division, MoHFW, Government of India; July 2020. Available from:www.tbcindia.gov.in

Cataloguing-in-Publication (CIP) data: Contributor.author: Central TB Division, Ministry of Health & Family Welfare, Government of India; Coverage.spatial: New Delhi, India; Date.issued: 2020; Language. iso: English; Publisher: Central TB Division, Ministry of Health & Family Welfare, Government of India; Rights: CC BY-NC-SA 3.0 IGO; Rights.uri:https://creativecommons.org/licenses/by-nc-sa/3.0/igo; Categories: Tuberculosis, Direct Benefit Transfers, Incentive Scheme; Title: Direct Benefit Transfer Manual for National Tuberculosis Elimination Programme; Type: Electronic Publication; Rights.holder: Central TB Division, Ministry of Health & Family Welfare, Government of India.

Sales, rights, and licensing: To submit requests and queries on rights and licensing, write to ddgtb@rntcp.org.

General Disclaimer: All reasonable precautions have been taken by the Central TB Division, MoHFW, Government of India to verify the information contained in this publication. However, the published material is being distributed without warranty of any kind, either expressed or implied. The responsibility for the interpretation and use of the material lies with the reader. In no event shall Central TB Division, MoHFW, Government of India be liable for damages arising from its use.

Live Document: Due to the evolving nature of the DBT related processes with simplification, new enhancements, this is intended to be a live document. This would mean that the content would be updated as and when any policy, procedure or technical instructions are changed. The latest version of the document will be available on the URL: www.tbcindia.gov.in

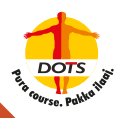

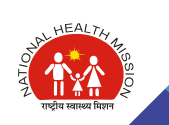

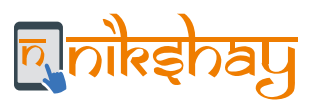

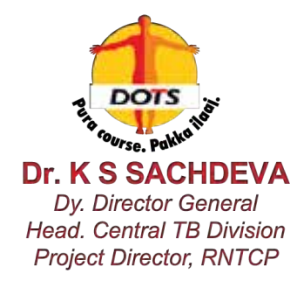

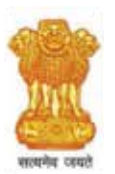

Tel : 011-2306 3226 011-2306 2980 E-mail: ddgtb@rntcp.org

भारत सरकार Government of India स्वास्थ्य और परिवार कल्याण मंत्रालय Ministry of Health & Family Welfare निर्णन भवन, नई दिल्ली–110108 Nirman Bhavan, New Delhi -110108

#### FOREWORD

"I urge every person, every government, every institution and every representative from the civil society to take up this resolution of playing an active role in building a TB-Free India and reaching out to that last person affected by TB"

- Prime Minister Shri Narendra Modi at End TB Summit New Delhi on 13th March 2018

Government of India has set the target to achieve Sustainable Development Goals (SDG) related to TB by the year 2025, as against the global targets of 2030. The country is implementing a National Strategic Plan 2017-25 to End TB by 2025. Under the NSP, transformative strategies have been introduced which addressing long-standing challenges to TB management in India and are using innovative strategies and cutting-edge technology, exemplified by the Government of India's Direct Benefit Transfer (DBT) scheme. Incorporating the Hon'ble Prime Minister's vision for a TB-free India along with his flagship reform agenda of DBT has been instrumental in bringing efficiency, transparency, and accountability in the government system. The push of the Prime Minister himself for the incorporation of DBT has expanded its reach to 424 schemes across 56 ministries in the last few year and we are proud that the National TB Elimination Programme (NTEP) was among the first health programs to utilize its services on a large scale, reaching over 40 lakh beneficiaries, in the last two years alone. The success of the DBT schemes across the world.

For many years, the TB programme faced an enormous challenge in assessing the magnitude of our TB burden, owing largely to low notification rates from the private sector. Through greater engagement with the private sector, joint training with professional bodies and the introduction of financial Incentives to providers to notify TB cases to the government, we have managed to increase notifications in private sector by over 25% between 2018 and 2019. Similarly, we have also introduced incentives for treatment supporters who work closely with patients as they adhere to and complete treatment.

The socio-economic impact of the disease is also well known and there is bi-directional relationship between poverty and malnutrition. Tuberculosis compounds the impact on the poor and vulnerable people of the society. In order to support patients as they undergo treatment, we have also introduced the *Nikshoy Poshon Yojna* through which each reported TB patient receives '500 every month during the period of their treatment as nutritional support through DBT. Additionally, patients living in tribal areas also receive transport support of '750 at the start of their treatment to be able to access TB services at nearest health centre.

In its continuing quest for seamless implementation of its patient-focused programme, the Central TB Division has developed this Direct Benefit Transfer Manual to aid the NTEP's officers and personnel in improving and streamlining the payment process. I am confident that the effective implementation of these DBT schemes will accelerate our elimination efforts, help us reach our target, and most importantly, ensure that we can serve patients and their families effectively on their path to recovery.

Date: 18th June, 2020

Dr. K. S. Sachdeva Deputy Director General (TB) Central TB Division MoHFW

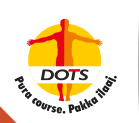

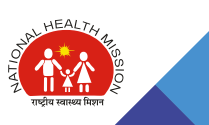

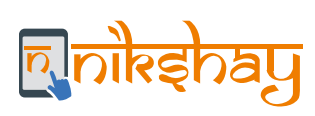

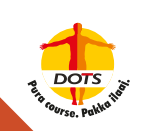

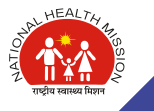

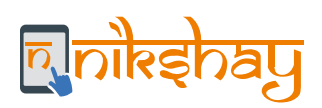

# List of Contents

| Abbreviations                                                         | 04 |
|-----------------------------------------------------------------------|----|
| Contributors & Acknowledgments                                        | 04 |
| Chapter 1: Introduction                                               | 05 |
| 1 1 Purpage of the DPT Standard Operating Procedure (SOP)             | 06 |
| 1.1 Fulpose of the DBT Standard Operating Frocedure (SOF)             | 00 |
| 1.2 What is DDT                                                       | 00 |
| 1.3 Niksilay                                                          | 06 |
| 1.4 Public Finance Management System (PFMS)                           | 06 |
| 1.5 Concepts and Definitions                                          | 07 |
| 1.6 DBT schemes available in the NTEP                                 | 09 |
| Chapter 2: Prerequisites for processing DBT payments to beneficiaries | 11 |
| 2.1 PFMS Bank Account Scheme Component Mapping                        | 12 |
| 2.2 Agency to TU Mapping in Nikshay                                   | 15 |
| 2.3 Creation of DBT Maker and Checker IDs                             | 15 |
| 2.4 Use of DSC for payments in PFMS                                   | 17 |
|                                                                       |    |
| Chapter 3: Methods for Processing of DBT Schemes                      | 18 |
| 3.1 Beneficiary Registration                                          | 19 |
| 3.2 Benefits Processing (in Nikshay)                                  | 25 |
| 3.3 Benefit Processing (in PFMS)                                      | 29 |
| 3.4 DBT Processing Summary                                            | 30 |
| Chapter 4: Nikshav Poshan Yojana                                      | 31 |
| 4.1 Benefit Generation                                                | 32 |
| 4.2 Exceptions to the Generic DBT Processing                          | 33 |
| 4.3 Other Important Information                                       | 33 |
|                                                                       | 00 |
| Chapter 5: Transport support for TB patients in notified tribal areas | 34 |
| 5.1 Benefit Generation                                                | 35 |
| 5.2 Exceptions to the Generic DBT Processing                          | 35 |
|                                                                       |    |
| Chapter 6: Treatment Supporter Honorarium                             | 36 |
| 6.1 Benefit Generation                                                | 37 |
| 6.2 Exceptions to Generic DBT Processing                              | 38 |
| Chapter 7: Incentives for Private Providers and Informants            | 40 |
| -<br>7.1 Benefit Generation                                           | 41 |
| 7.2 Exceptions to Generic DBT Processing                              | 43 |

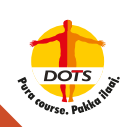

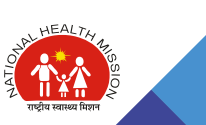

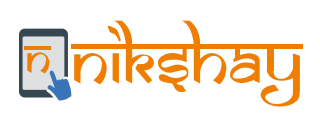

| Chapter 8: Roles and responsibilities of Beneficiaries and NTEP Staff to process DBT              | 46  |
|---------------------------------------------------------------------------------------------------|-----|
| User Access permissions to various DBT functions in Nikshay                                       | 49  |
| Chapter 9: Nikshay and PFMS Reports and Registers                                                 | 50  |
| 9.1 Summary Reports for Nikshay                                                                   | 51  |
| 9.2 Registers from Nikshay                                                                        | 53  |
| 9.3 Reports from PFMS                                                                             | 55  |
| Chapter 10: Troubleshooting                                                                       | 58  |
| 10.1 Beneficiary Rejection                                                                        | 59  |
| 10.2 Benefit/payment Rejection                                                                    | 61  |
| 10.3 Reconciliation of payments made directly through PFMS                                        | 67  |
| 10.4 Beneficiary Approval where Bank Accounts are duplicate                                       | 67  |
| 10.5 Sources for support for DBT troubleshooting                                                  | 69  |
| Chapter 11: Annexures                                                                             | 70  |
| 11.1 Step-by-Step Guide to DBT Maker ID Creation                                                  | 71  |
| 11.2 Step-by-Step Guide to DBT Checker ID Creation                                                | 75  |
| 11.3 Guidance on Aadhaar for DBT                                                                  | 78  |
| 11.4 Declaration for foregoing benefits/receiving benefits through bank account of Family Members | 79  |
| 11.5 Assigning Treatment Supporter to Patients                                                    | 80  |
| 11.6 Registration of Private Providers                                                            | 81  |
| 11.7 Steps for processing benefits in PFMS                                                        | 82  |
| 11.8 Implementing Digital Signatures                                                              | 86  |
| 11.9 DBT Scheme Codes                                                                             | 129 |
| 11.10 Communications to Beneficiaries/Patients on DBT                                             | 130 |
| 11.11 Frequently Asked Questions                                                                  | 131 |

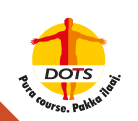

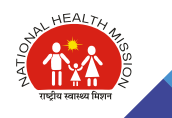

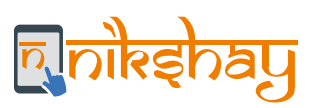

# Abbreviations

| CP     | Continuous Phase                              |
|--------|-----------------------------------------------|
| DA     | Data Approver                                 |
| DBT    | Direct Benefit Transfer                       |
| DO     | Data Operator                                 |
| DOTS   | Directly Observed Treatment, Short-course     |
| DRTB   | Drug-Resistant TB                             |
| DSC    | Digital Signature Certificate                 |
| DSTB   | Drug Sensitive TB                             |
| DTO    | District Tuberculosis Officer                 |
| Gol    | Government of India                           |
| HF     | Health Facility                               |
| IP     | Intensive Phase                               |
| JEET   | Joint Effort for Elimination of Tuberculosis  |
| NPY    | Nikshay Poshan Yojana                         |
| NSD    | Nikshay Service Desk                          |
| NTEP   | National Tuberculosis Elimination Program     |
| PFMS   | Public Finance Management System              |
| PHI    | Peripheral Health Institution                 |
| PIA    | Program Implementation Agency                 |
| PPSA   | Patient Provider Support Agency               |
| RNTCP  | Revised National Tuberculosis Control Program |
| STO    | State Tuberculosis Officer                    |
| STS    | Senior Treatment Supervisor                   |
| ТВ     | Tuberculosis                                  |
| TB-HV  | TB Health Visitors                            |
| TU/TBU | Tuberculosis Unit                             |

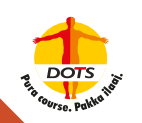

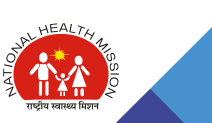

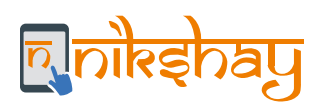

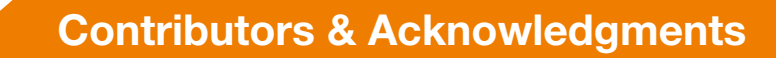

As we move from the Millennium Development Goals (MDGs) to the more ambitious and universal Sustainable Development Goals (SDGs), augmenting our efforts with a holistic approach towards health, elimination of Tuberculosis from our country would be critical. Ever since our Honourable PM has given a clarion call to End TB by 2025, 5 years ahead of Sustainable Development Goal, the period 2020-2025 has become very crucial for us and significant progress needs to be made during the period towards Ending TB.

Direct Benefit Transfer (DBT) is a major reform agenda of the Government of India, entailing targeted delivery of benefits to citizens through the effective use of technology. Government of India's National Strategic Plan for Tuberculosis Elimination (2017 - 2025) is committed to providing Direct Benefit Transfer for all TB patients to support their nutrition needs and help address the financial burden of tuberculosis for the affected households.

The DBT-related processes have been a continuous evolution since its inception. The effort of preparing Direct Benefit Transfer Manual for National Tuberculosis Elimination Programme is one of the endeavours of NTEP to make payment process of DBT easily comprehensible for the stakeholders. The current process is the culmination of continuous consultations with various stakeholders involved in the implementation and governance of NTEP. Their feedback has been invaluable to refinement and improvement of various processes and protocols described in this manual.

This document was prepared by a working group of members from the Central TB Division, WHO, with the support of CHAI (Clinton Health Access Initiative) through BMGF (Bill and Melinda Gates Foundation). The Central TB Division, Ministry of Health and Family Welfare, Government of India, gratefully acknowledges the contribution of the members of the working group and their supporting organizations in preparation of this document. We also acknowledge the valuable inputs from the frontline NTEP staff, District TB Officers (DTOs), STOs, WHO-NTEP Consultants, officers from Central TB Division and their teams, and civil society members who have ensured the fast-paced implementation of DBT in NTEP. Guidance provided by members from the PFMS team and the DBT Mission have been the foundation of the entire DBT processes.

The writing of the content was led by Dr. Sudarsan Mandal, Addl. DDG (TB) along with Dr. Jyoti Jaju and Dr. Manu E Mathew, WHO-NTEP National Consultants at CTD. The write-up drafts were prepared, and feedback incorporated by Vaibhav Gupta (CHAI) and Mitu Ray Chaudhury (Everwell). Other members involved in specific areas were Shashwat Shivam (CHAI) and Nidhi Rakyan (CHAI). Technical guidance in PFMS-related processes were provided by Naveen Kumar Mehndiratta. Overall policy guidance from Mr. Sanjeeva Kumar, Special Secretary & DG (NTEP), Mr. Vikas Sheel IAS, Joint Secretary (TB), Dr. K. S. Sachdeva, DDG(TB) and Programme Manager (NTEP), Dr. Ranjani Ramchandran, NPO-WHO, and Dr. Malik Parmar, NPO-WHO.

#### For further information on the contents of this Document, please contact:

Deputy Director General – TB, Central TB Division, Ministry of Health with Family Welfare, Government of India Nirman Bhawan, New Delhi – 110 108 Email: ddgtb@rntcp.org Phone: 011 23062980

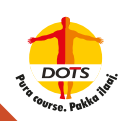

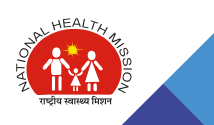

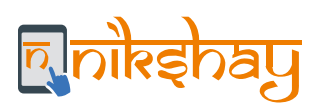

# **CHAPTER 1**

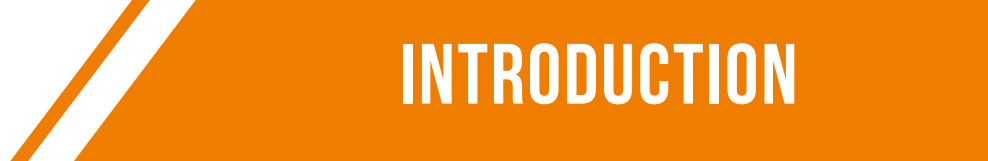

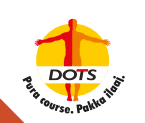

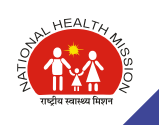

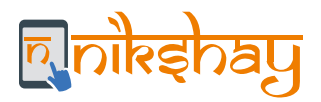

The Government of India (Gol) has implemented four Direct Benefit Transfer (DBT) Schemes in TB, for the benefit of TB patients, healthcare providers and treatment supporters. DBT payments can be processed to the eligible beneficiaries via Nikshay, the national TB information system. Nikshay itself is seamlessly integrated with the Public Financial Management System (PFMS), where all government subsidies and payments are actually made.

DBT payments being a relatively new theme for the National TB Elimination Program (NTEP), there is a need to make available this end-to-end manual for reference while processing DBT. This manual is to be used by the NTEP program managers and staff involved in processing DBT to enable work to be done effectively and efficiently in Nikshay and PFMS.

# **1.1 Purpose of the DBT SOP**

The Standard Operating Procedure for Direct Benefit Transfers in Tuberculosis is aimed to guide various stakeholders on the detailed process of four incentive-based support schemes – Nikshay Poshan Yojana, Transport support for TB patients in notified Tribal areas, Incentive for private sector providers and informants, and Treatment Supporters' honorarium. The document includes key definitions, procedural descriptions, roles and responsibilities of various stakeholders and general guidance on processing pay-outs, which can be leveraged by the program staff to process benefits across schemes in an efficient and effective manner. The document also advocates for adoption of certain best practices that could potentially smoothen the process even further. While this SOP provides the basic guidelines, State and District program staff is encouraged to be innovative and flexible in their approaches.

## 1.2 What is DBT

Direct Benefit Transfer (DBT) is a major initiative of GoI whereby any government subsidy or benefit is to be transferred directly into the bank accounts of the beneficiary, while intermediary agencies or stakeholders only manage the process of payments. It aims to improve efficiency, effectiveness, transparency and accountability of payment of all government subsidies/benefits. NTEP is one of the first health programs in India to use a fully electronic system to digitize beneficiary information and transfer monetary benefits at scale.

## **1.3 Nikshay**

Nikshay is the centralized and integrated information management and surveillance system that tracks each TB patient's healthcare service provision and related health records in India. Following are a few of its salient features of the system:

- Unified interface for all healthcare providers of both public and private sectors.
- Unified DSTB and DRTB patient cascade and flows.
- Record for all patient information including test, treatment, follow-up, outcomes, repeat episodes, public health ownership, etc.
- Integrates all adherence technologies such as 99DOTS and MERM.
- Provides direct access to staff to access the system using their own logins (staff level logins).
- Mobile-friendly website with mobile app.

# 1.4 Public Finance Management System (PFMS)

PFMS is a web-based online transaction and accounting system for Public fund management and payment to implementing agencies and beneficiaries. The primary objective of PFMS is to establish an efficient fund flow system and expenditure network. PFMS also provides various stakeholders with a reliable and meaningful management information system and an effective decision support system.

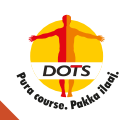

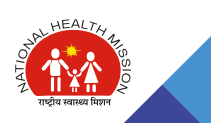

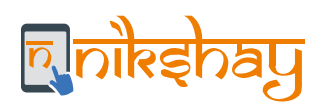

#### **1.5 Concepts and Definitions**

#### 1. PFMS Agency

For making payments through PFMS, Program Implementation Agency (PIA) also called "Agency" needs to be first identified or created in PFMS. For NTEP, PIA can be considered as an entity in PFMS, which is responsible to manage payments in a scheme and thereby receive and disburse funds. Agency registration in PFMS is a one-time activity. Once an Agency is registered, it will have a unique code called PFMS Agency Code. Each agency in PFMS is accessed through three types of logins, i.e. DA (Data Approver), DO (Data Operator) and Admin ID. Each Tuberculosis Unit (TU) in Nikshay needs to be linked with a corresponding PFMS Agency. E.g. Bidar District of Karnataka has all its 8 TUs linked to one District level Agency with Name:"DISTRICT HEALTH & F W SOCIETY BIDAR" with code: "KABD00001234".

#### 2. Source Bank Account of Agency in PFMS

The Agency Admin will have to map the Bank Account of the identified Agency in PFMS in which NTEP funds for the various DBT schemes are deposited. The agency will then operate the bank accounts for various payments through PFMS.

#### 3. PFMS Scheme and Components

A scheme in PFMS is a broad area where expenditure is accounted for. A scheme will have many heads, components and subcomponents. For example, in PFMS, National Rural Health Mission (Code: 9156) is a "scheme", National TB Elimination Program (earlier Revised National TB Control Program) (Code: H) is a "head", and DOT provider Honorarium is a "component".

#### Note:

This terminology is specific to PFMS and Scheme may mean different things based on context.

#### 4. Beneficiary

A beneficiary is a person/ entity who is eligible to get benefits (in cash or in kind) under any government scheme. This is a commonly shared definition used across systems. Following are the various details that comprise a beneficiary record:

- a. Beneficiary ID (Nikshay): Whenever Nikshay identifies a potential beneficiary, it issues a unique beneficiary ID to it. This is in addition to the Patient ID or Provider ID or Staff ID issued to a beneficiary. All the Benefits processed or paid to this beneficiary are tracked using the Nikshay Beneficiary ID. For example, if a patient has multiple episodes, all the benefits of the patient across episodes are managed using the said Beneficiary ID. This information will be available in the Beneficiary register export from Nikshay.
- b. Beneficiary Bank account Details: To enable DBT to the Bank account of the beneficiary, the Bank details need to be registered in Nikshay. This includes Bank Name, Branch Name, Branch ID, IFSC Code and Bank Account Number. While the Bank Account number must be manually entered, the remaining fields can be searched and selected from the dropdown list of Bank Branches available in Nikshay.
- c. Beneficiary Status: To perform DBT for a beneficiary, after seeding bank account details, the beneficiary needs to be registered with PFMS. Once the bank account is seeded by the respective program staff at the TU level, Nikshay automatically sends the beneficiary bank details to PFMS (on the same day midnight). PFMS has a multi-layered validation step by which it ensures the validity of the bank account and beneficiary. Based on the status of the registration process with PFMS, the following beneficiary statuses are assigned by Nikshay and are visible to the user.

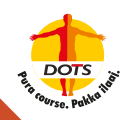

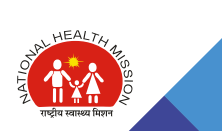

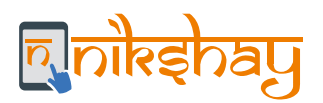

Payment of a benefit can be made only if the beneficiary is registered with PFMS (Bank Account details are validated by PFMS). This is a one-time activity for a beneficiary unless the bank account details change, in which case the status changes to "not validated" until the DOT approves the edits and they are sent again to PFMS for validation.

d. PFMS Beneficiary ID: After successful registration with PFMS, it assigns a unique number to the beneficiary bank details and the same is communicated/transferred back to Nikshay. This unique ID assigned by PFMS is the PFMS Beneficiary ID.

#### **5. Benefits**

A Benefit is a record of any amount due to a beneficiary, as identified by the scheme rules under a specific scheme and is processed by the respective users for payment. For example, in the NPY scheme, when the patient (beneficiary) is notified, Nikshay generates a benefit of Rs. 1000. Note that the benefits are always linked to an episode of the patient and are processed at the current facility of the beneficiary.

Following are the various details that comprise a Benefit: -

- a. Amount: This is the amount (in INR) for which the benefit has been created by Nikshay. The benefits of a given amount are auto-calculated by Nikshay, based on the rules defined by the particular DBT scheme. For a given benefit generated by Nikshay, the amount is non-editable.
- b. Linked Beneficiary: Every benefit generated by Nikshay is for a specific Beneficiary.
- c. Benefit Generation for a given Beneficiary: Benefits get auto-generated by Nikshay based on the rules and eligibility criteria defined by the program (except for the Treatment Supporter Scheme where the benefits need to be manually generated by the TU level staff). Benefits get generated irrespective of the Beneficiary Status. i.e. even if a Beneficiary's Bank details are not entered or not validated. Benefits get generated on the due dates. However, such benefits will be processed only if the Bank details are validated.
- d. Processing Bank Account details: The bank account linked with the beneficiary is taken into consideration when the benefits are processed. Each time the beneficiary bank account is changed in NIKSHAY, the processing bank account (in which the benefits will be paid through PFMS) is updated. However, when the benefit is already sent to PFMS for payment, the processing bank account is locked and will not be refreshed i.e. payment would be made to the bank account seeded and validated at the time when the benefit was processed. Subsequent benefits would get processed in the updated bank account.

#### 6. Transaction

A Transaction is an attempt for making a payment, which may end in success or failure. For each benefit approved on Nikshay, a payment request to PFMS is generated. PFMS, in turn, on approval by the Data Approver, generates a transaction with the bank. A transaction gets completed once the Bank pays or rejects the payment request.

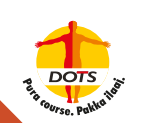

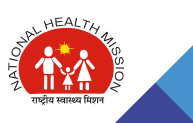

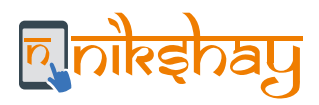

# **1.6 DBT schemes available in the NTEP**

The various incentive schemes of NTEP are as follows:

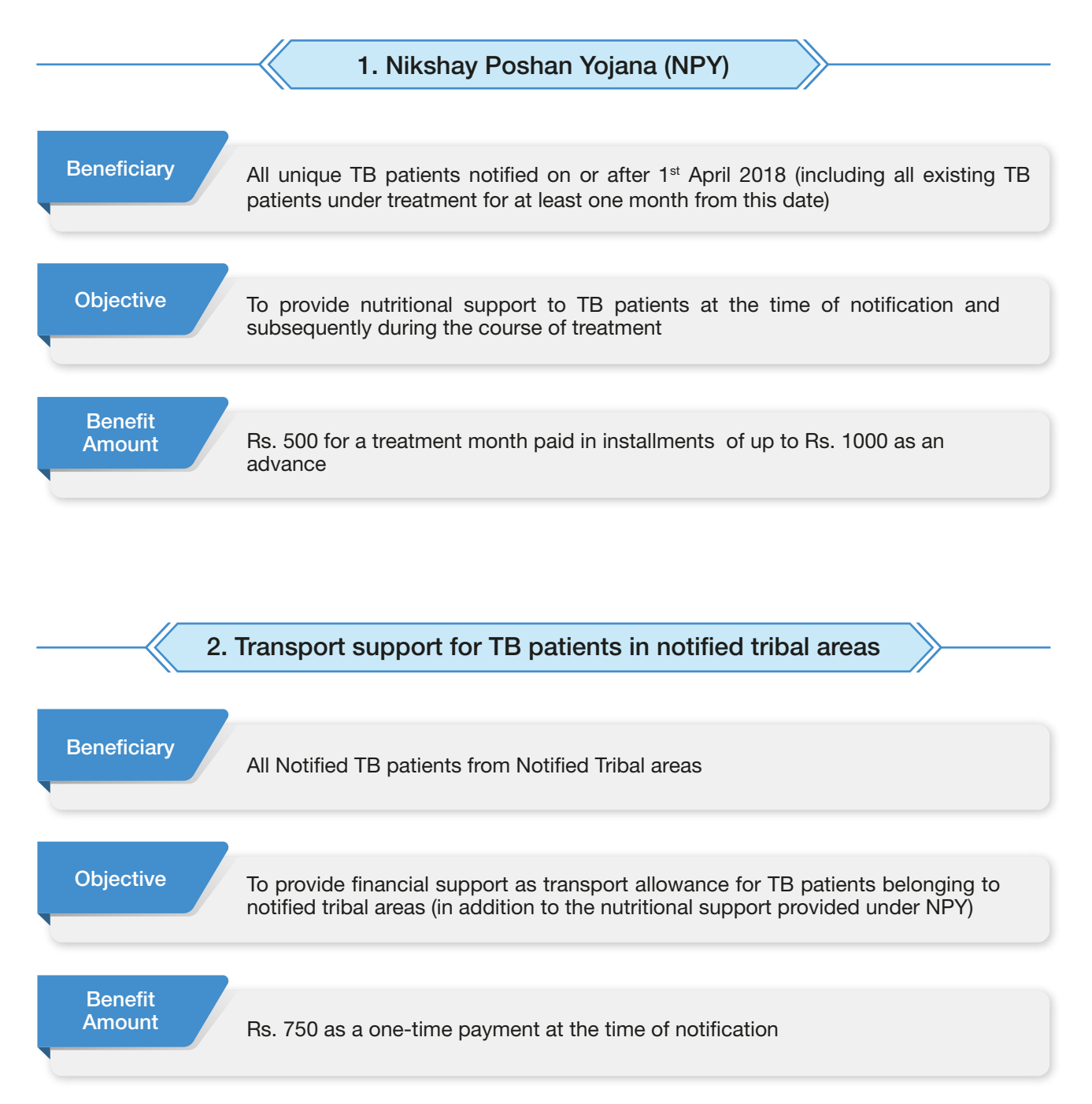

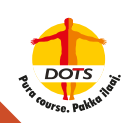

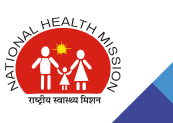

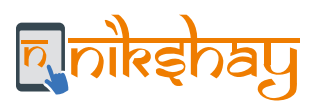

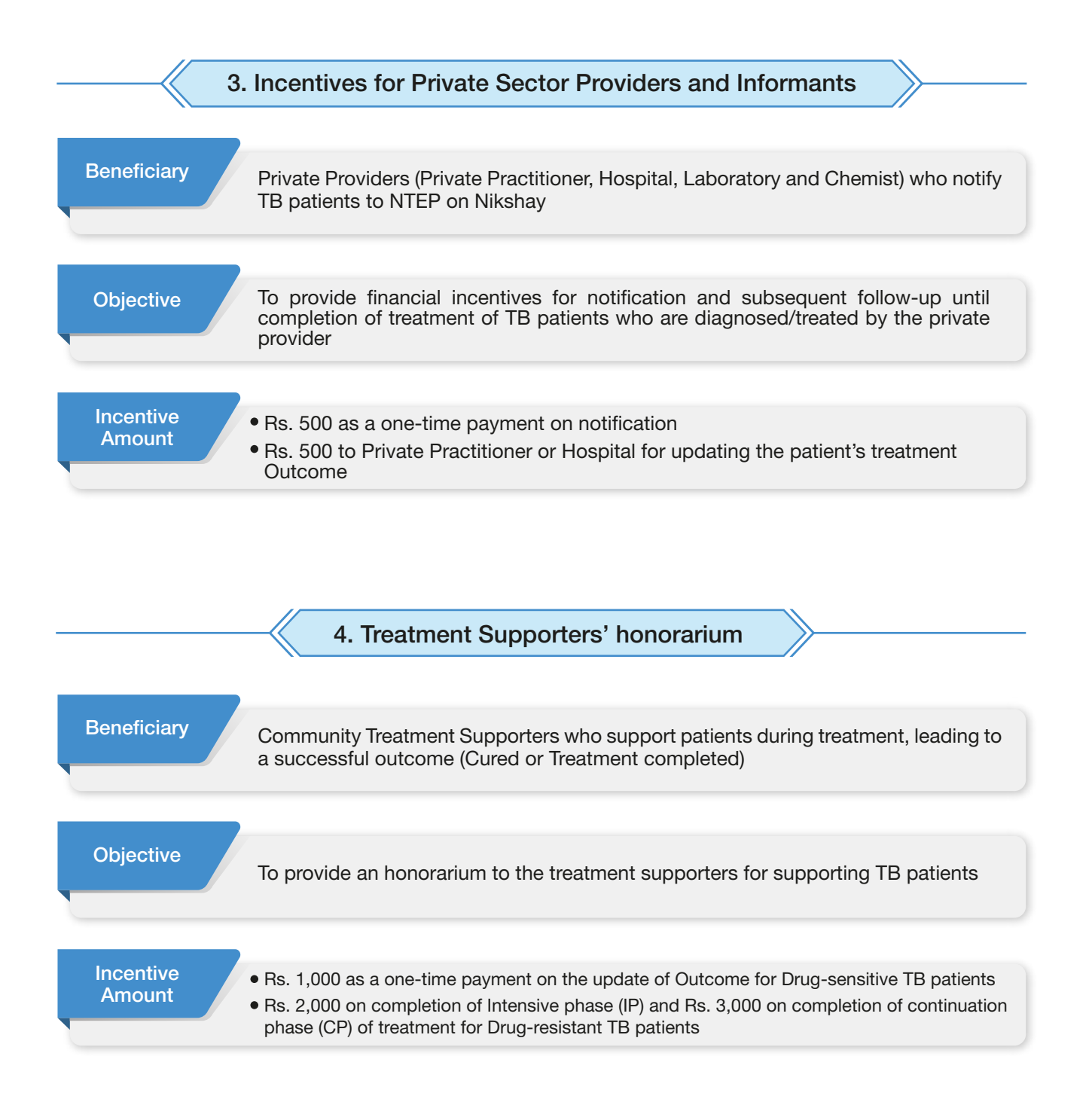

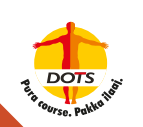

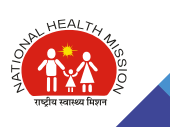

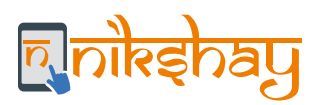

# CHAPTER 2

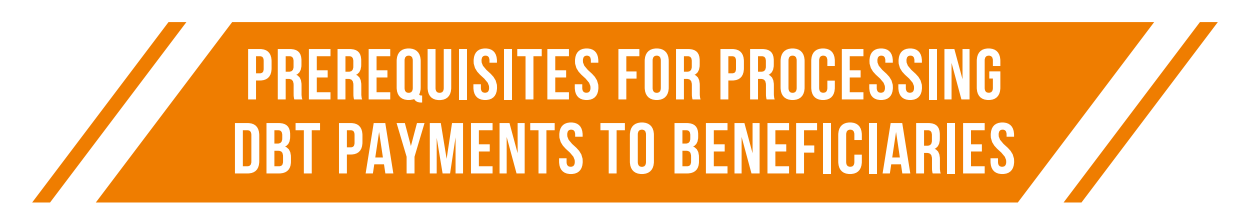

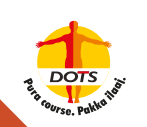

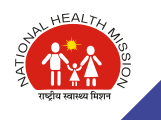

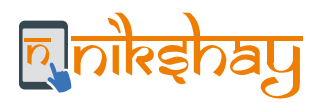

To enable direct transfer of payments to the eligible beneficiaries, Nikshay has been integrated with PFMS. A one-time configuration of the Project Implementing Agency (Agency) in PFMS and Agency-to-TU mapping in Nikshay must be done. The integration of Nikshay and PFMS, is a prerequisite for DBT processing and includes four broad activities

## 2.1 PFMS Bank Account Scheme Component Mapping

To enable DBT payments, Agencies are required to map their bank accounts with the NTEP scheme in PFMS for which the payments are intended. This provides a seamless disbursement of payments under identified scheme heads.

|                   |   | <u></u>                       |
|-------------------|---|-------------------------------|
| Masters           | Þ |                               |
| My Schemes        | Þ | Manage                        |
| Agencies          | D | Regis Manage Agency Schemes   |
| EAT MIS Process   | D | Scheme Allocation             |
| My Funds          | D | Approve Acc. for Deactivation |
| Transfers         | Þ | View Scheme Component         |
| Advances          | D | Scheme Components             |
| Scheme Allocation | D | Deactivate Scheme/Bank Acc.   |
| Expenditures      | Þ | Agency Acc.Parent Mapping     |
| Bank              | D | Approve Parent Acc. Mapping   |

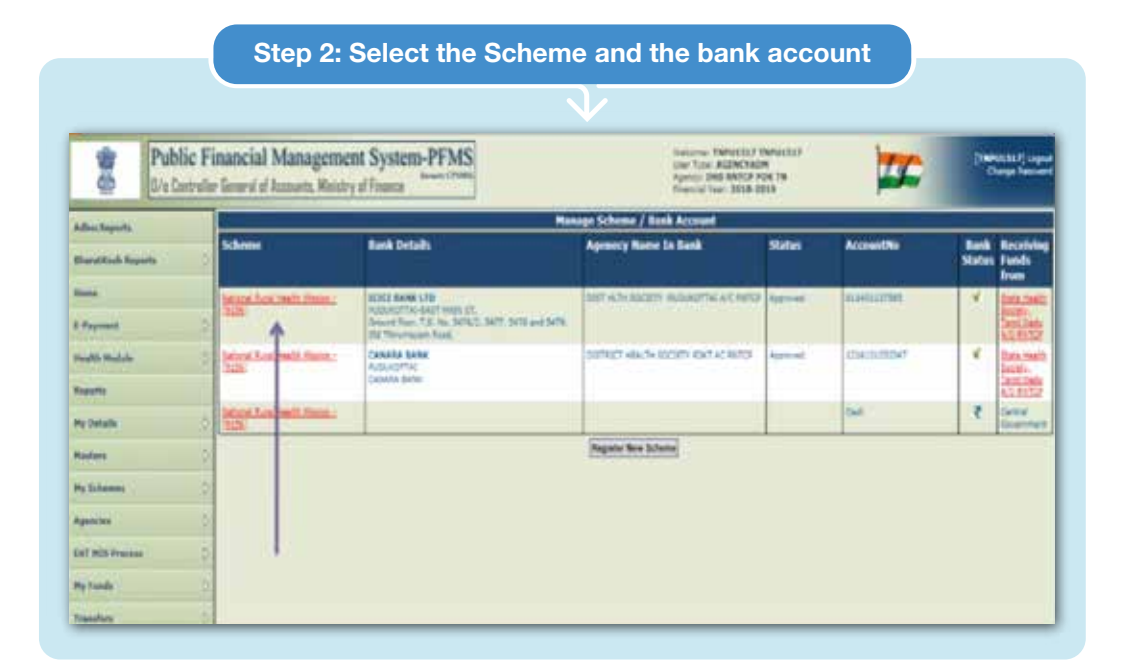

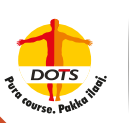

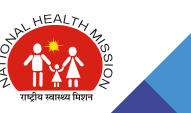

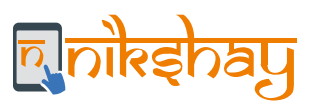

| offlo                                    | Th. J. 12     | 1111                                                     |
|------------------------------------------|---------------|----------------------------------------------------------|
| Until                                    | Public F      | inancial Management System-PFMS                          |
| CORP.                                    | 0/o Controlle | er General of Accounts, Ministry of Finance              |
| AdhocReports                             |               | View Scheme/ Bank Account Details                        |
| BharatKosh Repo                          | rts D         | Schemes National Rural Health Mission                    |
|                                          |               | Bank Name: CANARA BANK<br>Branch Name: PUDUKOTTAI        |
| noma                                     |               | Branch Address: CANARA BANK                              |
| E-Payment                                | D             | AccountNo: 1216101050347                                 |
| Health Module                            | Þ             | Bank:                                                    |
|                                          |               | Statusi Approved Receiving Funds                         |
| Reports                                  |               | From: State Health Society, Tamil Nadu A/C-RNTCP         |
| My Details                               | D             | Edit scheme Back Agency account scheme component mapping |
| Masters                                  | Þ             | No Edit Request For Current User                         |
| 10 10 10 10 10 10 10 10 10 10 10 10 10 1 | 16            |                                                          |
| My Schemes                               | Þ             |                                                          |
| Agencies                                 | D             |                                                          |
| EAT MIS Process                          | D             |                                                          |
| My Funds                                 | D             |                                                          |

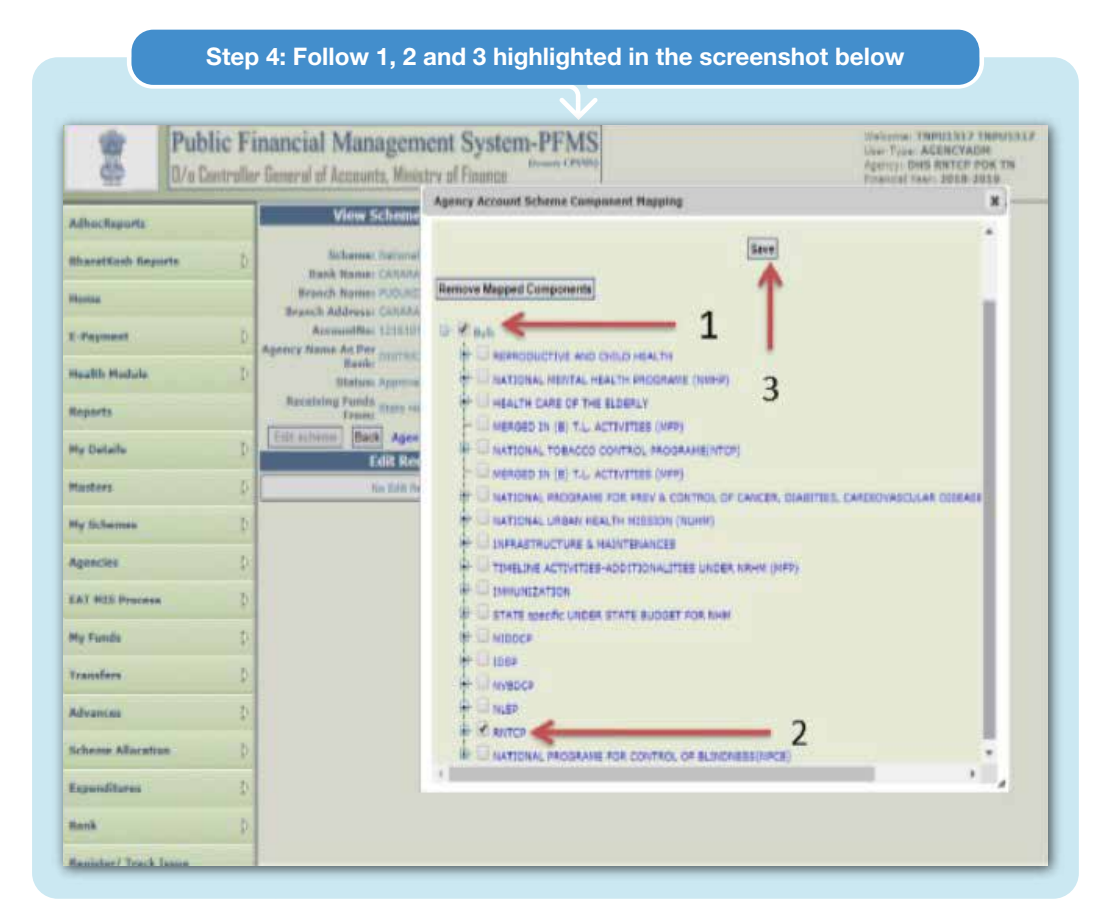

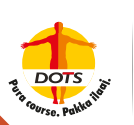

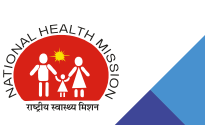

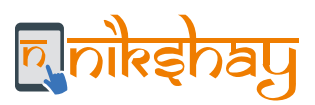

#### **Enabling the Agency for e-payments**

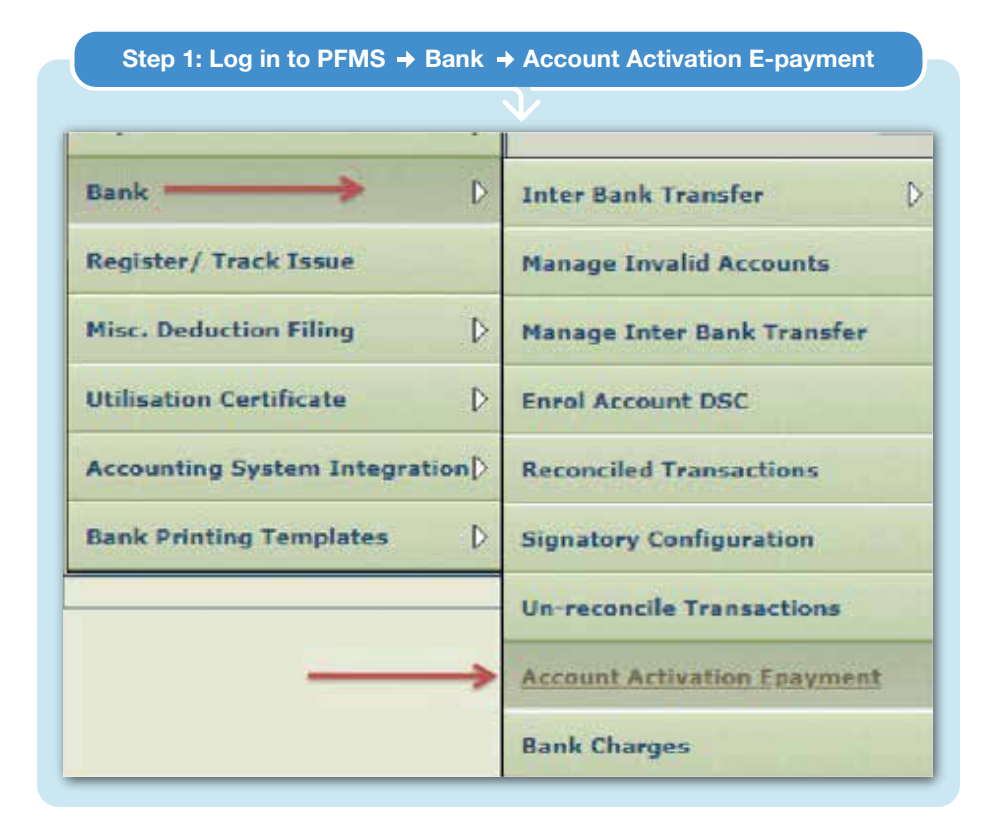

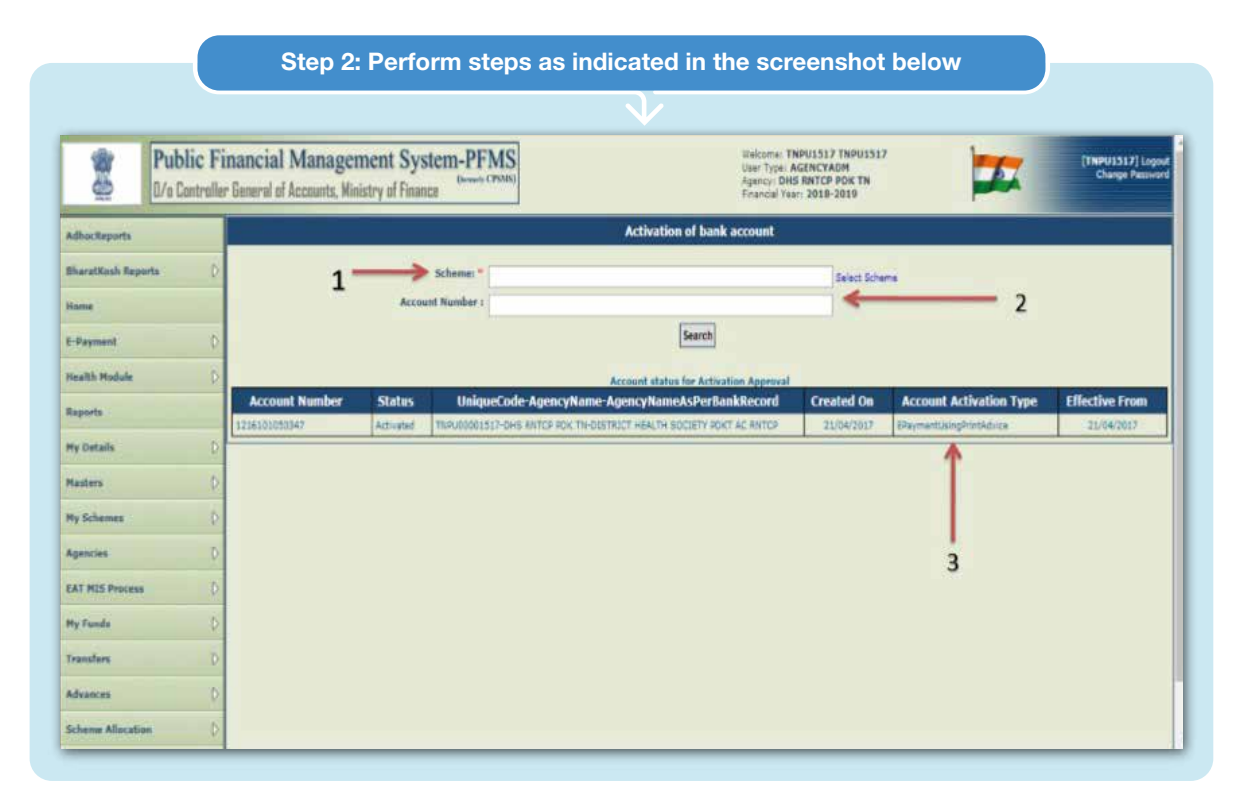

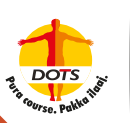

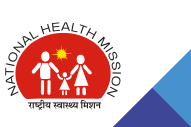

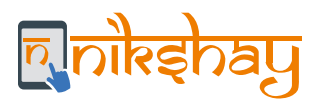

# 2.2 Agency to TU Mapping in Nikshay

#### Steps in PFMS for Scheme Component Mapping

Identify Agency to be linked (DTO/CMHO undertakes this activity) - add a screenshot of "My Details" to see Agency Code of the Agency.

**Agency Mapping:** Update PFMS Agency Code in Nikshay by submitting a Service Request via "Ask for Help" on the Nikshay portal. This needs to be done by the District Data Approver. The Nikshay Helpdesk team will update the Agency code in Nikshay and revert. The PFMS Agency Code can be viewed by Agency Admin ID user (Go to My Details Agency Profile).

#### Note:

The Agency code linkage with TU is done centrally. If a new TU has to be linked with a new agency or a change has to be made, a formal request has to be made through the Nikshay Service Desk along with a letter from STO to the Central TB Division requesting for the same.

# 2.3 Creation of DBT Maker and Checker IDs

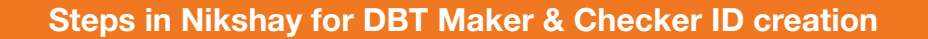

DTO has to add new staff user with designation 'DBT Maker' (one user for every TU)

STO has to add new staff user with designation 'DBT Checker' (one user for every District)

#### Steps to create DBT Maker and Checker IDs.

- a. The DBT Maker / DBT Checker are to be created from the "Staff Management" module of Nikshay.
- b. Creation of DBT Maker / DBT Checker in Nikshay will require OTP Authentication by DTO/STO respectively.
- c. The Nikshay Login credentials (Login ID/Password) will be sent via SMS to the registered unique mobile numbers of these staff members (DBT Maker/DBT Checker).
- d. Only one DBT user can be created for each District & TU.
- e. Any changes in these logins will require approval from DTO (for Maker) or STO (for Checker) via OTP Authentication. Note that, for security reasons, it is crucial to ensure that users do not share login IDs and passwords with others.

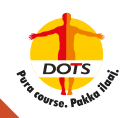

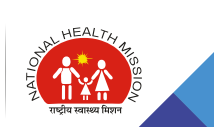

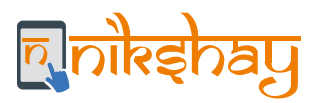

# Note:

Additional security measures have been implemented in Nikshay from September 2019 to ensure that only the authorized staff are able to process Benefits in Nikshay. These are individual user credentials to perform DBT functions and should not be shared with anyone.

### Step-by-Step Guide for DBT Maker ID Creation

| DTO       | 1 | DTO User – Go to Staff<br>Management module and click<br>on "Add Staff"                                                           | DBT Maker   | Login using the<br>Username as Primary Phone<br>Number and auto generated<br>password.                             |
|-----------|---|----------------------------------------------------------------------------------------------------|-------------|----------------------------------------------------------------------------------------------------|
| DTO       | 2 | Add staff for each district<br>choose designation – DBT<br>Maker. Enter necessary<br>details. OTP validation by<br>DTO necessary. | DBT Maker 5 | User is forced to Reset the<br>password.<br>Keep this new password safe<br>and secure.<br>It should not be shared. |
| DBT Maker | 3 | An SMS will be sent to the<br>registered primary phone<br>number of "DBT Maker" with<br>auto-generated credentials.               | DBT Maker   | DBT Maker may Login again with<br>new credentials to access DBT<br>Functions.                                      |

### Step-by-Step Guide for DBT Checker ID Creation

| STO         | 1 | STO User – Go to Staff<br>Management module and click<br>on "District Name".                                                        | DBT Checker | 4 | Login using the<br>Username as Primary Phone<br>Number and auto-generated<br>password                              |
|-------------|---|----------------------------------------------------------------------------------------------------|-------------|---|----------------------------------------------------------------------------------------------------|
| STO         | 2 | Add staff for each district<br>choose designation – DBT<br>Checker. Enter necessary<br>details. OTP validation by<br>STO necessary. | DBT Checker | 5 | User is forced to Reset the<br>password.<br>Keep this new password safe<br>and secure.<br>It should not be shared. |
| DBT Checker | 3 | An SMD will be sent to the registered primary phone number of 'DBT Maker' with auto-generated credentials.                          | DBT Checker | 6 | DBT Checker may Login again<br>with new credentials to access<br>DBT Functions.                                    |

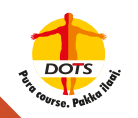

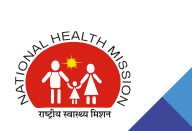

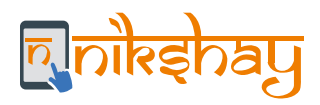

# 2.4 Use of DSC for payments in PFMS

Digital Signature Certificates (DSC) are the digital equivalent (that is, electronic format) of physical or paper certificates. Few examples of physical certificates are drivers' licenses, passports or membership cards. Certificates serve as proof of the identity of an individual for a certain purpose; for example, a driver's license identifies someone who can legally drive in a particular country. Likewise, a digital certificate can be presented electronically to prove one's identity, to access information or services on the Internet or to sign certain documents digitally.

Physical documents are signed manually and electronic documents, like e-forms, are required to be signed digitally using a Digital Signature Certificate. Similarly, we shall use DSC to sign/approve the payment process through the PFMS portal for benefit transfer payment.

As 'using' DSC for approval of payment transactions, simplifies and fast-tracks the payment process to a very large extent because of the following reasons:

- a. The lengthy and time-consuming manual process of printing Print Payment Advice (PPA), getting signatures of two authorized signatories and submission to Bank can be avoided.
- b. Rejections due to PPA Expiry / R98, etc.. can be minimized and a higher success rate can be achieved.
- c. DSC-based approval in PFMS considerably reduces the Turnaround time of payments, significantly.

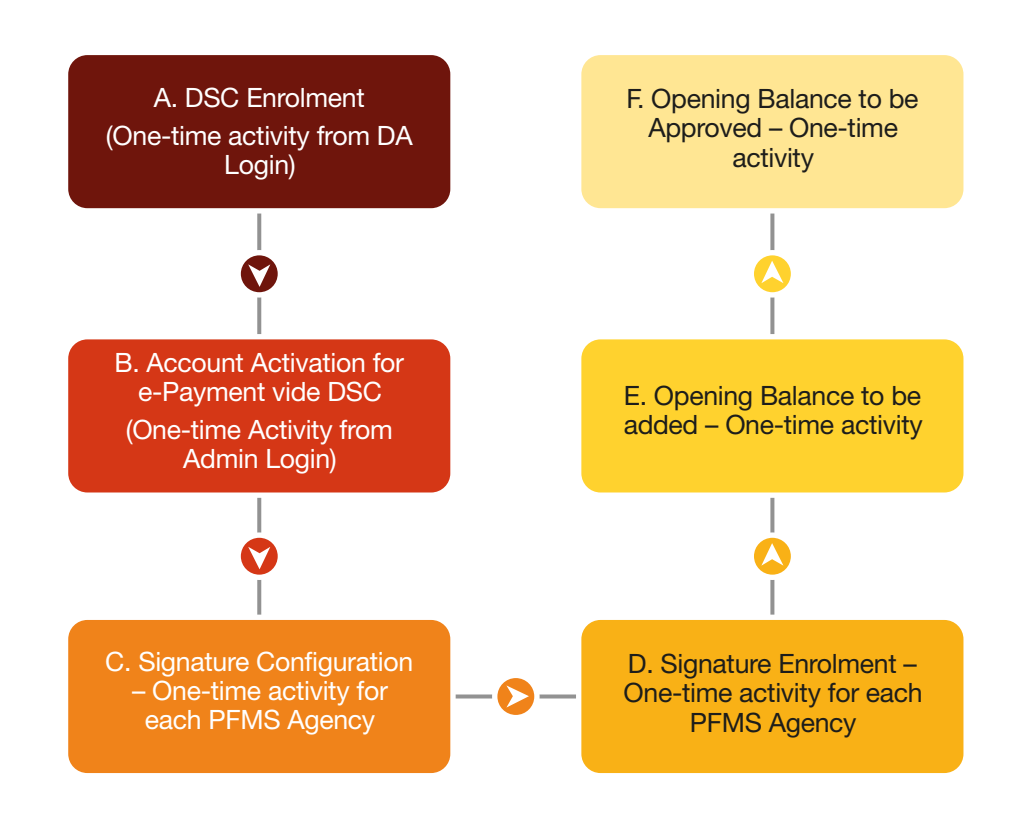

#### Enabling DSCs is a 6-step process as follows

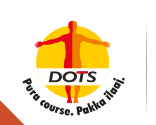

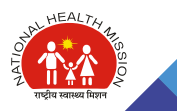

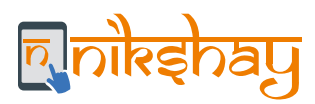

# CHAPTER 3

METHODS FOR PROCESSING OF DBT SCHEMES

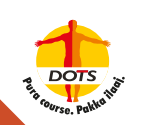

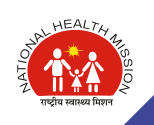

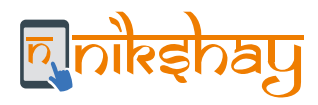

### **3.1 Beneficiary Registration**

1. Beneficiaries for any scheme need to be first informed about the scheme details, its benefits and the process of receiving the benefits. At the same time (while registering the beneficiary), enter the bank details.

#### Note:

For TB patients, a communication is sent to Patient/Beneficiary for collection of bank account details. This communication is triggered when the patient status is "Diagnosed but Pending Treatment (Notified)" or "On Treatment (Notified)" and the Beneficiary status is "Empty". The first reminder is sent out 15 days post the date of diagnosis and the second reminder is sent out 30 days post the date of treatment diagnosis. Content of the SMS is as follows:

"To get benefit of Rs 500 / TB treatment month, give Bank details to your concerned health personnel (Ph. 1800116666)."

2. As part of the collection of the bank account details, the user is expected to enter the IFSC Code of the Bank. NIKSHAY maintains a Bank Master and only banks available in the PFMS can be used to make payments. As per the IFSC Code entered, NIKSHAY checks for the details in the Bank Master and populates the details of the Bank including the Bank Name, Branch Name and IFSC Code. Once this is confirmed, the user is expected to enter the bank account number and click on "save".

| Enrollment Tests Treatment Details D8T Outcomes Protes Comorbid DBT Details Forego Benefits:                                                                                                    | ty Contact Tracing Others + |
|----------------------------------------------------------------------------------------------------|-----------------------------|
|                                                                                                    |                             |
| Bank Details of Patient                                                                                                    |                             |
| Category                                                                                                    | Info                        |
| Bank                                                                                                    | 2                           |
| Branch                                                                                                    | 8                           |
| Branch Id                                                                                                    | x                           |
| IFSC Code                                                                                                    | \$                          |
| Account No.                                                                                                    | 2                           |
| Name                                                                                                    | test Patient                |
| Benefit Details of Patient<br>Other Benefits<br>To penents benefits for treatment supporter (Bank Details should be validated)<br>For DSTE Patients passe becave outsome (Cures: Restment Compare) |                             |

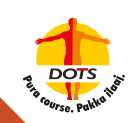

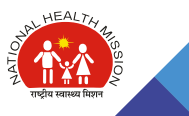

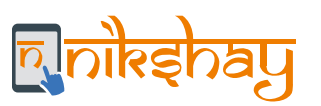

| Bank:                                                         |       |
|---------------------------------------------------------------|-------|
| (Leave it if you don't want to update current bank)           |       |
| (type Bank name, ifsc code or brach name to search)           |       |
| ICICI BANK LTD, PANCHSHEEL PARK BRANCH , ICIC0000224          |       |
| Account Number:                                               |       |
| (Leave it if you don't want to update current account number) |       |
| Enter account number:                                         |       |
| Account Number                                                |       |
| Account number can not be empty                               |       |
| Re-enter account number:                                      |       |
| Re-enter Account Number                                       |       |
|                                                               |       |
|                                                               | CLOSE |

- 3. The beneficiary should be explained that the benefit amount will be credited to his/her Bank Account directly (through direct online transfer) and therefore, the Bank details need to be registered in the system (Nikshay). For the purpose of the benefits, only the active savings bank account should be entered into the system.
- 4. Valid documents (Passbook / Bank statement / canceled cheque) from the beneficiary should be collected and maintained at the PHI and produced at the time of verification (if any). Note that the beneficiary's Aadhaar details may also be collected. **However, the beneficiary cannot be denied benefit in the absence of an Aadhaar card.**
- 5. If a beneficiary does not have a Bank Account in his/her own name, he /she may be linked to an account of one of his/her family members. A written consent / Authorisation must be taken from the beneficiary in such cases (Refer to the annexure for the format). However, as mentioned in point #10 below, the principle of "One bank account, one beneficiary" holds true and hence it should be ensured that the bank account entered has not previously been linked to any other beneficiary. If there is no bank account in the household, the opening of a new Bank Account should be facilitated.

#### Note:

For pediatric TB patients where Bank accounts are not available, the money shall be deposited in parents /guardians accounts whose details are to be sought and entered in Nikshay against the patient's records.

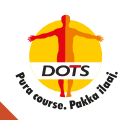

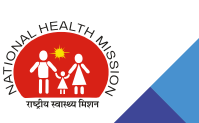

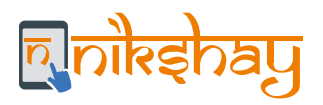

- 6. The Bank Account of the beneficiary needs to be unique in Nikshay i.e. two beneficiaries cannot be registered with the same Bank Account in Nikshay.
- 7. The Bank account details can be added/edited by the DTO / TU / PHI Nikshay user or staff (associated with the beneficiary) who has access to the beneficiary.
- 8. For Bank Account seeding in Nikshay, the principle of "One bank account, one beneficiary" has been implemented with effect from 13th September 2019. Nikshay will not allow entry of the same Bank account for a second beneficiary. For all bank accounts seeded with multiple beneficiaries prior to this date, the DBT checker is required to approve the account for one beneficiary, and for the other beneficiaries linked to the account, the status automatically changes to the system rejected empty. For the latter set of beneficiaries, alternate unique bank accounts need to be collected and seeded.
- 9. If Bank account details of a Beneficiary are edited in Nikshay after PFMS validation, the new Bank account details need to be approved by the DBT Checker.
- 10. It is important to ensure that Bank details are entered correctly.
  - Nikshay enables users to edit Bank Account details. Account details might need to be edited in the following scenarios:
    - i. Incorrect Bank details had been entered in Nikshay.
    - ii. PFMS has rejected the Bank details entered earlier.
    - iii. The beneficiary has requested a change in Bank Account.
  - ♦ If the Bank account details of a beneficiary are edited, DBT Checker needs to approve the details.

Point #9 and #10 would be applicable for all schemes; however, it is presently not applicable in the Treatment Supporter Honorarium scheme.

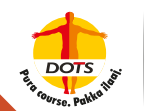

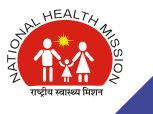

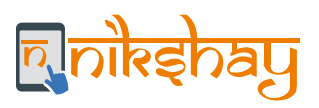

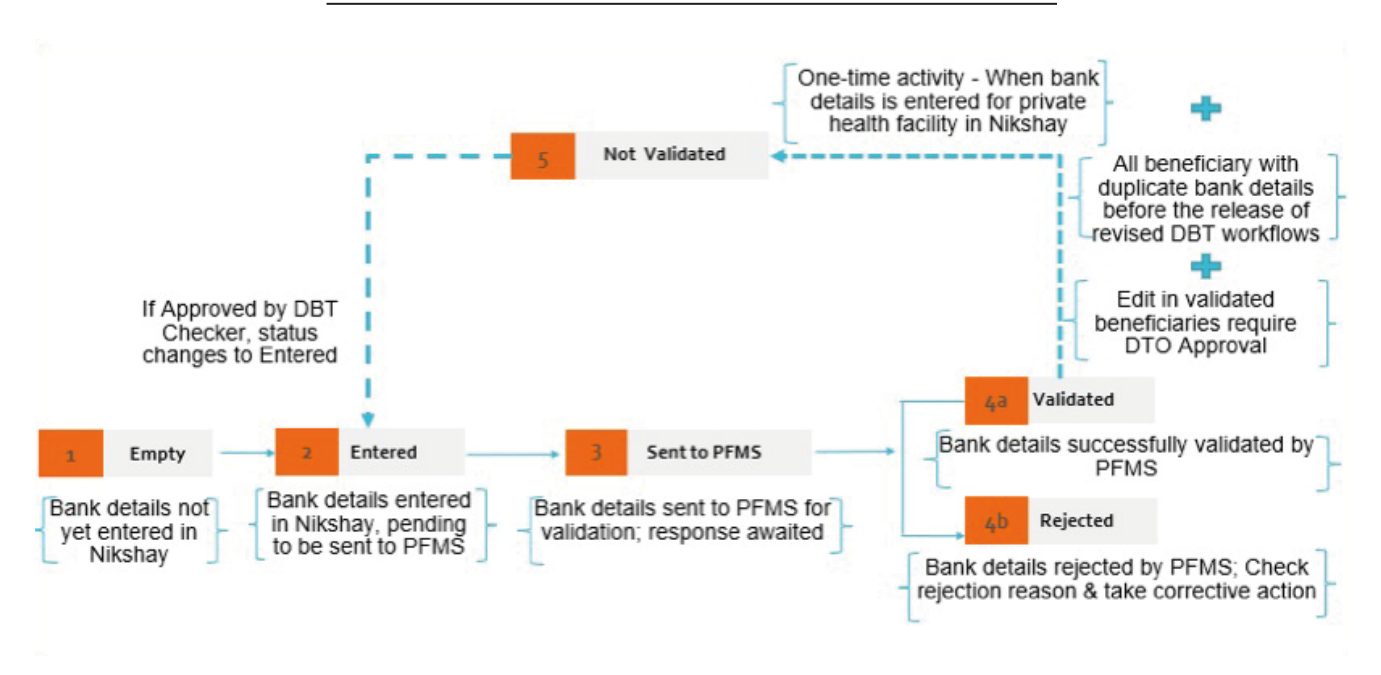

#### **Process of Beneficiary Registration in NIKSHAY**

- 11. To register a beneficiary, PFMS validates the active Bank Account details. This ensures that money is transferred to a validated account, thereby reducing the risk of misdirected payments.
- 12. As PFMS validates the Beneficiary's Bank Account, Beneficiary Status changes to "Validated". If PFMS is not able to validate the Bank account details successfully for any reason such as incorrect Bank Account No. or IFSC Code, Beneficiary Status changes to "rejected" and the rejection reason is displayed in Nikshay. If a Beneficiary is rejected, based on the rejection reason, corrective action needs to be taken correspondingly.
- 13. "Sent to PFMS" beneficiary's bank details will not be allowed to edit unless and until a response is received from PFMS.
- 14. On successful validation of the Bank details of the beneficiary, the benefits of the beneficiary can be processed.

#### Note:

Note: For TB Patients, in case of account rejection by PFMS (Rejection Code: CBE0009; in rejected by Bank as per Bank Account Number is Invalid), communication is sent to the patient as follows:

"Dear <FIRSTNAME>: (Nikshay ID:<1234567>),

Bank details provided for TB Nutrition scheme is invalid. Kindly contact your concerned health personnel. (Ph: 1800116666)."

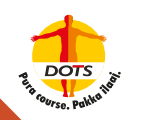

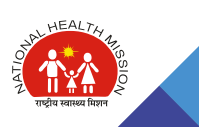

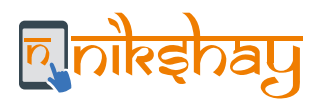

- 15. If any beneficiary refuses incentives, obtain written consent to this effect. At present, Nikshay has also enabled the feature of marking "Forego Incentive" for beneficiaries. If a beneficiary refuses to avail benefits under any scheme, a signed copy of the consent letter needs to be taken and maintained in physical format. The format of the consent letter is annexed to this document.
  - a. The "Forego Benefits" option is visible under the "DBT" tab in the beneficiary profile. In case the beneficiary decides to forego the benefits, TU staff/DTO would be required to mark "Forego Benefits" as "Yes".
  - b. When a user marks "Forego Benefits" as 'Yes':

i. A warning is given to the user with the message - "On clicking 'Yes', all the current benefits that are in 'Maker Pending', 'Approver Pending' and 'Deferred' will be removed. Future benefits will be created as per existing rules but will automatically be marked as 'Removed'. However, any benefits already paid via Nikshay or externally (only if updated in Nikshay) and those already sent to PFMS will have no impact. Do you want to continue?"

c. When a user marks "Forego Benefits" as 'No' after it was marked as 'Yes':

i. A warning is given to the user that any future benefit that is created by Nikshay once the option of "Forego Benefits" is selected as "No" will not be removed automatically. However, any benefit that was removed previously (when the option for forego benefits was "Yes") will need to be unremoved manually if needed.

d. For any new episode, the default value of "Forego Benefits" will be 'No', regardless of the status of the earlier episode.

#### Note:

For Private Provider and Informant Incentive Scheme, the default value for "Forego Benefits" is "Yes" and has to be switched to "No" to avail incentives.

- e. On reopening, any future benefit should be processed as per existing rules of "Forego Benefits". Any benefit that was removed previously will need to be moved back manually if needed.
- f. All benefits that are automatically removed will have a reason for removal "Benefit Foregone".
- 16. For beneficiaries engaged in the Private Sector,
  - a. In districts where PPSAs have been appointed, PPSA Staff can follow the aforesaid process.
  - b. In districts where PPSAs are not available, as a notification is received, the TB HV (if available) or STS or staff from the General Health System needs to take Public Health Action and follow the aforesaid process. PPM Coordinator needs to monitor this activity.
- 17. Deletion of beneficiaries A beneficiary whose Bank Account details have been validated cannot be deleted.

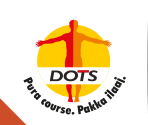

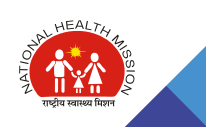

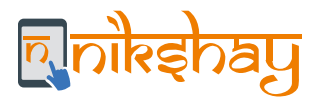

#### Beneficiary Approval through DBT Checker/DTO

Bank accounts for beneficiaries will require approval from DTO through the 'DBT Checker' login in the situation when a PFMS validated beneficiary's bank account is changed, as applicable in individual schemes

#### Note:

For historical cases before September 2019 (NPY), all existing beneficiaries where the bank account was linked to more than one patient, DBT Checker may approve one beneficiary with that bank account, with OTP approval from DTO. All other duplicate seedings will be converted to Empty status and will have to be seeded again with other bank accounts. All such beneficiaries will be listed in the 'DBT Checker' login for approval.

| Sindley Approx        |                                                    |                                                                                                    |                                                                                                    |                                                                                                    |                                                                                                    |
|-----------------------|----------------------------------------------------|----------------------------------------------------------------------------------------------------|----------------------------------------------------------------------------------------------------|----------------------------------------------------------------------------------------------------|----------------------------------------------------------------------------------------------------|
| where i               |                                                    |                                                                                                    |                                                                                                    |                                                                                                    |                                                                                                    |
|                       |                                                    |                                                                                                    |                                                                                                    |                                                                                                    |                                                                                                    |
| ies Pending Approval  |                                                    |                                                                                                    |                                                                                                    |                                                                                                    |                                                                                                    |
| a                     | D8TChecker Can<br>Approve or reject<br>Beneficiary |                                                                                                    |                                                                                                    |                                                                                                    | tels 🛛 ke                                                                                                    |
| Atte                  | Norsi Nater                                        | Old Rank Defails                                                                                                    | New Same Details                                                                                                    | tu .                                                                                                    | boefsiary st                                                                                                    |
| Anna •<br>Anna<br>Isa | ALIMAN .                                           | PR Assert Seals<br>Access Sec 10<br>PRC Gale: Collision                                                                                                    | Nee-Assert Death<br>Assare No. 10<br>VEX Date: - 101000016                                                                                                    | (particip                                                                                                    | 4                                                                                                    |
|                       | Artes                                              | In Pending Approval Internet Sector Can Approve or reject Beneficiary Internet Internet Inter | In Finding Approxi<br>In Participation of the field Name Othera Disan<br>Anne Approve or reject<br>Anne Othera Disan<br>Anne Othera Disan<br>Participation of the field Name Othera Disan<br>Participation of the field Name Othera Disan<br>Participation of the field Na | In Pending Approval<br>In Participation of reject Beneficiary<br>Atten Policy Policy Pol | Interfine Approval The DBTChecker Can Approve or reject Beneficiary  Attem  Attem  Att |

a. When a beneficiary's Bank Account number is edited following is the implication on Benefit transactions:

i. Benefits that are already paid, no changes.

ii. Benefits that are pending with DBT Maker or DBT Checker for approval will be reverted to "DBT Maker Pending" list.

iii. For benefits that are under process with PFMS for payment, no implication is observed till PFMS processes the transaction and sends a response, i.e., either rejects or approves.

- b. If PFMS processes the benefit successfully, then the transaction will not be changed; the payment would be processed in the old bank account.
- c. If PFMS rejects the transaction, it will be reverted to the "Maker Pending" list and it can be processed only as the new Bank details are validated by PFMS.
  - i. All new benefits created will be processed with the new bank details.

#### Note on Deduplication for Patients

During enrollment, Nikshay displays an alert message if another patient with the same Gender and Mobile Number is already registered in Nikshay. Users should carefully review details of potential duplicate records (displayed by Nikshay) and continue with enrollment only if the patient seems unique. Details related to Deduplication are mentioned in the Chapter on Troubleshooting.

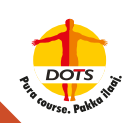

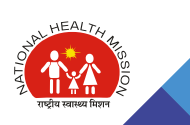

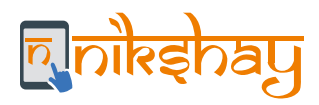

# **3.2 Benefits Processing (in Nikshay)**

Nikshay automatically generates benefits as per the scheme guidelines. All benefits are linked to the patient's episode irrespective of the beneficiary. These benefits need to undergo two levels of approvals in Nikshay before being sent to PFMS for payment to the beneficiary. Action can be taken only for benefits for which the corresponding beneficiary has been registered (Validated) with PFMS.

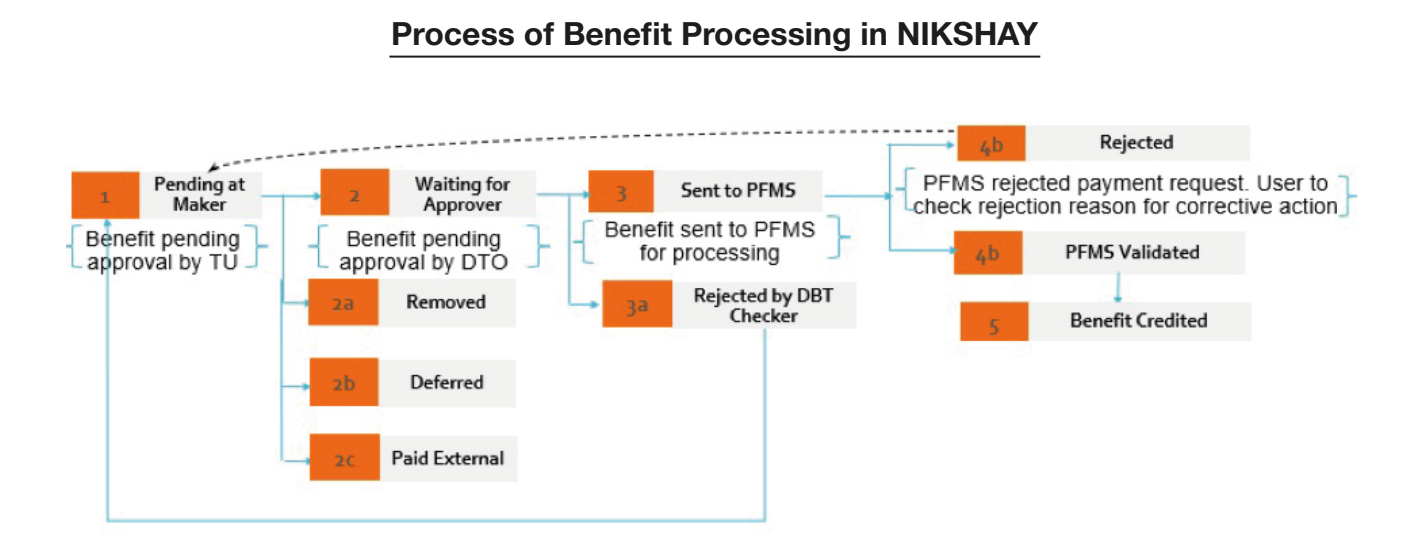

The benefits generated for patients are available in the 'DBT' Module of 'DBT Maker' user.

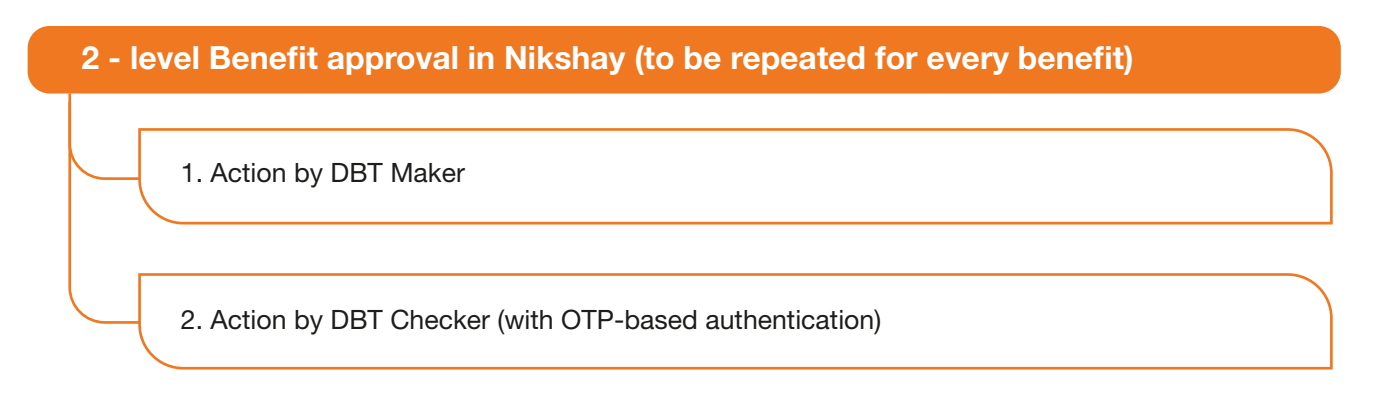

#### Action by DBT Maker/Checker in Nikshay interface

- a. In the 'Pending' tab, a list of benefits that are due to be paid is displayed. Since the benefits of only those patients (beneficiaries) whose bank account details are 'validated' with PFMS can be approved, the user should select Beneficiary status as "Validated" as a search criterion.
- b. As the list of benefits appears based on the search filter selected, the user may review the Benefit and beneficiary details and process the payment.
- c. Users need to either Search by Patient ID or by using the various Search Filters as shown in the screen below. This Search filter is visible across all the five sections Pending, Processing, Paid, Removed, Deferred.

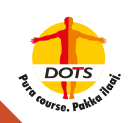

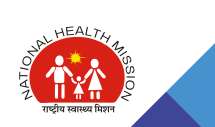

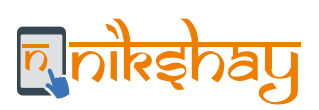

| ī.         | Dashboard / DBT / Beneficiary List / Fe        | r detailed guidance on general D87 please ci | ck here. For a list of common questions p | ease click here.                 |                             |
|------------|------------------------------------------------|----------------------------------------------|-------------------------------------------|----------------------------------|-----------------------------|
| ners 🗸     | Approval Approved, u<br>Pending ) process at D | nder Payme<br>TO or PFMS deferre             | nts<br>d                                  |                                  | Can Search using Patient ID |
|            | Pending Processing Paid                        | Removed Deferred Payme                       | nts removed                               |                                  | Search by patient Id Search |
| ments made | From:                                          | Tar                                          | OR                                        | Benefit Due date range :<br>Prom | T0:                         |
|            | 09 Mar 2019                                    | 09 Sep 2019                                  |                                           |                                  |                             |
|            | Beneficiary Status *                           | Туре                                         | Of Patient *                              | Type Of Case                     |                             |
|            | Empty, Validated                               |                                              | AS selected (2)                           | Alt                              | velected (6)                |
|            | c Incentive Numbers                            |                                              |                                           |                                  |                             |
|            | No Fiter                                       |                                              |                                           |                                  |                             |
|            |                                                |                                              |                                           |                                  | Cear Fitters Apply Fi       |
| _          |                                                |                                              |                                           |                                  |                             |
| Search     | filter to be applied based on                  | he above parameter                           | PLEASE SELECT AND APPLY FILTER            | S TO FETCH RECORDS               |                             |

# Actions by DBT Maker and Checker

| Action             | Action By          | Message                                                                                                    | After action, benefit would be<br>visible in the benefit processing<br>tab of Nikshay named: |                                                                                           |  |
|--------------------|--------------------|----------------------------------------------------------------------------------------------------|----------------------------------------------------------------------------------------------|-------------------------------------------------------------------------------------------|--|
|                    |                    |                                                                                                    | For Maker                                                                                    | For Checker                                                                               |  |
| Do Nothing         | Maker /<br>Checker | It is a default option for any benefit<br>and implies no change in the benefit<br>status.                                                                                                    | Pending                                                                                      | Pending<br>(only if the benefit<br>has been processed<br>by Maker and sent to<br>Checker) |  |
| Send to<br>Checker | DBT Maker          | DBT Maker can send a Benefit to<br>DBT Checker by approving the<br>benefit. As DBT Maker sends the<br>Benefit.                                                                                                    | Processing                                                                                   | Pending                                                                                   |  |
| Approve            | DBT<br>Checker     | DBT Checker can approve the<br>benefits. Once the benefit is<br>approved by the DBT Checker,<br>benefits are clubbed into batches in<br>PFMS. These batches are either<br>accepted or rejected by the PFMS<br>Approver. If the batch is accepted,<br>PPA is generated, signed and sent to<br>the Bank for processing. If rejected,<br>the benefits are sent back to Maker<br>Pending. | Processing                                                                                   | Processing                                                                                |  |

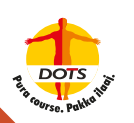

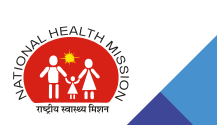

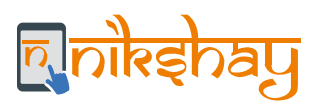

| Rejected         | DBT<br>Checker         | This option is to be selected to resend the benefit to DBT Maker for his review and necessary action.                                                                                                    | Pending  |          |
|------------------|------------------------|----------------------------------------------------------------------------------------------------|----------|----------|
| Paid<br>External | DBT Maker /<br>Checker | If a Benefit was paid directly via<br>PFMS, for reconciliation purposes, it<br>is important to update Nikshay. For<br>such benefits (which have been paid<br>externally) can be marked as "Paid<br>External". It is now advisable (since<br>September 11, 2019) to make all<br>payments from within Nikshay. The<br>reconciliation process is explained in<br>the annexure to this document. | Paid     | Paid     |
| Paid in Kind     | DBT Maker /<br>Checker | It is at the discretion of the State to<br>disburse benefits either in cash or in<br>kind for schemes in NTEP. Some<br>States, such as Chhattisgarh, are<br>adopting such practices of giving<br>benefits in kind through food<br>baskets, etc.                                                                                                    | Paid     | Paid     |
| Removed          | DBT Maker /<br>Checker | Users may decide that the benefit is<br>not to be paid to the beneficiary and<br>has removed the benefits. For<br>example, if a patient refuses to take<br>the benefits or is not willing to share<br>the bank details, the TU/DTO User<br>can remove it. If a transaction has<br>been removed by mistake, it can be<br>'unremoved' and processed further.                                   | Removed  | Removed  |
| Deferred         | DBT Maker /<br>Checker | Users may decide to defer the<br>benefits in case they decide to pay<br>them later. However, the first<br>benefits cannot be deferred. If a<br>Benefit is "deferred", Nikshay will<br>add the amount to the next benefit,<br>when it is due. Once a transaction is<br>deferred, it can only be processed<br>along with the next benefit as it<br>becomes due.                                | Deferred | Deferred |

d. Before approving the payment, the user may open the beneficiary records and view the desired details.

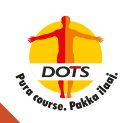

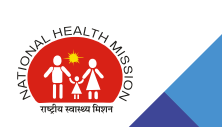

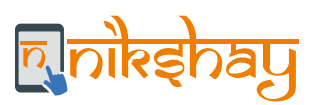

| Englished)                                                                                                    |                                    |                                                                                                    |                  |               |                  |                       |               |                       |                                                                    | (A), 1000000000000000000000000000000000000 | interior the         | ulunas hanthina a                                                                                                    | AN IOLINE                                                                                                    | year's store                                               | 471 | 445 -   |
|----------------------------------------------------------------------------------------------------|------------------------------------|----------------------------------------------------------------------------------------------------|------------------|---------------|------------------|-----------------------|---------------|-----------------------|--------------------------------------------------------------------|--------------------------------------------|----------------------|----------------------------------------------------------------------------------------------------|----------------------------------------------------------------------------------------------------|------------------------------------------------------------|-----|---------|
| 10 pp                                                                                                    | Printy Naming Parl General Definit |                                                                                                    |                  |               |                  |                       |               |                       |                                                                    | Marriel Marriel Marriel Control            |                      |                                                                                                    |                                                                                                    |                                                            |     |         |
| 0 2141 a                                                                                                    | Sector data for man                |                                                                                                    |                  | A             |                  |                       | Off           |                       | Automation in the second second                                    |                                            |                      |                                                                                                    |                                                                                                    |                                                            |     |         |
|                                                                                                    | and the                            | the provide provide provi |                  |               |                  |                       |               |                       |                                                                    |                                            |                      |                                                                                                    |                                                                                                    |                                                            |     |         |
|                                                                                                    | Daning 42 of 42 month              |                                                                                                    |                  |               |                  |                       |               |                       |                                                                    |                                            |                      |                                                                                                    |                                                                                                    |                                                            |     |         |
|                                                                                                    | Bangitt<br>10                      | A                                                                                                    | -                | in the second | Type or galaxies | Barafir Status        | -             | Sensitivary<br>Status | Bank Details                                                       | 79.                                        | Augestine<br>Nettine | Recording                                                                                                    |                                                                                                    |                                                            |     |         |
| <ul> <li>Nikshay<br/>generates<br/>Beneficiary list to<br/>whom payment<br/>is due</li> <li>Patient added to<br/>Pending list of<br/>Maker on next<br/>day of<br/>notification</li> </ul> |                                    | Die Naming<br>Die Nation<br>Diestrie Approve<br>Dark fast Diestre                                                                                                    | the agent hering | 4411          | interfection of  | Waing for<br>trailer  | • 1000        | sistem                | Accessed Man<br>Management<br>Plan Canha<br>Man Canha<br>Man Canha | Distant                                    |                      | and the function of the basels late of weathering in the Saw Co<br>prop<br>Management                                                                                                    |                                                                                                    |                                                            |     | an ti   |
|                                                                                                    | 4/1                                | Do Mattery *                                                                                                    | Print series     | 4528          | NUMBER           | Maring for<br>Marine  | * 1000        | 14471                 | Account No.<br>The Code:                                           | DHAMAD                                     | P                    | and an or 1 amount<br>2 down                                                                                                    | and the provide provi                                                                                          | 14.10                                                      |     |         |
|                                                                                                    | 495                                | Determing +                                                                                                    | Pulsed lowing    | 216           | nastatura        | Mainig for<br>Maler   | # 1000        | 10077                 | Aurgunt No<br>His Calle                                            | Divegence                                  | ÷.                   | White the second start to a second start of the second starts and the second starts and |                                                                                                    |                                                            |     | 100-111 |
|                                                                                                    | 84                                 | tic terring *                                                                                                    | Bangas terring   | 4218          | hearthnese       | Watting for<br>Manage | * 1000        | APRIL 1               | Account No.<br>No Code                                             | Distant                                    | *                    | All and the second in a land's line of tableater in the law for the li                                                                                                    |                                                                                                    |                                                            |     | 10.01   |
|                                                                                                    | 69                                 | Generating *                                                                                                    | applet proved    | 407           | neutonese        | Walking flat<br>Maker | <b>#</b> 1000 | 336971                | Account No<br>Hec Carles                                           | public                                     | £.                   | ann (s. ar ) annan<br>arra<br>Denn anna                                                                                                    | mention have been a second second second second second second second second second second second second second |                                                            |     |         |
|                                                                                                    | 815                                | De Morting •                                                                                                    | Angel levery     | 16.40         | induitationa     | Warring for<br>Minter | 8 1000        | statety               | Account His<br>Pic Code                                            | D-ARRAD                                    | 8                    | an point in second                                                                                                    | and the design of the paper                                                                                    | and S. S. Ser of Scalification, 17 Mill Row Park Societ 81 |     |         |

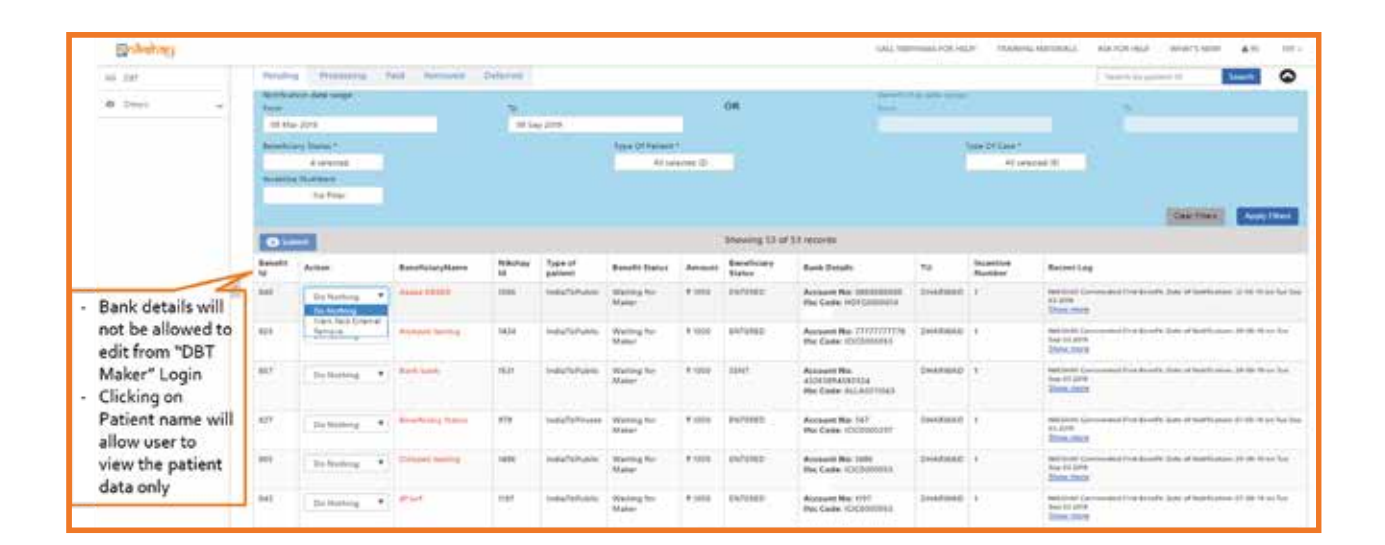

#### Note:

- 1. Records are displayed under the 'Pending' section of DBT module from DTO's login only after the benefit is approved by TU user (maker). The DTO needs to check with its TU teams if they have approved any payments.
- 2. The benefit transaction remains in the 'processing' tab of the Maker till it is under process with DTO (for approval) or PFMS (for payment). Only the status of the transaction changes. The status of the transaction will either be "waiting for has not yet approved it or will be "Sent to PFMS for payment", which means that DTO has approved and the benefit is pending PFMS for payment.

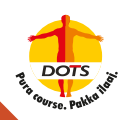

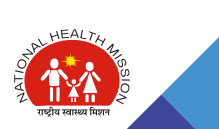

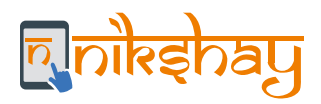

# 3.3 Benefit Processing (in PFMS)

PFMS processes benefits in batches. The approved benefits by DBT Checker in Nikshay are sent to PFMS regularly (every night). These benefits are clubbed, automatically, into batches for processing in PFMS. Note that for every unique PFMS Agency linked in NIKSHAY, three batches are generated each day at present. This may change in future.

PFMS reads the batch as a whole and checks for data integrity in the batch. If there are any errors in the batch, PFMS rejects the entire batch. Irrespective of the number of errors and the number of faulty benefits, PFMS may reject the entire batch. In such cases, the concerned authorities would be required to rectify the faulty benefits. However, for the correct benefits, NIKSHAY automatically retrigger these benefits to PFMS the next day.

#### Benefit Approval in PFMS (to be repeated for every benefit)

- 1. Benefits accepted by PFMS are visible in the DA ID of PFMS under section "E-payment" for approval.
- 2. After approval, Payment advice (PPA) may be generated from PFMS, attested by the authorized signatories of the Agency and submitted to the nearest Branch of the sponsor bank for processing.

As soon as the Bank processes the benefit transaction, the incentive amount gets credited to the Bank Account of the Beneficiary. On successful Credit, Bank informs PFMS, which in turn informs Nikshay and the status of such Benefits is updated/displayed in Nikshay as "Paid".

#### Note:

For a patient, An SMS is also sent, indicating that the payment has been made to their bank account, as follows:

"Dear <FIRSTNAME>: (Nikshay ID:<1234567>),

Under Nikshay Poshan Yojana, Rs. XXX has been credited to A/c no. XXXX56 on DD/MM for nutrition support. Wish you speedy recovery (Ph: 1800116666)."

- 1. All the beneficiaries are also visible through the Data Operator (DO) ID in PFMS; however, no action is supposed to be performed through the DO login.
- 2. If there was a payment directly made through PFMS, the transactions which have been processed via Nikshay in PFMS can be identified by the "created by" field if value is 0038

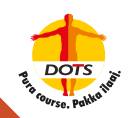

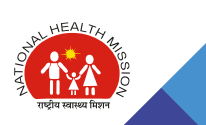

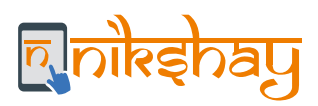

# **3.4 DBT Processing Summary**

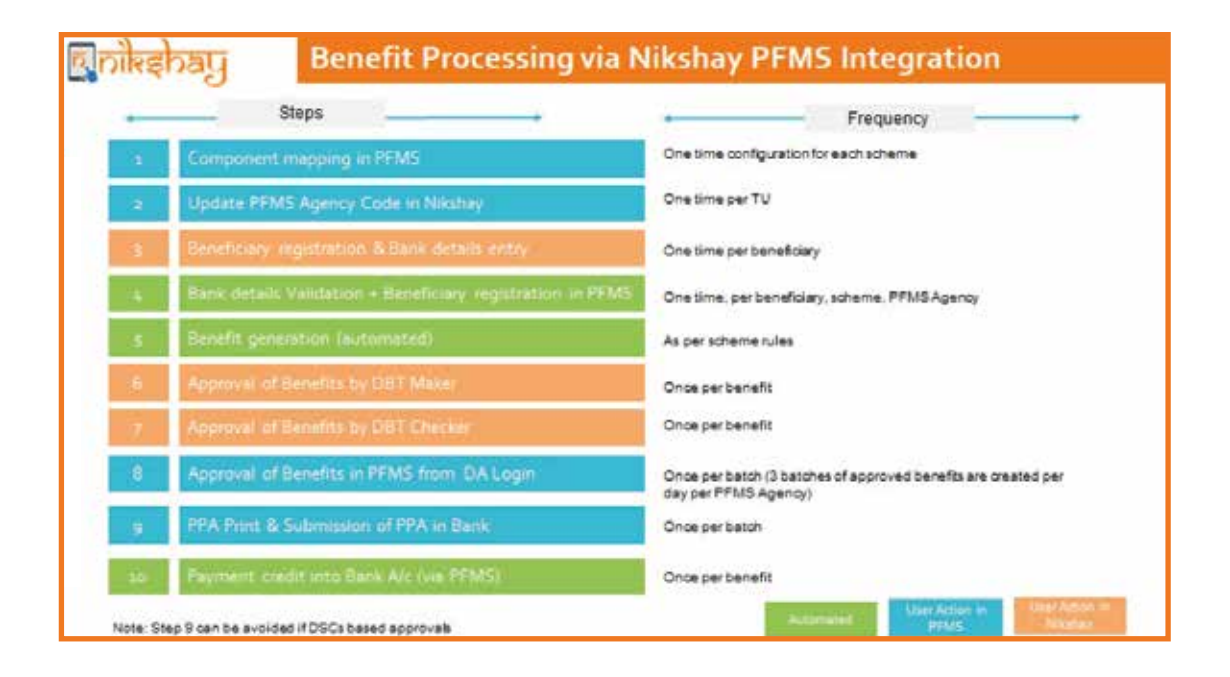

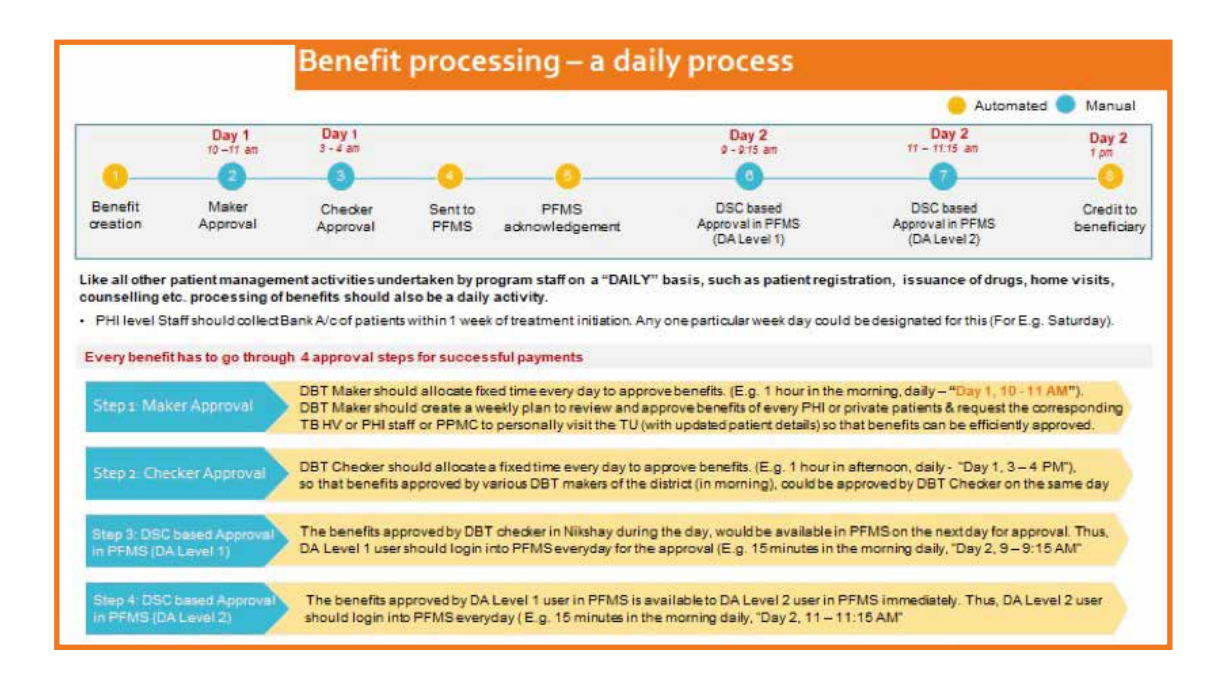

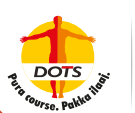

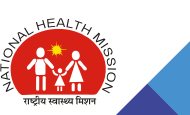
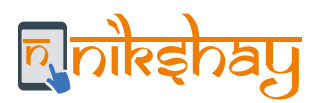

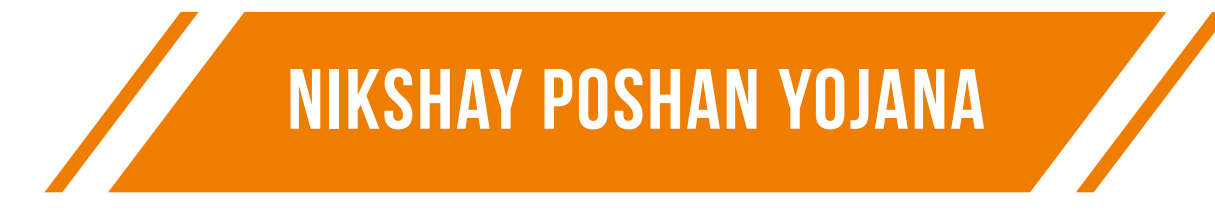

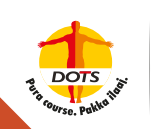

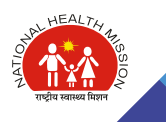

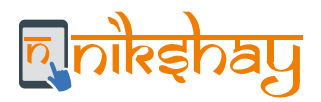

This scheme is aimed at providing financial support to TB patients for their nutrition. All TB patients notified in Nikshay (across India) are eligible to get the benefit under this scheme to mitigate catastrophic costs.

As per the scheme rules, Nikshay generates benefits for TB patients. The process that needs to be followed to make payments to the TB patients under this scheme is explained below.

### 4.1 Benefit Generation

Nikshay generates Benefits automatically under the NPY Scheme. Following is the process:

- 1. Benefits are generated only if the Notification is marked as "System identified Unique" by Nikshay (i.e. no other patient with the same gender and mobile number is registered in Nikshay) or has been approved as "User Identified Unique" by DTO.
- 2. At the time of Notification, a benefit of Rs.1000 is created as an advance. This benefit must be either approved or removed.
- 3. The second benefit gets generated on completion of 56 days from date of TB treatment initiation, then the subsequent benefit is created @Rs.500 for every month of treatment at midnight of 28 days from the date of benefit generation for previous incentive.
- 4. As a patient is initiated on treatment, Nikshay (tentatively) calculates the Treatment End Date as Treatment Initiation date + 167 days. Benefits generation stops when the Treatment End date of a patient has crossed. For patients where treatment must be extended beyond 167 days, the user needs to update and extend the "Treatment End date". A message is displayed in the title of the Patient record if the Treatment End date of the Patient has passed by.
- 5. As the Patient's Treatment Outcome is updated, any extra benefits available for processing will be deleted.
- 6. For every new episode of a patient, benefits will be generated in an aforesaid manner. If an existing episode of a patient is closed and a new treatment episode is opened, benefit generation will stop for the earlier episode and start afresh for the new episode. Thus, as per programmatic guidelines, whenever there is a need to declare treatment outcomes (including regimen change from DS to DR TB or between regimens of DR TB), a new episode has to be created in Nikshay. Thus, whenever a new episode is created, again the first benefit of Rs. 1,000 gets generated on the creation.
- 7. Note that Nikshay generates NPY benefits for patients initiated on treatment 1<sup>st</sup> October 2017 onwards for those taking treatment in the Public Sector, and 1st April 2018 onwards for those taking treatment in the Private Sector.
- 8. Benefits must be paid by the District/TU where the patient's 'Current facility' is located. If a patient is transferred from District-1 to District-2 (Transfer request made and accepted) in the middle of treatment, the following is the process:
  - a. Benefits in status 'Pending with Maker' will automatically be transferred to District-2 and need to be processed by the DBT users of District-2.
  - b. Benefits in status 'Pending with Approver' will need to be processed in District-1 by the DBT Checker of District-1.
  - c. Benefits that are 'sent to PFMS' or 'Paid' by District 1 continue to be tagged with District-1.
- 9. While approval of benefits, DBT Maker / Checker may review the following details of the patient. However, it is not mandatory.
  - a. Patient's follow-up at end of IP (if applicable).
  - b. Patient's Adherence (to see if a patient is taking medicines regularly).
  - c. Patient's drug refill (to see if the patient has taken the drug refills on time).

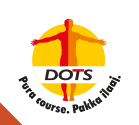

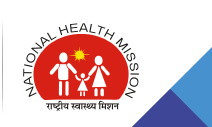

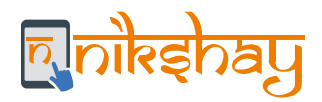

It is a good practice to periodically update the patient's treatment details in Nikshay as it helps the staff in patient monitoring. DBT Maker / DBT Checker users might utilize 'Benefit approval' as an opportunity to review the patient's treatment status/adherence details and update (if required). This will help initiate corrective action and reduce patient dropouts / loss to follow up.

### 4.2 Exceptions to the Generic DBT Processing

#### 4.2.1 Beneficiary Processing

No exceptions in this scheme.

#### 4.2.2 Benefit Processing

No exceptions in this scheme.

### **4.3 Other Important Information**

#### 4.3.1 Task List "Bank Details Required"

Task List is a functionality of Nikshay that enables health care staff to act on specific patient records where any activity is pending. Presently, Nikshay has a Task List called "Bank Details Required" that gives a quick list of all patient records under the purview of the user where the Bank details of the Patient are not available.

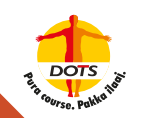

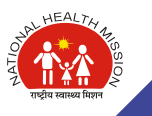

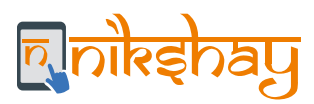

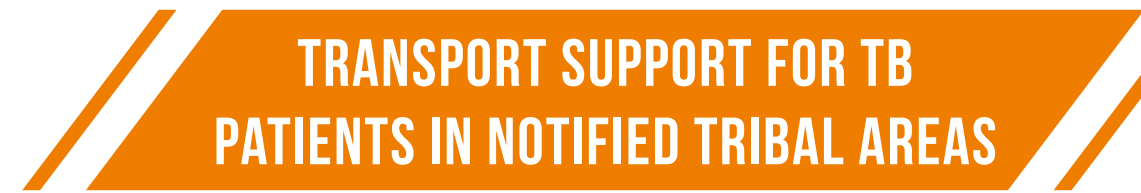

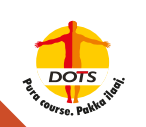

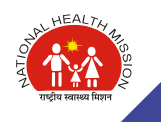

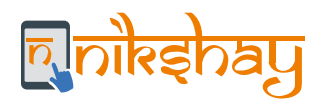

### **5.1 Benefit Generation**

Nikshay generates a one-time benefit of Rs. 750 for a patient notified from a health facility registered under a TU that is flagged as "Tribal TU" on Nikshay. Such a benefit is generated for both public/private sector notifications. The benefit is generated only if the patient is either "System Identified unique" or approved as unique by the DTO.

Note that, this scheme has been launched in Nikshay on May 9, 2019. Nikshay generates benefits under this scheme for all patients notified in the public or private sector, May 9, 2019, onwards. Thus, for those patients notified earlier, benefits will not be generated in Nikshay, and hence, payments need to be made from PFMS directly.

### 5.2 Exceptions to the Generic DBT Processing

#### 5.2.1 Beneficiary Processing

The process for beneficiary registration for benefits under the scheme for treatment support to Tribal TB patients is similar to the NPY beneficiary registration as explained in the previous chapter.

#### 5.2.2 Benefit Processing

Once the Benefit is created, it would need to be approved by the DBT Maker and Checker through a process similar to the one followed in benefits for NPY payments. Such benefits will be visible in the "Pending Section" under the (transport support to Tribal TB patients) scheme, for approval. Once approved, the benefit details will be sent to PFMS for processing. The DTO can also remove / un-remove a generated benefit (if required). The benefit processing mechanism of PFMS is similar to the NPY scheme (as explained in the Generic DBT Processing section.)

| <b>Onlahay</b> |   |                                                                                                    |                                        | CALL-1800                       | TIGGGG FOR HELP! TRAINING MA   | ATERIALS /          | ASK FOR HELP W    | HAT'S NEW!            | 3  |
|----------------|---|----------------------------------------------------------------------------------------------------|----------------------------------------|---------------------------------|--------------------------------|---------------------|-------------------|-----------------------|----|
| 3 087          |   | Dashopard / DBT                                                                                                    |                                        |                                 |                                |                     |                   |                       |    |
| a Otes 🗸       |   | For detailed guidance on general DBT please click                                                                                     | here. For a list of common questions p | lease dick here.                |                                |                     |                   |                       |    |
|                |   |                                                                                                    |                                        |                                 |                                |                     |                   |                       |    |
|                |   | Scheme Selection Beneficiary Approval Schemes                                                                                         | N - advects generation                 | 1 90 ACTO / 100 AURIL 10        | and the second second second   | T som               | 1 2000 STORE      |                       | 54 |
|                |   | Scheme Selection Beneficiary Approval Schemes Scheme                                                                                  | Maker Pending                          | Approver Pending                | PFMS Processing                | Paid                | Removed           | Pfms Reject           | ed |
|                | ¢ | Scheme Selection Beneficiary Approval Schemes Scheme hutritional Support Scheme                                                       | Maker Pending<br>64                    | Approver Pending<br>9           | PFMS Processing                | Paid<br>4           | Removed<br>2      | Pfms Reject           | ed |
|                | ¢ | Scheme Selection Beneficiary Approval Scheme Nutritional Support Scheme Tribal Support Scheme                                         | Maker Pending<br>64<br>0.              | Approver Pending<br>9           | PFMS Processing<br>6<br>0      | Paid<br>4           | Removed<br>2<br>0 | Pfms Reject<br>0<br>0 | ed |
|                | x | Scheme Selection Beneficiary Approval Scheme Scheme Nutritional Support Scheme Tribal Support Scheme Treatment Supporter's Honorarium | Maker Pending<br>64<br>0<br>0          | Approver Pending<br>9<br>0<br>0 | PFMS Processing<br>6<br>0<br>0 | Paid<br>4<br>0<br>0 | Removed<br>2<br>0 | Pfms Reject<br>0<br>0 | ed |

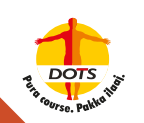

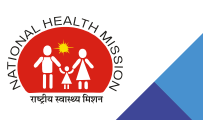

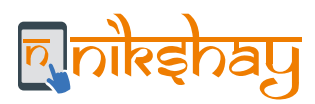

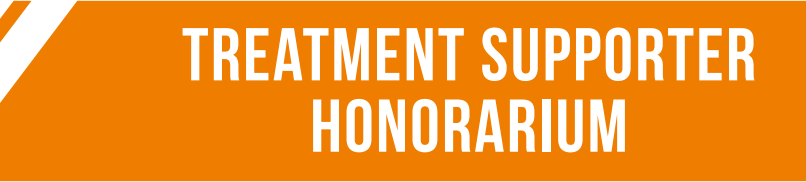

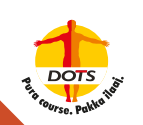

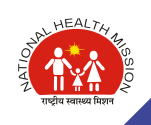

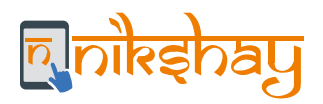

The honorarium is paid to the treatment supporters on successful completion of treatment or cure of the TB patient as mentioned below

- Rs. 1,000 for Drug-sensitive (DS) TB patients
- Rs. 5,000 for Drug-sensitive (DR) TB patients in two installments Rs. 2,000 on completion of Intensive Phase of Treatment and Rs. 3,000 on completion of Continuation Phase of treatment.

The Treatment Support Honorarium is available as per the following eligibility

- Treatment Supporter has to be registered in Nikshay and designated as primary Treatment Supporter
- The linked patient has to complete treatment or has to be cured
- Treatment Supporter should not be a salaried Government Employee

### **6.1 Benefit Generation**

For this DBT Scheme, Nikshay does not create benefits automatically and the TU level users (STS) need to create the benefit manually. Following is a two-step process to be followed:

#### Step 1: Assign Treatment Supporter to a patient (the process of assigning TS mentioned in annexure)

#### Step 2: Generation of Honorarium Benefit for a Treatment Supporter

A TU User can generate Benefits for a Treatment supporter if the following conditions are fulfilled:

- Treatment Supporter has been assigned to the Patient.
- The Treatment Supporter is active and his Beneficiary status is "Validated."
- For DS TB patients, only one Benefit of a maximum value of Rs. 1,000 can be generated. The Benefit can be generated if the Treatment Outcome has been updated as "Treatment Completed" or "Cured"
- For DR TB patients, it is possible to generate two benefits as follows:
  - Benefit 1 of a maximum amount of Rs. 2,000 after completion of IP
  - Benefit 2 of a maximum amount of Rs. 3,000 (after completion of CP) if Treatment Outcome has been updated as "Treatment Completed" or "Cured"

Once the Benefits are created for the Treatment Supporter, it will be visible in the "DBT" section of the Patient record under the section called "Treatment supporter Honorarium" along with its latest status.

| a mint Vinginger                                      |             |                |                   | 19/120                     | 2210 - Altingu                                                            |                                 |                                         | ×                                   |                                       | 1             |
|-------------------------------------------------------|-------------|----------------|-------------------|----------------------------|---------------------------------------------------------------------------|---------------------------------|-----------------------------------------|-------------------------------------|---------------------------------------|---------------|
| 00 CH                                                 | 2445235 79  | 40             | ₹ 1500 _ 2        | 1966<br>17/2/2             | MNS Assponic Arestives(Benefit Cr<br>119                                  | odited on 22-02-21              | 13/945 Tareaction                       | id - CI01916106140, Paymont B       | ntia in 000087746575170223190         | 62,10 cm      |
| <ul> <li>Todoproduce</li> <li>Modes Raines</li> </ul> | 2811980] m  | νp             | <b>1</b> .900 - 1 | H141<br>24/2/2             | POST Response Revelue(Denetic Co                                          | nilleri ve 61-67-28             | nt.MMI Tamation                         | id - COUNTERTN, Report D            | union in December Provide Constantion | - 2.9         |
| <ul> <li>Bestam</li> </ul>                            | sbellera in | UNOVU          | 4.560 -4          | Bu-W                       | UNIT Renoved bottl Amount is<br>at the                                    | ph. 16/2/2919                   |                                         |                                     |                                       |               |
| A breaker store w                                     | 40.0000.0   | sixovite .     | 1300 1            | they 20<br>5               | 17811 Renned(Farm Amount) +<br>#[http:                                    | m 56/2/2018                     |                                         |                                     |                                       |               |
| a Davi -                                              | 8296002 10  | PHIS, ACCUPILO | 1300 4            | 9105<br>9111               | Commenta@Benefit Accepted. Here<br>railings                               | ant Response in 3               | 000000000000000000000000000000000000000 | 6024E wi 20/4/2019                  |                                       |               |
|                                                       | 475362 19   | AUS, REACTED   | ₹.540 T           | 48540<br>10 0038<br>12 004 | II Commented/Heast Retrigger the<br>DBTNWR85273420132911 on 284<br>of two | a Aenedia, 141,25 dad<br>4/2019 | irt process this benef                  | t as it was a part of a rejected in | ech, Ranth Rejection Roscow, Payn     | went Response |
|                                                       | Other Benef | fits           |                   |                            |                                                                           |                                 |                                         |                                     |                                       |               |
|                                                       | Banefit ID  | Barrafit Stat  | us Amos           | et Incentive Numb          |                                                                           | Recent Log                      |                                         |                                     |                                       |               |
|                                                       | 18000963    | APPROVER FOR   | fillet 1 tota     | 4                          | No.4NGTE11 CommonQTex<br>(5 Now all type                                  | at mere supporten b             | erefrañlet) es 1                        | 0.7.2805                            |                                       |               |
|                                                       | KONG        |                |                   |                            |                                                                           |                                 |                                         |                                     |                                       |               |
|                                                       | Staff       | Type           | Name              |                            | Bank Details                                                              | 13                              | Beneficiary status                      | Amount                              | Remarks                               | Action        |
|                                                       | Teatment    | Supporter J    | hearth Balo       | TAMUNADU                   | MERCANTILE BANK THELOLOGIC N                                              | APRAMAM                         | VAUDATED                                | 1001                                | Tradment apporter benefit             | 5             |
| ✓ Benefit constant                                    | 13.2        |                |                   |                            | 10                                                                        |                                 |                                         |                                     | 1000                                  |               |

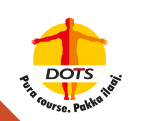

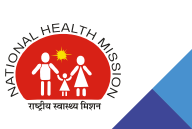

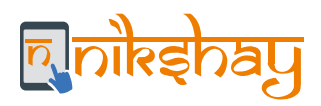

### **6.2 Exceptions to Generic DBT Processing**

#### 6.2.1 Beneficiary Registration

For the purpose of this DBT Scheme of NTEP, 'Treatment Supporter' is the Beneficiary. Following is the process of registration of the Beneficiary in Nikshay to be adopted by the TU User:

- Register the Treatment Supporter as a "Staff" from the Staff Management Module.
- While registering, select "Treatment Supporter" as "Yes".

| B Overcent                      |        |    | Add Staff                |                                                                                                    |                                                        | Note: Tr   | eatment Supporters can be    |
|---------------------------------|--------|----|--------------------------|----------------------------------------------------------------------------------------------------|--------------------------------------------------------|------------|------------------------------|
| <ul> <li>Nov Evolute</li> </ul> | 6      |    |                          |                                                                                                    |                                                        | created    | only at TU and PHI levels    |
| Add faits                       |        |    | Parel Abhytotey Nagar HP | Add staff/beamed Supporter                                                                                       |                                                        |            |                              |
|                                 |        |    |                          |                                                                                                    | *This page can be used for adding staff at TU          | level only |                              |
| D Tatlent Manag                 | 6.ment | ×  | Basic Details            |                                                                                                    |                                                        |            |                              |
| Deduction                       |        |    |                          | Name *                                                                                                    | Amar Kumar                                             |            |                              |
| Nikshay Report                  | tr .   |    |                          |                                                                                                    | * For Teletrient apportes, non-e-must reach beits acco | éc nintra  |                              |
| Nikshay danis                   | (tree  | <  |                          | Staff Type *                                                                                                    | PublicAndPrivate                                       | • <        | Select<br>"PublicAndPrivate" |
| Talk Lane                       |        |    |                          | Designation *                                                                                                    | ASHA                                                   | *          |                              |
| Atria                           |        | ~  |                          | Primary Number *                                                                                                 | 191 8978798797                                         | <          | Mobile No.<br>must be unique |
| Voir Newports                   | 1      |    |                          | Secondary Number                                                                                                 | +91.                                                   |            |                              |
| Statuti Useagar                 | 95     |    |                          | Email                                                                                                    |                                                        |            |                              |
| 0 Others                        |        | ¥. |                          | Is Treatment Supporter *                                                                                         | Yes Coloct Vee"                                        |            |                              |
| 0.000.2                         | 1.1    |    |                          | and the second second second second second second second second second second second second second second second | No Select res                                          |            |                              |

 Select "Eligible for Honorarium" as "Yes" and enter the Bank details of the Treatment Supporter (Bank Name, IFSC Code and Account Number).

| Englighten hann Ca                                          | ei Q                                                               | CALL INSTRUCTS FOR HER STORES                                                                | ALC: ADCIDATELE |
|-------------------------------------------------------------|--------------------------------------------------------------------|----------------------------------------------------------------------------------------------|-----------------|
| <ul> <li>6 Overlags</li> <li>4 Spectrationant</li> </ul>    | is Teatment Supporter -                                            | * 749<br>© No                                                                                |                 |
| <ul> <li>koolers</li> <li>Peters Variagement - v</li> </ul> | Staff Login                                                        |                                                                                              |                 |
| 50 DET                                                      | Allice staff login *                                               | Treatment Supporter can login<br>into Nikshay and view /edit<br>details of patients assigned |                 |
| E Seseries                                                  | Treatment Supporter                                                |                                                                                              |                 |
| R Setting                                                   | is Bigble for Honorarium 1                                         | Select Yes"                                                                                  |                 |
| A produce property v                                        | Select Bank *                                                      | Sainth by Rank, branch or IPSC code 🗸 🏹 This field is                                        | Enter Bank      |
| 6 Otten +                                                   | As Bank details are<br>entered, its sent to<br>PFMS for validation | The field a                                                                                  | required        |

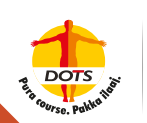

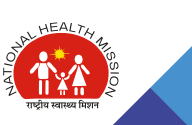

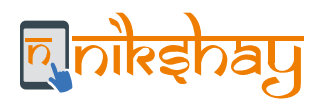

- Nikshay empowers the 'staff' users to Login into Nikshay and manage their own patients. The treatment Supporter can access Nikshay (on the Mobile App or Web) through a login created for him/her in Nikshay. The Login ID of the Staff (Treatment Supporter) will be the Mobile number of the staff and the password is sent on his/her mobile number. Using this Login, Treatment Supporters can monitor the treatment details of the TB 'Patients assigned' to them by the DTO.
- Once Bank details of the Treatment Supporter are entered, Nikshay automatically sends the details to PFMS for their registration under the "Treatment Supporter Honorarium" Scheme as per the process defined in the generic DBT processing chapter.
- Once the Bank Account is validated and a Beneficiary is created in Nikshay, honorarium payments can be processed (approved) in Nikshay.

#### 6.2.2 Benefit Processing

Benefit approval in Nikshay (to be repeated for every benefit)

1. Approval by DBT Checker (with OTP-based authentication).

In this scheme, benefits have to be created manually by the TU user and hence, there is no DBT Maker approval process. For the DBT checker, while the process of approval remains the same as described in the generic DBT processing chapter, following are the two exceptions.

- There is no option with the DBT Checker to "defer" the benefits.
- Benefits are categorized into "Pending", "Processing", "Paid" and "Removed". The section for "Deferred" is not there in this scheme as the Checker cannot "defer" the benefits.

The process of benefits processing in PFMS remains the same described in the generic DBT processing chapter.

#### Note:

Step 1 mentioned above is to be done prospectively in real time before outcomes are declared. In exceptional cases, where the patient's outcome has been declared without linking the treatment supporter and there is a need to process benefits, approval needs to be sought from the DTO to make payments.

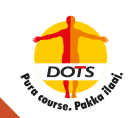

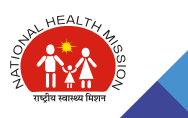

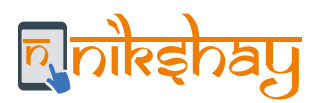

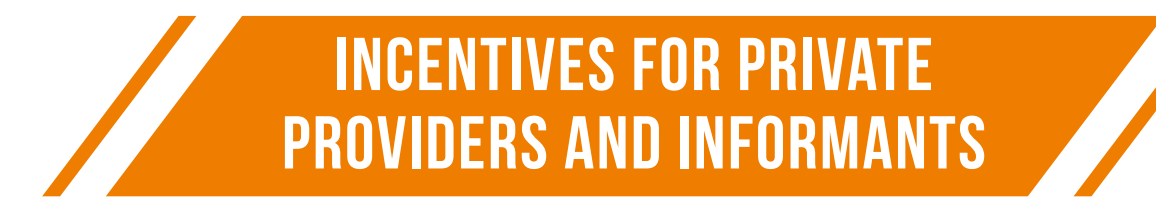

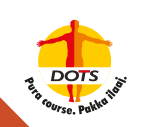

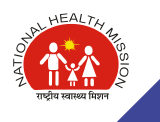

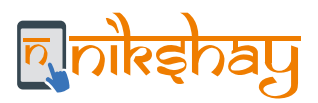

These schemes are aimed at providing incentives to Private Providers and Informants. Following is the manner in which incentives can be paid under these schemes:

| Beneficiary                                                                                                    | Purpose (Incentive Type)                                                                                         | Amount  |
|----------------------------------------------------------------------------------------------------|----------------------------------------------------------------------------------------------------|---------|
| Private Providers <ul> <li>Qualified Practitioner</li> <li>Hospital or Clinic</li> <li>Laboratory</li> <li>Pharmacist</li> </ul> | Notification                                                                                                    | Rs. 500 |
| Private Providers <ul> <li>Qualified Practitioner</li> <li>Hospital or Clinic</li> </ul>                                         | Treatment Outcome update                                                                                         | Rs. 500 |
| Informant (Any person)                                                                                                    | Referral of a presumptive TB case to a public sector health facility; and on testing, if found to be TB positive | Rs. 500 |

As per scheme rules, Nikshay auto-generates incentives (benefits) for notification and outcome declaration. The process to be followed to make payments to the private providers under this scheme is explained below.

### 7.1 Benefit Generation

For a given Provider, Benefits will be generated automatically in Nikshay only if the following conditions are satisfied:

- The Private Health Facility should be in Active Status i.e., "is Continue" should be selected as "Yes".
- For the Private Health Facility "Do you want to forego incentive" should be selected as "No".
- The Bank Account details of the Private Health Facility should be approved by DBT Checker and its Status should be "Validated".
- Nikshay will generate Benefits only for episodes notified after "30th July 2019". For all prior notifications, benefits maybe paid directly through PFMS.
- Benefit will only be generated if the notified episode is "System identified Unique" or "Unique marked by users".
- Benefit will NOT be generated if episodes are marked as "System identified Duplicates" and pending approval by user or "User marked - Duplicates".

The Notification/ Informant incentive of Rs.500 gets generated in Nikshay as soon as a TB Patient is notified, and the Provider's Beneficiary details are approved.

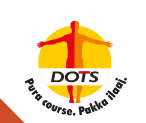

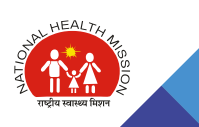

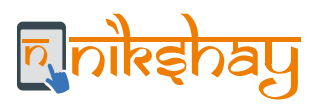

Following are the various scenarios in which Notification or Informant incentives will be generated in Nikshay.

| Enrollment by<br>(i.e. Login used) | Diagnosis     | District of<br>Enrollment vs<br>Diagnosis | Beneficiary               | Incentive<br>Type | Notes                                                    |
|------------------------------------|---------------|-------------------------------------------|---------------------------|-------------------|----------------------------------------------------------|
| Public / JEET / PPSA / CC          | Private (HF)  | Same                                      | Diagnosis HF              | Notification      |                                                          |
| Public / JEET / PPSA / CC          | Private (HF)  | Different                                 | Diagnosis HF              | Notification      | Benefit will be generated in the District of the Pvt. HF |
| Private HF                         | Public Sector | Same                                      | Enrolment HF              | Informant         |                                                          |
| Private HF                         | Public Sector | Different                                 | No benefit gets generated | NA                | Rare cases: This will need to be paid via PFMS directly  |
| Private HF A                       | Private HF A  | Same                                      | Private HF A              | Informant         |                                                          |
| Private HF A                       | Private HF B  | Same                                      | Private HF A              | Informant         |                                                          |
| Private HF A                       | Private HF B  | Different                                 | No benefit gets generated | NA                | Rare cases: This will need to be paid via PFMS directly  |

#### Note:

- Where there are two HFs involved, Informant (i.e., Enrolling HF facility) gets priority over Diagnostic facility.
- Benefits will be created in districts where private health facilities are registered.
- If a TU and above (Including JEET/ CC) enrols a case on behalf of a private health facility, and then refers a case for diagnosis to a public sector lab, the private health facility is not eligible for "Informant Incentive". The private health facility has to login and refer cases for diagnosis to public sector to be eligible for "Informant Incentive".

The Outcome incentive is generated only if the outcome is declared from the Private Practitioner's login ("Private Practitioner/Clinic, etc. (Single)" or "Hospital/ Clinic/ Nursing Home, etc. (Multi)"). The benefit will be generated irrespective of who does the notification.

Note that this scheme has been launched in Nikshay on 8<sup>th</sup> November 2019. The incentive will be generated for all TB cases notified after 30<sup>th</sup> July 2019.

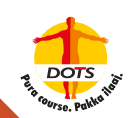

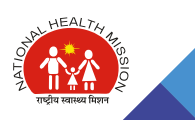

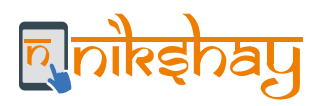

## 7.2 Exceptions to Generic DBT Processing

#### 7.2.1 Beneficiary Registration

Following are the 6 steps to be followed for processing payment in Nikshay under this scheme

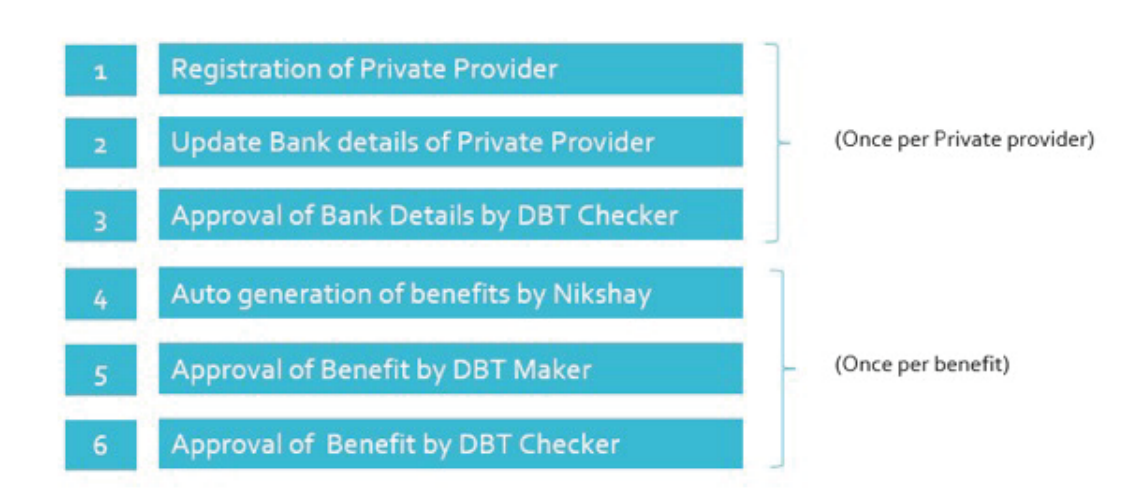

As this benefits are accepted in PFMS, they have to be approved in PFMS via DA Login

For the purpose of this incentive scheme, Beneficiaries include Private Providers (including health establishments, qualified medical practitioners, laboratories and pharmacies). For being able to notify TB patients, the private providers must be registered in Nikshay and must have a valid Health Facility ID (HFID). Following are the steps for registration of a Beneficiary:

- Registration of Provider in Nikshay (refer to the annexure for the process).
- + Enter Provider's Bank details in Nikshay.

After successful registration, the Bank details (Bank Branch details, IFSC Code and Account Number) of the provider can be entered.

| (Dopenal)                                                                                                    | Sales Carl | 9,                                                                                                    |               |        | an ann ann ann ann ann ann ann ann ann                                |
|----------------------------------------------------------------------------------------------------|------------|----------------------------------------------------------------------------------------------------|---------------|--------|-----------------------------------------------------------------------|
|                                                                                                    |            | HERE AND ADDRESS OF A DRESS OF A | < <1.00       | 111100 | researching control of the control of the                             |
|                                                                                                    |            | De Addunton Centres                                                                                                    | C 193         | ONE    | CONE Coal SOME HELEABOUR, MINHS, NTPC, Rahvays, Shipping Chies, Chies |
| · Machinettani                                                                                                    |            | Frank                                                                                                    | 0.94          | Office |                                                                       |
| No. of Contract of Contract of |            | APT CHIEF                                                                                                    | 0.64          | 0.9%   |                                                                       |
| ·                                                                                                    |            |                                                                                                    |               |        |                                                                       |
| Ø Neretslangener                                                                                                    |            | Provider Back Information                                                                                                    |               |        | * arretter                                                            |
| 0.5636                                                                                                    |            |                                                                                                    | Category      |        | inte                                                                  |
| A shares (607                                                                                                    |            | Revi                                                                                                    |               |        |                                                                       |
| A                                                                                                    |            | Basiz.                                                                                                    |               |        | (÷                                                                    |
| No. of the local states of the local states of |            | Branch Id                                                                                                    |               |        | Enter Bank                                                            |
| 0 (191                                                                                                    | × 4        | #SC Cude                                                                                                    |               |        | details                                                               |
|                                                                                                    |            | Autourt No.                                                                                                    |               |        | +                                                                     |
|                                                                                                    |            | Name                                                                                                    |               |        | · J                                                                   |
|                                                                                                    |            |                                                                                                    |               |        |                                                                       |
|                                                                                                    |            | Englis followealties                                                                                                    |               |        |                                                                       |
|                                                                                                    |            |                                                                                                    | Unit Name     |        |                                                                       |
|                                                                                                    |            |                                                                                                    | fase hasser 2 |        |                                                                       |
|                                                                                                    |            |                                                                                                    |               | -      |                                                                       |

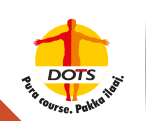

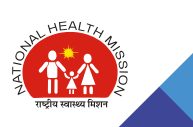

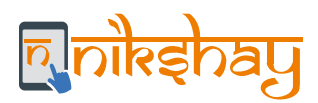

#### Note:

A private provider may choose to forego the incentives. To exercise this option, in the Private Provider Registration form, a field called "Forego Incentive" is available. By default, for all the previously registered providers (or newly registered providers) in Nikshay, option - 'Yes' will be selected.

If a Private provider wants to receive incentives, the option 'No' should be selected and Bank details need to be entered. A provider (if he/she so wishes), may authorize a staff from his/her establishment to receive the incentives on his behalf. In that case, such staff's Bank details need to be entered in Nikshay. Only one bank account can be registered for a provider.

If a provider decides to forego his/her incentives or wishes to authorize any staff from his/her establishment to receive the incentives on his behalf, necessary documents/undertaking needs to be maintained in the records.

Approval of Bank details by DBT Checker in Nikshay.

Once the bank details are updated, the Beneficiary details are sent to DBT Checker for Approval. To view such Beneficiary approval requests, DBT Checker should login and go to 'Beneficiary Approval' 'Private Sector'. This is a one-time approval process and once approved, all benefits will get generated by Nikshay automatically. If a validated bank account detail of a provider is edited, DBT Checker will have to approve the edited bank account details.

| D8T               | 1 | Dashboard / DBT                                   |                                                                                                    |                         |       |                    |                                           |                      |
|-------------------|---|---------------------------------------------------|----------------------------------------------------------------------------------------------------|-------------------------|-------|--------------------|-------------------------------------------|----------------------|
| Nikshay dashboard |   |                                                   |                                                                                                    |                         |       | If any Private H   | Health Facility's Bank                    |                      |
| 🛱 Others 🗸 🗸      |   | For detailed guidar                               | etailed guidance on general DBT please dick here. For a list of common questions please dick here. Checker, its Beneficiary Status will be "Net Voliedraad" |                         |       |                    |                                           |                      |
|                   |   | Scheme Selection Private Sector List of beneficia | Beneficiary Approval Patients aries to be approved for Private Sec                                                                                          | tor Incentive Scheme    |       |                    |                                           |                      |
|                   |   | Showing 1-1 of 1 m                                | esults                                                                                                    |                         |       |                    |                                           | 4 <mark>1</mark> 4 4 |
|                   |   | HFID                                              | Action                                                                                                    | Name of Health Facility | Туре  | of Health Facility | Bank Details                              | TU                   |
|                   |   | a-                                                | Do Nathing                                                                                                    | £                       | PvtHF |                    | Account No: 456<br>IFSC Code: ICICIODODO5 | EAST                 |

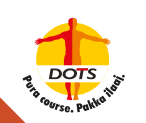

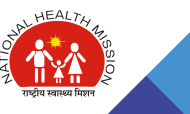

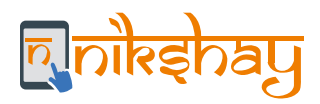

#### 7.2.2 Benefit Processing

Based on scheme eligibility criteria, every time a notification happens or an outcome is declared, a 'Benefit' is created in the system. Every Benefit amount must be acted upon the DBT Maker and DBT Checker. The process of DBT Maker and Checker approval is the same as described in the Generic DBT Processing chapter apart from the following exception.

DBT Maker/Checker doesn't have the option to "Defer" the benefits.

The benefits generated are available in the 'DBT' Module of 'DBT Maker' user under the scheme name "Incentive for Notification and Outcome". To receive incentives, it is essential that the Private Provider updates Nikshay with the complete information on the Patient as per the Notification Gazette No. Z-28015/2/2012-TB, dated March 19th, 2018. It is important to verify that the complete and correct contact details of the patient (including the patient's or his/her family member's mobile number) are provided so that necessary Public Health Action can be undertaken by NTEP. The Provider should also counsel the patient about the various incentive schemes and request them to share the Bank account details for the processing of DBT.

#### Note:

• Presently, for payment under this scheme, Nikshay enables users to pay the Private Health Facilities for Notification of TB patients and also for referring cases to Public Sector laboratories for diagnosis (Informant). The ability to pay other informants for referral for diagnosis and TB patients for self-notification will be added subsequently.

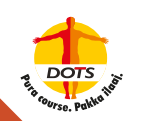

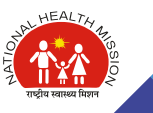

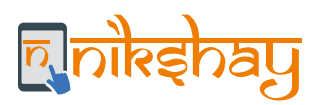

# ROLES AND RESPONSIBILITIES OF BENEFICIARIES AND NTEP STAFF TO PROCESS DBT

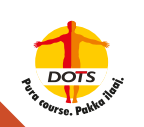

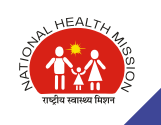

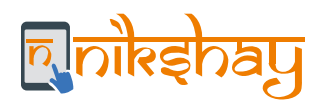

#### 1. Beneficiaries

- To furnish bank account details, which include Account holder name, Bank account number and IFSC code (the beneficiary should ensure submission of a savings bank account that is active, i.e., the account had some transactions in the last 3 months).
- To open a Bank Account, if the beneficiary does not have one (via Jan Dhan Yojana/ India Post Payments Bank).
- To furnish a copy of the passbook/cancelled cheque, etc., as a supporting document for the Bank Account.
- To furnish proof of possession of Aadhaar number, if available.
- If the beneficiary does not have Aadhaar, to apply and provide a copy of acknowledgment receipt.
- To furnish a written declaration in case the beneficiary decides to forego the benefits or want to credit the payments to a relative's bank account.

#### 2. Health staff (MPW / FHW / STS / STLS / TB-HV / DEO / MO-TC)

- Enrollment of patients / Notification in Nikshay with correct and complete details.
- Update patient treatment information in Nikshay on time.
- If the beneficiary does not possess Aadhaar, facilitate Aadhaar enrollment.
- If the beneficiary does not have any Bank Account, facilitate in opening Bank Account.
- Spread awareness on scheme benefits and prerequisites (Bank details/ Aadhaar No.) to avail benefits .
- Collect and maintain records of Aadhaar card and bank details from the beneficiary.
- When collecting Aadhaar and bank details, give assurance that Aadhaar will be used only for identity & authentication purposes & Bank details only for benefit payment.
- Verify eligibility of Private providers and Treatment Supporters before approving benefit payments.
- If patients are transferred from one district to another, ensure update of patient contact details and diagnostic/treatment details in Nikshay so that the transferee district can ensure continuity of treatment.
- If the Health Staff is also the DBT Maker, then they need to ensure timely processing of all benefits in Nikshay.

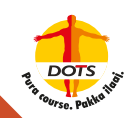

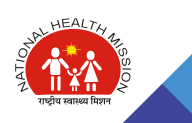

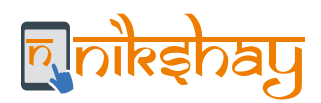

#### 3. District TB Officer

- Ensure that the healthcare staff can collect requisite details from the Beneficiaries and update Nikshay with the same.
- Review the quality (correctness, completeness and timeliness) of beneficiary data entered into Nikshay.
- Deduplicate the notifications and approve the Benefit payments.
- Monitor delay of benefit payment and address reasons for undue delay.
- Ensure that DBT Maker and Checker users are assigned to open a Bank Account, if the beneficiary does not have one on DBT processing and the latest developments/improvements in Nikshay w.r.t patient management.
- Plan, review and ensure budget/funds for financial support to TB patients, Treatment Supporters and Private providers.
- Coordinate with banks, district authorities et al to ensure that the required processes and interventions are smoothly implemented.
- Procure DSCs to deploy payments faster by reducing the time required in PPA printing, signing and delivery to the bank.

#### 4. State TB Officer / SPO / Officer-in-Charge

- $igodoldsymbol{\in}$  Ensure necessary directives along with guidance to the district and staff on Direct Benefit Transfer .
- Coordinate with the concerned department to get support in smooth opening of bank accounts through Jan Dhan
   Yojana for those who do not have Bank Accounts.
- Plan, review and ensure budget/funds for financial support to TB patients, Treatment Supporters and Private providers.
- Monitor progress of transaction of financial incentives/honorarium through DBT (by geography, by time, by the beneficiary) in existing review and monitoring systems.
- Verify transactions using supervision, evaluations, comparing trends, identifying outliers, etc.
- Ensure that relevant nodal persons at district levels are provided with the Checker ID.
- Uptake the usage of DSCs for processing payments by supporting procurement of DSCs for designated signatories.

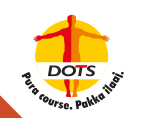

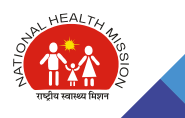

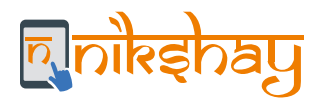

#### User Access permissions to various DBT functions in Nikshay

For security reasons, role-based access has been provided in Nikshay for performing the various DBT-related functions. While all the users can view the patient details, only the facility users (PHI/TU/DTO Logins) are able to edit the Bank details of the patient. Beneficiary Approval can only be done by DBT Checker. Beneficiary Approval is required in case of NPY and Tribal Schemes if the Bank account details of a patient are edited after PFMS Validation. Beneficiary approval is mandatory for all Private Providers under the Private Provider DBT Scheme. Thus, it is important to ensure that the staff does not share their User Id Passwords with others. Under exceptional situations such as absenteeism, etc. if the staff needs to share the password, users should make sure that the passwords are changed as soon as possible.

| Functionality                                                                          | DTO          | TU or PHI    | DBT<br>Maker | DBT<br>Checker |
|----------------------------------------------------------------------------------------|--------------|--------------|--------------|----------------|
| Processing Benefits via DBT Module                                                     |              |              | V            | V              |
| View Patient Details                                                                   | $\checkmark$ | √            | $\checkmark$ | $\checkmark$   |
| Edit Patient Details (including Bank Details)                                          | $\checkmark$ | $\checkmark$ |              |                |
| Add Bank details                                                                       |              | $\checkmark$ |              |                |
| Beneficiary Approval (for Private Providers or if Bank details of patients are edited) |              |              |              | $\checkmark$   |
| OTP for processing benefits from DBT Checker to PFMS                                   | $\checkmark$ |              |              |                |
| Deduplication                                                                          | $\checkmark$ |              |              |                |
| Reconciliation of benefits paid externally or paid in kind                             |              |              | $\checkmark$ | $\checkmark$   |

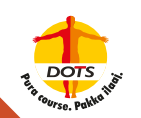

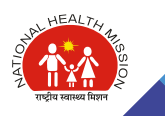

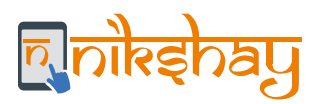

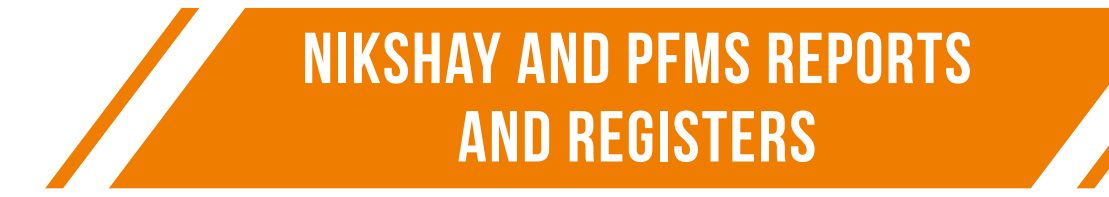

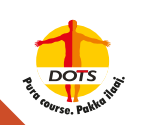

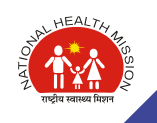

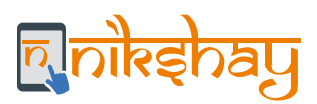

#### Note:

Please note that content in the Nikshay & PFMS Reports and Registers include beneficiary level information and hence, the authorized user of these reports/registers should ensure complete data protection, security and privacy during the usage of this information. Moreover, the credentials provided for access to these reports/registers are confidential and hence, users are expected to exercise caution.

### 9.1 Summary Reports for Nikshay

The following are the summary reports that can be obtained from Nikshay.

| Report Name               | Description                                                                                                    | The information available in the Report                                                                                                    |
|---------------------------|----------------------------------------------------------------------------------------------------|----------------------------------------------------------------------------------------------------|
| DBT Summary               | This report provides the summary<br>status on the eligibility and paid<br>details of benefits and amount.<br>The period used to filter this report<br>is based on the diagnosis date. | <ul> <li>For a given notification month, District wise, TU-clause break-up of,</li> <li>Number of Benefits Eligible</li> <li>Number of Paid benefits</li> <li>Amount payable</li> <li>Amount Paid</li> <li>Amount Removed</li> </ul> |
| DBT Beneficiary<br>Status | This report provides Summary status on the eligibility and paid status of beneficiaries.                                                                                              | Provides Beneficiary status-wise break-up<br>for a given notification month (District-wise<br>and TU-wise)<br>• Count of Benefits generated                                                                                          |
|                           | The period used to filter this report is based on the diagnosis date.                                                                                                    | <ul> <li>Total Beneficiaries</li> <li>Number of Beneficiaries where Bank<br/>Details are Empty</li> </ul>                                                                                                    |
|                           |                                                                                                    | <ul> <li>Numberof Beneficiaries where Bank<br/>Details Entered &amp; sent to PFMS for<br/>Validation</li> </ul>                                                                                                    |
|                           |                                                                                                    | <ul> <li>Number of Beneficiaries where Bank<br/>Details Validated by PFMS</li> </ul>                                                                                                    |
|                           |                                                                                                    | <ul> <li>Number of Beneficiaries where Bank<br/>Details Rejected by PFMS</li> </ul>                                                                                                    |

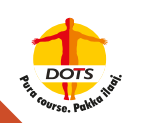

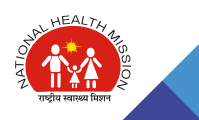

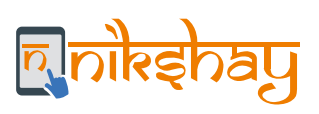

| DBT Benefit<br>Status                          | This report provides Summary<br>status on the eligibility and paid<br>benefits.<br>The period used to filter this report<br>is based on the diagnosis date.                                                                                          | <ul> <li>Provides break-up of Benefits for a given notification month (district-wise and TU-wise)</li> <li>Benefit Eligible</li> <li>Pending for PFMS Validation</li> <li>Maker Pending for Validated Benefit</li> <li>Approver Pending Benefits</li> <li>Approved (In PFMS Process)</li> <li>REMOVED by Maker/Approver</li> <li>DEFERRED by Maker/Approver</li> <li>ACCEPTED by PFMS</li> <li>REJECTED by PFMS</li> <li>Paid Benefits</li> </ul> |
|------------------------------------------------|----------------------------------------------------------------------------------------------------|----------------------------------------------------------------------------------------------------|
| Notified Outcome<br>with Empty<br>Bank details | This report provides information on<br>the patients where the outcomes<br>have been assigned however the<br>bank details are empty for action of<br>the concerned users.<br>The period used to filter this report<br>is based on the diagnosis date. | <ul> <li>For a given Notification month,<br/>district-wise, TU-wise, patient-sector-wise<br/>break-up of</li> <li>Number of patients Notified</li> <li>Number of patients where Outcome<br/>has been assigned</li> <li>Number of patients where Bank details<br/>are Empty</li> </ul>                                                                                                    |
| DBT NPY                                        | This report provides a complete<br>Overview on the DBT NPY Scheme.<br>The period used to filter this report<br>is based on the diagnosis date.                                                                                                    | For a given notification month, (District<br>wise and TU Wise)<br>• Total Notified<br>• Bank Details Available<br>• Bank Details Validated<br>• % of Bank details validated<br>• Payable Amount<br>• Paid Beneficiary (Nikshay)<br>• Paid Amount (Nikshay)<br>• Paid Beneficiary (External)                                                                                                    |
| DBT Transaction<br>Summary                     | This report provides benefit payout<br>details in order to align with<br>expenditure summaries.<br>The period used to filter this report<br>is based on the date of transaction.                                                                     | <ul> <li>Based on the PFMS Transaction date, provides</li> <li>Total Beneficiary</li> <li>Total Benefits</li> <li>Amount Paid</li> </ul>                                                                                                    |

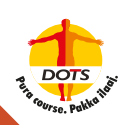

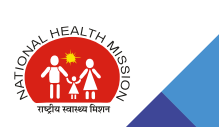

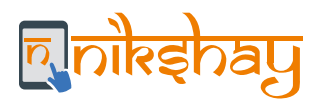

## 9.2 Registers from Nikshay

The following are the Patient Lists (Registers) that can be obtained from Nikshay.

| Report Name<br>(Purpose) | Definition | The information available<br>in the Register |
|--------------------------|------------|----------------------------------------------|
| DBT Benefit              |            | 1. State Name                                |
| Register                 |            | 2. State Code                                |
|                          |            | 3. District Name                             |
|                          |            | 4. District Code                             |
|                          |            | 5. TU Name                                   |
|                          |            | 6. TU code                                   |
|                          |            | 7. Patient ID                                |
|                          |            | 8. Episode ID                                |
|                          |            | 9. Old Nikshay ID                            |
|                          |            | 10. Patient Name                             |
|                          |            | 11. Gender                                   |
|                          |            | 12. Primary Phone                            |
|                          |            | 13. Type of Patient                          |
|                          |            | 14. Type of Case                             |
|                          |            | 15. Stage                                    |
|                          |            | 16. Diagnosis Date                           |
|                          |            | 17. TB Treatment Start Date                  |
|                          |            | 18. Current Facility State                   |
|                          |            | 19. Current Facility District                |
|                          |            | 20. Current Facility TBU                     |
|                          |            | 21. Current Facility PHI                     |
|                          |            | 22. Current Facility PHI Type                |
|                          |            | 23. Current Facility PHI ID                  |
|                          |            | 24. Treatment Outcome                        |
|                          |            | 25. Outcome Date                             |
|                          |            | 26. Forego Benefits                          |
|                          |            | 27. Benefit ID                               |
|                          |            | 28. Benefit Created Date                     |
|                          |            | 29. Bank Account Number                      |
|                          |            | 30. Bank Name Branch IFSC                    |
|                          |            | 31. Incentive Number                         |
|                          |            | 32. Amount                                   |
|                          |            | 33. Status Benefit                           |
|                          |            | 34. Benefit Rejection Reason Code            |
|                          |            | 35. Benefit Rejection Reason                 |

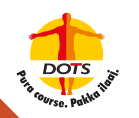

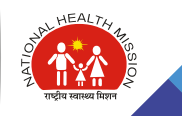

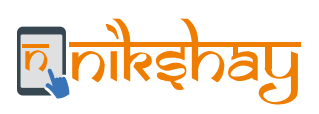

| Beneficiary<br>RegisterThis register provides a Line list of<br>all beneficiaries with their status as<br>per the current health facilities.<br>The period used to filter this report<br>is based on the diagnosis date.1. Diagnosis Date<br>2. Date of TB Treatment Initiation<br>3. Type of Patient<br>4. Patient ID<br>5. Episode ID<br>6. Beneficiary ID<br>7. Patient Name<br>8. Gender<br>9. Age<br>10. Patient Address<br>11. Residence State<br>12. District<br>13. TU<br>14. Primary Phone<br>15. Stage<br>16. Type of Case<br>17. Treatment Outcome<br>18. Treatment Outcome |                         |                                                                                                    | <ul><li>36. Beneficiary ID</li><li>37. Beneficiary Name</li><li>38. Beneficiary Status</li><li>39. Agency Name</li></ul>                                                                                                    |   |
|----------------------------------------------------------------------------------------------------|-------------------------|----------------------------------------------------------------------------------------------------|----------------------------------------------------------------------------------------------------|---|
| 19.Current Facility State20.Current Facility District21.Current Facility TU22.Current Facility PHI23.Current Facility PHI Type24.Current Facility PHI ID25.Forego Benefits26.Beneficiary Status27.Rejection Reason Code28.Rejection Reason29.Beneficiary ID (PFMS)30.PFMS Validated Name Of<br>Account Holder31.Bank Account Number32.IFSC Code33.Number Of Benefit Eligible34.Total Benefit Amount Eligible35.Number of Benefits Paid                                                                                                    | Beneficiary<br>Register | This register provides a Line list of<br>all beneficiaries with their status as<br>per the current health facilities.<br>The period used to filter this report<br>is based on the diagnosis date. | 1.       Diagnosis Date         2.       Date of TB Treatment Initiatio         3.       Type of Patient         4.       Patient ID         5.       Episode ID         6.       Beneficiary ID         7.       Patient Name         8.       Gender         9.       Age         10.       Patient Address         11.       Residence State         12.       District         13.       TU         14.       Primary Phone         15.       Stage         16.       Type of Case         17.       Treatment Outcome         18.       Treatment Outcome Date         19.       Current Facility State         20.       Current Facility District         21.       Current Facility PHI         22.       Current Facility PHI Type         24.       Current Facility PHI ID         25.       Forego Benefits         26.       Beneficiary Status         27.       Rejection Reason Code         28.       Rejection Reason         29.       Beneficiary ID (PFMS)         30.       PFMS Validated Name Of Account Holder | n |

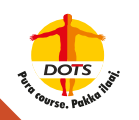

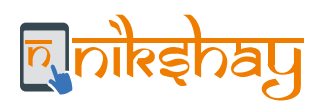

| 36. Total Amount Paid (NIKSHAY)                           |
|-----------------------------------------------------------|
| 37. Number of Benefit Paid<br>(External and Paid in Kind) |
| 38. Total Amount Paid (External and Paid in Kind)         |

## 9.3 Reports from PFMS

| DBT 4 District -<br>Wise DBT<br>Transaction<br>Summary                  | This report provides<br>beneficiary-wise and<br>purpose-wiseexpenditure<br>for each district.<br>The period used for filtering<br>this report is based on the<br>date on which the DA<br>provided approval for the<br>payment. | <ul> <li>Payment Type</li> <li>Scheme Name</li> <li>Scheme Type</li> <li>State Name</li> <li>District Name</li> <li>Beneficiary Paid (Aadhaar based)</li> <li>Transactions (Aadhaar based)</li> <li>Amount (In actuals) (Aadhaar based)</li> <li>Transactions Failed (Aadhaar based)</li> <li>Amount Failed (in actuals) (Aadhaar based)</li> <li>Amount Failed (in actuals) (Aadhaar based)</li> <li>Beneficiary Paid (Account Based)</li> <li>Transactions (Account Based)</li> <li>Amount (In actuals) (Account based)</li> <li>Transactions Failed (Account based)</li> <li>Transactions Failed (Account based)</li> <li>Transactions Failed (Account based)</li> <li>Transactions Failed (Account based)</li> <li>Transactions Failed (In actuals) (Account based)</li> <li>Total Beneficiary Paid</li> <li>Total Beneficiary Paid</li> <li>Amount (In actuals)</li> </ul> |
|-------------------------------------------------------------------------|----------------------------------------------------------------------------------------------------|----------------------------------------------------------------------------------------------------|
| DBT 9 Scheme<br>- Wise<br>Performance<br>Report for DBT<br>Transactions | This report provides individual<br>transaction level information at<br>district level.<br>The period used for filtering this<br>report is based on the date on<br>which the DA provided approval for<br>the payment            | Details are available Payment-wise,<br>Controller-wise and Scheme-wise<br>• Payment Type<br>• Controller Name<br>• Scheme Name<br>• Scheme Type<br>• State Name<br>• District Name<br>• Total Number of Credits<br>(Aadhaar-based)                                                                                                    |

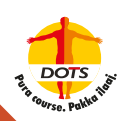

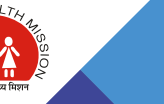

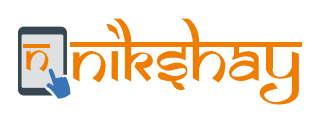

|                                        |                                                                                                    | <ul> <li>Total Amount (Aadhaar-based)</li> <li>Total Number of Credits Failed<br/>(Aadhaar-based)</li> <li>Total Amount Failed (Aadhaar-based)</li> <li>Total Number of Credits (Non<br/>Aadhaar-based)</li> <li>Total Amount (Non Aadhaar-based)</li> <li>Total Number of Credits Failed (Non<br/>Aadhaar-based)</li> <li>Total Number of Credits Failed (Non<br/>Aadhaar-based)</li> <li>Total Amount Failed (Non<br/>Aadhaar-based)</li> <li>Total Number of Credits (Grand Total)</li> <li>Total Number of Credits Failed (Grand<br/>Total)</li> <li>Total Number of Credits Failed (Grand<br/>Total)</li> <li>Total Amount Failed (Grand Total)</li> <li>Total Amount Failed (Grand Total)</li> </ul> |
|----------------------------------------|----------------------------------------------------------------------------------------------------|----------------------------------------------------------------------------------------------------|
| EP12<br>(External File<br>Load Status) | This report provides information on<br>external payment load to monitor<br>Nikshay PFMS interaction.<br>The period used for filtering this<br>report is based on the date on<br>which the external file was loaded<br>to PFMS. | <ul> <li>Scheme Name</li> <li>Agency Name</li> <li>State</li> <li>District</li> <li>Received From</li> <li>Received (In CPSMS on)</li> <li>Batch Number</li> <li>Request Message ID</li> <li>Response Message ID</li> <li>Response Date</li> <li>Processing File Status</li> <li>Record Count</li> <li>Accepted</li> <li>Rejected</li> <li>File Returned by Ministry</li> <li>Sanction Status Date</li> <li>Authorization Authority</li> <li>Authorization Status Date</li> <li>Bank Communication Status Date</li> <li>Debit Amount</li> </ul>                                                                                                    |

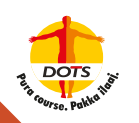

Π¥

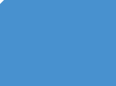

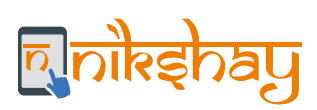

|  | <ul> <li>Debit Status</li> <li>Debit Status Date</li> <li>CPSMS Transaction ID_DR</li> <li>Credit Status Success Count</li> <li>Credit Status Success Amount</li> <li>Credit Status Initiated Count</li> <li>Credit Status Initiated Amount</li> <li>Credit Status Pending Count</li> <li>Credit Status Pending Amount</li> <li>Credit Status Failure Count</li> </ul> |
|--|----------------------------------------------------------------------------------------------------|
|  | Credit Status Failure Count     Credit Status Failed Amount                                                                                                    |

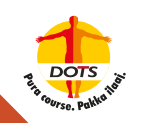

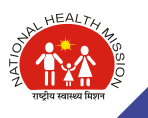

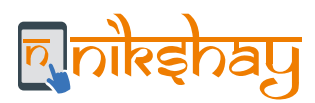

# TROUBLESHOOTING

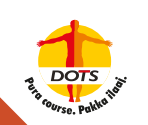

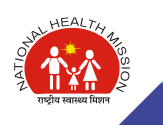

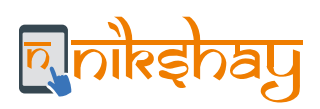

# 10. 1 Beneficiary Rejection

| Rejection<br>Code | Rejection Reason                                                                                                 | Diagnosis                                                                                             | Action by | Remark                                                                                                    |
|-------------------|----------------------------------------------------------------------------------------------------|----------------------------------------------------------------------------------------------------|-----------|----------------------------------------------------------------------------------------------------|
| CBE0001           | Mandatory Tags values are missing                                                                                |                                                                                                    | Nlkshay   | User needs to raise<br>an NSD ticket to<br>highlight the<br>problem                                                                |
| CBE0003           | Beneficiary Type does not exist<br>in PFMS or does not belong to<br>the provided Scheme                          |                                                                                                    | Nikshay   | User needs to raise<br>an NSD ticket to<br>highlight the<br>problem                                                                |
| CBE0008           | Duplicate Beneficiary Name,<br>Bank Account Number and<br>Bank Name not allowed for the<br>same scheme           | Most likely episodes<br>whose beneficiary<br>was registered<br>separately from the<br>first episodes. | Nikshay   | User needs to raise<br>an NSD ticket to<br>highlight the<br>problem                                                                |
| CBE0009           | Rejected by Bank, As per Bank<br>Account Number is Invalid                                                       | Bank account level problem                                                                            | User      | map a different<br>bank account, or<br>talk with the bank<br>or lead bank<br>manager to ensure<br>that the account is<br>activated |
| CBE0010           | Bank Name is not as per PFMS<br>Bank Master                                                                      | Bank master<br>problem                                                                                | User      | Edit beneficiary<br>details and map the<br>bank branch again                                                                       |
| CBE0012           | One of AADHAAR Number or<br>Bank Account details is<br>mandatory                                                 | Bank account level problem                                                                            | Nikshay   | User needs to raise<br>an NSD ticket to<br>highlight the<br>problem                                                                |
| CBE0015           | Invalid Address Census Code,It should be as PFMS Master                                                          |                                                                                                    | Nikshay   | User needs to raise<br>an NSD ticket to<br>highlight the<br>problem                                                                |
| CBE0019           | Institution ID should be the<br>unique Agency Code of PFMS<br>agency with which the<br>Beneficiary is associated |                                                                                                    | Nikshay   | User needs to raise<br>an NSD ticket to<br>highlight the<br>problem                                                                |

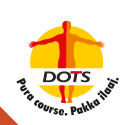

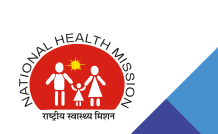

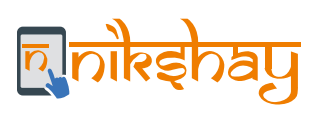

| CBE0025 | Invalid IFSC Code                                                                                                    | Bank master problem        | User                                                     | Edit beneficiary<br>details and map the<br>bank branch again                                |
|---------|----------------------------------------------------------------------------------------------------|----------------------------|----------------------------------------------------------|---------------------------------------------------------------------------------------------|
| CBE0030 | Rejected by Bank, Account<br>Number does not exist in Bank                                                                                                    | Bank account level problem | User                                                     | Check bank<br>account details<br>again / Use a<br>different account                         |
| CBE0032 | Rejected by Bank, Account status is closed                                                                                                    | Bank account level problem | User                                                     | Check bank<br>account details<br>again / Use a<br>different account                         |
| CBE0034 | Duplicate Beneficiary Details<br>[BeneficiaryAccountNo,<br>Beneficiary BICFI, Beneficiary<br>Name, Beneficiary Type,<br>Scheme Code, Beneficiary<br>BranchId] Found In The File | Batch creation error       | Nikshay                                                  | User needs to raise<br>an NSD ticket to<br>highlight the<br>problem                         |
| CBE0036 | One or more mandatory tags values are missing                                                                                                    |                            | Nikshay                                                  | User needs to raise<br>an NSD ticket to<br>highlight the<br>problem                         |
| CBE0047 | IFSC Code either not present or<br>currently inactive in<br>tblBankBranch                                                                                                    | Bank master problem        | User                                                     | Edit beneficiary<br>details and map the<br>bank branch again                                |
| CBE0051 | Bank Name And IFSC Code are not related to each other                                                                                                    | Bank master problem        | User                                                     | Edit beneficiary<br>details and map the<br>bank branch again                                |
| CBE0054 | Rejected due to no response<br>received from banks within<br>specified days                                                                                                    | Bank branch problem        | User                                                     | talk with the bank<br>or lead bank<br>manager to ensure<br>that the account is<br>activated |
| CBE0056 | Beneficiary Bank Account Not<br>Allowed in this Bank                                                                                                    |                            | Beneficiary<br>/ DBT<br>Maker /<br>Health Staff<br>/ STS | User needs to raise<br>an NSD ticket to<br>highlight the<br>problem                         |

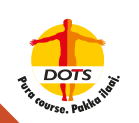

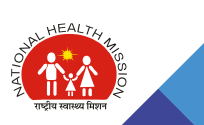

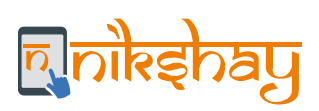

## **10.2 Benefit/payment Rejection**

| Rejection<br>Code | Narration                                                                                                    | Action by | Action                                                       |
|-------------------|----------------------------------------------------------------------------------------------------|-----------|--------------------------------------------------------------|
| CPE0001           | Duplicate Batch ID (Check will be applied after ignoring Rejected Batches)                                        | Nikshay   | Trigger email for investigation. Batch creation error.       |
| CPE0002           | Batch ID not as per defined format                                                                                | Nikshay   | Trigger email for investigation. Batch creation error.       |
| CPE0006           | Payment From or Payment To date format is incorrect                                                               | Nikshay   | Trigger email for<br>investigation. Batch creation<br>error. |
| CPE0007           | Payment From Date is not <= Payment To<br>Date                                                                    | Nikshay   | Trigger email for investigation. Batch creation error.       |
| CPE0009           | PFMS Beneficiary code does not exist in<br>PFMS or does not correspond to provided<br>Scheme and Beneficiary Type | Nikshay   | Trigger email for investigation. Batch creation error.       |
| CPE0012           | Duplicate payment check based on PFMS<br>Beneficiary Code + Scheme +Beneficiary<br>Type + Payment Period fails    | Nikshay   | Trigger email for investigation. Batch creation error.       |
| CPE0013           | Mandatory fields value missing                                                                                    | Nikshay   | Trigger email for investigation. Batch creation error.       |
| CPE0014           | Incorrect District Census Code                                                                                    | Nikshay   | Trigger email for investigation. Batch creation error.       |
| CPE0015           | Incorrect State Census Code                                                                                       | Nikshay   | Trigger email for investigation. Batch creation error.       |
| CPE0026           | Control Sum should be more than Zero                                                                              | Nikshay   | Trigger email for investigation. Batch creation error.       |
| CPE0027           | Institution ID/Initiating Party Code should be<br>PFMS Agency Code                                                | Nikshay   | Trigger email for investigation. Batch creation error.       |

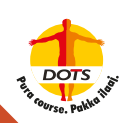

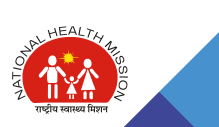

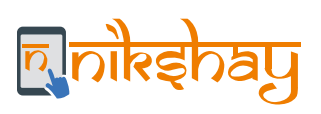

| CPE0030 | Invalid Bank/Post Office Name                                                                                                    | Nikshay/<br>User   | Bank master problem. Edit<br>and Re-link beneficiary and<br>bank branch.                                                                                                    |
|---------|----------------------------------------------------------------------------------------------------|--------------------|----------------------------------------------------------------------------------------------------|
| CPE0031 | Invalid Bank/Post Office Branch                                                                                                    | Nikshay/<br>User   | Bank master problem. Edit<br>and Re-link beneficiary and<br>bank branch.                                                                                                    |
| CPE0033 | Wrong Data Type/Data Length/Data Type<br>Format                                                                                                    | Nikshay            | Trigger email for investigation. Batch creation error.                                                                                                    |
| CPE0036 | Beneficiary Account number does not belong to beneficiary code and scheme                                                                                                    | Nikshay            | Change beneficiary status to<br>entered and retrigger<br>beneficiary for update.                                                                                                    |
| CPE0039 | Control Sum should be the same as the total payment amount                                                                                                    | Nikshay            | Trigger email for investigation. Batch creation error.                                                                                                    |
| CPE0041 | Multiple Transaction for the same beneficiary and period not allowed                                                                                                    | Nikshay/<br>User   | User: Repeat payment<br>request. User needs to check<br>that they have not already<br>paid this benefit using an<br>external method.<br>Nikshay: Flag this to the user,<br>that PFMS says that the<br>same payment has already<br>been completed in PFMS. |
| CPE0043 | Scheme Location of Agency is not defined.<br>Please contact the Agency Administrator for<br>defining the same in PFMS                                                                            | PFMS<br>(Admin-ID) |                                                                                                    |
| CPE0044 | Agency Administrator has not defined a bank<br>account to be used for payment of given<br>"Payment Purpose" in PFMS, Please contact<br>the Agency Administrator for defining the<br>same in PFMS | PFMS<br>(Admin-ID) |                                                                                                    |
| CPE0047 | The beneficiary does not belong to provided beneficiary type                                                                                                    | Nikshay            | Trigger email for investigation.                                                                                                    |
| CPE0049 | Both CentreShareAmount and<br>StateShareAmount can not be zero                                                                                                    | Nikshay            | Trigger email for<br>investigation. Batch creation<br>error.                                                                                                    |
| CPE0058 | The account number is marked as Invalid in PFMS                                                                                                    | User               |                                                                                                    |

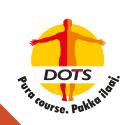

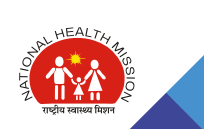

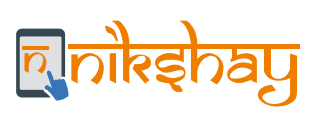

| CPE0060 | Both Account and Aadhar are invalid                        | User                              |                                                                                        |
|---------|------------------------------------------------------------|-----------------------------------|----------------------------------------------------------------------------------------|
| CPE0061 | IFSCCode is invalid                                        | Nikshay                           |                                                                                        |
| CPE0062 | Reason: Root element is missing                            | Nikshay                           | Trigger email for<br>investigation. Batch creation<br>error.                           |
| CPE0063 | Duplicate payment check based on<br>EndToEndID fails       | Nikshay                           | Trigger email for<br>investigation. Batch creation<br>error.                           |
| CPE0064 | DBT Scheme Activity Code not Mapped in<br>component Master | PFMS<br>(Admin-ID)                |                                                                                        |
| 1       | Account Closed or Transferred                              | User                              | Transaction level problem:<br>Link a different account or<br>activate existing account |
| 1       | Account closed                                             | User                              | Transaction level problem:<br>Link a different account or<br>activate existing account |
| 2       | No Such Account                                            | User                              | Transaction level problem:<br>Link a different account or<br>activate existing account |
| 3       | ACCOUNT DESCRIPTION DOES NOT TALLY                         | User                              | Transaction level problem:<br>Link a different account or<br>activate existing account |
| 4       | Balance Insufficient                                       | DBT<br>Checker<br>/DA             | Ensure sufficient balance in the source bank account of the agency                     |
| 9       | MISCELLANEOUS - OTHERS                                     | DBT Maker                         | Retrigger benefits                                                                     |
| 11      | Invalid IFSC/MICR Code                                     | DBT Maker/<br>Health<br>Staff/STS | Renter bank account details once more                                                  |
| 51      | KYC Documents Pending                                      | Beneficiary                       | Ensure account is active or provide alternate bank account                             |

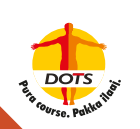

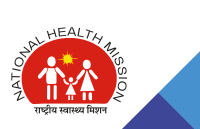

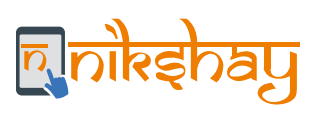

| 52 | Document Pending for Account Holder turning Major                            | Beneficiary | Ensure account is active or<br>provide alternate bank<br>account                       |
|----|------------------------------------------------------------------------------|-------------|----------------------------------------------------------------------------------------|
| 53 | A/c Inactive (No Transactions for last 3<br>Months)                          | Beneficiary | Ensure account is active or<br>provide alternate bank<br>account                       |
| 54 | Account Dormant                                                              | Beneficiary | Ensure account is active or<br>provide alternate bank<br>account                       |
| 56 | Small account First Transaction to be from Base Branch                       | Beneficiary | Ensure account is active or<br>provide alternate bank<br>account                       |
| 57 | Amount Exceeds limit set on Account by Bank for Debit/Credit per Transaction | Beneficiary | Ensure account is active or<br>provide alternate bank<br>account                       |
| 58 | Account reached maximum Credit limit set on account by Bank                  | Beneficiary | Ensure account is active or<br>provide alternate bank<br>account                       |
| 59 | NETWORK FAILURE (CBS)                                                        | Beneficiary | Retrigger the transaction                                                              |
| 60 | Account Holder Expired                                                       | Beneficiary | Ensure account is active or<br>provide alternate bank<br>account                       |
| 62 | Account Under Litigation                                                     | Beneficiary | Ensure account is active or<br>provide alternate bank<br>account                       |
| 65 | ACCOUNT CLOSED OR TRANSFERRED                                                | Beneficiary | Ensure account is active or<br>provide alternate bank<br>account                       |
| 68 | A/c Blocked or Frozen                                                        | User        | Transaction level problem:<br>Link a different account or<br>activate existing account |
| 69 | CUSTOMER INSOLVENT/INSANE                                                    | Beneficiary | Ensure account is active or<br>provide alternate bank<br>account                       |
| 70 | INVALID DATE                                                                 | Beneficiary | Ensure account is active or<br>provide alternate bank<br>account                       |

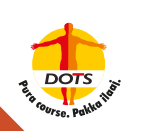

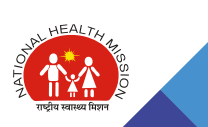

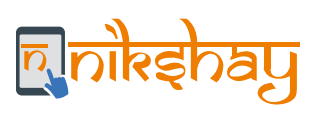

| 71  | Invalid account type (NRE/PPF/CC/Loan/FD) | User        | Transaction level problem:<br>Link a different account or<br>activate existing account                                                      |
|-----|-------------------------------------------|-------------|----------------------------------------------------------------------------------------------------|
| 78  | Invalid Bank Identifier                   | User        | Transaction level problem:<br>Link a different account or<br>activate existing account                                                      |
| 85  | Participant not mapped to the product     | User        | Transaction level problem:<br>Link a different account or<br>activate existing account                                                      |
| R00 | Any Other Reasons                         | Beneficiary | Ensure account is active or<br>provide alternate bank<br>account                                                                            |
| R01 | R01                                       | User        | Transaction level problem:<br>Retrigger Benefit                                                                                             |
| R02 | ACCOUNT TRANSFERRED                       | Beneficiary | Ensure account is active or<br>provide alternate bank<br>account                                                                            |
| R03 | ACCOUNT DOES NOT EXIST                    | Beneficiary | Ensure account is active or<br>provide alternate bank<br>account                                                                            |
| R04 | NO SUCH ACCOUNT                           | Beneficiary | Ensure account is active or<br>provide alternate bank<br>account                                                                            |
| R05 | R05                                       | DBT Maker   | Retrigger                                                                                                    |
| R06 | Account Holder Expired                    | User        | User to ensure to cease<br>paying benefits if the account<br>belongs to the patient; else,<br>ensure taking other alternate<br>bank account |
| R07 | ACCOUNT UNDER ATTACHMENT                  | Beneficiary | Guide the beneficiary to check with their bank                                                                                              |
| R09 | Account Suspended                         | Beneficiary | User to ensure alternate account number                                                                                                    |

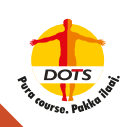

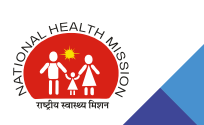

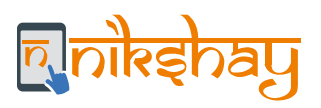

| R10 | Party's Instructions                               | Beneficiary      | Originator is not authorized to<br>debit his bank account , User<br>to guide the beneficiary to<br>visit bank                                                                                                    |
|-----|----------------------------------------------------|------------------|----------------------------------------------------------------------------------------------------|
| R11 | R11                                                | User             | Transaction level problem:<br>Re-trigger Benefit                                                                                                    |
| R12 | R12                                                | Bank-<br>related | Receiving depository<br>financial institution (RDFI)<br>unable to post entry destined<br>from a bank account<br>maintained at a branch sold<br>to another financial<br>institution; User to ensure<br>alternate bank account<br>number |
| R13 | R13                                                | User             | Transaction level problem:<br>Re-trigger Benefit                                                                                                    |
| R52 | Documents Pending for Account Holder turning Major | Beneficiary      | User to collect parent's /<br>relatives account details and<br>submit                                                                                                    |
| R53 | Account inoperative                                | Beneficiary      | Ensure the account is active and re-trigger payment                                                                                                    |
| R59 | Network Failure (CBS)                              | Network          | Re-trigger the transaction                                                                                                    |
| R60 | Account Holder Expired                             | Beneficiary      | Account holder no more-<br>he/she died. User to ensure<br>to cease paying benefits if<br>the account belongs to the<br>patient; else ensure taking<br>other alternate bank account                                                     |
| R68 | A/c Blocked or Frozen                              | Beneficiary      | Ensure the account is active and re-trigger payment                                                                                                    |
| R70 | Customer to refer to the branch                    | Beneficiary      | User to guide the beneficiary to seek advice from branch                                                                                                    |

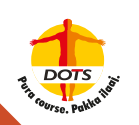

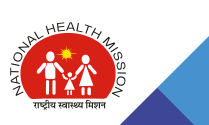
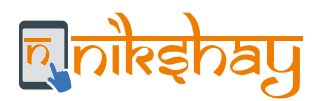

| R85 | Participant not mapped to the product | User        | Account type is not valid like<br>it is not a saving account;<br>user to collect saving bank<br>account |
|-----|---------------------------------------|-------------|----------------------------------------------------------------------------------------------------|
| R98 | R98                                   | User        | Transaction level problem:<br>Retrigger Benefit                                                         |
| R99 | ACCOUNT CLOSED OR TRANSFERRED         | Beneficiary | User to enter alternate account number                                                                  |

## **10.3 Reconciliation of payments made directly through PFMS**

As per letter no. D.O.Z-28015/230/2018-TB (No. 3164097) dated November 28, 2018, in addition to payment option via Nikshay - PFMS interface, the following payment options were available:

- + Payment through excel upload utility in PFMS,
- Payments by directly adding the beneficiary in PFMS

These additional payment options have been revoked w.e.f. September 11, 2019, as per the letter no.D.O.Z-28015/230/2018-TB. To ensure that Nikshay is updated with all the NPY/Tribal Patient scheme payment details, all the benefits that have been paid directly via PFMS need to be marked as "Paid External". This is a one-time activity and needs to be completed for 100% reconciliation of payments in Nikshay. Following is the process of reconciliation:

- ◆ Login into PFMS (DA ID) --> Go to, Reports --> DBT09
- Select your district (click on Column 5 on the blue coloured number (with hyperlink))
- Download DBT09 registers for 2017-18, 2018-19 and 2019-20 from PFMS and compile a single file
- Download Beneficiary register from Nikshay (from DTO Login) for 2017, 2018 and 2019 and compile a single file
- + Reconcile the payment information between these two files Beneficiary ID wise and identify the extra amounts paid
- For payments made directly made via PFMS, update the Benefit status in Nikshay as "Paid External"

## **10.4 Beneficiary Approval where Bank Accounts are duplicate**

The Principle of 'One Beneficiary One Bank account' has been recently implemented in Nikshay. All existing patients/beneficiaries where the bank account is duplicate (i.e. one bank account is updated against more than one beneficiaries) will need to be updated. DBT Checker will be able to approve only one beneficiary with the said Bank account. All other beneficiary records where the same Bank account was seeded will be converted to "Empty" status and will need to be seeded with a new and unique bank account

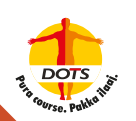

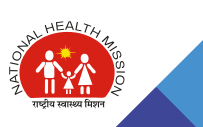

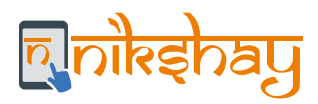

## **Deduplication in Nikshay**

In Nikshay, Deduplication has been implemented in two ways:

- De-duplication while enrollment of a presumptive or patient
  - This feature provides an alert message to any user (at the time of enrollment) about the potential duplicate records that are available in Nikshay based on the gender and phone number of the patient. Following is a screenshot of potential duplicate records displayed while enrollment
  - If the users review the duplicates and decide that this is a unique case (and not a duplicate), click on "Proceed Anyway" to enroll the patient.
  - If the users review and decide that the case is a duplicate, they can click on 'Exit Enrollment' and not re-register

| Patient<br>ID | Patient<br>Name           | Age | Gender | Primary<br>Phone<br>Number | Type Of<br>Patient | тв<br>Туре | Date of<br>Diagnosis | Date of<br>Initiation | Date of<br>Notification | Treatment Stage            | Enrollment F                            |
|---------------|---------------------------|-----|--------|----------------------------|--------------------|------------|----------------------|-----------------------|-------------------------|----------------------------|-----------------------------------------|
| 811653        | Test jd                   | 28  | Male   | 7904096750                 | IndiaToPublic      | DSTB       | 4/25/2019            | 4/25/2019             | 4/25/2019               | DIAGNOSED_ON_TREATMENT     | Temil Nadu/Madura/Chells                |
| 611631        | Test y<br>df              | -21 | Male   | 7904096750                 | IndiaToPublic      | DSTR       | 4/24/2019            | 4/25/2019             | 4/25/2019               | DWGNOSED_ON_TREATMENT      | Tamil<br>Nadu/Wadurai/Cheikanoo         |
| 1811470       | Test<br>Patient           | 24  | Male   | 7904096750                 | IndiaToPrivate     | DST8       | 4/3/2019             | 4/3/2019              | 4/4/2019                | DIAGNOSED_ON_TREATMENT     | Bihar/Kaimur/Kaimur_DTC<br>Singh        |
| 811452        | Hsj<br>Hsbsbb             | 23  | Male   | 7904096750                 | IndiaTbPublic      | DSTB       | 3/31/2019            | 3/31/2019             | 3/31/2019               | DIAGNOSED_OUTCOME_ASSIGNED | Tamil Nadu/Maoural/Pi<br>3/Subramaniy   |
| 811304        | Test<br>Patient           | 24  | Male   | 7904096750                 | India75Public      | DST8       | 3/5/2019             | 3/5/2019              | 3/5/2019                | DIAGNOSED_ON_TREATMENT     | Maharashtra/Setara/Sati<br>Satari       |
| 379210        | Test<br>Patient<br>jnbdjf | 23  | Male   | 7904096750                 | IndiaToPublic      | OST8       | 1/9/2019             | 1/10/2019             | 1/10/2019               | DiagNOSED_ON_TREATMENT     | Tamii Nadu/Perambalur/J<br>CENTRE JEYAN |
|               |                           |     |        |                            |                    |            |                      |                       |                         |                            |                                         |

• Deduplication (after patient notification)

This feature enables DTOs to take action on notifications, which Nikshay has marked as potential duplicates and flagged as "System identified duplicates". All such cases are displayed in a list.

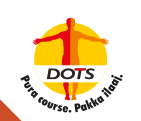

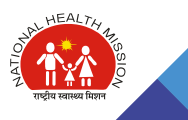

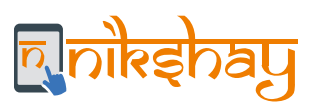

Click

| B Overview                                                                                                  |       | Bashingard                                                                                                    | O Part dist                                    | 11.1                   |                        |                                              |                         |                                           |                                                |                                                      |                                                                                               |               |
|----------------------------------------------------------------------------------------------------|-------|----------------------------------------------------------------------------------------------------|------------------------------------------------|------------------------|------------------------|----------------------------------------------|-------------------------|-------------------------------------------|------------------------------------------------|------------------------------------------------------|-----------------------------------------------------------------------------------------------|---------------|
| + New Encolmant                                                                                             |       | Daduali                                                                                                    | Intian                                         |                        |                        |                                              |                         |                                           |                                                |                                                      |                                                                                               |               |
| <ul> <li>Add Term.</li> </ul>                                                                               |       | Deaupi                                                                                                    | cation                                         |                        |                        |                                              |                         |                                           |                                                |                                                      |                                                                                               |               |
| o Tanen Wanagema                                                                                            |       | System Id                                                                                                    | entified Dup                                   | plicates               | 네                      |                                              |                         |                                           |                                                |                                                      |                                                                                               |               |
| DB OUT                                                                                                    |       | Refine Ros                                                                                                    | uni ♥<br>7 of 7 result                         |                        |                        |                                              |                         |                                           |                                                |                                                      |                                                                                               |               |
|                                                                                                    |       | in a second second seco |                                                |                        |                        |                                              |                         |                                           |                                                |                                                      |                                                                                               |               |
| Dedughration                                                                                                | <     |                                                                                                    |                                                |                        |                        |                                              |                         |                                           |                                                |                                                      | -                                                                                             | · •           |
| Deduptication     Niturey Reports                                                                           |       | Patient                                                                                                    |                                                |                        |                        | Primary                                      |                         | Diagnosia                                 | Date of<br>fts                                 |                                                      | -                                                                                             |               |
| Dedughranium     Niturnay Reports     Task Letts                                                            |       | Patient<br>Id                                                                                                    | Nome                                           | Age                    | Gender                 | Primary<br>Phone                             | Address                 | Diagnosia<br>Date                         | Date of<br>Rx<br>Initiation                    | Cu                                                   | ment Facility                                                                                 | •             |
| Deduptication     Niturey Reports     Niturey Reports     Deduptication     Nitures     Universities (1900) | 60 v  | Patient<br>id                                                                                                    | Nome<br>Test<br>Duplicate                      | Age<br>31              | Gender<br>Male         | Primary<br>Phone<br>9585999399               | Address<br>Test         | Diagnosis<br>Date<br>5/1/2014             | Date of<br>Rs<br>Initiation<br>S/1/2019        | Cu<br>Tamil Nadu/Madur<br>Ha                         | errent Facility<br>nai/Dtc-unilampat<br>spital(342579)                                        | ti/Devi Priya |
| Dedugination     Nilaroy Reports     Task Lets     Linvesteled (MOC     Admin                               | 0 . v | Patient<br>Id<br>SETT700<br>SETT700                                                                                                    | Nome<br>Test<br>Duplicate<br>Test<br>Duplicate | <b>Age</b><br>31<br>31 | Gender<br>Male<br>Male | Primary<br>Phone<br>9585999399<br>9585999399 | Address<br>Test<br>Test | Diagnosia<br>Date<br>5/1/2019<br>5/1/2019 | Date of<br>Rs<br>Initiation<br>S/U/2019<br>N/A | Cu<br>Tamil Nadu/Madu<br>Ha<br>Tamil Nadu/Madu<br>Ha | arrent Facility<br>rai/Dtc-unilampat<br>spital(342579)<br>rai/Dtc-usilampat<br>spital(342579) | ti/Devi Priya |

- User needs to click on Patient ID to view all the potential duplicates of the case.
- While marking a case as duplicate, Nikshay checks all the existing patient records in Nikshay (across India)
- This module is presently available on the Web version of Nikshay and is not available in Nikshay Mobile App.
- For every notification that Nikshay marks as duplicate, a user can review the details and either 'Approve' as a unique notification or mark the notification as duplicate.
- This module enables DTOs to take action only on notifications received from their respective districts and no action can be taken on patients who are notified from other districts.

## 10.5 Sources for support for DBT troubleshooting

Following are the various grievance redressal options available to users:

- NIKSHAY Sampark: If users have a query or face issues while using Nikshay or PFMS, they can call Nikshay Sampark at 1800-11-6666.
- Ask for Help NIKSHAY: Users can submit a SERVICE REQUEST using the "Ask for Help" option available on the Nikshay Website. The benefit of this option is that once an Ask for Help Account is created for a user by registering the email ID, all the requests raised by the user and their status can be viewed. This option also enables users to provide more specific details by attaching screenshots, etc. While raising a service request, it is important to elaborate on the issue in detail and provide specific details of the issue such as patient ID or Benefit ID, etc. Users should not provide his/her Nikshay login credentials (password) for security reasons. Three categories of SERVICE REQUEST can be raised:
  - Help with application Training (Queries on Nikshay if a user wants to seek clarification on a new feature released). For e.g. Clarification on how to edit a Beneficiary's bank details.
  - System Issues/Bug (An issue that prevents a user from using Nikshay or its function in accordance with the current design) For e.g. Unable to search for a patient record or edit Bank details of a patient or unable to approve benefits.
  - Feature Request (Any change to existing functionality or addition of new functionality when compared to current requirements.)

### Note:

It is recommended that users should go through the "What is New" section of Nikshay and read carefully the 'Nikshay Feature release' emails sent by CTD to stay updated on the latest developments in Nikshay. Users should also read the latest training material on the Nikshay Website.

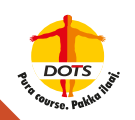

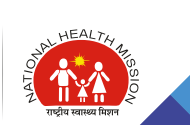

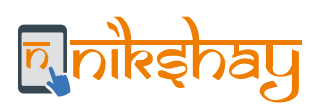

# **CHAPTER 11**

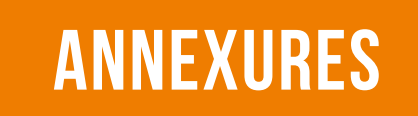

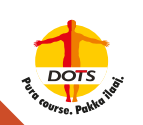

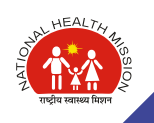

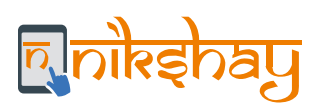

# 11.1 Step-by-Step Guide to DBT Maker ID Creation

| Doptation and                       | fe.                         | 9                                  |                                 | OL: UNFIRM RO            | AND THORNESING    | ADDOX HEP THREE THREE | -         |
|-------------------------------------|-----------------------------|------------------------------------|---------------------------------|--------------------------|-------------------|-----------------------|-----------|
| a orean                             | JUIN LACIUNA                |                                    |                                 |                          |                   | Logi                  | n via DTO |
| F (inclusion)                       | Thevel                      |                                    |                                 |                          |                   |                       |           |
| ANTHO                               | Staff for District o        | f Dharwad (4)                      |                                 |                          |                   |                       |           |
| a mersiogram -                      | For Overs                   |                                    |                                 |                          |                   |                       | + astro   |
| T Second                            | Name                        | Investor                           | Frimary Namion                  | Secondary Humber         | Patienta (Alexta) | He. of Mappings.      |           |
|                                     | Di Nanga K. H.              | 100                                | 8448445545                      | 8448343502               | Same              | 3                     | Detel.    |
| <ul> <li>NextPay reports</li> </ul> | De CL Lawringer             | 1041                               | enterthatce                     |                          | fame              | 0                     | Serie     |
| E Teod Links                        | Totay                       | Transment Courdinator              | BASDARTING                      |                          | Serre             | 1                     | Three     |
| 1.000                               | Test DET Diesker            | DET Chackar                        | 8566080200                      |                          | 10%               |                       | -         |
| the longerse                        | List of TUs in Dha          | rwad                               |                                 |                          |                   |                       |           |
| a orren                             | Before is a flat of all TUs | is Oharmad. To addivises/edit stat | Expectile to a TO, please click | are the same of that TU. |                   |                       |           |
|                                     | Parlanes. Inco              |                                    |                                 |                          |                   |                       |           |
|                                     |                             | Name                               |                                 | Color                    |                   | TU Half Cawlet        |           |
|                                     |                             | Denning -                          |                                 | 10                       |                   | 3                     |           |
| Click on the                        | TU Name                     | CHURKOQ KUKUL                      |                                 | 00                       |                   | 2                     |           |
| to proceed                          | with the                    | HUBBALLI KAUT                      |                                 | 87                       |                   |                       |           |
| creation of D                       | BIWaker                     | HUBBINLEWEST                       |                                 | 08                       |                   | +                     |           |
|                                     |                             | PROFESSION AND A STREET            |                                 | 62                       |                   | 1                     |           |

| Erikeberg (mere  |                       |                        |                 | CACL TREET TODOL FOR HELP | · · · · · · · · · · · · · · · · · · · | ADDRESS IN MARTINES. | ▲r/=0.044 |
|------------------|-----------------------|------------------------|-----------------|---------------------------|---------------------------------------|----------------------|-----------|
| Darray           |                       |                        |                 |                           |                                       |                      |           |
|                  | Services   Services   |                        |                 |                           |                                       |                      |           |
| Nav (Stolliver)  | Staff Details         |                        |                 |                           |                                       |                      |           |
| Ant fails        | Juan Detaila          |                        |                 |                           |                                       |                      |           |
| Riellingeret v   | Dignag - Dwolling     |                        |                 |                           |                                       |                      |           |
| Delativity       | Staff for TU of DHARW | AD                     |                 |                           |                                       |                      |           |
| Nikitag Assertis | Dow Doubles + 10000   |                        |                 |                           |                                       |                      | + 441 (24 |
| E featier        | Name                  | Designation            | Printery Number | C Recentary Number        | Falands Ulimbo                        | No. of Mappings      |           |
| a.b.01           | Silvernes & Linkers   | \$75                   | 555666691       |                           | Some                                  |                      | DOME      |
|                  | Minter Strategy A     | Private Practicational | 2000387746      |                           | Store                                 |                      | Dates     |
| ores 👻           | Astell                | Medical Officer        | \$332410716     |                           | Love                                  | 5                    | Date      |
|                  | List of PHIs in DHARW | AD                     |                 |                           |                                       |                      |           |
|                  |                       |                        |                 |                           |                                       |                      |           |

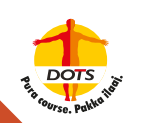

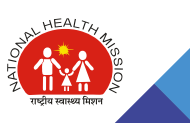

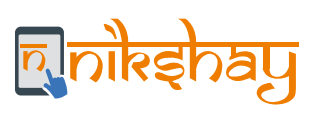

|                               |                                    | tep 3: Enter Details                                      |                                                |
|-------------------------------|------------------------------------|-----------------------------------------------------------|------------------------------------------------|
|                               |                                    |                                                           |                                                |
| Estating ments                | e                                  | sinal materiments for indust                              | поличнотова протокова получите Аликорон        |
| B Deriver                     | A SIM (Same) and the second second |                                                           |                                                |
| <ul> <li>Sections</li> </ul>  | Basic Defails                      | "This page can be used for adding shall at DU level soly  |                                                |
| <ul> <li>Add Seria</li> </ul> | 1                                  | Neve" South                                               |                                                |
| B meconisties w               |                                    | * for Teamer's cassing here must held fails account here. |                                                |
| D Delutivitie                 |                                    | Stell fighe *                                             |                                                |
| Natural Reports               |                                    | Anging at use                                             | Enter Primary Phone                            |
| <ul> <li>Texture</li> </ul>   | 20                                 | ny fluesker * (1) Wittenster                              | Number, which will be<br>defaulted to username |
| A North Cong                  | Sec                                | ery Nundee 11                                             |                                                |
| 6 Dies -                      |                                    | 1ma7                                                      |                                                |
|                               | th Nestre                          | Supporter* C her                                          |                                                |
|                               |                                    | - 7 <b>- 7</b>                                            |                                                |
|                               | Staff Login                        |                                                           |                                                |
|                               | -                                  | Allow Login to be selected as 'Yes'                       |                                                |
|                               | Click on Save to Proceed           | extraction                                                |                                                |
|                               | R fan                              | # Gron                                                    |                                                |

|                                       |               | Step 4: DTO OTF                                                                                                    | P Validation                                                                                                    |
|---------------------------------------|---------------|----------------------------------------------------------------------------------------------------|----------------------------------------------------------------------------------------------------|
|                                       |               | $\mathbf{V}$                                                                                                    |                                                                                                    |
|                                       | Add Staff     | 2                                                                                                    | and the second second s |
| · · · · · · · · · · · · · · · · · · · |               |                                                                                                    | na and a start of the Matter T much and a                                                                                                    |
| 12 I                                  |               | nikshay in needs some info f<br>Op (see to 00000000<br>Dear CP to contexe<br>1                                                                                                    | OTP will be sent to registered phone number of DTO                                                                                                    |
|                                       | ( least topic | Andreas and a second second se |                                                                                                    |
|                                       | -             |                                                                                                    |                                                                                                    |
|                                       |               |                                                                                                    | Nikshay: <u>24701</u> is the OTP for - Add Field<br>Staff under \$Dharwad. Treat this as<br>confidential. Do not share the OTP with<br>anyone for security reasons.                                                                                                    |

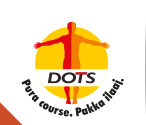

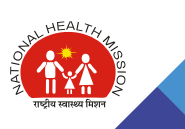

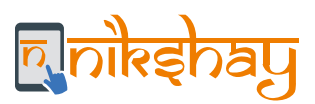

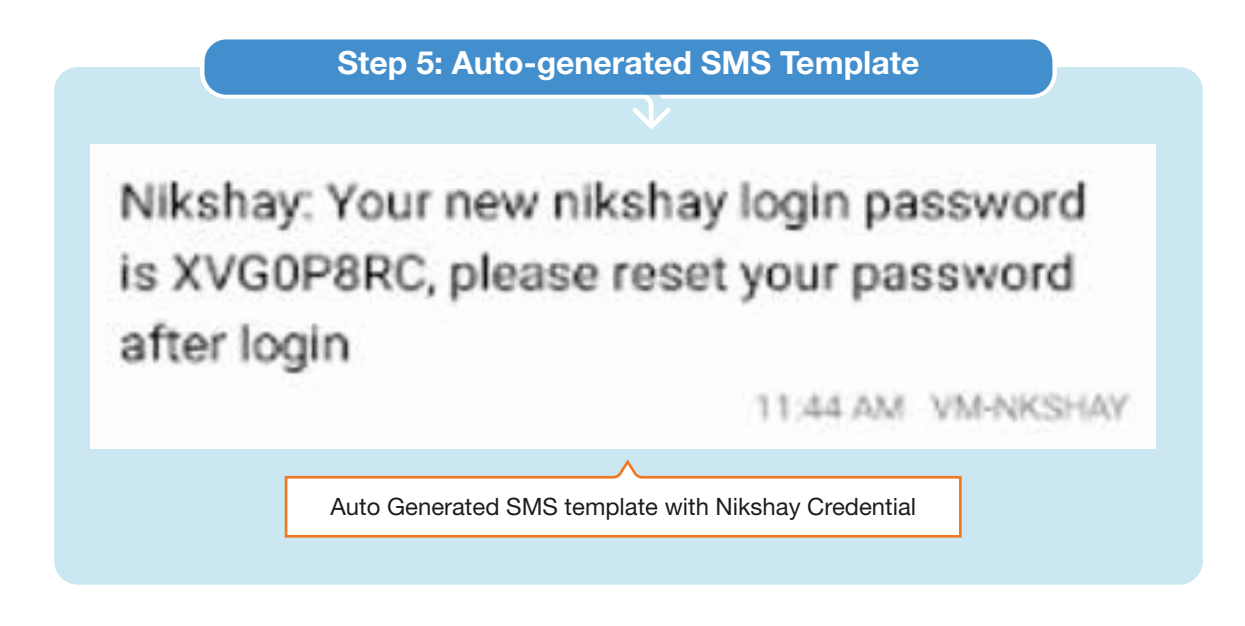

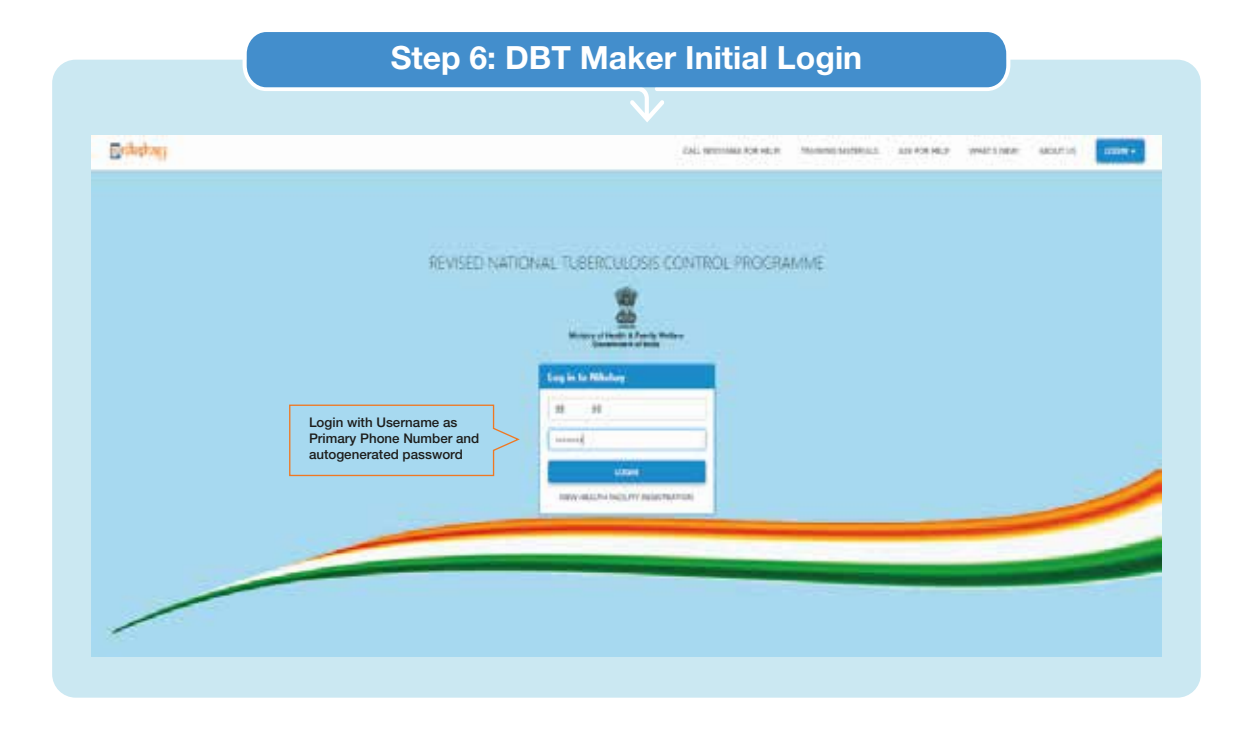

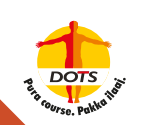

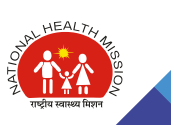

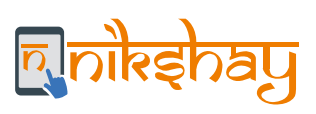

| Britation |                                                     |                                                                                      | CALL MODINAL FORMELPS TRANSMERALS ALK TORINELPS WHAT'S NEW ANY TO |
|-----------|-----------------------------------------------------|--------------------------------------------------------------------------------------|-------------------------------------------------------------------|
|           | Deritory / New Proved                               |                                                                                      |                                                                   |
|           | 0                                                   |                                                                                      |                                                                   |
|           | Reset Password warpe                                | unord has expred. Reserveset to continue                                             |                                                                   |
|           | Username                                            | 55 M                                                                                 |                                                                   |
|           | Passord                                             |                                                                                      | This field is explained.                                          |
|           |                                                     |                                                                                      |                                                                   |
|           | Conform Password Instruct by 3 stretctor long and 1 | antain alleat, One Day Latter, Dre Small Letter, Dre Number and Dre Special Overchar | This field a reputited.                                           |
|           |                                                     |                                                                                      |                                                                   |
|           | + same                                              | Initial Forced Reset Password:<br>At first login Reset Password and                  |                                                                   |
|           |                                                     | Login again to proceed                                                               |                                                                   |

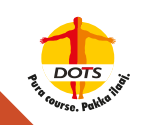

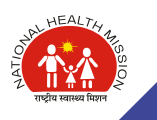

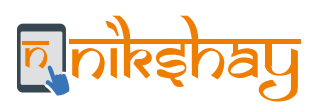

# 11.2 Step-by-Step Guide to DBT Checker ID Creation

| Britting perce                   |                   | 4                              |                                           |                                        | (AL METHAN CONT. Manufacture | al accord yearings   |
|----------------------------------|-------------------|--------------------------------|-------------------------------------------|----------------------------------------|------------------------------|----------------------|
| A. Derm.                         | tere:             | Degratur                       | Primary Transact                          | Techniky Norther                       | Palants (Alerts)             | Tou of Teagency      |
| * at 10                          |                   |                                |                                           | No instching records found             |                              |                      |
|                                  | List of District  | ts in Karnataka                |                                           |                                        |                              | Login via STO        |
| # teactargener w                 | car or branner    |                                |                                           |                                        |                              |                      |
| 8. Terry fairly                  | behavistabelantat | CONTRACT IN KANAGARA TH' ARKIN | insideals aloft give the to a DISTRICT of | tore click on the name of that DEDUCT. |                              |                      |
| à ann -                          | Calculate States  |                                |                                           |                                        |                              |                      |
|                                  | 2010/06132        | her b                          |                                           |                                        |                              |                      |
| - Child                          |                   | Sere .                         | Callo                                     | Daniel Bull Court                      | 3.476                        | is with Malt Defails |
|                                  |                   | Septem                         | 34                                        |                                        |                              | #i5-                 |
|                                  |                   | Bangarone Chy                  | N.C.                                      | 4                                      |                              | 31.0                 |
|                                  |                   | langatione Ruccel              | 16.8                                      | 1                                      |                              | 10.5                 |
|                                  | - 8               | ingines itta-                  | 8.0                                       | 1                                      |                              | 100 %                |
|                                  |                   | brighter .                     | H1.                                       | 19                                     |                              | M.S.                 |
|                                  |                   | Berlary .                      | 80/                                       |                                        |                              | 10.5                 |
|                                  |                   | 1                              | 858.                                      | 4                                      |                              | 17 h                 |
|                                  |                   | Rint.P                         | 81                                        | 4                                      |                              | 85                   |
|                                  |                   | Serve garage                   | ON                                        | 4                                      |                              | #15                  |
|                                  |                   | Cashingr )                     | 08                                        | t (                                    |                              | 05                   |
|                                  |                   | Childroup Itur                 | DM .                                      | <u></u> );                             |                              | πw.                  |
| k on the District Ma             | me                | Diffetop                       | 06                                        | 1.                                     |                              | M-5                  |
| the mail fruid Purchasing 6 1.84 | nation P          | Active Accessible              | 30                                        | 1                                      |                              | 35                   |
| proceed with the ro              |                   |                                | A                                         | 14 C                                   |                              |                      |

|                            |                                                                                                    |                                                | Step 2: A                                                                                        | Add Staff        |                                                                |                                                                                  |                                                      |
|----------------------------|----------------------------------------------------------------------------------------------------|------------------------------------------------|--------------------------------------------------------------------------------------------------|------------------|----------------------------------------------------------------|----------------------------------------------------------------------------------|------------------------------------------------------|
|                            |                                                                                                    |                                                |                                                                                                  | $\checkmark$     |                                                                |                                                                                  |                                                      |
| Balatan Inc.               | rier d                                                                                                    |                                                |                                                                                                  |                  | dig terminal tok sign - 3                                      | ninni kering kerickidé                                                           | and take                                             |
| A See                      | Defined SetTreet                                                                                                    |                                                |                                                                                                  |                  |                                                                |                                                                                  |                                                      |
| <ul> <li>Arther</li> </ul> | Con H Donald                                                                                                    |                                                |                                                                                                  |                  |                                                                |                                                                                  |                                                      |
| B lestingent               | Statt Details                                                                                                    |                                                |                                                                                                  |                  |                                                                |                                                                                  |                                                      |
| h thing have               | Terena : Naria                                                                                                    |                                                |                                                                                                  |                  |                                                                |                                                                                  |                                                      |
|                            | Stall for District of                                                                                                    |                                                |                                                                                                  |                  |                                                                |                                                                                  |                                                      |
| +                          | point for province of                                                                                                    |                                                |                                                                                                  |                  |                                                                |                                                                                  |                                                      |
| a iner e                   | Inclues + Limit                                                                                                    |                                                |                                                                                                  |                  |                                                                |                                                                                  | · Autom                                              |
| a liter e                  | South for Debute of                                                                                                    | Imputer                                        | Filmary Number                                                                                   | Secondary Namber | Niteda (Kerta)                                                 | No. of Mappings                                                                  | * Aurile                                             |
| 8 200 e                    | Name<br>No. Character Stands                                                                                                | Inspation<br>(FC                               | Network Standard                                                                                 | Secondary Namber | Natural (Narra)<br>Sorre                                       | No. of Magaings<br>D                                                             | • Aut 10                                             |
| R Inter - e                | Name<br>Name<br>11.7 Samparane<br>X. M. Ont                                                                                 | Seepatus<br>DPC<br>DDD                         | Filmarly Hamilar<br>952209952<br>9825975415                                                      | Secondary Number | National (Nation)<br>Some<br>Some                              | No. of Magney.<br>D                                                              |                                                      |
| B Der e                    | Interfaces + Louin<br>Note<br>11.7 Samparant<br>N. M. Apr.<br>1.7 Samparant                                                 | Beegratus<br>OPC<br>2005<br>SDP5               | Fasery Santar<br>942200922<br>948295240<br>948295217                                             | Secolary Natile  | Adaets (Martig<br>Some<br>Some<br>Some                         | No. of Magarege<br>D<br>D<br>D<br>D                                              |                                                      |
| 8 Int 4                    | See Class + General<br>Network Mit Stangereen<br>N. K. Sengereen<br>J. R. Sengereen<br>H. S. Sengereen<br>H. S. Sengereen   | Desputes<br>OFC<br>200<br>50%<br>Other         | Fearing Section<br>9402020902<br>9402057340<br>940206237<br>940206237                            | Secondary Manthe | National (Marking<br>Some<br>Some<br>Some<br>38                | No. of Magariya<br>D<br>D<br>T<br>N.A.                                           | Santa<br>Santa<br>Santa<br>Santa<br>Santa<br>Santa   |
| B Dec                      | See Class - General<br>New Class - General<br>N. S. Sangaraw<br>S. M. Gen<br>J. R. Sangaraw<br>H. M. Kantan<br>A. C. Anoger | Desputes<br>DFC<br>DDD<br>SDF5<br>Dftw<br>Dftw | Fearing Section<br>940200902<br>940020020<br>9400200207<br>9400200207<br>9400200207<br>950000007 | Secolary Natike  | National (National<br>Source<br>Source<br>Source<br>All<br>Age | No. of Mappings<br>0<br>2<br>5<br>5<br>5<br>6<br>4<br>5<br>5<br>4<br>5<br>6<br>4 | Same<br>Same<br>Same<br>Same<br>Same<br>Same<br>Same |

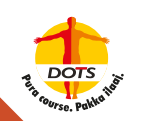

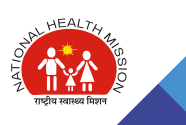

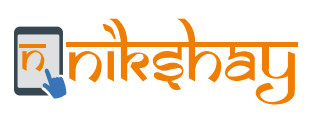

| 11-1-1          | 141                                         |                             |                                          |          | Numerican contract    |
|-----------------|---------------------------------------------|-----------------------------|------------------------------------------|----------|-----------------------|
|                 | - 19                                        |                             |                                          | 1000     | and the second second |
| lava:           | Sener: Nthes :                              |                             |                                          |          |                       |
| di fam          | Add Staff                                   |                             |                                          |          |                       |
| exectingenet in |                                             |                             |                                          |          |                       |
| iners, August   | Territory - Tepring - And Lat Second Second |                             |                                          |          |                       |
| an (2)          | Base Cetada                                 | "The page ciel              | le used for adding staff at OSTRECT leve | el ality |                       |
| (m) (m)         |                                             | THE OWNER AND ADDRESS OF    |                                          |          |                       |
|                 |                                             |                             |                                          | - 2      |                       |
|                 |                                             | THE LOS                     |                                          | 10.000   | The second            |
|                 |                                             | Desgrame."                  |                                          |          |                       |
|                 |                                             | Total                       |                                          |          |                       |
|                 | Enter Primary Phone                         | Consery Number Isla<br>Mile |                                          |          |                       |
|                 | defaulted to username                       | Ball Sold                   |                                          |          |                       |
|                 |                                             | Carried Incom               |                                          |          |                       |
|                 | and some                                    | -                           |                                          | -        |                       |
|                 |                                             | Langer age Ma               | Allow Login to be                        |          |                       |
|                 | une in hereiter                             | Marginet Married            | selected as Tes.                         | 100      |                       |

|               | Step 4: STO OT                                                                                                   | P Validation                         |                                                                                                    |
|---------------|----------------------------------------------------------------------------------------------------|--------------------------------------|----------------------------------------------------------------------------------------------------|
|               | $\checkmark$                                                                                                    |                                      |                                                                                                    |
| Add Staff     |                                                                                                    | The called darf of DETRIC Lands and  |                                                                                                    |
|               | nikshay in needs some info<br>cap text is coccose in<br>francisk of the solutions<br>to coccose in the solutions | from you.                            | OTP will be sent to registered phone number of STO                                                                                   |
| . Start Leave | **************************************                                                                           |                                      |                                                                                                    |
|               |                                                                                                    | Nikshi<br>Staff u<br>confid<br>anyon | y: 24701 is the OTP for - Add Field<br>inder SDharwad. Treat this as<br>ential. Do not share the OTP with<br>a for security reasons. |
|               |                                                                                                    | SMS T                                | emplate of OTP                                                                                                    |

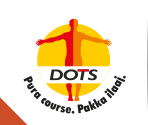

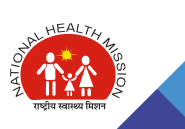

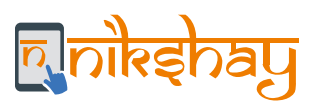

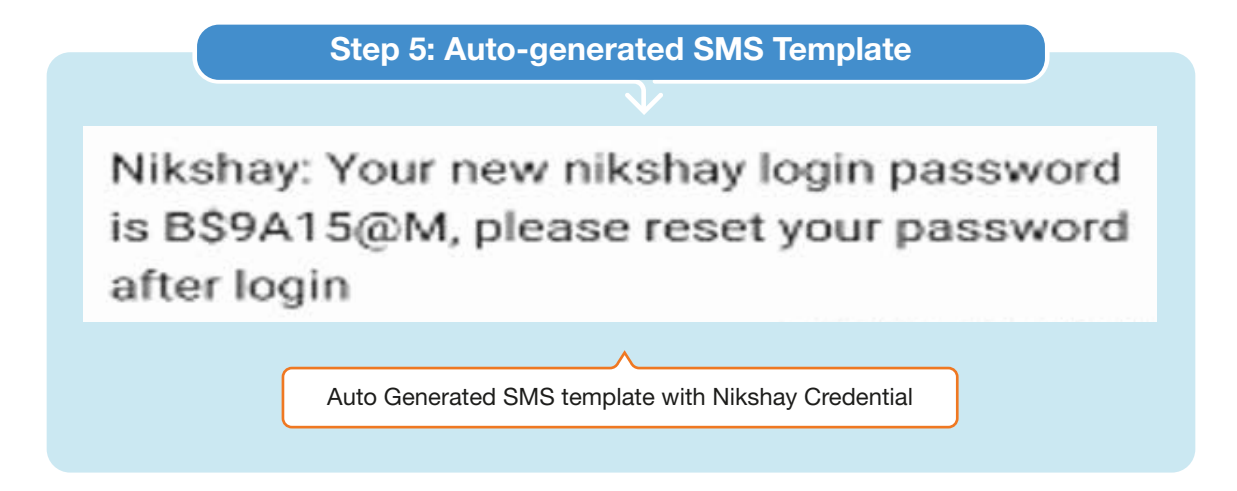

| Bripapadi | CALINETTARÍ TERMENTAL SERVICIONES ANOS             | inter sensities and |
|-----------|----------------------------------------------------|---------------------|
|           |                                                    |                     |
|           |                                                    |                     |
|           | REVISED NATIONAL TUBERCULOSIS CONTROL PROGRAMME    |                     |
|           | 8                                                  |                     |
|           | Roman of Standa Toronty Nationa<br>Roman and Atoma |                     |
|           | Ang in in Mining                                   |                     |
|           |                                                    |                     |
|           | Primary Phone Number and<br>autoreparated password |                     |
|           |                                                    |                     |
|           |                                                    |                     |
|           |                                                    |                     |
|           |                                                    |                     |
|           |                                                    |                     |

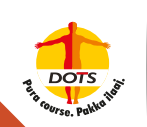

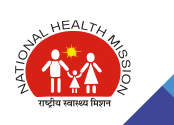

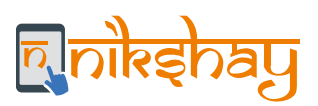

| [rolation] |                                                    |                                                                                               | CALL MODIFIER TORINELPI TRAINING AND DRUCK ASK TORINELPI TRAINING AND TORING |
|------------|----------------------------------------------------|-----------------------------------------------------------------------------------------------|------------------------------------------------------------------------------|
|            | Derbord / Not Revold                               |                                                                                               |                                                                              |
|            | Reset Password war                                 | assword has exposed. Please reset to continue.                                                |                                                                              |
|            | Uleiname                                           | 95 H                                                                                          |                                                                              |
|            | Passaged                                           |                                                                                               | Trus field is reputed.                                                       |
|            | Contine Reservoid                                  |                                                                                               | This field is required.                                                      |
|            | litter a parawerk in sinued by 3 character long or | d santain wheet, One Cape Lather, One Small Lather, One Number and One Special Overland       |                                                                              |
|            | • same                                             |                                                                                               |                                                                              |
|            |                                                    | Initial Forced Reset Password:<br>At first login Reset Password and<br>Login again to proceed |                                                                              |
|            |                                                    |                                                                                               | ·                                                                            |

## 11.3 Guidance on Aadhaar for DBT

Vide Gazette (REGD. NO. D. L.-33004/99) dated June 19th, 2017/ JYAISTHA 29, 1939, issued by MOHFW,

- a. An individual beneficiary eligible for incentives under any NTEP Scheme is required to furnish proof of possession of Aadhaar.
- b. Any individual desirous of availing the benefit under the Scheme, who does not possess or has not yet enrolled for Aadhaar, shall have to apply for Aadhaar enrollment.

Note that presently Aadhaar cannot be authenticated in Nikshay. As soon as this feature is introduced in Nikshay, communication will be sent to staff. Till such time, the staff needs to collect the Aadhaar details and maintain records in physical format.

#### Note:

Note: The format for collecting and maintaining records on the Aadhaar/Bank details or obtaining consent for "foregone benefits"/relative bank accounts for a patient is enclosed in Annexure below.

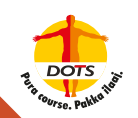

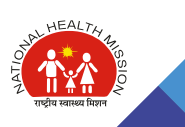

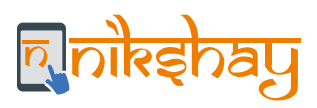

# 11.4 Declaration for foregoing benefits/receiving benefits through bank account of Family Members

| Select Beneficiary Type: P                  | atient / Providers / Treatment Su | upporter                  |
|---------------------------------------------|-----------------------------------|---------------------------|
| Name:                                       |                                   |                           |
| Nikshay ID:<br>(Patient ID, HFID, Staff ID) |                                   |                           |
| Bank Name:                                  | Branch Na                         | me:                       |
| A/c Holder Name:                            |                                   |                           |
| Relation of A/c Holder with                 | Beneficiary:                      |                           |
| Account No.:                                |                                   |                           |
| IFSC Code:                                  | Mobile No.:                       |                           |
| Put a tick mark                             |                                   |                           |
| I agree to deposit my ir                    | ncentives under NTEP schemes      | in the above bank account |
| I do not want to avail D                    | BT of incentives under NTEP so    | hemes                     |
| Form Collected by                           | Details entered in Nikshay by:    | Signature of Beneficiary  |
| Name:                                       | Name:                             |                           |
| Sign.:                                      | Sign.:                            |                           |
| Enclosed : Xerox of Aadhaa                  | r Card & Bank Passbook/Bank St    | atement /Cancelled Cheque |

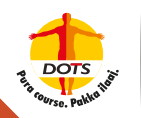

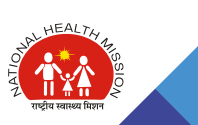

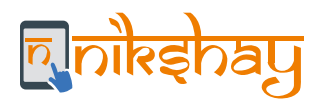

## **11.5 Assigning Treatment Supporter to Patients**

- Assign 'Treatment Supporter' to the patients in Nikshay whose treatment he/she is managing or supporting. Assignment of the Treatment Supporter can be from the patient record.
- A Treatment Supporter can be assigned to patients taking treatment from both Public or Private Sector and has an Open Episode. Treatment Supporters cannot be assigned after closure of the episode by updating Treatment Outcome.
- Open the Patient record and go to Others 'Staff/Treatment Supporter'.
- A list of all the staff members who have been marked as "Treatment Supporter" (as explained in section 5.1) is displayed in a dropdown.
- Select the Treatment Supporter's name to whom this patient has to be assigned and click on "Add Treatment Supporter".
- For patients with multiple episodes, Treatment Supporters can be added for each episode and honorarium paid based on the decision of the DTO.
- The Treatment Supporter assigned to a patient would be visible in the 'Staff/Treatment Supporter' section of the TB Patient's record.
- Only one Treatment Supporter can be assigned to a patient at any given point in time. However, it is possible to remove (unassign) or replace one Treatment Supporter by another (if required) in the middle of the patient's treatment.
- A Treatment Supporter cannot be unassigned if a benefit has already been sent to PFMS or paid.
- This scheme was launched in Nikshay on July 10, 2019. However, treatment supporters can be assigned to any patient who is on treatment and incentives can be paid to the corresponding Treatment Supporter, after updating patient's Treatment Outcome.

| Erduhan Hento                  | a,                                                                                                    | CALI MUTRIALA TRAVING MATTIALS ADDITIONALS MONTLINED MONTLINED & DO-GADIA - |
|--------------------------------|----------------------------------------------------------------------------------------------------|-----------------------------------------------------------------------------|
| n Deries                       | Normal a Netherl / 70156                                                                                                    |                                                                             |
| • sectorer                     | And Case O * Add Test O * Indiate Treatment O * Oore Case O                                                                                                    |                                                                             |
| + Aut %21                      | Proent C 1249 Current Ipscole C 1249                                                                                                    |                                                                             |
| D Relett Variopetant – v       | Genverse ich niet wendezen gipe of oment werde<br>Sedort Nutlike. Dievochen Status, Verlagen könntliket By System                                                               |                                                                             |
| 100 D IT                       | Statur: Diagnosed But Pending Treatment (Victified)<br>Episode No: 1                                                                                                    |                                                                             |
| C Detailor                     | Other Spicoleta) / Uso •                                                                                                    |                                                                             |
| <ul> <li>Maracheoni</li> </ul> | Involvent Tem TransmitTetals 081 Outcome Notes Consolidity Contact                                                                                                    | a Tracing Others                                                            |
| ar secon                       | Treatment Supporter                                                                                                    | Peart Facilities<br>Preartytors                                             |
| A April V                      | Select a treatment supporter                                                                                                    | Start Tealment Separates                                                    |
| oten v                         | Note:<br>1. Only one treatment supporter can be assigned for a patient<br>2. Treatment supporter assigned to a patient can not be dideted once an incentive payment has been pa | normaled                                                                    |
|                                | Statt No staff ass                                                                                                    | liened                                                                      |
|                                | mind datt type * Select staff                                                                                                    | V and a Marchart Caval                                                      |

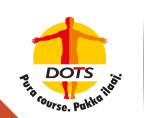

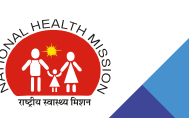

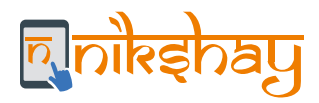

## **11.6 Registration of Private Providers**

The private providers can either self-register themselves in Nikshay or may register themselves by calling Nikshay Sampark. A DTO/TU user may also register the providers using the 'Admin' "User Management" module. To register a provider, the following basic details need to be entered in Nikshay for the purpose of registration:

- + Facility Name
- Government Registration No.
- Contact person details (Name, Designation and Address)
- Mobile Number
- 🔶 Email ID

Note that the mobile number is mandatory and needs to be unique in Nikshay. While registration, an OTP is sent to the mobile number of the provider upon authentication of which the registration can be completed.

Presently, 'Government Registration Number' is non-mandatory in Nikshay. However, it is extremely crucial to obtain this information from the Private Provider. Therefore, staff should collect these details from notifying providers, maintain physical copies of certificates or documents submitted by providers for registration and update Nikshay accordingly.

| <b>ालेक्स् क्रि</b>               | 1     | hành Can        |                             | 9               |            |                     |                          |    | CALL WORTHOWN FOR HELD | C DRAMING MADINALS      | ADA HOR HELP   |
|-----------------------------------|-------|-----------------|-----------------------------|-----------------|------------|---------------------|--------------------------|----|------------------------|-------------------------|----------------|
| a Contento                        |       |                 | III facility Administration | + Anthony       | GP.M       | enorthe Main        | lears Partmant           |    |                        |                         |                |
| <ul> <li>Non-Desidence</li> </ul> |       |                 | Select facility Level =     | Health Facility | Private P  | tactivitional/Olive | atu:Single) *            |    |                        |                         |                |
| <ul> <li>A82500</li> </ul>        |       |                 | State                       |                 |            | District.           |                          |    | TV                     |                         |                |
| <ul> <li>Autora Manage</li> </ul> | -     | ÷.              | Kamataka                    |                 | •          | Distant             |                          | .* | DIMMINI                |                         |                |
| St. Astoniay Aston                |       |                 | Profile                     |                 |            |                     |                          |    |                        |                         |                |
| M Test Lim                        |       |                 |                             |                 |            | faility Nerror      | Schulger Oblament        |    |                        |                         |                |
| A Advan                           |       | ÷               |                             |                 |            | is Continue         | ··· Yes # No             |    |                        |                         |                |
| O Omani                           |       | ÷.,             |                             | 164             | conal Ho   | ID NO. (NIN)        |                          |    |                        |                         |                |
| + Active Carle Tim                | iry . | + <sup>10</sup> |                             | Pr              | sate NEA   | egistration No.     |                          |    |                        |                         |                |
|                                   |       |                 |                             | De You Ward 1   | la Forga i | tor Northve 1       | $\equiv v_{00} = a_{00}$ |    |                        | Optimic your Bank child | The Bank Lower |
|                                   |       |                 | Centact Details             |                 |            |                     |                          |    |                        |                         |                |
|                                   |       |                 |                             |                 | Cinter     | 8, Persón Neme      |                          |    |                        |                         |                |
|                                   |       |                 |                             | Co              | rtact Pers | on Designation      |                          |    |                        |                         |                |
|                                   |       |                 |                             |                 |            | tenile featurer     | +01 1234562978           |    |                        |                         |                |
|                                   |       |                 |                             |                 |            | Enai                | BarkaBa70pproducer       |    |                        |                         |                |
|                                   |       |                 |                             |                 | Co         | mpliete Actorens    | Text                     |    |                        |                         |                |
|                                   |       |                 |                             |                 | 2.211      |                     |                          |    |                        | 8°                      |                |

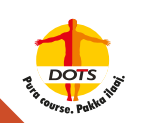

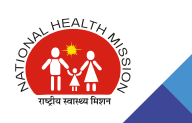

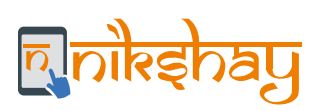

# **11.7 Steps for processing benefits in PFMS**

|      | Step 1: Log in with the I                                                                    | Data Approver ID |         |
|------|----------------------------------------------------------------------------------------------|------------------|---------|
|      | $\sim$                                                                                       |                  |         |
| Publ | Ic Financial Management System - PFMS<br>iontroller General of Accounts, Ministry of Finance |                  | Login 🛃 |
|      | • Peppi Panastell                                                                            | Lug In           | 7.      |
|      | Regimer Aptivity     Regimer Section (C Generation Using                                     | 2016-2019        |         |
|      | Register Will Reports Univer                                                                 | Libertarra       |         |
|      | One Parametrizer Systematic Agency College     Parametrizer State Count, DCO                 |                  |         |
|      | Report OUT Beneficiary Many Charase     Report Process                                       | Pressed          |         |
|      |                                                                                              |                  |         |
|      |                                                                                              | Long Mr.         |         |
|      |                                                                                              |                  |         |
|      |                                                                                              |                  |         |
|      |                                                                                              |                  |         |
|      |                                                                                              |                  |         |
|      |                                                                                              |                  |         |

| ← C # Jears                                                                                                    | 148  | on phases where and                                                          |                                                                                                    |   | * 0 -               |
|----------------------------------------------------------------------------------------------------|------|------------------------------------------------------------------------------|----------------------------------------------------------------------------------------------------|---|---------------------|
| Publi<br>B/s Des                                                                                                    | ic F | inancial Management System-PFMS<br>r lineral of Accounts, Machine of Francis | Treatmine Br-Ashak Russia Das<br>User Treat ASBACHDA<br>Agency Treat ASBACHDA Into Das<br>Process Treat Asbacharter (INTO Das<br>Process of Same 2018) (2018) | F | and individual in a |
| Adustiquets                                                                                                    |      |                                                                              |                                                                                                    |   |                     |
| **** :                                                                                                    |      |                                                                              | Dr.Ashok Komar Dav                                                                                                    |   |                     |
| Internet of President of                                                                                                    | (D   |                                                                              |                                                                                                    |   |                     |
| * Passant                                                                                                    | P    | Described Renal for Second                                                   |                                                                                                    |   |                     |
| 114.410 (11.4.4.0)                                                                                                    | _ Þ  | Andrew Present                                                               |                                                                                                    |   |                     |
| Ranalissia .                                                                                                    | D    | Trank Property of Approve Property 1                                         |                                                                                                    |   |                     |
| Preserve                                                                                                    |      | Starting Say Payment I de                                                    |                                                                                                    |   |                     |
| He Detaile                                                                                                    | . D  | Fire Revenued by Mining                                                      |                                                                                                    |   |                     |
| Hadan                                                                                                    | D    | Book Partiel URL                                                             |                                                                                                    |   |                     |
| the Deleasement                                                                                                    | b    | Automatic Status                                                             |                                                                                                    |   |                     |
| Agencies                                                                                                    | Þ    | NPR Subsection Parton                                                        |                                                                                                    |   |                     |
| EAD MEE Provides                                                                                                    | p    | View PHE Marine                                                              |                                                                                                    |   |                     |
| The French :                                                                                                    | - p  | FDS Jularesellate Approval                                                   |                                                                                                    |   |                     |
| Transfere .                                                                                                    | Ð    | Apprint Inc Payment                                                          |                                                                                                    |   |                     |
|                                                                                                    | ¢    |                                                                              |                                                                                                    |   |                     |
| Expenditure                                                                                                    | þ    |                                                                              |                                                                                                    |   |                     |
| and a second second sec | . 65 |                                                                              |                                                                                                    |   |                     |

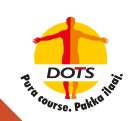

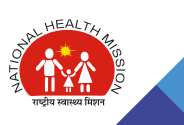

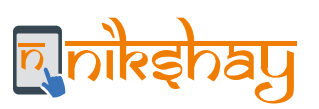

# Step 3: Select scheme beneficiary type and reference no. of the list to be approved

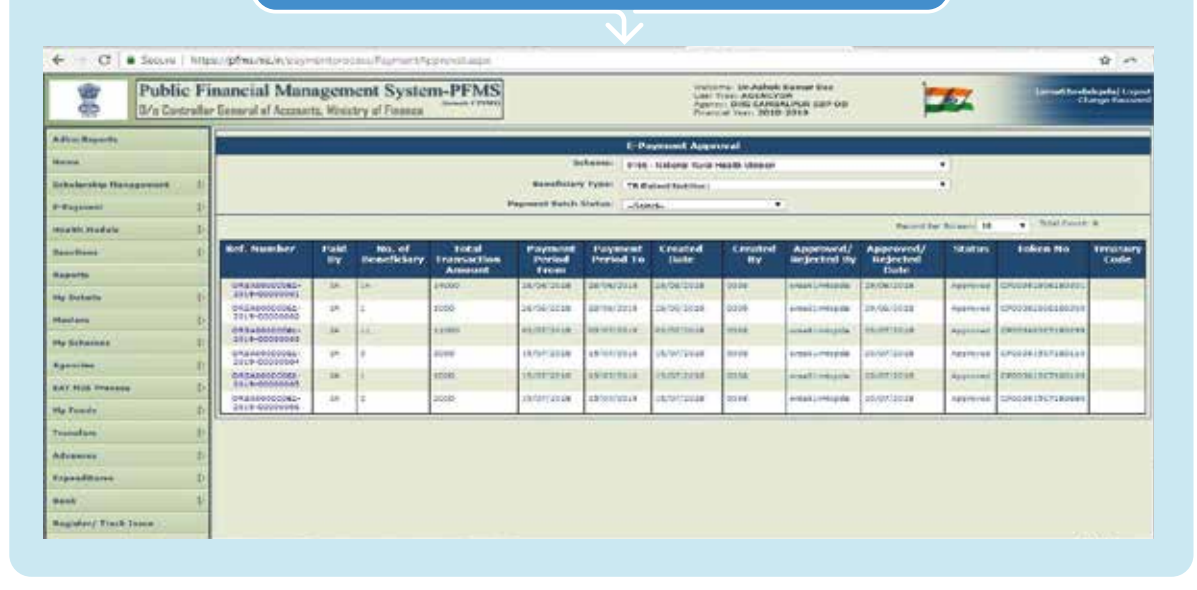

#### Step 4: Select the mode of payment and click on Approve button to approve the payment

| Pu<br>co B/s                                                                                                    | blic Fin | nancial M<br>General of Aca                                        | fanagem<br>conta Messi                              | ent System-                        | PFMS                                                                                                    |                           | Ser Tree Added Co<br>Ser Tree Addroyok<br>genni Dist GANDAL<br>manual free 2018-2 | num Exe<br>num sair que          | 257            | (anish ke-dadapaka) ka<br>Khanpa Pana |
|----------------------------------------------------------------------------------------------------|----------|--------------------------------------------------------------------|-----------------------------------------------------|------------------------------------|----------------------------------------------------------------------------------------------------|---------------------------|-----------------------------------------------------------------------------------|----------------------------------|----------------|---------------------------------------|
| Adva Reports                                                                                                    |          |                                                                    |                                                     |                                    |                                                                                                    | L Payment Vois            | dere Getall                                                                       |                                  |                |                                       |
| fann<br>Debelgesky Hanageve<br>6 Fayman<br>Martin Hadwir<br>14 Die 19 m                                                                                                    | 4 0 0    | Scheren<br>Kennfeis<br>Huisten<br>Constal<br>Office De<br>Research | Ranne<br>ary Type:<br>A./<br>Rys<br>des Namber<br>L | Antonia opia<br>Televisita<br>Gene |                                                                                                    |                           | Raf, Humbur,<br>Breath<br>Created Dates<br>Office Coder Da                        | Stranger<br>Spectrag<br>Stranger | -              |                                       |
| and the second second s | 1        |                                                                    |                                                     |                                    |                                                                                                    | E-Payment Transacti       | ion Debit Detail                                                                  |                                  |                |                                       |
| y Dytaille                                                                                                    | 'n       | S. No.                                                             | Actor                                               | urd Mondeer                        | Component Harad                                                                                                 | Available Book<br>Bolance | Doble Amount                                                                      | No. Of Parties                   | No. of Crodits | Mode of Payment                       |
| -                                                                                                    | -        | +                                                                  | WRI, YC2RODON                                       | 045                                | manufacture, for pro-<br>amountation for part (                                                                 | 404455.55                 | 210202-210                                                                        | 94                               | 10             | EPoperRosperSona +                    |
| w Poliamen                                                                                                    | 11       |                                                                    |                                                     |                                    | The second second second second second second second second second second second second second second second se |                           |                                                                                   |                                  |                |                                       |
| peterme :                                                                                                    | D.       |                                                                    |                                                     | 3818                               |                                                                                                    |                           |                                                                                   |                                  |                |                                       |
| AT MITS Present                                                                                                    | 2        |                                                                    |                                                     |                                    |                                                                                                    |                           |                                                                                   |                                  |                |                                       |
| y funda                                                                                                    | 6        |                                                                    |                                                     | Prin                               | (Approved )                                                                                                    | Futers -Sched-            | • 6                                                                               | on The Republics.                |                |                                       |
| and the                                                                                                    | 2        | -                                                                  |                                                     |                                    |                                                                                                    |                           |                                                                                   |                                  |                |                                       |
| frames.                                                                                                    | 6        |                                                                    |                                                     |                                    |                                                                                                    | E-Payment Transacti       | on Crufit Detail                                                                  |                                  |                |                                       |
| and and a second second | 12       |                                                                    |                                                     |                                    |                                                                                                    |                           |                                                                                   |                                  |                |                                       |
|                                                                                                    | 5        |                                                                    |                                                     |                                    |                                                                                                    | Shew Banah                | Carry .                                                                           |                                  |                |                                       |
| and the Proof in some                                                                                                    | -        |                                                                    |                                                     |                                    |                                                                                                    |                           |                                                                                   |                                  |                |                                       |

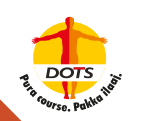

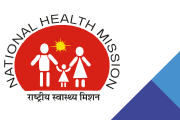

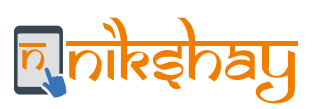

| € C              | Secure   1           | nasa (phwarsa)ny sao                                                                                                    | -enters    | and Fairments           | convert appr            |                  |              |                  |                 | 1.5                        |                       |            |                     | * 0  |
|------------------|----------------------|----------------------------------------------------------------------------------------------------|------------|-------------------------|-------------------------|------------------|--------------|------------------|-----------------|----------------------------|-----------------------|------------|---------------------|------|
| 9.6              | Public<br>B/s Castra | Internet al Management System-PFMS Stream Provide the second test second test |            |                         |                         |                  |              | lanation to the  |                 |                            |                       |            |                     |      |
| Adva:Reports     |                      |                                                                                                    | -          |                         |                         |                  | 1.0          |                  |                 |                            |                       |            |                     |      |
|                  |                      |                                                                                                    |            |                         |                         |                  | channel pres | - National Vocal | HARD LINE OF    |                            |                       | •          |                     |      |
| Debularship then |                      | 4                                                                                                    |            |                         |                         | manafhiliar      | -            | alast fielder    |                 |                            |                       |            |                     |      |
| -Pagainet        |                      | 1-                                                                                                    |            |                         |                         | Agreement Subuly | Status Line  | N:6              |                 |                            |                       |            |                     |      |
| matricitadate    |                      | E.                                                                                                    |            |                         |                         |                  |              |                  |                 |                            | Parentle              | Channel 18 | · Stat Pault        | *    |
|                  |                      | in Ref. Sumber                                                                                                    | Take<br>Ex | hea, of<br>Resettickery | Total<br>Interviewillow | Payment          | Period To    | Created<br>(late | Cristined<br>Hy | Approved/<br>incjected thy | Approved/<br>Rejected | States     | loken No            | Code |
| November 1       |                      | Unanamerical-                                                                                                    | 14.        | la.                     | 19000                   | 14/06/2018       | 28/09/2018   | 38/06/2038       | 2014            | Aness Linkspile            | 18/08/UU14            | Approval   | CHONE SECTION       | -    |
| ay protocol      |                      | 045ap0000062-<br>7719-0000880                                                                                                    | - 18       | +                       | 1000                    | 36/56/2238       | 88198/2218   | 28/20/3028       | 0008            |                            | 29,46,0128            |            | 12003013061808298   |      |
|                  |                      | 048+86000048-                                                                                                    | 14         | ALC:                    | 11000                   | *1003414         | Inches and   | addenticald      | 11144           |                            | 14.0010034            | Approval   | (minister minister) |      |
|                  |                      | 1117-00010004                                                                                                    | - ph.      | 1                       | -                       | 13/19/18184      | 49/04/9914   | SAMORA           | 0.010           |                            | uncirclanes.          | 101010-00  |                     |      |
|                  |                      | DADADODCODS<br>11. b-CODODDAT                                                                                                    | 1.18.1     | k                       | eroki.                  | 16/11/2014       | AN AD THIS   | 10.05732105      | ante:           | anali integra              | 15.0115210            | Approval   | 20030102700100      |      |
| to Family        |                      | DRAMOOCCOM2-                                                                                                    | 40         | +                       | 2008                    | 10/07/2004       | 19/00/0019   | 08/01/2010       | 23.04           | antak) mispile             | 10/07/2018            | Approved   | 1000081007180889    |      |
|                  |                      | 1                                                                                                    | 8          |                         | 011                     |                  | 27A - 2      |                  | 26              | 14                         |                       |            |                     |      |
| diam'r.          |                      | 21                                                                                                    |            |                         |                         |                  |              |                  |                 |                            |                       |            |                     |      |
|                  |                      | D                                                                                                    |            |                         |                         |                  |              |                  |                 |                            |                       |            |                     |      |
|                  |                      | 1                                                                                                    |            |                         |                         |                  |              |                  |                 |                            |                       |            |                     |      |
|                  |                      |                                                                                                    |            |                         |                         |                  |              |                  |                 |                            |                       |            |                     |      |

In case payments are made via DSCs, refer to the section on "Use of DSC for payments in PFMS"

| C C C A Not secure               | Network (phyracia) in the observer             | والمستغير والأرام سيتحفظ وتستهده | weeks of the work by a work |                                                                                             |     | * # 0       |
|----------------------------------|------------------------------------------------|----------------------------------|-----------------------------|---------------------------------------------------------------------------------------------|-----|-------------|
| Public Fina<br>U/s Cantrolar for | scial Management :<br>wil d Izaanta, Battery d | System-PFMS                      |                             | Training AMARTIN COMM<br>THE Type MEDICINA<br>Aparts The MARTINAL OF<br>Training The Aparts | T   | (and a line |
| delivers .                       |                                                |                                  | Print Brooff                | Larg Processed Address                                                                      |     |             |
|                                  | Treasuries Type.                               | Include any & Propriet of        |                             |                                                                                             |     |             |
| Children Halagement (* 2         |                                                | 1111 - Netoria Ruis realt Mason  |                             |                                                                                             | •   |             |
| Parent I                         | Ball Around 1                                  | SHRUTTUR-STOPE BANK OF RIGH      |                             |                                                                                             | • ( |             |
| and halfs I                      | Propressed Administration                      |                                  |                             |                                                                                             |     |             |
| leading 1                        | PRA Print Malon.                               | Aut Parent                       | 1                           |                                                                                             |     |             |
| tipeta .                         |                                                | Desruft. Mease                   |                             |                                                                                             |     |             |
| Na Haladia 🔅 🗄                   |                                                |                                  | 1.000                       | Anna da Francia                                                                             |     |             |
| Andary I                         |                                                |                                  |                             |                                                                                             |     |             |
| fy Schennes 2                    |                                                |                                  |                             |                                                                                             |     |             |
| Among P                          |                                                |                                  |                             |                                                                                             |     |             |
| Ad with transmission             |                                                |                                  |                             |                                                                                             |     |             |
| the Parenter 2                   |                                                |                                  |                             |                                                                                             |     |             |
| resolute F                       |                                                |                                  |                             |                                                                                             |     |             |
| distance 2                       |                                                |                                  |                             |                                                                                             |     |             |
| Symphone :                       |                                                |                                  |                             |                                                                                             |     |             |
| E CONTRACTOR OF CONTRACTOR       |                                                |                                  |                             |                                                                                             |     |             |
| Register/ Trick Score            |                                                |                                  |                             |                                                                                             |     |             |
| Han Destadion (Bing)             |                                                |                                  |                             |                                                                                             |     |             |

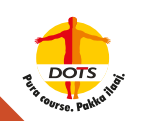

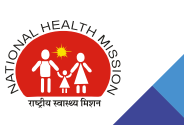

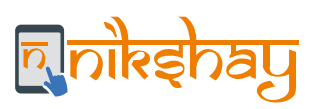

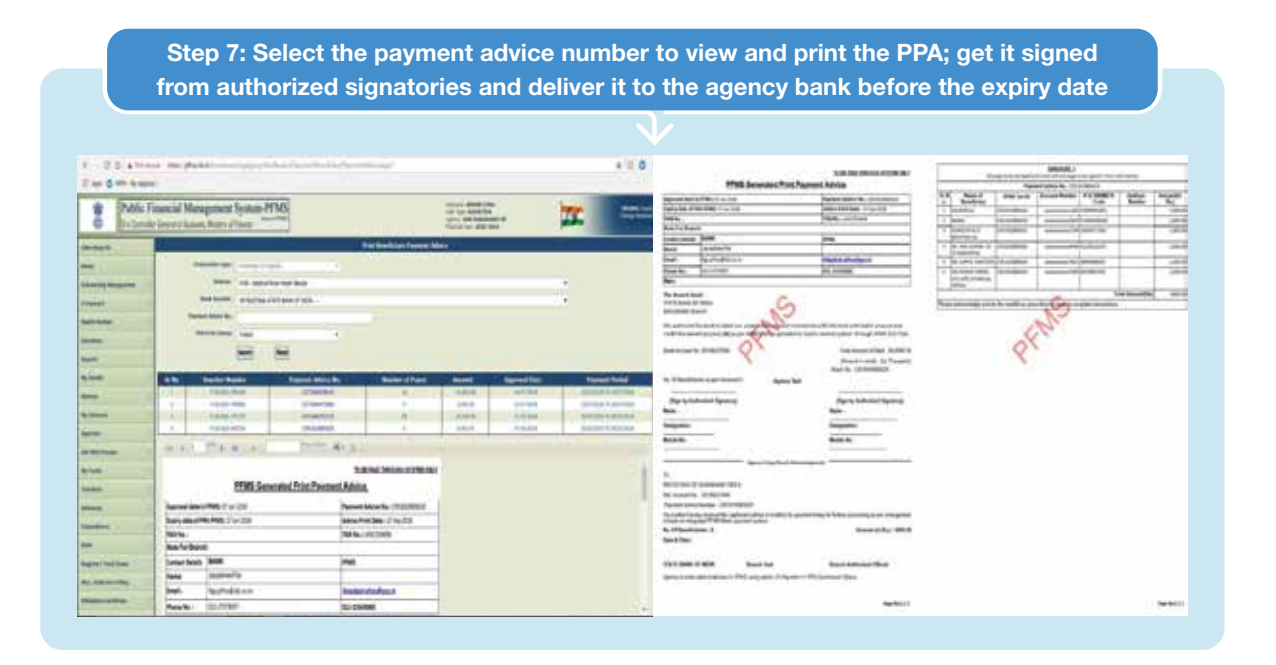

As soon as the Bank processes the benefit transaction, the incentive amount gets credited to the Bank Account of the Beneficiary. On successful Credit, Bank informs PFMS, which in turn informs Nikshay and the status of such Benefits is updated/displayed in Nikshay as "Paid".

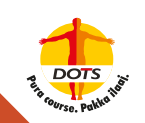

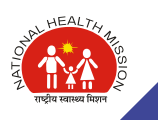

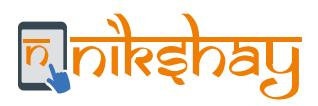

# **11.8 Implementing Digital Signatures**

### 11.8.1 DSC Enrollment

| 3 Billion of                                                                                                    | wa Aicie Digitalignation                                   | D + B C @ Sign XME              |                                                                          | 0 A D                             |
|----------------------------------------------------------------------------------------------------|------------------------------------------------------------|---------------------------------|--------------------------------------------------------------------------|-----------------------------------|
| Pul                                                                                                    | blic Financial Manage<br>Costroller General of Accounts, N | ement System-PFMS<br>least room | Walkingson<br>View Type: -<br>Agency:<br>Prosecute View: - 2018-3030     | <b>- 🎾 Transfer</b>               |
| Albertheports                                                                                                    |                                                            |                                 | Digital Signature Enrollment                                             |                                   |
|                                                                                                    |                                                            | to avoid po                     | or sufficient phene attach your USE Taken. And shits on following bottom |                                   |
| Industry Managemen                                                                                                    | ай <u>в</u>                                                |                                 | Digital Certificate Enrollment                                           |                                   |
| - Pagessel                                                                                                    | 0.                                                         |                                 |                                                                          | To Downland Jana Pluglin-Ock have |
|                                                                                                    | D                                                          |                                 |                                                                          |                                   |
| And Married                                                                                                    | D-                                                         |                                 |                                                                          |                                   |
| lagarta                                                                                                    |                                                            |                                 |                                                                          |                                   |
| Ny Details                                                                                                    | 5                                                          |                                 |                                                                          |                                   |
| Navitatio                                                                                                    | D Basefictory Paragement                                   | é b                             |                                                                          |                                   |
| te Informer .                                                                                                    | D Intel minutes                                            | (i) tarettanc                   |                                                                          |                                   |
| and the second second se | D Add Harter Project                                       | Encylind (IDC                   |                                                                          |                                   |
|                                                                                                    | D Vanders                                                  | D                               |                                                                          |                                   |
| AT HES Printered                                                                                                    | 6                                                          |                                 |                                                                          |                                   |
| ta'i MES Prinime<br>Ny Fanda                                                                                                    |                                                            |                                 |                                                                          |                                   |
| AT HES Princips<br>In Funds<br>resulting                                                                                                    | p.                                                         |                                 |                                                                          |                                   |
| AT HES Printee<br>19 Funds<br>Inemeters<br>Ideance                                                                                                    | D D                                                        |                                 |                                                                          |                                   |
| EAT HUS Process<br>Ny Faoda<br>Transfore<br>Adramse<br>Espandburge                                                                                                    | P<br>P<br>D                                                |                                 |                                                                          |                                   |

Step 2: Download Java by clicking on link. If link is not working, download from https://www.java.com/en.download/ and download the latest version

|                         | Public F<br>0/s Controlls | inancial Management System-PFMS<br>r General of Accounts, Weistry of Finance | Welcome<br>Over Top<br>Agency<br>Please 2016 2010                                                       | _ 🚾 📼                            |
|-------------------------|---------------------------|------------------------------------------------------------------------------|----------------------------------------------------------------------------------------------------|----------------------------------|
| Allocheperty            |                           |                                                                              | Digital Signature EaroBreat                                                                             |                                  |
| linna<br>Sabadarahip Hi | eregeneet D               | To avoid ou                                                                  | or confidence process attacht anor USE Taken, And abst an halowing but<br>Digital Confidence Envolvment | -                                |
| Permant                 |                           |                                                                              |                                                                                                    | To Deveload Jaco High-chill here |
| Realth Hedule           | 1                         |                                                                              |                                                                                                    |                                  |
| Canceliance             | Đ                         |                                                                              |                                                                                                    |                                  |
| Ceptortia .             |                           |                                                                              |                                                                                                    |                                  |
| ty Details              | \$                        |                                                                              |                                                                                                    |                                  |
| taidurs                 | <u>.</u> 0                |                                                                              |                                                                                                    |                                  |
| ty Debennes             | R                         |                                                                              |                                                                                                    |                                  |
| Igencies                | 2                         |                                                                              |                                                                                                    |                                  |
| AT HUS Prace            | - D                       |                                                                              |                                                                                                    |                                  |
| ty Funda                | 8                         |                                                                              |                                                                                                    |                                  |
| aniders.                | 0                         |                                                                              |                                                                                                    |                                  |
| Advances                | P                         |                                                                              |                                                                                                    |                                  |

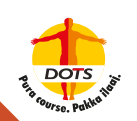

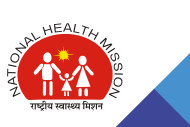

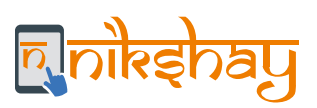

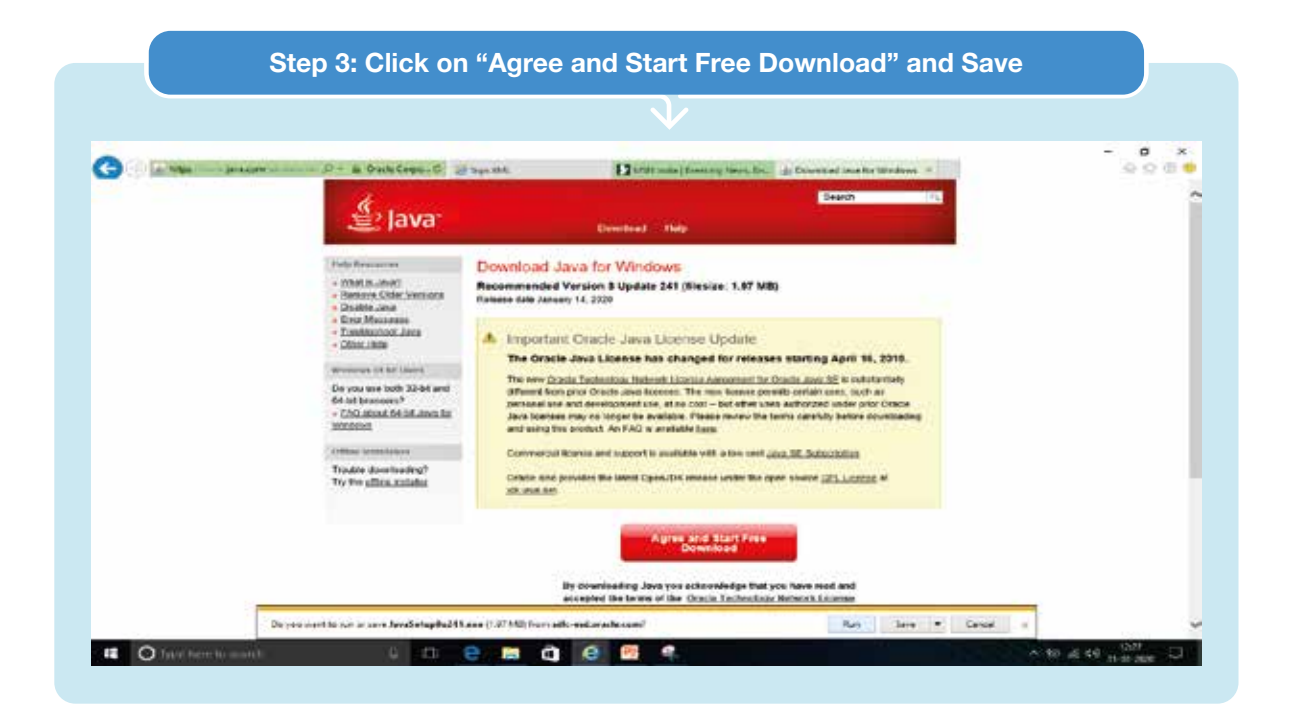

#### Step 4: Click on "Install" 9250 🕞 🖓 🕼 heige --- personal in an --- D + & Daniel Corps. Cl. 🖉 Sign 201, 🛛 🖬 LOS India (Branchy Varies Bra. 1): Deventual line for Medians ----Dearch 🔮 Java Download Java for Windows What favo lating + Distinguese ж. 🛓 Java Welcome to Java - Updated License Terms The terror active which this version of the software is knowed have channed. Da ya 64-uti + EDG In terms allow solar terms on the polyage to terms have the polyage. <u>Underland procession</u> the polyage of the polyage of the polyage of the polyage and taptop. Commercial use of this solarway explores a second biologic fram. Coally collect the polyage solarway evends. Solar total to a scrept the lower apprends of the original and the polyage to accept the polyage apprends of the polyage. No personal information is gathered as part of our instal process. <u>Details in the characteristics as instal</u>. Traute Try the Notal Rational Change destination folder Agree and stan Free Download By countrianting Java you acknowledge that you have used and accepted the turnes of the <u>Dazis</u>, <u>Eicherchens Mathem Licouss</u> Accepted for Oracle Java 16 💶 🔿 Jage bereht went: 🕴 😫 😢 😢 🛤 🕲 🙆 🥐 🛃 A to at 46 manage 10

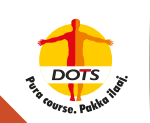

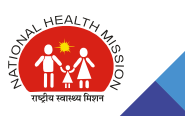

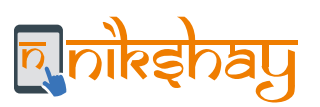

Step 5: Screen 1 shall appear as Java is getting installed (do not interrupt the Java installation.) Once the installation is complete, Screen 2 shall appear saying "You have successfully installed Java", then click on "close" to finish the Java installation.

| eg see                              | 🔮 Java                                                                                                    | Eserch<br>Exweddad Holp                                                                                                    |
|-------------------------------------|----------------------------------------------------------------------------------------------------|----------------------------------------------------------------------------------------------------|
| 3 Billion<br>Devices Run Java       | Help Resources<br>- <u>Charl &amp; Lend</u><br>- Surgen Charles Innor<br>- Charl Inno Setup - Compo<br>- End<br>- Tool<br>- Tool                                                                                                    | Download Java for Windows<br>Recommended Version 8 Update 241 (Resize: 1.97 MB)                                                                                                    |
| 2 JAN P Development Publicer ORAGLE | Other     Other     O | Vou have successfully installed Java<br>compted when two sublets are available. Always install updates to get the latest performs<br>and society improvements.<br>More allocal update settings |
|                                     |                                                                                                    | Back                                                                                                    |

#### Step 6: As Java is successfully installed, press right click on Java Application icon, go to Java Control Panel - Security Tab - Edit Site List

| Ava Control Panel                                                                                                    |                                                                     | - C                    | x                                                                                                    |
|----------------------------------------------------------------------------------------------------|---------------------------------------------------------------------|------------------------|----------------------------------------------------------------------------------------------------|
| General Update Java Security Adv                                                                                                    | anced                                                               |                        |                                                                                                    |
| Enable Java content for browser and                                                                                                    | i Web Start applications                                            |                        |                                                                                                    |
| Security level for applications not on the                                                                                                    | e Exception Starlet                                                 |                        |                                                                                                    |
| O Very High                                                                                                    |                                                                     |                        |                                                                                                    |
| Only Java applications identified b<br>and only if the certificate can be v                                                                                                    | ry a certificate from a trusted author<br>rerified as not revoked.  | ty are allowed to run, |                                                                                                    |
| (B) High                                                                                                    |                                                                     |                        |                                                                                                    |
| Java applications identified by a o<br>the revocation status of the certification of the certification status of the certification of the certification of the | ertificate from a trusted authority an<br>feate cannot be verified. | e allowed to run, ever | nđ                                                                                                    |
| Extension Cital Int                                                                                                    |                                                                     |                        |                                                                                                    |
| Applications launched from the sites<br>promote.                                                                                                    | lated below will be allowed to run af                               | ter the appropriate of | starity                                                                                                    |
| Ock Edit She Let                                                                                                    |                                                                     |                        |                                                                                                    |
| N 400 2090 10 1993 307-                                                                                                    |                                                                     | Edit Ste Let           | 1                                                                                                    |
|                                                                                                    |                                                                     |                        |                                                                                                    |
|                                                                                                    | Rentore Security Prompts                                            | Manage Certificates    |                                                                                                    |
|                                                                                                    |                                                                     |                        |                                                                                                    |
|                                                                                                    | OK.                                                                 | Cancel A               | and a line of the line of the |

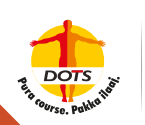

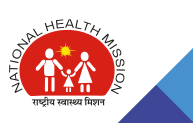

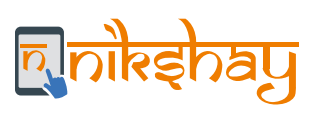

| 🔝 Java Control Panel                  |                                                                             |                                            |                        |  |
|---------------------------------------|-----------------------------------------------------------------------------|--------------------------------------------|------------------------|--|
| General Update Jav                    | a Security Advanced                                                         |                                            |                        |  |
| (V) Enable Java conter                | nt in the browser                                                           |                                            |                        |  |
|                                       |                                                                             |                                            |                        |  |
| Security level for app                | lications not on the Exception Sit                                          | e list                                     |                        |  |
| 🔁 Very High                           |                                                                             |                                            |                        |  |
| Only Java applic<br>and only if the c | cations identified by a certificate<br>certificate can be venified as not r | from a trusted authority a<br>evoked.      | e allowed to run,      |  |
| ia: High                              |                                                                             |                                            |                        |  |
| Java application<br>the revocation s  | s identified by a certificate from<br>status of the certificate cannot be   | a trusted authority are all<br>e verified. | wed to run, even if    |  |
| Exception Site Lat                    |                                                                             |                                            |                        |  |
| Applications launch<br>prompts.       | hed from the sites listed below wi                                          | I be allowed to run after t                | e appropriate security |  |
| https://164.100.12                    | 29.32/                                                                      |                                            | Edit Site List         |  |
| https://pfins.rac.in                  |                                                                             | +                                          | Loss Jone Loss (11)    |  |
|                                       | Restore S                                                                   | ecurity Prompts Ma                         | hage Certificates      |  |
|                                       |                                                                             |                                            |                        |  |
|                                       |                                                                             |                                            |                        |  |
|                                       |                                                                             | OK                                         | Cancel Acciv           |  |

| lation et al. |
|---------------|
|               |
|               |
|               |
|               |

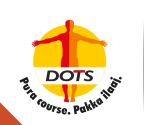

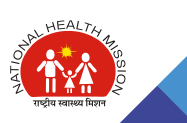

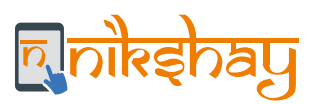

Step 9: Attach DSC USB token to your computer. Setup will run automatically. (If Setup does not run automatically, open USB Drive folder and run the Setup)

| 8                                      | Application Tools        | CD Drive (D-) 462000_180901            |                                 |        |     | - 0                                                 | ×   | -                  |      |
|----------------------------------------|--------------------------|----------------------------------------|---------------------------------|--------|-----|-----------------------------------------------------|-----|--------------------|------|
| Hans Stat                              | View Manage              |                                        |                                 |        |     |                                                     | . 0 | - : 0              | 1.78 |
| - +                                    | Drive (01) es/001_100901 |                                        |                                 |        | + 0 | Sairt (0.05+(0)+(0)+(0)+(0)+(0)+(0)+(0)+(0)+(0)+(0) | p   |                    | - 0  |
| Documents v A                          | Itame                    | Dela recettud                          | The C                           | 500    |     |                                                     |     | Secto Questi annes | P    |
| Pictures #                             | al externs               | 01-09-22-01 10:13<br>81-09-22-01 10:13 | Application<br>Same Information | 1110   |     |                                                     |     |                    | ^    |
| hillshay Tearing<br>arkes DSC<br>arker | H dauchtanda Sata        | 81 de 30% 1933                         | September                       | Unital |     |                                                     |     |                    |      |
| DiseDrive                              |                          |                                        |                                 |        |     |                                                     |     |                    |      |
| Decinery                               |                          |                                        |                                 |        |     |                                                     |     |                    |      |
| Downloads                              |                          |                                        |                                 |        |     |                                                     |     |                    |      |
| Protures                               |                          |                                        |                                 |        |     |                                                     |     |                    |      |
| Local Disk (C)                         |                          |                                        |                                 |        |     |                                                     |     |                    |      |
| Local Disk (D) and                     |                          |                                        |                                 |        |     |                                                     |     |                    |      |
| 20 Dive (D) m21                        |                          |                                        |                                 |        |     |                                                     |     |                    |      |
| a species of the second state          | S2 ME                    |                                        |                                 |        |     | - 1                                                 | Be  |                    |      |
|                                        | 21 dama                  |                                        |                                 |        |     |                                                     |     |                    | 11.6 |

|                                                                                                    | - 0 - 0 - 0 - 0 - 0 - 0 - 0 - 0 - 0 - 0                                                                                                 | ePass2003 Setup  Choose Install Location                                                                                                    |
|----------------------------------------------------------------------------------------------------|----------------------------------------------------------------------------------------------------|----------------------------------------------------------------------------------------------------|
| and // for "Densitie Typ 1<br>Mar / Spanne DEDITED Agrice<br>Han Density Spanne Description<br>Spanne Spanne Description<br>State<br>The Spanne Description Spanne Description<br>State<br>The Spanne Description Spanne Description<br>Spanne Description<br>Spanne Des | X                                                                                                    | Choose the folder in which to install ePass2003.<br>Setup will install ePass2003 in the following folder. To install in a different folder, click brow<br>and select another folder. Click Next to continue. |
| Die<br>K<br>Rej<br>sones<br>went                                                                                                    | ur haud ihe vesider of HestEll<br>for an ison-bit we seturation<br>ng. The of west results in custom<br>the office lange to differ pur- | Destination Folder  Evizoyan Field (000) Februir-Fastable Browse                                                                                                    |
|                                                                                                    |                                                                                                    | Space required: 6.548<br>Space available: 77.608<br>Windows Initialier                                                                                                    |
| (44043)                                                                                                    | -                                                                                                    | Park Nexts Can                                                                                                    |

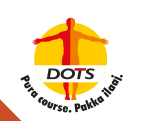

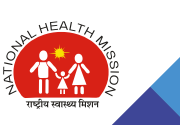

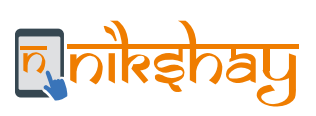

| Step 11: Select "Private CS  | P" and click on "install"                 |
|------------------------------|-------------------------------------------|
|                              |                                           |
| 🗊 ePass2003 Setup            | – 🗆 ×                                     |
| Options<br>Choose CSP option | R. C. C. C. C. C. C. C. C. C. C. C. C. C. |
| Select CSP Type              |                                           |
| O MicroSoft CSP              |                                           |
|                              |                                           |
| Windows Installer            | < Back Install Cancel                     |
|                              |                                           |

| 🕽 ePens2003 Setup — 🔅                                         | X Cold and Advantage Contract of Coldspace Advant. (10)                                                                                                    |
|---------------------------------------------------------------|----------------------------------------------------------------------------------------------------|
| Installing<br>Rease wait while sPass2003 is being installed.  | ePass2003 Series Token Drivers:                                                                                                    |
| Execute: C: Process Riss (x86) Fedian/#Res 2013 Frefor/CS.exe | One millions of sums seems hilds large on during their form through ramon forgerstate and Foulhack hand as time. Notice we for Updates and<br>Estimatements as for memory relates of the offsec/EUF Scien Talana forms, which yes have a smithed |
|                                                               | 2019 III-27<br>Maldrens Venin 1 1 (8 1827                                                                                                    |
|                                                               | Main Finn, PDI Cabe Jour and Update for Cabe Support Continue                                                                                                    |
|                                                               | X01.06.07<br>Madatoren Venen, 1.1.18.00                                                                                                    |
|                                                               | + luguen beit CIP (17.8) (17                                                                                                    |
|                                                               | <ul> <li>COP Torsons doilt added to Takim Details Takim to standy COP of stacked takim.</li> </ul>                                                                                                    |
|                                                               | • Competitive Upter web CAs.                                                                                                    |
|                                                               | 2004-01-02<br>Middleware Version 1.1.18 701                                                                                                    |
|                                                               | <ul> <li>False Middenser spherie and service Requires Technology</li> <li>Automous Mariny of Distribution Technology</li> </ul>                                                                                                    |
|                                                               | + 2ruman Admin 701                                                                                                    |
| where the states                                              | + Sex Cit Venue                                                                                                    |
|                                                               | Thatis for therange of the 2001 forces Takens & your Suggestion and Feedback Is one of any further the forces plane processed with your Dagnal                                                                                                   |

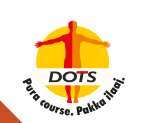

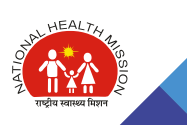

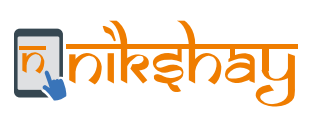

| 6               | Central Plan Schen<br>Bio Controller General al Account | te Monitoring System<br>nr. Unistry of Finance | Weitzerrei<br>Uner Type<br>Agiererei<br>Ministerrei<br>Veren | 1             | [mapheralada] Logo<br>Diange Passion |
|-----------------|---------------------------------------------------------|------------------------------------------------|--------------------------------------------------------------|---------------|--------------------------------------|
| Rooma .         |                                                         | Digital Sign                                   | vature Enrollment                                            |               |                                      |
| Payment         | P                                                       | To even your card                              | Rate please attach your USS Takan. And click on follow       | g buttoni     |                                      |
| lastera         | ¢.                                                      |                                                | Digital Centificate Enrollment                               |               |                                      |
| y Scherron      | 0                                                       |                                                |                                                              | To Deveload D | Sigital Signature Installer dir      |
| gentles.        | 0                                                       |                                                |                                                              | To Countrad J | ere Plagin cick here                 |
| ty Fands        | 6                                                       |                                                |                                                              |               |                                      |
| ranafara        | 6                                                       | Selection screen                               |                                                              |               |                                      |
| dearren         | 0                                                       | Educt confecto - MATTER COM                    | A DRIVE ACCOUNTS INCOME TO STRATING A DRIV                   |               |                                      |
| apanditares     | - D.                                                    | Participation - Participation                  |                                                              |               |                                      |
| aan i           | 0                                                       |                                                | K Cascel                                                     |               |                                      |
|                 |                                                         |                                                |                                                              |               |                                      |
| fiet. Deduction | riteg D                                                 |                                                |                                                              |               |                                      |

| Posta                  |          | Digital Signature Enrolment                                                                                            |                                                                                             |
|------------------------|----------|----------------------------------------------------------------------------------------------------|---------------------------------------------------------------------------------------------|
| E Permant<br>Nuclear   | d<br>D   | To avoil your partitions places which your XIIB Talace, deal and a following balance<br>Explain Contributes Evolutions |                                                                                             |
| Ny Gebasian<br>Againma | 0<br>(1) |                                                                                                    | Fo Deveload Digital Departure Installer shift<br>here<br>To Deveload Java PlugTa chile here |
| Ny Fanda               | P        |                                                                                                    |                                                                                             |
| Transform              | P.       |                                                                                                    |                                                                                             |
| Adremen                | P.       |                                                                                                    |                                                                                             |
| Especifican            | D        | 700                                                                                                    |                                                                                             |
| Fund                   | Ð        |                                                                                                    |                                                                                             |
| Proc. Caductors Filing | D        |                                                                                                    |                                                                                             |
| CPSRS Forum            |          | Windows Jeourity                                                                                                    |                                                                                             |
| Annal Data Spinnel     | ţ.       | Microsoft Schart Card Provider<br>Please enter your PPL<br>PDN<br>e                                                    |                                                                                             |

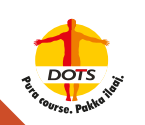

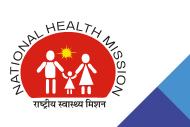

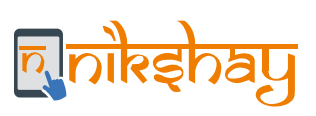

| C ()                  | entral Plan Scho<br>Controller General of Acc | eme Monitoring System<br>conta, Menatry of Finance | Walksone  <br>User Type  <br>Agenty  <br>Processed Years | the state of the state                      |
|-----------------------|-----------------------------------------------|----------------------------------------------------|----------------------------------------------------------|---------------------------------------------|
|                       |                                               | Digital Signat                                     | ure Enrollment                                           |                                             |
| Payment               | Þ                                             | To etral pour certifica                            | the please attach your LSB Token. And click on follo     | wing Suttain                                |
| autors                | P.                                            |                                                    | Digital Certificate EnroBrient                           |                                             |
| y Scheman             | P                                             |                                                    |                                                          | To Devrived Digital Signature Installer dub |
| pincles               | D.                                            |                                                    |                                                          | To Download Java Rugin click here           |
| y Funda               | 0                                             |                                                    |                                                          |                                             |
| anafaia.              | . D                                           |                                                    |                                                          |                                             |
| deances               | D.                                            |                                                    |                                                          |                                             |
| rpenditores           | Þ                                             |                                                    |                                                          |                                             |
| ark                   | ( <b>b</b>                                    |                                                    |                                                          |                                             |
| inc. Deduction Filing | Þ                                             | C                                                  |                                                          |                                             |
| PSHS Forein           |                                               | promption                                          |                                                          |                                             |
| and Date Deland       | 6                                             | (i) (intel successful                              | ×                                                        |                                             |

| North Contraction of Contraction of |     |                                 | Digita                      | l Signature Enrollment             |            |       |
|----------------------------------------------------------------------------------------------------|-----|---------------------------------|-----------------------------|------------------------------------|------------|-------|
| E Payment                                                                                                    | 9   |                                 | Varia Certificate           | Entans and Proceed for Earnithment |            |       |
| Hasters<br>Ny Schemes                                                                                                    | D D | Serial<br>Number                | SPOROTSLAFT LINES           |                                    |            |       |
| Agencies                                                                                                    | (D  | Certificate<br>Valid From:      | 18/04/2013                  | Certificate Valid Upto             | 17/04/2013 |       |
| Ny Funds                                                                                                    | Þ   | Enrollment<br>Valid Frem        | asera 🔤                     | Excellencest Valid Upto            | tisana 🗎   |       |
| Fransform                                                                                                    | D   | Owners<br>Names                 | KATTUR LEENA                |                                    |            |       |
| Advances<br>Expenditores                                                                                                    | D D | Owners<br>Organizations         | ACC :                       |                                    |            |       |
| task                                                                                                    | 0   | Owners<br>Organization<br>Units |                             |                                    |            |       |
| Nac. Ondaction Filing                                                                                                    | D   | Denser<br>Organizations         | National Information Cambre |                                    |            |       |
| CPSHS Faram                                                                                                    |     |                                 | Sector Press                |                                    |            | - 100 |

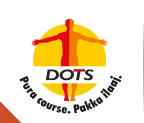

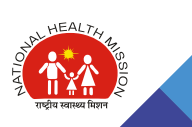

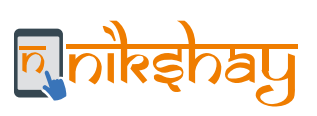

| 1         | Central Plan Scheme Monitoring System<br>Do Controller General of Accounts, Ministry of Finance | Welcome<br>Coar Tiper -<br>Agency<br>Financial Year | <b>**</b> | Lago<br>Overge Passage |
|-----------|-------------------------------------------------------------------------------------------------|-----------------------------------------------------|-----------|------------------------|
| lume      |                                                                                                 | Digital Signature Enrollment                        |           |                        |
| E Payment | 3                                                                                               | Digital Signature Enrolled Soccessfully             |           |                        |
| tasters   |                                                                                                 | View Certificate Defails and Proceed for Excellent  | ]         |                        |

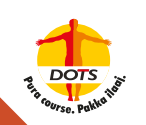

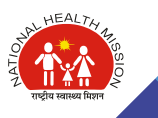

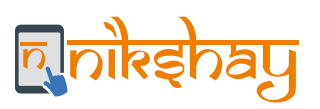

# Account Activation for E-Payments using DSC

| (2) Hay         | n operation that to produce the Layout P - 🖷 G 👩 Atlas 🛛 x                                 |           | Q 2     |
|-----------------|--------------------------------------------------------------------------------------------|-----------|---------|
| Publi<br>0/o Co | c Financial Management System - PFMS<br>ontroller General of Accounts, Ministry of Finance |           | Login 🛃 |
|                 | + Porgul Personal?                                                                         | Log In    | -       |
|                 | Hingditer Agency     Here User Registration Form                                           | 2016-2020 | (C)     |
|                 | Register MtS Reports Users     Get Password by Unique Agency Code                          | User Name |         |
|                 | Fregular State Sout, DDO     Fregular DB1 Beneficiary Mgmt Chacker                         | Password  | •       |
|                 | Regular Trossury Oserk                                                                     |           |         |
|                 |                                                                                            | Log In    |         |

| Publi<br>a/s Cor                                                                                                    | c Finan<br>traffer Ser | ncial Management System-PFMS                        | Webcome<br>User Tope<br>Agency Press | _             |          | 1 | Change Frank |
|----------------------------------------------------------------------------------------------------|------------------------|-----------------------------------------------------|--------------------------------------|---------------|----------|---|--------------|
| Affair Reports                                                                                                    |                        |                                                     | SIGNATORY CON                        | FIGURAT       | ON       |   |              |
| Barellinch Reports                                                                                                    | 801                    | n: Only those Accounts will appear on this page whi | ch are activated in Pa               | rymont trigit | al Mode. |   |              |
| turine /                                                                                                    |                        | Schows ( - Intell-                                  | *                                    | D.            |          |   |              |
| and the second second se | 1                      | Approxy Account Charles & put Co.                   | rand Agames                          | 100           | 9        |   |              |
| Sec. 1                                                                                                    | -                      | A CONTRACTOR A                                      |                                      |               |          |   |              |
| realth Plad and                                                                                                    |                        |                                                     | the Networks Priced                  |               |          |   |              |
| dents.                                                                                                    | P                      |                                                     |                                      |               |          |   |              |
| ingentia .                                                                                                    |                        |                                                     |                                      |               |          |   |              |
| ty thicknike.                                                                                                    | p.                     |                                                     |                                      |               |          |   |              |
| haidteen                                                                                                    | D.                     |                                                     |                                      |               |          |   |              |
| ty National                                                                                                    | Pa                     |                                                     |                                      |               |          |   |              |
| area and                                                                                                    | b                      |                                                     |                                      |               |          |   |              |
| AT HER PROCESS                                                                                                    | b                      |                                                     |                                      |               |          |   |              |
| ty Funda                                                                                                    | 5                      |                                                     |                                      |               |          |   |              |
| -                                                                                                    | D                      |                                                     |                                      |               |          |   |              |
| American                                                                                                    | 13                     |                                                     |                                      |               |          |   |              |
|                                                                                                    |                        |                                                     |                                      |               |          |   |              |

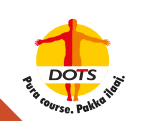

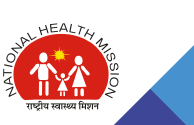

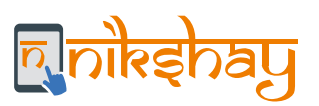

Step 3: Enter "Minimum" & "Maximum" Balance and No. of level; click on "Add"; amount can be changed or edited any time. You have to repeat "Sign Enrollment File" step every time you change amount.

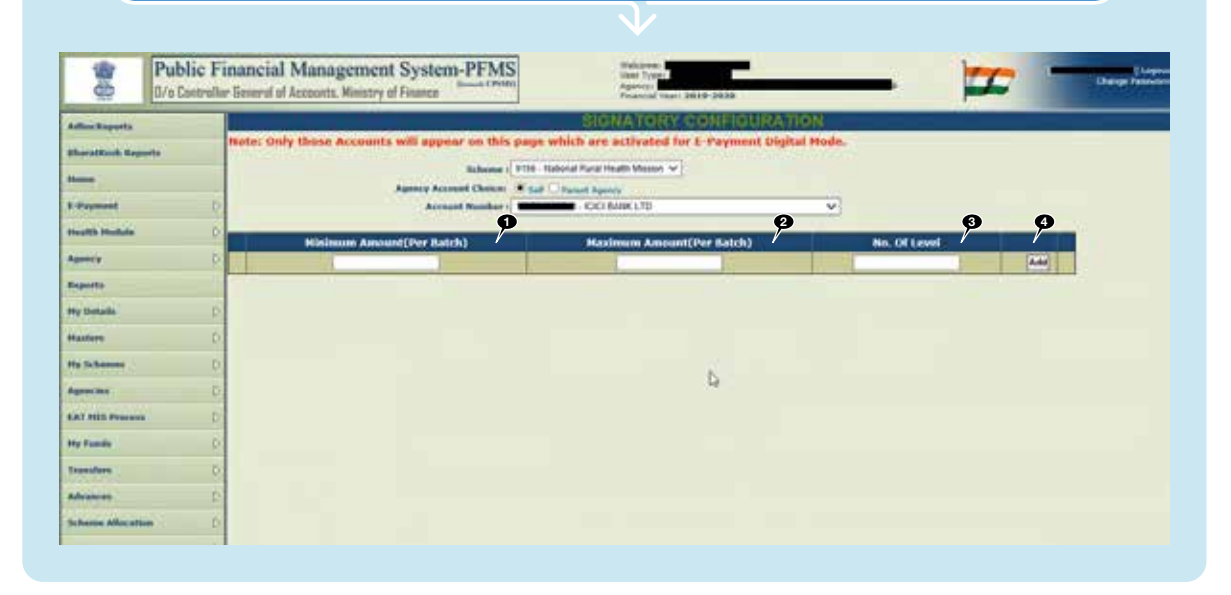

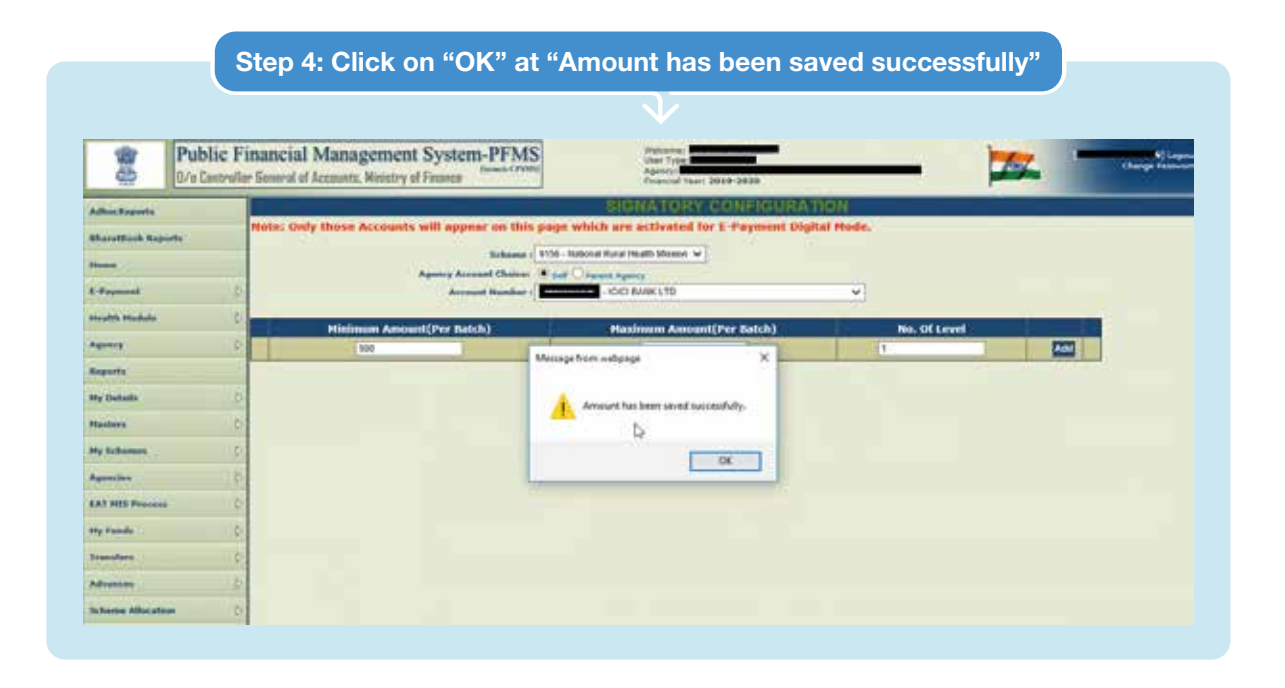

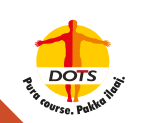

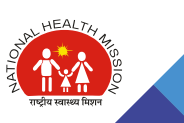

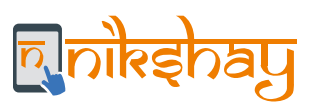

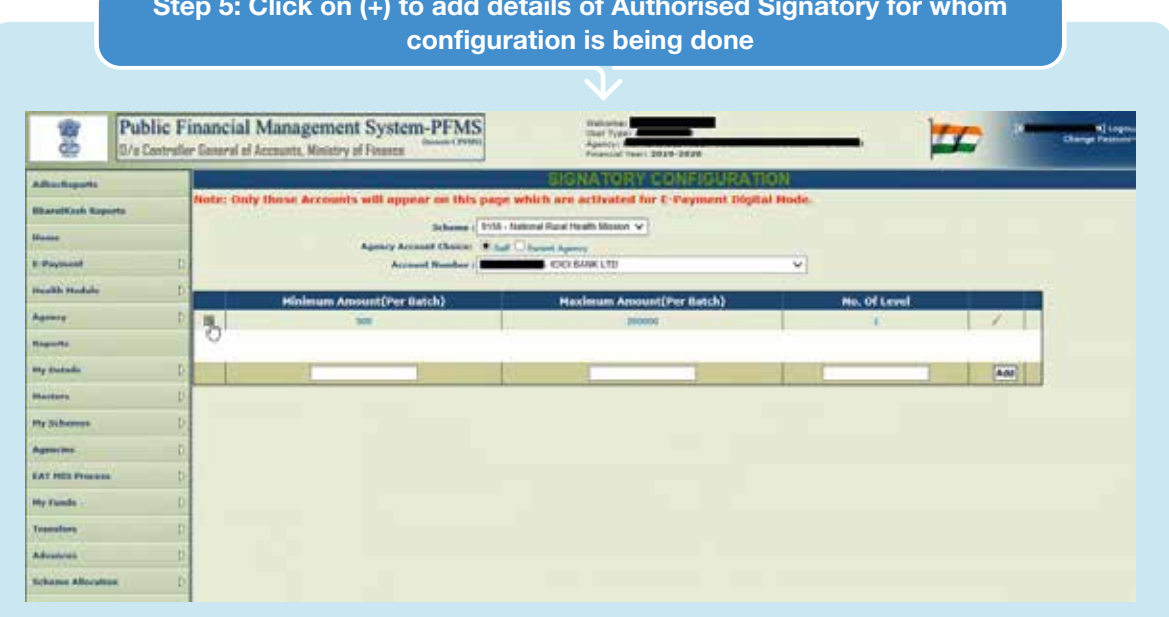

# Step 5: Click on (+) to add details of Authorised Signatory for whom

#### Step 6: Enter "Designation", select "User" from dropdown, enter "From Date" & "To Date" and click on "Save"

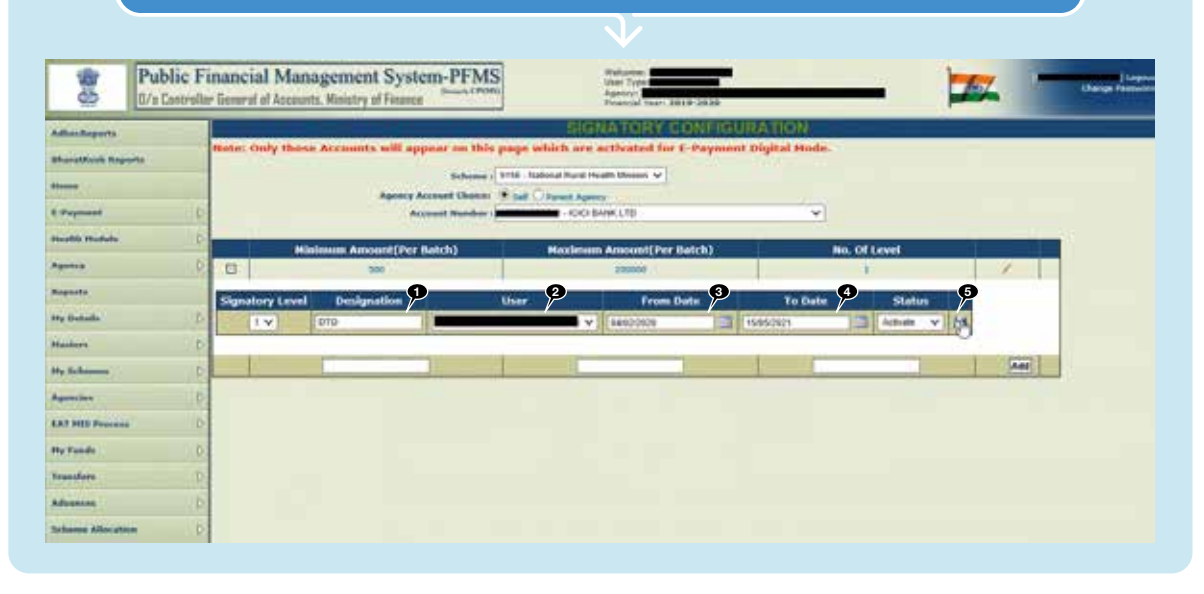

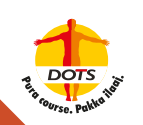

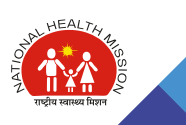

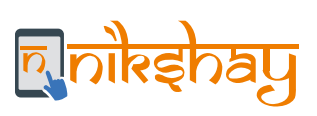

| Di Publi                                                                                                    | ic Financial 1<br>ander Geord et 1 | Management System<br>mante, Weatry of Ferring | n-PFMS             | No. 11                            | _                  | _           | -    | - |                                         |               |
|----------------------------------------------------------------------------------------------------|------------------------------------|-----------------------------------------------|--------------------|-----------------------------------|--------------------|-------------|------|---|-----------------------------------------|---------------|
| -                                                                                                    | 2                                  |                                               |                    | ENGRA TONY C                      | <b>UNVERSION</b>   | (           |      |   |                                         |               |
| and the Real Property lies                                                                                                    | Plate: Only                        | these Accesses will appr                      | the way product on | sick ore activated for I          | Payment Digital Ho |             |      |   |                                         |               |
|                                                                                                    |                                    | 22012                                         | Andreas 1994 Auto  | and have been there as            |                    |             |      |   |                                         |               |
| Trans.                                                                                                    | (2)                                | -                                             | and Bearing and    | <ul> <li>Approximation</li> </ul> |                    | 10          |      |   |                                         |               |
| and the state of the state of t | 1                                  | Wainen Insettite In                           | -                  | Maximum Assessed from 1           | -                  | No. Of Land |      |   |                                         |               |
|                                                                                                    | 4 6                                |                                               |                    |                                   |                    | 1           |      |   |                                         |               |
| <del>160</del>                                                                                                    | Superiory.                         | Intel Decignation                             |                    | From D                            | de la D            | ne itelu    |      |   |                                         |               |
| to Bullanti                                                                                                    |                                    | 000                                           |                    | - +++,100/N                       | and the second     | US Areas    | - 24 |   |                                         |               |
|                                                                                                    | 1                                  |                                               |                    |                                   |                    | 1000        |      |   |                                         |               |
| -                                                                                                    | 3                                  |                                               |                    |                                   |                    | -           | 200  | 1 |                                         |               |
|                                                                                                    | 1                                  |                                               |                    |                                   |                    |             |      |   |                                         |               |
| ar add have                                                                                                    |                                    |                                               |                    |                                   |                    |             |      |   |                                         |               |
| Test.                                                                                                    |                                    |                                               |                    |                                   |                    |             |      |   |                                         |               |
| ALC: NO                                                                                                    |                                    |                                               |                    |                                   |                    |             |      |   |                                         |               |
|                                                                                                    | 10                                 |                                               |                    |                                   |                    |             |      |   |                                         |               |
|                                                                                                    |                                    |                                               |                    |                                   |                    |             |      |   | Managa Born salaraga                    | ×             |
|                                                                                                    |                                    |                                               |                    |                                   |                    |             |      |   | 120000000000000000000000000000000000000 |               |
|                                                                                                    |                                    |                                               |                    |                                   |                    |             |      |   | A Sanahora Rati Sana Lau                | distant and a |
|                                                                                                    |                                    |                                               |                    |                                   |                    |             |      |   | 1                                       | CONTRACTOR OF |
|                                                                                                    |                                    |                                               |                    |                                   |                    |             |      |   |                                         | Property li   |
|                                                                                                    |                                    |                                               |                    |                                   |                    |             |      |   |                                         | OK I          |

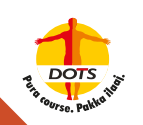

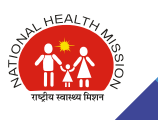

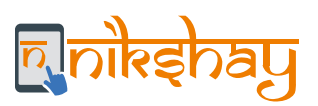

## **Signature Enrollment**

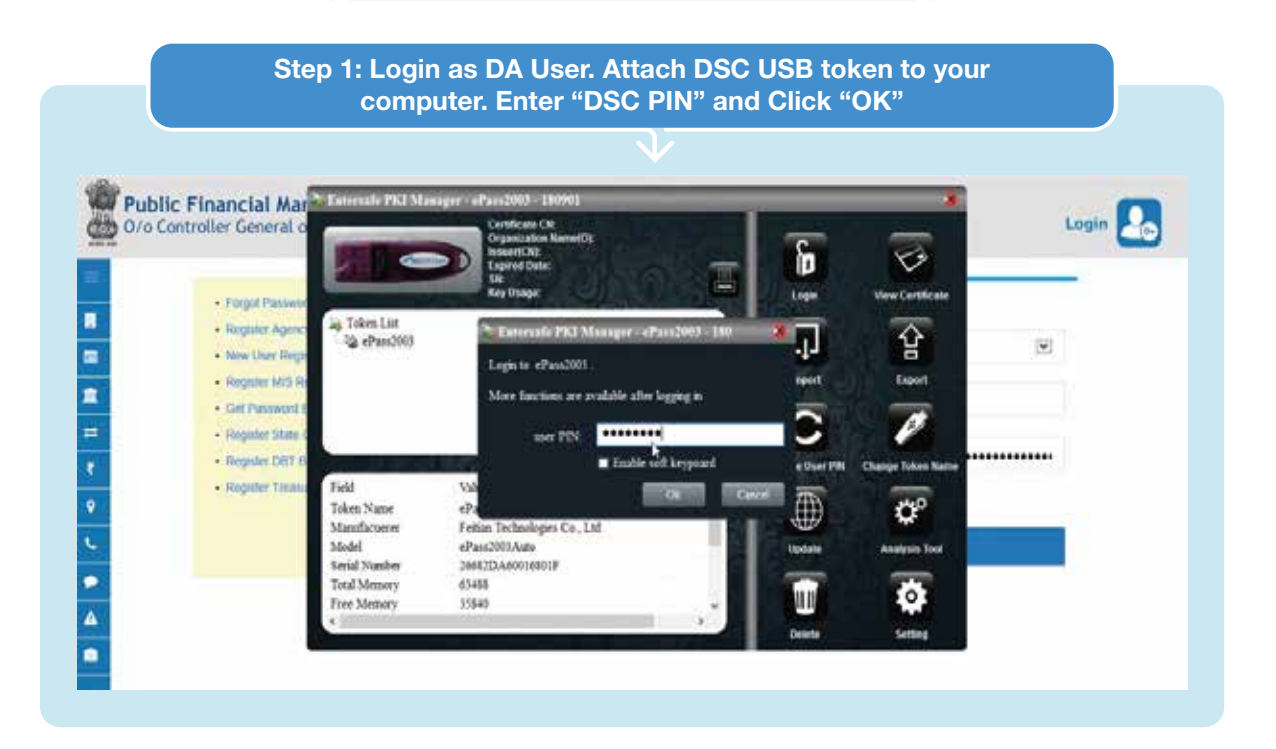

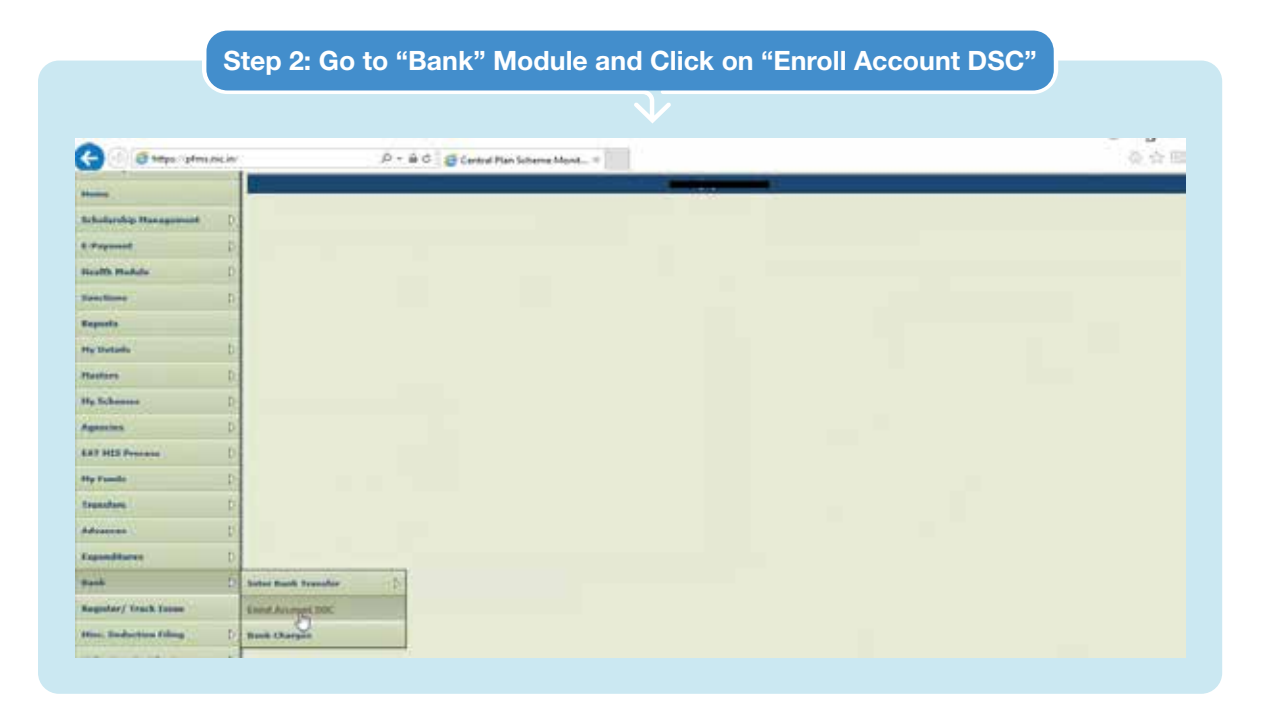

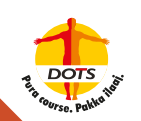

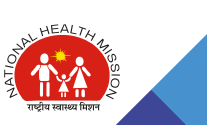

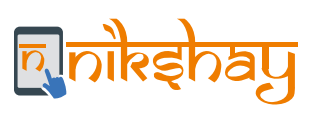

| Public<br>B/e Date    | Financia<br>sler General e | I Managen<br>f Accounts, Mini | nent System-F  | FMS            | Walcarter<br>Unor Tora<br>Agency<br>Proposed to | - 3646-3630          | _                 | - )           | 1         | Change Test        |
|-----------------------|----------------------------|-------------------------------|----------------|----------------|-------------------------------------------------|----------------------|-------------------|---------------|-----------|--------------------|
| All and apprelle      |                            |                               |                |                | Sign Acc                                        | ount Enrolment File  |                   |               |           |                    |
| Press                 |                            |                               |                | Manuel Dr. Apr | er Eftanale                                     |                      |                   |               |           |                    |
| Scholansky Hanagement | b these                    | Back Name                     | Account Number | Minimum        | Maximum                                         | Signatory Level      | From Date         | ToDate        | Signatory | Start (2           |
| f Permit              |                            | ICHER RANKY LETTER            | _              | 800.40         | 220000.00                                       | 18                   | A-423030 42-00-00 | AVENUERCE AND | 4000      | Says Freedoord The |
| and the second        | 0                          |                               |                |                |                                                 | 1.)                  |                   | Conversion -  |           |                    |
| Lanctions             | 0                          |                               |                |                | Signed Ac                                       | count Enrolment File |                   |               |           |                    |
| lagmente.             |                            |                               |                |                |                                                 |                      |                   |               |           |                    |
| Ny Details            | 0                          |                               |                |                |                                                 |                      |                   |               |           |                    |
| Nactoro               | Ď                          |                               |                |                |                                                 |                      |                   |               |           |                    |
| Ny Selamon            | D.                         |                               |                |                |                                                 |                      |                   |               |           |                    |
| Ageneties -           | P.                         |                               |                |                |                                                 |                      |                   |               |           |                    |
| EAT HEE Process       | b                          |                               |                |                |                                                 |                      |                   |               |           |                    |
| No Parada             | D                          |                               |                |                |                                                 |                      |                   |               |           |                    |
| transfers             | D                          |                               |                |                |                                                 |                      |                   |               |           |                    |
| Meaning .             | 12                         |                               |                |                |                                                 |                      |                   |               |           |                    |
| Copenditions          | D                          |                               |                |                |                                                 |                      |                   |               |           |                    |
|                       | 5                          |                               |                |                |                                                 |                      |                   |               |           |                    |

|                                                                                                    | Step                                                                                                    | 4: Click on "Run"                                                                                                    |                   |                                                                        |                              |
|----------------------------------------------------------------------------------------------------|----------------------------------------------------------------------------------------------------|----------------------------------------------------------------------------------------------------|-------------------|------------------------------------------------------------------------|------------------------------|
| Public Fit                                                                                                    | ancial Management System-PFMS                                                                                                    | Televise<br>Type<br>Appropriate<br>Appropriate<br>Appr |                   | 22                                                                     | Charge From                  |
| t Autopan                                                                                                    |                                                                                                    | Sign Account Enrolment File                                                                                                    |                   |                                                                        |                              |
| Schlachte Henegenset (<br>E dryment (<br>Soch Stadule (<br>Soch Stadule (<br>Soch Stad | Check Rank Hanse Are<br>Rock Rank Hanse Are<br>Rock Rank Hanse Are<br>Rock Rank Hanse Are<br>Rock Rank Hanse Are<br>Rock Rank Hanse Are<br>Rank Rank Rank Hanse Are<br>Rank Rank Rank Rank Rank Rank Rank Rank | this application? when UPDOM and Hop (phane), a supplication of the second second seco                                                                                                    | evenal and the to | ToClate Signator<br>Status<br>Information Affine<br>Information Affine | Y Sign<br>Typ (animate fige) |

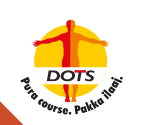

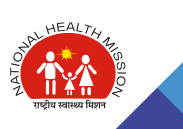

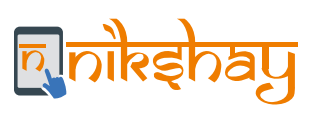

| interference<br>(organistic com Jone + C (Davis))                                                                                                    |                                                                                             | - 0                                                                                                | n Sign Account Envolment F                                                                                                    | le x                                                                                                    |              | _         |           | - a<br>0.01          |
|----------------------------------------------------------------------------------------------------|---------------------------------------------------------------------------------------------|----------------------------------------------------------------------------------------------------|----------------------------------------------------------------------------------------------------|----------------------------------------------------------------------------------------------------|--------------|-----------|-----------|----------------------|
| <ul> <li>dear console vendow</li> <li>Braker obsects on finalization</li> <li>participe caffect</li> <li>diapter this help message</li> <li>diapter this help message</li> </ul>                                                                                                    | -                                                                                           |                                                                                                    | stem-PFMS                                                                                                    | Webser                                                                                                    |              | - )       | T         | Change Franc         |
| n protivenory usage<br>a trigger logging                                                                                                    |                                                                                             |                                                                                                    |                                                                                                    | Sign Account Enrolment Film                                                                                 |              |           |           |                      |
| I reload policy configuration<br>Bump system and deployment                                                                                                    | properties                                                                                  |                                                                                                    | Name -                                                                                                    |                                                                                                    |              | _         | -         |                      |
| <ul> <li>durig thread stadt</li> <li>durig thread stadt</li> <li>dear databader cache</li> </ul>                                                                                                    |                                                                                             |                                                                                                    | Security Warring                                                                                                    |                                                                                                    | rom Dale     | ToDate    | Signatory | Sign                 |
| 6 set trace level to 400                                                                                                    |                                                                                             |                                                                                                    | Block potentially u                                                                                                    | insafe components from being run7                                                                           | 103.13,00.00 | 1/11/2022 | Ame       | Sign Freedoment File |
| terrig Application Herre nambes<br>learng fermesons manifest and<br>get, WARS he speenders could<br>get, WARS Presen natalize the to                                                                                                    | Lattribute for, fit<br>sube in main part fi<br>lie found for logge<br>grift excilent proper | perighter no in/Equation et<br>aperighter no in/Equation<br>v (org. aperher enf. security 3<br>fg. | Application: AppletABC<br>Internet AppletABC<br>Internet AppletABC<br>Internet AppletABC<br>Internet AppletABC<br>Internet AppletABC<br>Internet AppletABC | ication components that could indicate a security<br>philotion vender to answe that it has not been tampeed |              |           |           |                      |
| Our                                                                                                    | Corry                                                                                       | Close                                                                                              |                                                                                                    | Bint Dontflink                                                                                              |              |           |           |                      |
| atten                                                                                                    | (0)                                                                                         |                                                                                                    | The application contains to<br>More enformation                                                                                                    | offs signed and unsigned code.                                                                              |              |           |           |                      |
| presiden .                                                                                                    | 9                                                                                           |                                                                                                    |                                                                                                    |                                                                                                    | -            |           |           |                      |
| T HER Present 1                                                                                                    | 6                                                                                           |                                                                                                    |                                                                                                    |                                                                                                    |              |           |           |                      |
| r Fuenda                                                                                                    | 0                                                                                           |                                                                                                    |                                                                                                    |                                                                                                    |              |           |           |                      |
| and its                                                                                                    | 0                                                                                           |                                                                                                    |                                                                                                    |                                                                                                    |              |           |           |                      |
| himme                                                                                                    | - Sr                                                                                        |                                                                                                    |                                                                                                    |                                                                                                    |              |           |           |                      |
| and the second second sec | 161                                                                                         |                                                                                                    |                                                                                                    |                                                                                                    |              |           |           |                      |

| () Un Territ                                                                                                    |                                                                                    |                                                                                                 |                                                                                                    | × .                                                                                                    |                          |                                                                 |                                                 |                     |              |                                 |                     | - 0                       |
|----------------------------------------------------------------------------------------------------|------------------------------------------------------------------------------------|-------------------------------------------------------------------------------------------------|----------------------------------------------------------------------------------------------------|----------------------------------------------------------------------------------------------------|--------------------------|-----------------------------------------------------------------|-------------------------------------------------|---------------------|--------------|---------------------------------|---------------------|---------------------------|
| E durp firead lat<br>in durp firead stat<br>a plear dealisate<br>0-5 set lisse level to                                                                                                    | t<br>Iafre<br>1915                                                                 |                                                                                                 |                                                                                                    | i de la compañía de la compañía de la<br>Compañía de la compañía de la compañía de la compañía de la compañía de la compañía de la compañía de la compañía | em-PFM                   | Erreihnant File 2                                               | Statement<br>State Topo                         | -                   |              | )                               | ter 1               | 0 Q 0                     |
| Huang Application-to                                                                                                    | ine marsfee                                                                        | r attribute for in                                                                              | ten (shencen bigtel                                                                                                    | grande 10                                                                                                    | Distanti CPO             | <u> </u>                                                        | Agency 1<br>Fearch                              | 1001 2019-2020      |              |                                 |                     | Change Perso              |
| log-lp-rit-APOI no apper<br>log-lp-rit-APOI no apper<br>log-lp-rit-APOI no apper<br>log-lp-rit-APOI no apper                                                                                                    | scheit schie<br>iders could<br>rbeize the id                                       | be found for logg                                                                               | er long apache uni secu<br>eriy                                                                                                | nty and                                                                                                    |                          |                                                                 | Sign Ac                                         | count Enrolment Fil | •            |                                 |                     |                           |
| Diffy()<br>Innopel (Churk,Skr)<br>Deceletel (2006/b)<br>Cartificanti (Churk)<br>Deceletel (2006/b)<br>Deceleted (2006/b)<br>Deceleted (2006/b)<br>Tel Fullwein Intgerig<br>Metour Syn MK, St<br>for perpresent spring<br>€ 2000<br>Masters | Afrikitzan (<br>r. janualitzan<br>le<br>Ana.m.c. m/D<br>chani verge<br>ei acpendet | ewonalt, 1900<br>In Deannalt, GR<br>großignaturePa<br>na 1,0° anoden<br>Dation with the<br>Copy | CRUMER How how how of<br>CRUTUMER HOW how how<br>professional ages have<br>so with a manufactory ho<br>recease within the area | Statester<br>Michaeles<br>Statester<br>Statester<br>Statester<br>Statester<br>Statester<br>Statester<br>Statester<br>Statester<br>Statester<br>Statester<br>Statester                                                                                                    | uniber<br>900<br>Vardy 1 | Minimum<br>Annount<br>an<br>Aur Phy<br>New welly y<br>User Phy: | Maximum<br>Amesunt<br>10000020<br>our Uner F21: | Signatory Lev       | el From Data | ToDate<br>Subtrati<br>Alating A | Signatory<br>Status | Sign<br>(Lon (sector) (se |
| the first surgery                                                                                                    |                                                                                    | 6                                                                                               |                                                                                                    |                                                                                                    |                          | -                                                               | (Knable soft keyto                              | 9                   |              |                                 |                     |                           |
| Apenine                                                                                                    |                                                                                    | 0                                                                                               |                                                                                                    |                                                                                                    | 0                        | hanga Uaat PDI                                                  | Log                                             | Cancel              |              |                                 |                     |                           |
| EAT HES Process                                                                                                    |                                                                                    | 0.                                                                                              |                                                                                                    |                                                                                                    |                          |                                                                 |                                                 |                     |              |                                 |                     |                           |
| Hy Fands.                                                                                                    |                                                                                    | D.                                                                                              |                                                                                                    |                                                                                                    |                          |                                                                 |                                                 |                     |              |                                 |                     |                           |
| Transform                                                                                                    |                                                                                    | D                                                                                               |                                                                                                    |                                                                                                    |                          |                                                                 |                                                 |                     |              |                                 |                     |                           |
| A.P                                                                                                    |                                                                                    | D                                                                                               |                                                                                                    |                                                                                                    |                          |                                                                 |                                                 |                     |              |                                 |                     |                           |
|                                                                                                    |                                                                                    |                                                                                                 |                                                                                                    |                                                                                                    |                          |                                                                 |                                                 |                     |              |                                 |                     |                           |

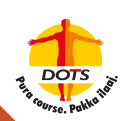

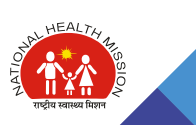

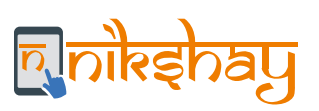

| (d) they Tanada                                                                                                    |                                                        | Number of the                                                     | - D ×                                                                                                    |        | and the state of the | 12.000                                        |                                                                                                    |                   |                                    |                 |                       |
|----------------------------------------------------------------------------------------------------|--------------------------------------------------------|-------------------------------------------------------------------|----------------------------------------------------------------------------------------------------|--------|----------------------|-----------------------------------------------|----------------------------------------------------------------------------------------------------|-------------------|------------------------------------|-----------------|-----------------------|
| rent Fieldy - 558P<br>Au 60R Shr 20P5<br>dup (Ph) TOO a 26<br>(NSIO and the 1<br>(NSIO and a 2                                     | CARSIQL_QSHAFF+<br>inD(F)/ani.rbdD)<br>shiCapatUvoTing | Smebdivrikz20<br>XC3x73x4mirkiy<br>3m/z +Curfindiri               | udboffVisuuAictic eturpetetotu<br>mri +STaOdode 113ept+2a kolime<br>MROSRg2010eTolido                           | stem-P | FMS                  | Makesman<br>Shar Type<br>Agency<br>Fication V |                                                                                                    |                   |                                    |                 | Change Parent         |
| RSAKeyralue =<br>MoltAve =<br>CarQver4/LicQvdb3                                                                                    | PKABONCSY                                              | wrin2 laibh yn                                                    | NAMES OF THE OWNER OF THE OWNER OF THE OWNER OF THE OWNER OF THE OWNER OF THE OWNER OF THE OWNER OF THE OWNER O |        |                      | Sign Acc                                      | oust Cereboost File                                                                                                    |                   |                                    |                 |                       |
| Futhe legit A writer<br>(authorite + terbs 7<br>(bak + Door-LowFill                                                                | NOT BY QUILD<br>Bug Paraka (D.)<br>Bag S. P. (Kaum     | BarrosEH480<br>Noccessigne<br>EH4Lore RO.3                        | ri Qasi Tanashiri + Milluvi Pali<br>eri 71 DuOhir Tau 2004r DuTe<br>Alex Sel Mageni JPD 5-040 255               | -      | Barres -             |                                               | Simulary Level                                                                                                    | From Date         | Tathata                            | tionstory       | 100                   |
| prighliapteth)<br>chidae<br>disorert-AQAB-<br>cRSARyrsken<br>cREVIERT                                                              | Lawrendorw<br>(Exponenti-                              | odirityn/a +o +                                                   | •                                                                                                    |        | Amount -             | Amount                                        | 1                                                                                                    | 2/4/2018 12:00.00 | Art Artistical<br>Teleficial Press | States<br>Allia | (tige Lincolner File) |
| Arylefen<br>Signahur 11, Dati                                                                                                    | Evolution Reduc                                        | ent i                                                             |                                                                                                    |        |                      |                                               | and the second second se |                   |                                    |                 |                       |
| c/keyletics<br>1/Signature = 1/Decl<br>11 mile aucone sign                                                                         | Orden Ando                                             | eti                                                               |                                                                                                    | -      | internation          | •                                             | × must tile                                                                                                    |                   |                                    |                 |                       |
| Arylefos<br>Signalure - i Dat<br>- ede aucorei ego                                                                                 | Over                                                   | est>                                                              | One                                                                                                    | -      | () :                 | kataly signed success                         | × mod tite                                                                                                    |                   |                                    |                 |                       |
| Arybeles<br>Signalare 11, Cel<br>1984 autores Agr<br>1985                                                                          | Ore                                                    | Coev                                                              | Our                                                                                                    |        |                      | Nativity signed success                       | x mead file                                                                                                    |                   |                                    |                 |                       |
| Naylodos<br>Dignalare + 1,044<br>mba aucean ngo<br>200<br>mbains<br>1 Na hannas                                                    | Ore                                                    | Coev<br>Th<br>Th                                                  | Que                                                                                                    | =      |                      |                                               | x must file                                                                                                    |                   |                                    | _               |                       |
| Argintus<br>Repainers - Det<br>este success rep<br>mines<br>estere<br>/ Telescose<br>/ Telescose<br>/ Telescose                    | Ore                                                    | Copy<br>10<br>10                                                  | Om                                                                                                    |        |                      | n<br>Ngitaly signed success<br>S              | x must File                                                                                                    |                   |                                    |                 |                       |
| Arajaria<br>Sapatan na Kat<br>Makana na Kat<br>Makana<br>Makana<br>Aratan<br>Makanana<br>Makanana<br>Makanana                      | Over                                                   | Coor                                                              | Om                                                                                                    |        |                      |                                               | x must file                                                                                                    |                   |                                    |                 |                       |
| Arrichten<br>Pagraher in Char<br>Pagraher in Char<br>underen<br>ur Anthennen<br>geweinen<br>uf mitte Processe<br>uf mitte Processe | Ore                                                    | Corev<br>10<br>10<br>10<br>10<br>10<br>10<br>10<br>10<br>10<br>10 | Ore                                                                                                    | *      |                      | -<br>                                         | ably                                                                                                    |                   |                                    |                 |                       |

#### After successful enrollment, following screen would be shown

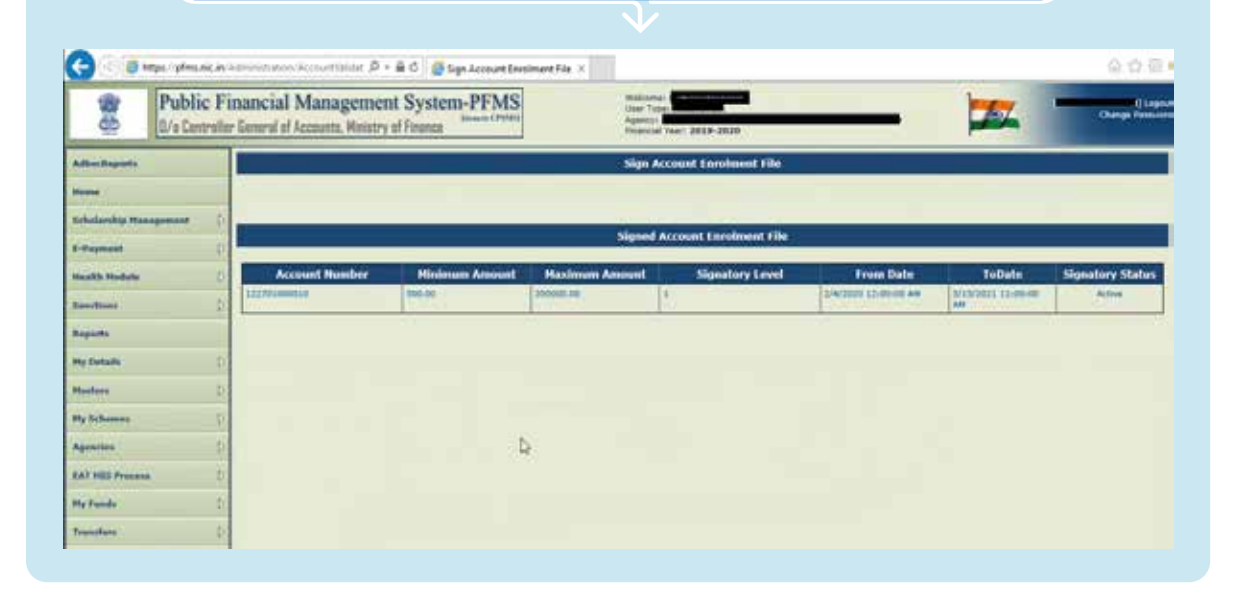

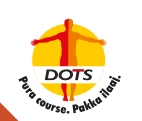

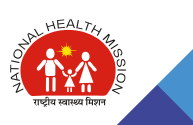
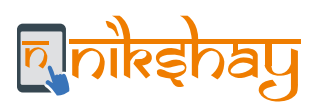

# Adding Opening Balance

| 🕒 🕘 Mips. yhne         | nicin)                    | D + B C B Central Plan Scheme M | int. = | - 0 X |
|------------------------|---------------------------|---------------------------------|--------|-------|
| holarchip Hanagement   |                           |                                 |        |       |
| ty Account             | D                         |                                 |        |       |
|                        | D                         |                                 |        |       |
| Payment                | Ď                         |                                 |        |       |
| tealth Hadate          | D                         |                                 |        |       |
| landmin)               | P.                        |                                 |        |       |
| Navita                 |                           |                                 |        |       |
| ty Outwills            | D                         |                                 |        |       |
| lasters                | D.                        |                                 |        |       |
| ly Schemen             | D.                        |                                 |        |       |
| gentine 1              | 0                         |                                 |        |       |
| AT MUS Process         | View Opening Balance      | •                               |        |       |
| ty Fanda               | D Harmen Falsman          |                                 |        |       |
| anohere -              | D Massawed Stone Countral | lawet -                         |        |       |
| dia                    | D Received from Other A   | arrest .                        |        |       |
| agene ditarease        | D Balamad by Other Age    |                                 |        |       |
|                        | D Resident from that Co   |                                 |        |       |
| time, Buckertine Films | D Ballarterit Sectores    |                                 |        |       |

#### Step 2: Select "Schemes", select "Bank Account", enter "Opening Balance Amount", check on "Bulk" and "Save"

| Public Financ                                                                                                    | al d Accessiti, Nonctry of Feasures Choice Control Control Con | Change State       |
|----------------------------------------------------------------------------------------------------|----------------------------------------------------------------------------------------------------|--------------------|
| Advertiserete                                                                                                    | Bulk Opening Halance Add                                                                                                    |                    |
| Normel<br>To Fockstrachige Petanagaramati<br>Peter Annuale D<br>Collegenerati D<br>Manufati Standarla D<br>Manufati Standarla D<br>Annuales D | Indumente 1* 1918 - Indument Hard Handel Handel Han | e)<br>e)<br>e deel |
| Madere D<br>Ny Solowani D<br>Assession D<br>Ny Fanah D<br>Ny Fanah D                                                                          |                                                                                                    |                    |

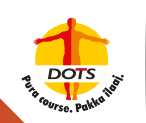

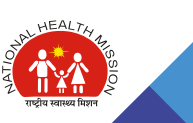

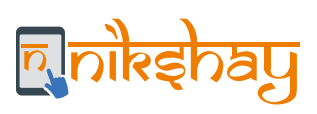

|                       | Below message sha                   | ll appear as O         | pening Balan            | ce is saved                                        |
|-----------------------|-------------------------------------|------------------------|-------------------------|----------------------------------------------------|
|                       |                                     | $\mathbf{v}$           |                         |                                                    |
| Advertingents         |                                     | Bulk Opr               | ming Italance Add       |                                                    |
|                       |                                     | Opening het            | sure served secondarily |                                                    |
|                       | Schemen L*                          | +beled-                | 8                       | ( <b>v</b> )                                       |
| Scholarshig Hampenent | Property                            | -bees-                 |                         | *                                                  |
| My Accessit           | Bank Assessed . *                   | - Select-              |                         |                                                    |
| terra (C              | Available Balance For Scheded A/C : | Distant of             |                         |                                                    |
| D Payment D           | Opening Relation Assessed ( 7       |                        |                         | Demonstrational and be beauther or result to Devel |
| matth Hudule D        | Dynamic Relation State - *          | (antizizate 100        |                         |                                                    |
| here there a          | Processive Types :                  | Othersment with \$ 2.5 |                         |                                                    |
| Report                | In Reserved Subry :                 | 0                      |                         |                                                    |
| Ny Dolafu ()          |                                     |                        | lary Dath               |                                                    |

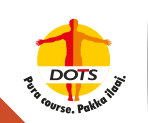

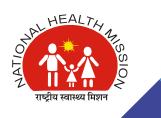

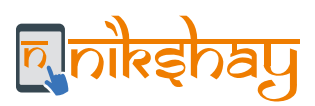

# Signature Enrollment

|                                                                                                    |                                 |                             | <u></u> |       |
|----------------------------------------------------------------------------------------------------|---------------------------------|-----------------------------|---------|-------|
|                                                                                                    |                                 |                             |         |       |
|                                                                                                    |                                 |                             |         | - 0 × |
| 🗧 🔄 🗐 Mitps://phree                                                                                                    | icie/ D+Bd                      | Central Plan Scheme Monit × |         | 会合理   |
| hidarday Hanagamant                                                                                                    |                                 |                             |         |       |
| fy Annual                                                                                                    | D                               |                             |         |       |
|                                                                                                    | D                               |                             |         |       |
| Payment                                                                                                    | D                               |                             |         |       |
| tealth Hadels                                                                                                    | D                               |                             |         |       |
| and the second second se                                                                                                    | p                               |                             |         |       |
| ing with                                                                                                    |                                 |                             |         |       |
| Ty Khaludha                                                                                                    | D.                              |                             |         |       |
| Garders                                                                                                    | 0                               |                             |         |       |
| ly Schemen                                                                                                    | D                               |                             |         |       |
| and the second second s | 0                               |                             |         |       |
| AT MUS Process                                                                                                    | Vine Opening Balance            |                             |         |       |
| ty Panda                                                                                                    | D Harmon Fallence               |                             |         |       |
| anohere .                                                                                                    | () Macanived from Control Cove: |                             |         |       |
| ultranente -                                                                                                    | D Received Sees Office Agency   |                             |         |       |
| agree Charten                                                                                                    | D Referred by Other Agency      |                             |         |       |
| in the second second se | D Reissland Brane Make Cont     |                             |         |       |
|                                                                                                    |                                 |                             |         |       |

#### Step 2: Select "Schemes" and click on "Bulk" Public Financial Management System-PFMS It/a Castrollar General of Accusts, Holatry of Finance -15/ Hamage O Selferment T Grild . National Paral Her \* #1 -Select-¥ Project 1 . Samel-Mailan v -Select-¥ Search of Opening B Bank Account Is Re 135

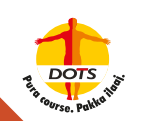

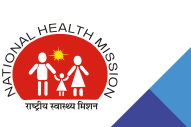

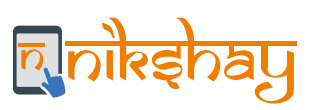

| C. Distance interaction                                                                                                    |                                                                                                    |                                                                                                    |                      | 0081                                                                                                    |
|----------------------------------------------------------------------------------------------------|----------------------------------------------------------------------------------------------------|----------------------------------------------------------------------------------------------------|----------------------|----------------------------------------------------------------------------------------------------|
|                                                                                                    |                                                                                                    |                                                                                                    |                      | Contraction of the local division of the local division of the loc |
| D/a Centralier Gamer                                                                                                    | ial Management System-PFMS<br>al al Accust, Holstry of Fource                                                                                                    | Dear Tope                                                                                                    | - 🎞                  | Diarge Frances                                                                                                    |
| Autom                                                                                                    | Bulk Opening Bu                                                                                                    | alance Details                                                                                                    |                      |                                                                                                    |
|                                                                                                    | Bellamon automotion, serie                                                                                                    | Ter without the                                                                                                    |                      |                                                                                                    |
| CONTRACTOR OF STREET, STORE                                                                                                    | Propert Name:                                                                                                    |                                                                                                    |                      |                                                                                                    |
|                                                                                                    | Rank Astronet. 12/701000000                                                                                                    |                                                                                                    |                      |                                                                                                    |
|                                                                                                    | Spraing Relative Role: 14/00/2010                                                                                                    |                                                                                                    |                      |                                                                                                    |
| and the state of the state of t | Opening Release Assessed. Statistics                                                                                                    |                                                                                                    |                      |                                                                                                    |
|                                                                                                    | Reasons Balance Annual(in search)) - Alpens blocky b                                                                                                    | an()) havey new thousand eight landred screenes only                                                                                                    |                      |                                                                                                    |
| quela .                                                                                                    | Rates Educated                                                                                                    | and the second second se                                                                                                    |                      |                                                                                                    |
| hand the                                                                                                    | and the second second s | ni (ma)                                                                                                    |                      |                                                                                                    |
| And Alexandre                                                                                                    |                                                                                                    | For second between the second between the second be | 1100 <sup>10</sup> 1 |                                                                                                    |
| uture : P                                                                                                    |                                                                                                    | The second second second second second second second second second second second second second second second se                                                                                                    |                      |                                                                                                    |
| (helman) D                                                                                                    |                                                                                                    | and an and the second second                                                                                                    |                      |                                                                                                    |
|                                                                                                    |                                                                                                    | the second second second second second second second second second second second second second second second se                                                                                                    |                      |                                                                                                    |
| If NEE Presentes                                                                                                    |                                                                                                    |                                                                                                    |                      |                                                                                                    |
| Tunto 105                                                                                                    |                                                                                                    |                                                                                                    |                      |                                                                                                    |
|                                                                                                    |                                                                                                    | 1775 C                                                                                                    | 0                    |                                                                                                    |
|                                                                                                    |                                                                                                    |                                                                                                    | 1 (Size              |                                                                                                    |
| (D)                                                                                                    |                                                                                                    |                                                                                                    |                      |                                                                                                    |
| (D) seattless                                                                                                    |                                                                                                    |                                                                                                    |                      |                                                                                                    |

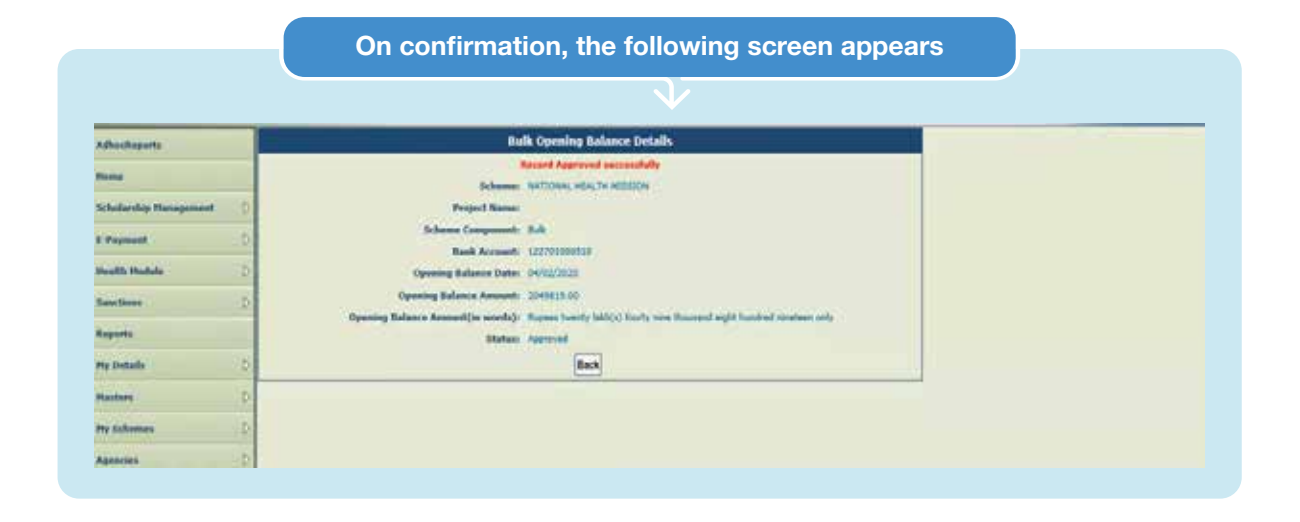

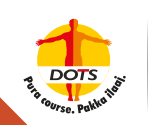

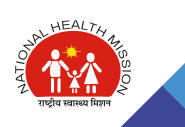

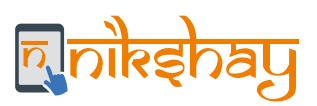

# **DSC-based Payment Approval Process in PFMS**

| 🔁 🗧 betgan i pel ma sei                                                                                                    | cin/ D = B C Stratul Plan Scheme Ment                                           |                                                                  | の合用                       |
|----------------------------------------------------------------------------------------------------|---------------------------------------------------------------------------------|------------------------------------------------------------------|---------------------------|
| Public<br>G/s Contr                                                                                                    | Financial Management System-PFMS<br>ofer Journal of Accounts, Maistry of Feases | Weissener<br>Uner Tiger<br>Agenten<br>Producted Teatry 2010-2020 | <b>/////</b> Change House |
| dian Reports                                                                                                    |                                                                                 |                                                                  |                           |
|                                                                                                    |                                                                                 |                                                                  |                           |
| chickenship Management                                                                                                    | D                                                                               |                                                                  |                           |
| Payment                                                                                                    | D Approx Paperer Paperer                                                        |                                                                  |                           |
| and the standards                                                                                                    | 1 Advanced Species                                                              |                                                                  |                           |
| and the second second se                                                                                                    | D Print Payment Adults                                                          |                                                                  |                           |
| and a                                                                                                    | Digitally Jugo Permont File                                                     |                                                                  |                           |
| y Budada                                                                                                    | D Files Referred by Henrity                                                     |                                                                  |                           |
| uniteres                                                                                                    | 1 Bank Portal URL                                                               |                                                                  |                           |
| y Arlanses                                                                                                    | ( Preparate Status                                                              |                                                                  |                           |
| erester "                                                                                                    | D 2014 Subsection Matter                                                        |                                                                  |                           |
| A7 2103 Process                                                                                                    | D View PPA Status                                                               |                                                                  |                           |
| y Funda                                                                                                    | D Pttt Information Apprend                                                      |                                                                  |                           |
| unders (                                                                                                    | 1 Approva (H) Papers                                                            |                                                                  |                           |
|                                                                                                    | b                                                                               |                                                                  |                           |
| A CONTRACTOR OF A CONTRACTOR OFTA CONTRACTOR OFTA CONTRACTOR OFTA CONT | 6.                                                                              |                                                                  |                           |

#### Step 2: Select "Schemes", "Beneficary Type (TB Patient...)" and "Payment Batch Status (Pending for Approval)"

| Adiacitoporta                                                                                                    |             |                                 |         |                       |                                |                           | 1 Pa       | yment Appro                                                                                                    | rval          |                          |                               |             |                    |                  |
|----------------------------------------------------------------------------------------------------|-------------|---------------------------------|---------|-----------------------|--------------------------------|---------------------------|------------|----------------------------------------------------------------------------------------------------|---------------|--------------------------|-------------------------------|-------------|--------------------|------------------|
| Present                                                                                                    |             |                                 |         |                       |                                | Diffe                     | 8116       | National Paral H                                                                                                    | eath Measure  |                          | 2                             | ]           |                    |                  |
| Industry Nanagement                                                                                                    | 36          |                                 |         |                       |                                | Beenhoury 7               | 18 Pa      | Internations                                                                                                    |               | ¥                        |                               |             |                    |                  |
| t Papersont                                                                                                    | D           |                                 |         |                       | Pie                            | mant Betch Ma             | Approx     | ed A                                                                                                    | nding For App | and i                    |                               |             |                    |                  |
| Incalls Photoin                                                                                                    | 1           |                                 |         |                       |                                |                           | Pacific    | Ter Nerrow                                                                                                    | N             | 5                        | Racord For Line               | 10. 10.     | V THE COURT OF     |                  |
| Continues                                                                                                    | 0           | Ref. Number                     | Paid By | No. of<br>Desellclary | Total<br>Transaction<br>Amount | Payment<br>Period<br>From | 2          | Internet<br>Internet                                                                                                    | 14            | Approved/<br>Rejected By | Approved/<br>Rejected<br>Date | Status      | Telten No          | Treasury<br>Code |
| Experts                                                                                                    |             | MARKETONOMOUT-                  | - 14    | 7                     | 4105.00                        | asseries.                 | ADVISOR OF | STAT'S ST                                                                                                    |               | distant larks            | #8/85/0008                    | Approval    | CROOMENT INCOME    |                  |
| fly Doduito                                                                                                    | 22          | MINACO0000007-<br>2019-00000003 | jA.     | *                     | s.tot.ou                       | 0001/3009                 | 00/00/2019 | anariana                                                                                                    | 0038          | Minikasharth             | et/es/pere                    | Approval    | 12900380301190340  |                  |
| names.                                                                                                    | 1           | 10100-00000000                  | 36      | *                     | 2008.0e                        | 00/01/2010                | 10/10/2011 | RAFES/SER                                                                                                    | 00.04         | dural day (day) it       | 45/44/2018                    | Aug         | CPOCOREMALIBULIT   |                  |
| Contract of Contract of Contra | n           | 5015-000000e                    | 14      | 4                     | 900.00                         | 54/01/3019                | 04/81/2018 | 14/01/2018                                                                                                    | -0030         | Augura 10                | 88/91/2014                    | A           | 0000384491399412   |                  |
| AT SHE Provide L                                                                                                    | 100         | MHNC00000007-<br>3019-00000000  | -       | 4                     | 8000.08                        | 94/05/2019                | 94/04/2018 | 04/81/2018                                                                                                    | 0038          | Austinutiquit            | 05/84/2018                    | Augurt 1.44 | CPOCODERIC LINESES |                  |
| the Rest of Control of Control of |             | ####C00005007-<br>2019-00000008 | ja.     | *                     | 3004.00                        | 04/01/2009                | 04/01/2018 | 94/21/2018                                                                                                    | or.is         | division that            | 42/07/2018                    | *******     | CP00080401390231   |                  |
| 2                                                                                                    | 925)<br>928 | BURNCOODCOCT-                   | W.      | 13                    | 1000.00                        | 05/05/2009                | 46,07,3015 | **/**/****                                                                                                    | 1010          | Rentlenstants            | 49/11/2019                    | Nerved      | C2003000011110002  |                  |
| distance -                                                                                                    | ST.         | 1013-00000008                   | 18      | *                     | *708.00                        | 99/93/2019                | 94/90/99/9 | 40/81/3618                                                                                                    | 0038          | Bunkkeutheth             | 45/65/3919                    | 100-1-00    | CP000000812100011  |                  |
| in and have                                                                                                    | and a       | HI-MC00005007-<br>2019-00000007 | . 19    |                       | 2004.04                        | 98912689                  | \$55567223 | Internation of the local distance of the local distance of the loc | 10120         | decel beutlarist         | andor/anay                    | Approval    | CP0020000011949083 |                  |
|                                                                                                    | 1           | 8+44C00000007-<br>2018-00000000 | м       | *.                    | 2905.08                        | 06/51/3529                | 05/04/3019 | SLOBPLERS.                                                                                                    | osta          | durities daries          | 43/83/3818                    | Approval    | 020000001100010    |                  |

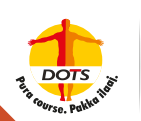

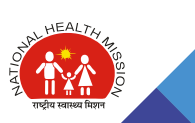

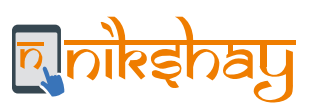

| Adhasikaports         |     |                                        |         |                       |                                |                           | E-Pay                | ment Appro       | val           |                       |                               |                            |                         |      |
|-----------------------|-----|----------------------------------------|---------|-----------------------|--------------------------------|---------------------------|----------------------|------------------|---------------|-----------------------|-------------------------------|----------------------------|-------------------------|------|
| theme -               |     | (                                      |         |                       |                                | Siles                     |                      | elional Runal He | with Massion  |                       | v                             | Č.                         |                         |      |
| Industries Management | 0   |                                        |         |                       |                                | Resulting To              | TR Publi             | rt Nachtborn     |               |                       |                               |                            |                         |      |
| - Payment             | 0   |                                        |         |                       | Pro-                           | mont Butch Stat           | Pendeo               | For Assessal     | -             |                       |                               |                            |                         |      |
| mailth mailule        | D.  |                                        |         |                       |                                |                           |                      |                  |               |                       | faced by Room                 | -10                        | U Total Courts 25       |      |
| fantitions .          | 0   | Rol. Number                            | Paid By | No. of<br>Beneficiary | Total<br>Transaction<br>Amount | Payment<br>Period<br>From | Payment<br>Period To | Created<br>Date  | Created By    | Approved/<br>Rejected | Approved/<br>Rejected<br>Date | Status                     | Token No                | Code |
| inerit.               |     | thincygolitics                         | - 14    | 1                     | \$20.44                        | 25/10/0015                | 15/12/9129           | 25/12/2015       | 10038         |                       |                               | Renderg                    | CHARACTERIZIALIZA       | -    |
| te Dutaile            | - 6 | and an                                 | Loc     |                       |                                | Gramme L                  |                      | p ovm            |               |                       |                               | Assertal                   | pommente.               |      |
| Hardors               | Đ.  | ##0400000007-<br>3020-00000264         | 34      | •                     | 12206-08                       | 22/12/2019                | 12/12/1914           | 25/13/9615       | danitinitiphi |                       |                               | Annaling<br>Approval       |                         |      |
| Hy Exhanns            | 2   | HHHRC000000027-<br>2820-000002448      | -94     | 24                    | 83998.00                       | 95/95/2020                | 88/85/2620           | 96/07/2010       | dan Mandarias |                       |                               | Funding<br>for<br>Approval |                         |      |
| AT MIS Process        | p   | 10000000000000000000000000000000000000 | -24     | *                     | 94300.00                       | 12/66/2626                | 13/11/2020           | 12/05/2020       | 9039          |                       |                               | Fending<br>For<br>Approval | CP8538130300344         |      |
| ty Funds              | 0   | 10100-00000270                         | in .    | 58. <sup>3</sup>      | 20100.00                       | Advantage                 | 12/10/10020          | 12/01/1020       | -             |                       |                               | Fanding<br>Jur<br>Approval | Concession and an other |      |
| Iransfers             | -2  | IN-04/20205617-                        | -54     | 10                    | M2223.00                       | 10/02/2020                | 12/11/12/20          | 12/01/1020       | 6038          |                       |                               | Panding                    | 20003012302200331       | 1    |
| ldument               | 2   | 2020-0000011                           |         |                       |                                |                           |                      |                  |               |                       |                               | Approval                   |                         |      |
| ( epochtures          | 2   | MH-04C00001007-<br>3820-00000273       | - 18    |                       | 45008.00                       | ADVENTION .               | CARL AND             | 12/01/1220       | 0008          |                       |                               | Funding<br>Spr<br>Approval | CHICKLING PRIMINI       |      |
| Bank                  | 0   | MANCODOCINIT-                          | 54      | 28                    | 19005.88                       | 14/01/2020                | 13/01/2020           | 100012030        | 0039          |                       |                               | Pandung                    | CROCOBLED 200812        |      |

#### Step 3: Click on "Batch No." (under Ref. Number) to be Approved

#### Step 4: View details and click on "Approve"

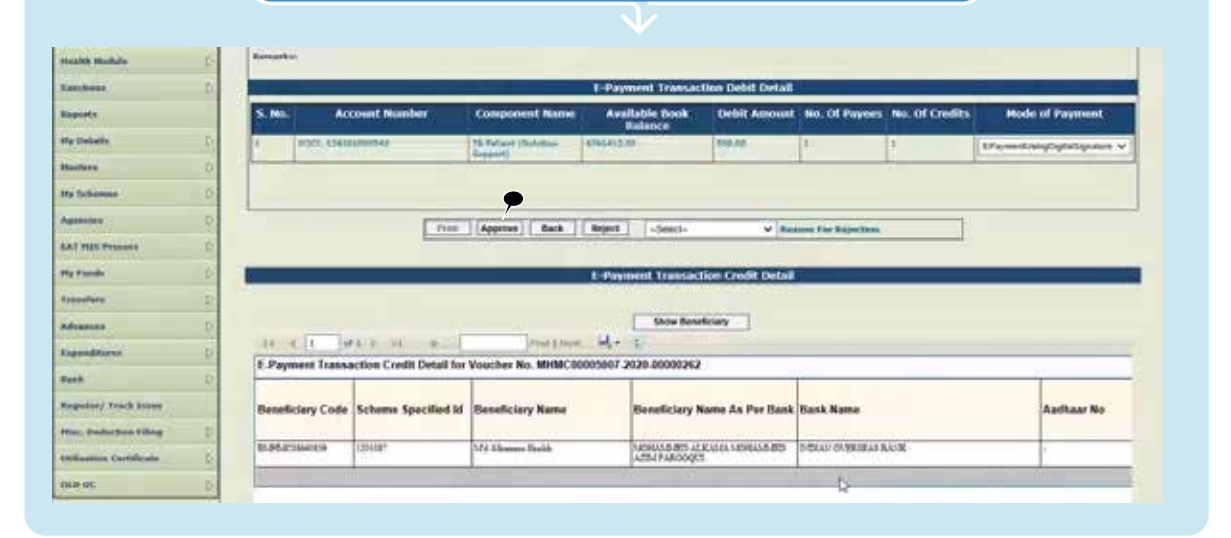

#### Note:

- a. Beneficiary Details can also be seen from this screen by Clicking on "Show Beneficiary" and the List / data can be saved.
- b. The file can also be rejected by selecting the "Reject" Option, by providing a reason. On Rejection, all the benefits of this batch are returned to 'DBT Maker' in Nikshay for further processing.

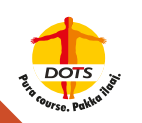

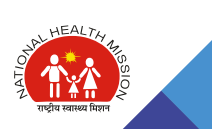

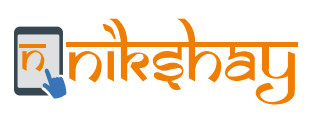

| disc Seports                                                                   |             |                                    |                                                 | E Payment Ver                                                | scher Detail                                |                      |                       |                                                 |
|--------------------------------------------------------------------------------|-------------|------------------------------------|-------------------------------------------------|--------------------------------------------------------------|---------------------------------------------|----------------------|-----------------------|-------------------------------------------------|
| -                                                                              | E-theres    | meet Transaction for Vescher Roc I | NUM (00003062-2020-0000                         | CIT2 has been approved as                                    | ecourtally, Non con-                        | control Separatory C | en Digitally Sign the | Papenant His for this Voucher                   |
| Industries Management D                                                        | Banefia     | lary Fyse: Th Fature(Sult          | Alam)                                           |                                                              | Ref. Number:                                | (Bencos              | 100007 2020-000962    | e                                               |
| vynuist D                                                                      | Created     | Ber 0038                           |                                                 |                                                              | Estable<br>Created Date:                    | 3015/10/             | tymal.com<br>23       |                                                 |
| an man                                                                         | Office O    | rder Number:                       |                                                 |                                                              | office order (                              | uner:                |                       |                                                 |
|                                                                                |             |                                    |                                                 |                                                              |                                             |                      |                       |                                                 |
| octume D                                                                       |             |                                    |                                                 | E-Payment Transac                                            | tion Debit Detail                           |                      |                       |                                                 |
| ctions) ()<br>artis                                                            | 5. No.      | Account Number                     | Component Name                                  | E-Payment Transac<br>Available Book                          | tion Debit Detail<br>Debit Amount           | No. Of Paynes        | No. Of Credits        | Hode of Payment                                 |
| chans D<br>arts<br>Datails D                                                   | 5, 110      | Account Number                     | Component Name                                  | E-Payment Transac<br>Available Book<br>Balance               | tion Debit Detail<br>Debit Amount           | No. Of Paynes        | No. Of Credits        | Node of Payment                                 |
| nchines D<br>mente<br>Betalle D<br>dere D                                      | 5. No.      | Account Number                     | Component Name<br>18 Interd (Namine<br>Support) | E-Payment Transac<br>Available Dook<br>Balance               | tion Debit Detail<br>Debit Amount           | No. Of Paynes        | No. Of Credits        | Mode of Payment<br>(Paynent)anglightSignature V |
| nchines D<br>perfe<br>Betalle D<br>elere D<br>Selecence D                      | 5. No.      | Account Number                     | Component Name<br>18 Interi (Namin<br>Report)   | E-Payment Transac<br>Available Book<br>Balance<br>4066412.00 | tion Debit Detail<br>Debit Amount           | No. Of Paynes        | No. Of Credits        | Hode of Payment<br>(PaymentningDiptedipation V  |
| echines D<br>perifs<br>Details D<br>elens D<br>Selenses<br>Selenses<br>D       | 5. No.<br>1 | Account Number                     | Component Name<br>18 Report (Norton<br>Boyon)   | E-Paymost Transac<br>Available Book<br>Balance<br>COURLIGO   | tion Debit Detail<br>Debit Amount           | No. Of Paynets       | No. Of Credits        | Hode of Payment<br>(Payment)arg2q66gastas V     |
| anchinas D<br>equivite D<br>lastere D<br>anteres D<br>anteres D<br>estatutes D | 5. No.      | Account Number                     | Component Name                                  | E-Payment Transac<br>Available Book<br>Balance<br>430612:00  | tion Debit Detail<br>Debit Amount<br>500.00 | No. Of Paynes        | No. Of Credits        | Hode of Payment<br>EPsynenthingDigdsSyndom V    |

| 🔿 💿 🕲 taga liptmini | Lin P = B C 😸 Central Plan Scheme Mont                                            | <u>n</u>                                                                                                    | 6 <u>4</u> 0 |
|---------------------|-----------------------------------------------------------------------------------|----------------------------------------------------------------------------------------------------|--------------|
| Public<br>D/s Caste | Financial Management System-PFMS<br>ster General of Accounts. Ministry of Finance | Walances<br>User Type<br>Aperty<br>Prosecution Type - 34449-34030                                                                                                    | _ 🗖 💳        |
| disc Reports        |                                                                                   |                                                                                                    |              |
|                     |                                                                                   | and the second second s |              |
|                     | 1                                                                                 |                                                                                                    |              |
| Payment             | 2 Received Based, for Payment                                                     |                                                                                                    |              |
| wall'h Hadale       | 3 Approve Pagement                                                                |                                                                                                    |              |
| and the set         | 1 a Digitally Sign Represent I de                                                 |                                                                                                    |              |
| rpurta              | Bankidte Dies Personal Sile                                                       |                                                                                                    |              |
| ly Dolada           | Film Ratesand by Maintry                                                          |                                                                                                    |              |
| etter.              | S Rank Postal 1888.                                                               |                                                                                                    |              |
| y fickersen         | 2 Premier Status                                                                  |                                                                                                    |              |
| genites (           | D PPA Salamana Mata                                                               |                                                                                                    |              |
| AT HES Process      | D Visia PPA Status                                                                |                                                                                                    |              |
| r Famile            | (1) POS Intermediate Apprecial                                                    |                                                                                                    |              |
| unders.             | D Approve DNE Payment                                                             |                                                                                                    |              |
| dearen a            |                                                                                   |                                                                                                    |              |

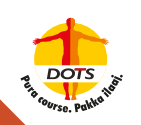

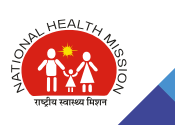

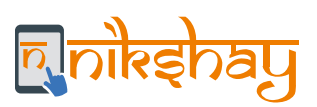

| AdhecReports          |    |       |                  |                |              |                    |                       |                    | Digitally Si         | gn file |                          |                            |        |        |   |
|-----------------------|----|-------|------------------|----------------|--------------|--------------------|-----------------------|--------------------|----------------------|---------|--------------------------|----------------------------|--------|--------|---|
| Roma                  |    | 2     |                  |                |              | _                  |                       |                    | 6                    |         | _                        |                            |        |        |   |
| Scholarship Humpsonst | 6  | Shere |                  | 9156 - Nato    | A E Rutal P  | neath Mesio        | 4                     |                    |                      |         |                          |                            |        |        |   |
| Payment               | D. |       | Digital Sk       | on Payment Fil | e Dota       | i Signed Pa        | ment file   Rej       | of Payment         | 194                  |         |                          |                            |        |        |   |
| Health Hadale         | ¢. |       | select<br>a file | Account<br>No  | Bank<br>Namo | Voucher<br>No      | Payment<br>Advice No. | Sanction<br>Letter | He Of<br>Beneficiary | Amount  | Payment<br>File          | Apply Digital<br>Signature |        | Reject |   |
| Sanctions             | R. | •     | Q.               |                | lanet."      |                    |                       |                    | -                    |         | Name                     |                            |        |        |   |
| Reports               |    |       | 8                | 112791000100   | RANK         | 36-3015<br>91-3015 | C812040320097         |                    | ŧ                    | 2879.00 | File under<br>processing | Apply Digital Separate     | frind. | -Said- | × |
| Hy Details            | Ð. |       |                  |                |              |                    |                       |                    |                      |         |                          |                            |        |        |   |
| Hasters .             | 0  |       |                  |                |              |                    |                       |                    |                      |         |                          |                            |        |        |   |
| He & Longe            | 6  |       |                  |                |              |                    |                       |                    |                      |         |                          |                            |        |        |   |

| Adhar Tingarta                                                                                                    |     |                  |                     |              |               |                       |                    |                      | berth set   |                             |                            |                |   |
|----------------------------------------------------------------------------------------------------|-----|------------------|---------------------|--------------|---------------|-----------------------|--------------------|----------------------|-------------|-----------------------------|----------------------------|----------------|---|
| fame -                                                                                                    |     | -                | Digitally Sign File |              |               |                       |                    |                      |             |                             |                            |                |   |
| Scholarship Manapament                                                                                                    | Þ   | Scheree          | 9                   | 56 - Natio   | nal Rural He  | ath Meson             |                    |                      | ×           |                             |                            |                |   |
| C-Payment                                                                                                    | Þ   | Digital Si       | gn Payment File     | Digital      | i Signed Pa   | yment file   Rej      | ect Payment        | Pile .               |             |                             |                            | _              |   |
| Herebh Handada                                                                                                    | 0   | Select<br>a file | Account No          | Bank<br>Nome | Voucher<br>No | Payment<br>Advice No. | Sanction<br>Letter | No Of<br>Beneficiary | Amount      | Payment File Name           | Apply Digital<br>Signature | Rejec1         |   |
| lass lines                                                                                                    | 0   |                  | 1777810007810       | SCECT -      | 11-201F       | C112540123097         |                    | V                    | 2979.00     | \$1903C88/REQ0402303732 and | Apply (Spring Signature)   | Reject -Scied- | v |
| Reports                                                                                                    |     |                  | 2201212102          | 140          |               | N.C.L.M.              | -                  |                      | Contract of |                             | -0                         |                |   |
| Hy Defails                                                                                                    | P   |                  |                     |              |               |                       |                    |                      |             |                             |                            |                |   |
| laden                                                                                                    | 1.0 |                  |                     |              |               |                       |                    |                      |             |                             |                            |                |   |
| Ny Solarana                                                                                                    | D   |                  |                     |              |               |                       |                    |                      |             |                             |                            |                |   |
| and the second second se | in  |                  |                     |              |               |                       |                    |                      |             |                             |                            |                |   |

### Note:

- a. The file can also be rejected by selecting the "Reject" option, by providing a reason.
- b. On Rejection, all the benefits of this batch are returned to 'DBT Maker' in Nikshay for further processing.

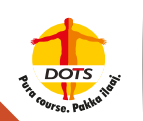

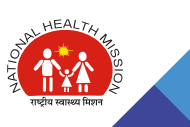

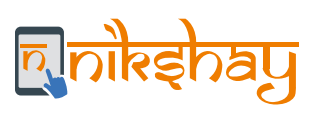

| dan Reports.           | -                         | Dialtally Sign (                                                                                                    |                                            |                            |                 |
|------------------------|---------------------------|----------------------------------------------------------------------------------------------------|--------------------------------------------|----------------------------|-----------------|
|                        |                           | Net-Abox Ros-Abo                                                                                                    |                                            |                            |                 |
| distantia menagement D | Schemes 9158-             | Security Warning                                                                                                    | ×                                          | 6                          |                 |
| Papaset [              | Digital Sign Payment File | Do you want to run this application?                                                                                                    |                                            |                            |                 |
| auth module D          | Select Account Ba         | Publisher: UNICITY                                                                                                    |                                            | Apply Digital<br>Signature | Reject          |
| D.                     | · 122/10/000310 845       | Location: https:///www.in                                                                                                    |                                            | and [Apply Dated Supatare] | Reject -Select- |
| gurta                  | 00                        | Runsing this application may be a security risk                                                                                                    |                                            | E Contraction of the       |                 |
| Balada D               |                           | Real: The application will run with unrestricted access which may put your compu-<br>information at real. The information provided is unreliable or unknown as it. | ter and personal<br>Entitionemended not to |                            |                 |
| esters D               |                           | nur tris application uniess you are familier with to source.                                                                                                    | *******                                    |                            |                 |
| patients D             |                           | Select 19 bes below, then click Run to start the application                                                                                                    | 2                                          |                            |                 |
| presiden D             |                           | Classes the rest west to not the application)                                                                                                    | Cancel                                     |                            |                 |
| T MIS Printers         |                           |                                                                                                    |                                            |                            |                 |
| Parts D                |                           |                                                                                                    |                                            |                            |                 |
| insufare D             |                           |                                                                                                    |                                            |                            |                 |

|                                                                                                    | 14 N                                                                                                    | - 0                                                                        |
|----------------------------------------------------------------------------------------------------|----------------------------------------------------------------------------------------------------|----------------------------------------------------------------------------|
| anade user hume = C/Sters/AGA/                                                                                                    | n 进 Sign Fayment Fée 👘                                                                                                    | <u>e e e</u>                                                               |
| (Nar complex sambles     (Sar complex sambles     (Sar complex sambles     (Sar complex sambles)     (Sar complex sambles)     (Sar complex sambles)     (Sar complex sambles)     (Sar complex sambles)     (Sar complex sambles)     (Sar complex sambles)                                                                                                    | tem-PFMS<br>tem transition<br>tem transition<br>tem tem tem tem tem tem tem tem tem tem                                                                                                    | i Dang han                                                                 |
| <ul> <li>Toport Vaports</li> <li>Toport Vaports</li> <li>Tobal consister</li> <li>Tobal consister</li> <li>Autor produce and displayment paymenties</li> <li>Savato Threads (Mathematic Paymenties)</li> <li>Savato Threads (Mathematic Paymenties)</li></ul>                                                                                                    | Digitally Sign File Security Warring Biock potentially unsafe components from being run?                                                                                                    |                                                                            |
| terrig Application risense manifest activities for integra (Johns etc. m.D.<br>terrige Terrimonies manifest antibuter in man par integra (Johns etc. m.D.<br>grige 2008/10 magnetism could be found for longing or going autorities and<br>grige 2008/10 magnetism could be found for longing or going autorities and<br>grige 2008/10 magnetism could be found for longing or going and the<br>second second second for longing or second second second second<br>second second second second second second second second second<br>second second second second second second second second second<br>second second second second second second second second second<br>second second second second second second second second second second<br>second second second second second second second second second second<br>second second second second second second second second second second<br>second second second second second second second second second second<br>second second second second second second second second second second<br>second second second second second second second second second second<br>second second second second second second second second second second<br>second second second second second second second second second second second<br>second second sec | Application Application Application samponents that could indicate a security concert. Contact the application samponents that could indicate a security concert. Contact the application vendor to ensure that it has not been tampeed with.                                                                                                    | poly Digital Refeet<br>Signature<br>Digital Signature<br>(Refect) - Second |
| Cer Cay One                                                                                                    | But Doubles                                                                                                    |                                                                            |
| auties ()                                                                                                    | Land Language                                                                                                    |                                                                            |
| x Scherere D                                                                                                    | The application contains both signed and unsigned code.<br>More information                                                                                                    |                                                                            |
| genetites D                                                                                                    | Land and the second second sec |                                                                            |
| AT MER Presente                                                                                                    |                                                                                                    |                                                                            |
| the second second second second second second second second second second second second second second second s                                                                                                    |                                                                                                    |                                                                            |

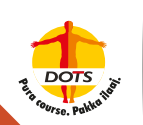

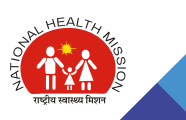

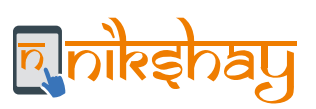

#### Step 10: Enter "PIN" and Click on "Login" (d) 4 000 E Sgi Payment File stem-PFMS Item 1111 15 Digitally Sign File v Runat Haukh Measure Ligned Payment File | Reject Payment File のためない Rodeの Sucher Payment Sanction No Of Amount Payment File Hame No Advice No. Letter Recellifiary Apply Digital Signature Reject pastpoperst and Approvide Separate Reject -Select ¥ 1 New yorky your Line 1981 Over Capy Class User PRC ..... Hanlata Enable soft keybo Hy Silvene Change User #21 Larg Cancel Appending TAT HES Process Ny Fanda

#### Step 11: Click "OK" on "Digitally signed successfully"

| i - 0 x                                                                                                    |        |                              |                           |                                                  |          |                   |                            |                | - 0         |
|----------------------------------------------------------------------------------------------------|--------|------------------------------|---------------------------|--------------------------------------------------|----------|-------------------|----------------------------|----------------|-------------|
| Alexandrow C. 1972 Strange MCR Constraints and the Constraint State of the Constraint State of the     |        | eyment File                  | 28.1                      |                                                  |          |                   |                            | -              | 0.21.6      |
| ni (4),597 SAFS edgesadd207CB FLanifyger 4 Fiologia Llagd Alwiddie<br>Galler Toolse State Carlon a State Architekter<br>(350 Carlon<br>Galler Matter<br>Galler Matter<br>Galler Matter                                                                                                    | stem-l | PFMS                         |                           | Malazman<br>Marr Type<br>Apentys<br>Propidal Tea | 2019-20  | 20                | - Þ                        | <u>.</u>       | Change Part |
| Peddan<br>Geolefia an Aller (Ne 1980 Press 7 1980 Aller (Ne Aller) (Ne Aller)<br>Aller (Ne Aller) (Ne Aller) (Ne Aller)                                                                                                    |        |                              |                           | Digit                                            | dly Sign | rike              |                            |                |             |
| deuctions in store The generation 2 MpcConfig Store Star Store Star Store Store Stor |        | ett Manicel<br>enderst fille | Aquet, Favront            | rie l                                            | 2        |                   |                            |                |             |
| Autoritation<br>Networkers<br>Networkers                                                                                                    | No     | Advice 1                     | nt Sanction<br>No. Letter | No Of /                                          | mount    | Payment File Name | Apply Digital<br>Signature | Rejec          | 8           |
| /Signature =Faynemb =<br>nade success lage                                                                                                    |        | CE12040                      | ntormation                |                                                  | ×        |                   | Apply Digital Signature    | Reject Salect- | ~           |
| Cear Copy Coar                                                                                                    |        |                              | (i) Digitaly s            |                                                  | 4        |                   |                            |                |             |
| urbere D                                                                                                    |        |                              |                           | tungui .                                         | -        | 1                 |                            |                |             |
|                                                                                                    |        |                              |                           |                                                  |          |                   |                            |                |             |
| AV AND Providen                                                                                                    |        |                              |                           |                                                  |          |                   |                            |                |             |
|                                                                                                    |        |                              |                           |                                                  |          |                   |                            |                |             |

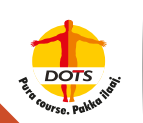

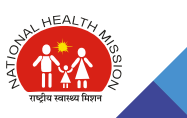

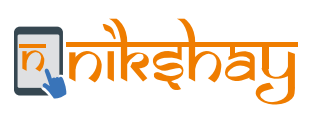

| Carter and                                                                                                    | eta, altanti,                          | p                       | - à đ 🗃 Sa                 | n Payment fi | e :              | 2                                      |                    |          |             |          |            |                   | 9.4      |
|----------------------------------------------------------------------------------------------------|----------------------------------------|-------------------------|----------------------------|--------------|------------------|----------------------------------------|--------------------|----------|-------------|----------|------------|-------------------|----------|
| Publi<br>D/e Car                                                                                                    | c Financial M<br>traffer ferenal of Ac | fanageme<br>mets Meiste | ent System<br>y al Finance | -PFMS        |                  | Walker<br>User Ty<br>Agenty<br>Transit |                    |          | _           | -        | 10         |                   | ching in |
| laftan Regarda                                                                                                    |                                        |                         |                            |              |                  | i i                                    | Digitally Sign Fil |          |             |          |            |                   |          |
|                                                                                                    |                                        |                         |                            |              |                  |                                        |                    |          |             |          |            |                   |          |
| Chelarably Hassageroood                                                                                                    | D Robarton                             | Control Even De         | St. Holeman Runal N        | Pealli Medar | and the l        | Read Proved in                         |                    |          |             |          |            |                   |          |
| and the second                                                                                                    |                                        | Account                 | Bank Name                  | Scheme       | Vescher          | Payment                                | OPSHS              | Saection | No Of       | Amount   | Created By | Digital           | 1        |
|                                                                                                    |                                        | Ma                      |                            | Code         | No               | Advice No.                             | Transaction<br>ID  | Letter   | Beneficiary |          |            | Signature<br>Dote |          |
| and the second second se |                                        | 122702000010            | ICICI MANK LTD             | 11.00        | 10-32(3-<br>22-4 | Citate-stream                          | 0012040120001      |          | à 1         | 12575.00 | -          | 04/02/10028       |          |
| No Dutaile                                                                                                    | 6                                      |                         |                            |              |                  | <u> </u>                               |                    |          |             |          |            |                   |          |
| Ambers                                                                                                    | 2.5                                    |                         |                            |              |                  |                                        |                    |          |             |          |            |                   |          |
| and a second second second second second second second second second second second second second second second                                                                                                    | 03                                     |                         |                            |              |                  |                                        |                    |          |             |          |            |                   |          |
| by Audinessen                                                                                                    |                                        |                         |                            |              |                  |                                        |                    |          |             |          |            |                   |          |
| ly faliance                                                                                                    | 0.1                                    |                         |                            |              |                  |                                        |                    |          |             |          |            |                   |          |

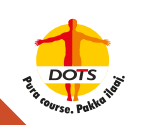

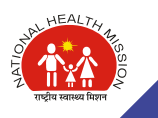

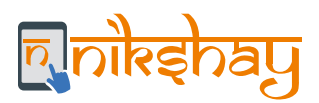

#### Second level DSC in PFMS and Approval process with Two-level DSCs

To enable Second level DSC-based authentication and Approval process in PFMS, following steps to be adhered:

| 6. Steps to<br>Activate<br>Second Level<br>DSC in PFMS<br>and Approval<br>process with<br>Two level | a. Creating<br>Second DA<br>User-One-time<br>activity from<br>Admin Login |
|----------------------------------------------------------------------------------------------------|---------------------------------------------------------------------------|
| DSCs                                                                                                |                                                                           |
|                                                                                                    | Note: First Three steps [a to c] are one time activities                  |

6 a. Creating Second DA User

**Creating Second DA User** to be done from Admin User. This is an one-time activity and following steps to be adhered.

| Public Dist                     | lic Financial Man            | agement System-PFMS                                                                                                    | March Conception                         |  |
|---------------------------------|------------------------------|----------------------------------------------------------------------------------------------------|------------------------------------------|--|
| distants .                      |                              |                                                                                                    | Evals Agency liter                       |  |
| And address of the other states |                              | Paper of Section Appen                                                                                                    | ny Dela Agentesi : Y                     |  |
|                                 |                              | hand of Approximate ( party                                                                                                    | (/ · · · · · · · · · · · · · · · · · · · |  |
| Provinced .                     | 10                           | Final Bases                                                                                                    |                                          |  |
| -maile                          | 1.20                         | -                                                                                                    |                                          |  |
|                                 | 1                            | Anath _                                                                                                    |                                          |  |
|                                 |                              | Contraction of the local distribution of the local distribution of the |                                          |  |
| ty Databa                       | 1.1                          |                                                                                                    |                                          |  |
| - Company                       | 10 000                       | Track Airs Agenty Vier                                                                                                    | and Adventure.                           |  |
| to Velania                      | -                            | ( sugar                                                                                                    | (Anterio Concel                          |  |
|                                 |                              | 1                                                                                                    | - 10 - 20 - 20 - 20 - 20 - 20 - 20 - 20  |  |
| OF MED PROVIDE                  | 1.D. Automotion mapping      |                                                                                                    |                                          |  |
| ng Faande                       |                              |                                                                                                    |                                          |  |
| insertion.                      | · · · · Agentary man Advance |                                                                                                    |                                          |  |
| free a                          | The state                    |                                                                                                    |                                          |  |
| Area Missenie                   | 2.2                          |                                                                                                    |                                          |  |
| igine (Barbi)                   | 12-                          |                                                                                                    |                                          |  |
| -                               | 20                           |                                                                                                    |                                          |  |
| Stated or Street Street         |                              |                                                                                                    |                                          |  |
| Res. Budaction Pilling          | 12                           |                                                                                                    |                                          |  |

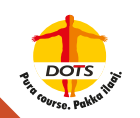

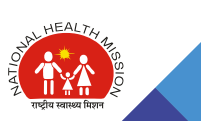

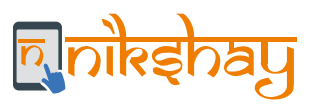

#### Note:

User name should exactly match with the DSC name, which can be checked from - "Browser Setting > Internet option > Certificate > Issued To", Screenshots are as follows:

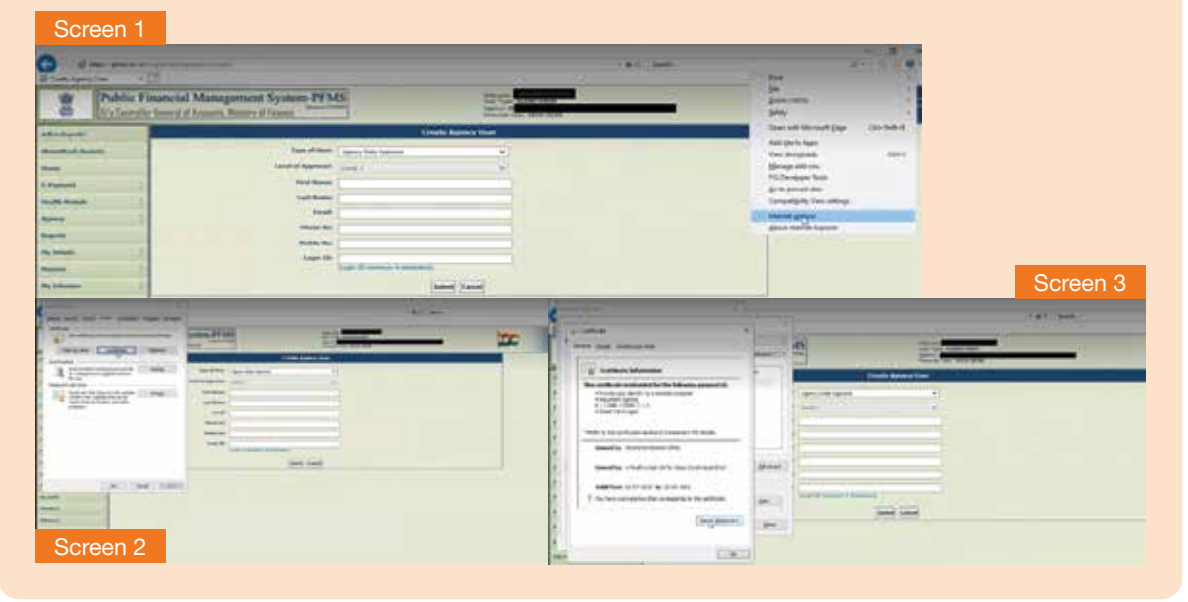

Step 2: Fill all the required filed details as per Screen 1 and click on "Submit"; upon submission of the user details, Screen 2 shall appear and password shall be sent to the registered email ID, which requires to be reset as per user choice to make the login secured and confidential.

| Screen 1                                                                                                    |                                                                                                    | Screen 2                                                                                                    |
|----------------------------------------------------------------------------------------------------|----------------------------------------------------------------------------------------------------|----------------------------------------------------------------------------------------------------|
| 111 C                                                                                                    | A link hand her                                                                                                    | Agenty Zers Magenty                                                                                                    |
| mature .                                                                                                    | Telefinit ages in terms                                                                                                    | Neural laund increasing, one partnership one partnership and each applications                                                                                                    |
| Contraction of the local division of the local division of the loc | and the set of the set of the set | Table Add                                                                                                    |
| ÷                                                                                                    | and and a second second | Rev free Associations                                                                                                    |
|                                                                                                    |                                                                                                    | territoria (de la constante de la constante de la constante de la constante de la constante de la constante de                                                                                                    |
|                                                                                                    |                                                                                                    |                                                                                                    |
|                                                                                                    | Addition of the second                                                                                                    |                                                                                                    |
| -                                                                                                    | territ and 1                                                                                                    |                                                                                                    |
|                                                                                                    | Las 2 million and 1                                                                                                    |                                                                                                    |
| - 11-                                                                                                    | ==                                                                                                    | And COMP                                                                                                    |
| -                                                                                                    |                                                                                                    | International Control of Control of Control |
| -                                                                                                    |                                                                                                    | Table Public                                                                                                    |
|                                                                                                    |                                                                                                    | Dealer Compose                                                                                                    |
|                                                                                                    |                                                                                                    | Induities (7022)                                                                                                    |
| Sec.                                                                                                    |                                                                                                    | mathed for                                                                                                    |
| -                                                                                                    |                                                                                                    | Comp Mental #                                                                                                    |
|                                                                                                    |                                                                                                    |                                                                                                    |

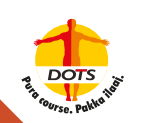

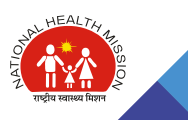

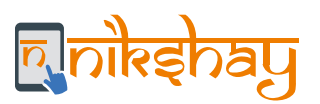

# Step 3: On "Reset Password" following screen shall appear, where all the required fields to be filled and click on "Change Password"

| n alshanun |
|------------|
|            |
|            |
|            |
|            |
|            |
|            |
|            |
|            |

#### Note:

Passwords must contain minimum 6 characters and maximum 15 characters. Password should contain alphanumeric combination and at least one special character (@, #, %, &, \*, -)

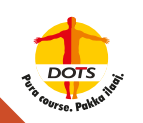

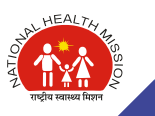

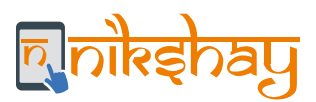

6 b. Signatory Updation

**Signatory Updation for the Second DA User** to be done from Admin User. This is an one-time activity and steps to be followed as:

#### **Different Types of Configuration**

#### Scenario 1: DA1 and DA2 both have to sign all files (Setting Type 1):

Where DA<sub>1</sub> and DA<sub>2</sub> both are required to sign all the payment files, there it is required to be: **Enter "2" at "No. of level"** (Please refer next Slide i.e. no. 81) **and add two signatories by clicking on "+" sign.** 

# Scenario 2: DA<sub>1</sub> will be signing files upto a certain limit and above that set maximum limit, DA<sub>2</sub> will sign the file (Setting Type 2):

Where DA<sub>1</sub> will be signing files upto a certain limit and above that set maximum limit, DA<sub>2</sub> will sign the file, there below-mentioned steps required to be followed:

- 1) Create one more Signatory level, by clicking Add button > enter minimum amount and maximum amount > Enter 2 in "No. of Levels"
- 2) Click on + sign
  - a) Select 1 in "Signatory Level" dropdown > select sign of DA1 from dropdown > select "Status" Activate > Click on save button
  - b) Select 2 in "Signatory Level" dropdown > select sign of DA<sub>2</sub> from dropdown > select "Status" Activate > Click on save button
- 3) Here, files only ABOVE the set maximum limit for DA<sub>1</sub> will be seen in DA<sub>2</sub> login for Digital signs. Files below this limit DO NOT require DA<sub>2</sub> sign and will be sent to bank directly after Digital Sign of DA<sub>1</sub>.

#### Note:

- a) In any of the above settings when DA<sub>2</sub> is created, both DA IDs can approve or reject PFMS files. Any number of DA users can be added in the PFMS.
- b) Where, amount limit is set for signing by the DA1 and DA2 has been added, steps for "Sign Enrollment file" (Slides 40 to 48) has to be repeated. Those step are required to notify the Enrolled Bank about the changes of set limit against on DA user.

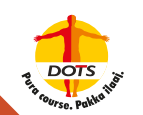

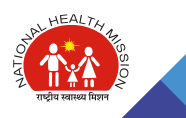

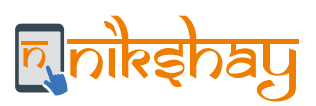

| Caretar Plan Schame Moon                                                                                                    | Contract of the local division of the local division of the local | Trend Tes: 1018 5018 | - |
|----------------------------------------------------------------------------------------------------|----------------------------------------------------------------------------------------------------|----------------------|---|
| Sector 1                                                                                                    |                                                                                                    |                      |   |
| and the state of the state of t | R                                                                                                    |                      |   |
|                                                                                                    |                                                                                                    |                      |   |
|                                                                                                    |                                                                                                    |                      |   |
| an making a                                                                                                    | 8                                                                                                    |                      |   |
|                                                                                                    |                                                                                                    |                      |   |
|                                                                                                    |                                                                                                    |                      |   |
|                                                                                                    |                                                                                                    |                      |   |
|                                                                                                    |                                                                                                    |                      |   |
|                                                                                                    |                                                                                                    |                      |   |
|                                                                                                    |                                                                                                    |                      |   |
| CHIN Pressie                                                                                                    |                                                                                                    |                      |   |
|                                                                                                    |                                                                                                    |                      |   |
|                                                                                                    |                                                                                                    |                      |   |
|                                                                                                    | 2                                                                                                    |                      |   |
| and differentiation of the                                                                                                    |                                                                                                    |                      |   |
| territoria (                                                                                                    |                                                                                                    |                      |   |
| · · · · · · · · · · · · · · · · · · ·                                                                                                    | and and the l                                                                                                    |                      |   |
| servery i from the local                                                                                                    | Personal Division Processor                                                                                                    |                      |   |
| . Bathaline Films                                                                                                    | Names and Address Street Street Street                                                                                                    |                      |   |
| and the second second s | Party Amount State                                                                                                    |                      |   |
|                                                                                                    | Farmer Inductor                                                                                                    |                      |   |
| an make a                                                                                                    | Manager Laboration                                                                                                    |                      |   |

Step 2: Select "Scheme" (1), select "Self" (2), select "Account Number" (3), click on "+" sign (4), enter "Minimum Amount" (5), enter "Maximum Amount" (6), Enter 2 as "No. of level" (7) and save (8)

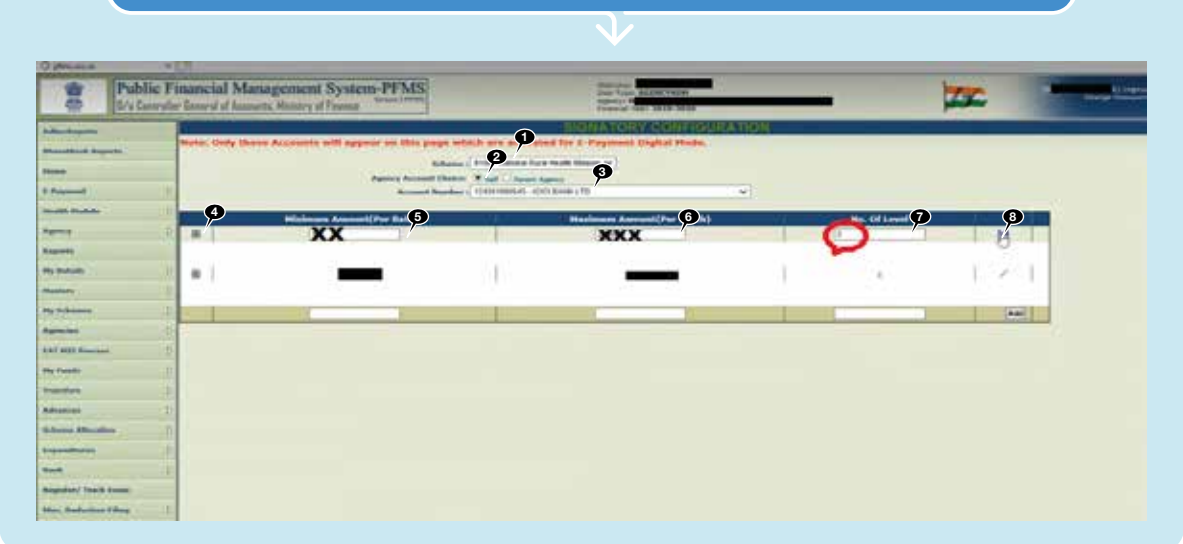

#### Note:

Minimum and Maximum balance requires to be entered / maintained as per the Agency's Budget and set guidelines.

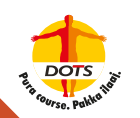

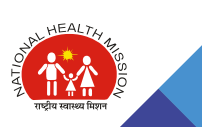

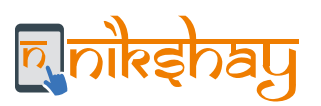

Step 3: Select "Scheme" (1), select "Self" (2), select "Account Number" (3), click on "+" Sign (4), select "Signatory Level as 2" (5), enter "Designation" (6), enter name of the "User" (7), enter "From Date" (8), enter "To Date" (9), select "Activate" under status (10) and save (11)

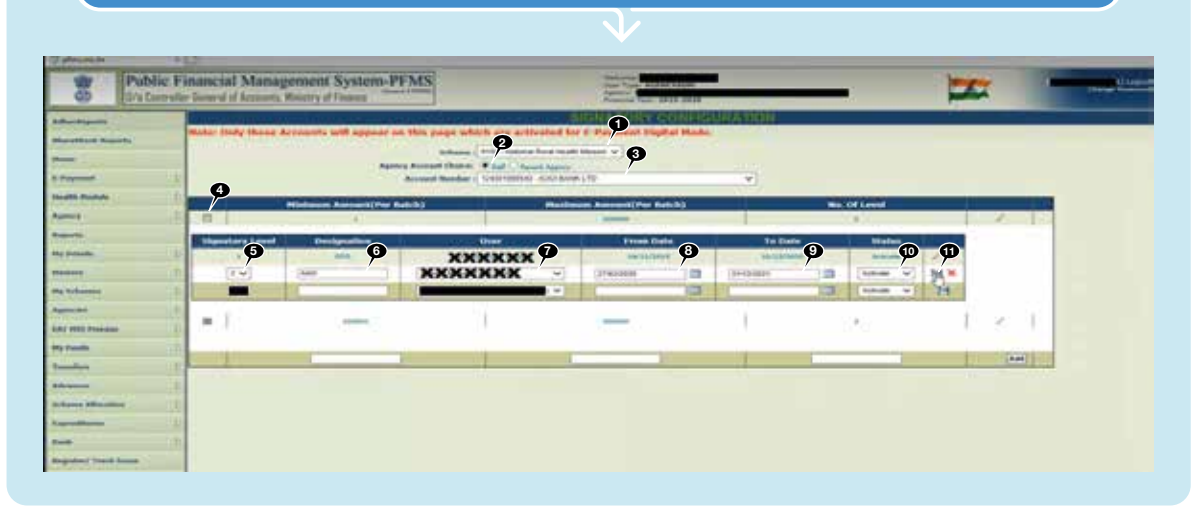

| Step 5. Of                                                                                                    |                           | ccessiuity    |
|----------------------------------------------------------------------------------------------------|---------------------------|---------------|
| Binger phonese and a second second se | - ( # * ) ( Net.          | (#5) 9 tr (0) |
|                                                                                                    |                           |               |
|                                                                                                    | Manage have college 🗩 🛛 🛪 |               |
|                                                                                                    |                           |               |
|                                                                                                    |                           |               |

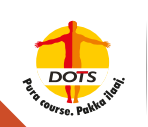

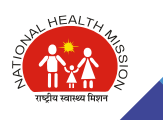

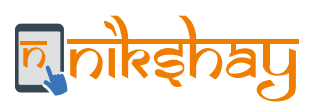

|                         | the later state in the                  | and all he limit in                                                                                            |                                                                                                    |                                                                                                    | · · · · ·                                                                                                    |                                                                                                    |      | - 0         |
|-------------------------|-----------------------------------------|----------------------------------------------------------------------------------------------------|----------------------------------------------------------------------------------------------------|----------------------------------------------------------------------------------------------------|----------------------------------------------------------------------------------------------------|----------------------------------------------------------------------------------------------------|------|-------------|
| Signatory Configuration | * T. T.                                 |                                                                                                    |                                                                                                    |                                                                                                    |                                                                                                    |                                                                                                    |      | 16.11.41.14 |
| Manhaparts              | Concession of the local division of the |                                                                                                    | the second second second second second second second second second second second second second second second s  | and the second state                                                                                                    | Sector States and States and Stat |                                                                                                    |      |             |
| Barrol Kinch Reports    | many: Only the                          | ese Accounts will a                                                                                            | ppear on this page which are ac                                                                                 | torated ter t Physics                                                                                                    | They are seen as a second second second second second second second second second second second second second s                                                                                                    |                                                                                                    |      |             |
|                         |                                         | 12440                                                                                                    | Scheme   8156 - Material Paral Heat                                                                             | In Manten 🐱                                                                                                    |                                                                                                    |                                                                                                    |      |             |
| Passant                 | 0                                       | 112                                                                                                    | Account Reading   124201000543 - ICICI BAS                                                                      | #117D                                                                                                    | 0                                                                                                    |                                                                                                    |      |             |
| matrix Hautada          | D                                       |                                                                                                    |                                                                                                    |                                                                                                    |                                                                                                    | -                                                                                                    |      |             |
| -                       | 1 3                                     | And and a second second second second second second second second second second second second second second se | Hanking Hanking                                                                                                 | 214044                                                                                                    |                                                                                                    | - CHI Lavered                                                                                                    | 1    |             |
| legente                 |                                         | -                                                                                                    |                                                                                                    | Contra Charles                                                                                                    | 10000                                                                                                    | and the second second s |      |             |
| ny ibuketa              | Level                                   | State of the                                                                                                   | 102                                                                                                    | OTA CAL                                                                                                    | 10000                                                                                                    | Contraction of the                                                                                                    |      |             |
| Restauro .              | 0 101                                   | 1.898.0                                                                                                    | Der Hannen Barbar                                                                                               | SWEETERS.                                                                                                    | 010000000                                                                                                    | -                                                                                                    | ×    |             |
|                         | -                                       | AND .                                                                                                    | Parenta Maltan Tarre                                                                                            | 27422/22028                                                                                                    | 31/12/3201                                                                                                    | Courtesta                                                                                                    | 4    |             |
| -                       | D                                       |                                                                                                    |                                                                                                    | 1                                                                                                    |                                                                                                    | 1                                                                                                    | -    |             |
| AT 4113 Press           |                                         |                                                                                                    | Cr. Nerroite Sule(dentities type) - v                                                                           | 3                                                                                                    |                                                                                                    | Achiela w                                                                                                    | 101  |             |
| ny russis               | P                                       |                                                                                                    |                                                                                                    |                                                                                                    | (h.)                                                                                                    |                                                                                                    | 1.00 |             |
| Instantions :           | 0                                       | Sheen?                                                                                                    |                                                                                                    | and the second second s |                                                                                                    |                                                                                                    | 100  | 2011 I      |
| whomas .                | D Signatory                             | Designation                                                                                                    | 10-                                                                                                    | From Date                                                                                                    | To Data                                                                                                    | States                                                                                                    |      |             |
| Charges Allensteine     | P                                       |                                                                                                    | or investo loter                                                                                                | · storatable                                                                                                    | (all streams                                                                                                    | -                                                                                                    | 3    |             |
| and there a             | 0                                       | 4.0                                                                                                    | The second second second second second second second second second second second second second second second se | a survey of the                                                                                                    |                                                                                                    |                                                                                                    | 2    |             |
|                         | 10                                      | ***                                                                                                    | Transfa Hoten Tane                                                                                              | ECAW/Rease                                                                                                    | 91/12/2010/1                                                                                                    | Annune                                                                                                    | ×    |             |
| Sugardany Touris Synna  | 1.                                      |                                                                                                    | Dr. Nerenirs Suter dumiken: Rortd) 🗸                                                                            |                                                                                                    | 10                                                                                                    | Altritte Y                                                                                                    | 23   |             |
| Non , Deduction Films   | D.T                                     | 1 m - 0                                                                                                    |                                                                                                    | 1.00                                                                                                    |                                                                                                    | CONTRACTOR OF CONTRACTOR                                                                                                    |      |             |

6 c. DSC Enrollment **DSC Enrollment for the Second DA User** to be done from Second DA Login. This is an one-time activity.

Steps are similar to the ones used to configure DA1.

If you are working in same PC where Java is already configured, you can skip that part of the slides.

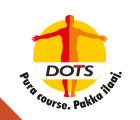

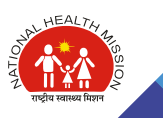

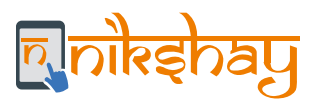

6 d. Approval process for e-Payment with Twolevel DSCs

This section explains the payment approval process in PFMS using Two-level of DSCs.

This is the regular activity for approval of each payment batch in PFMS (after they are available in PFMS received from Nikshay).

#### Step 1: Login as 1<sup>st</sup> DA User > Go to E-Payment > andclick on "Digitally Sign Payment File"

| Central Plan Scheme Mon | a× 🖸                                                                                     |                                                                            |   |
|-------------------------|------------------------------------------------------------------------------------------|----------------------------------------------------------------------------|---|
| Publi<br>B/s Cm         | ic Financial Management System-PFMS<br>troller Beaural of Accessity, Ministry of Finance | Weikcome: B<br>Den Type: ACENCYDA<br>Agencol<br>Filiancial Tear: 2019-2020 | n |
| hockepats.              |                                                                                          |                                                                            |   |
|                         |                                                                                          |                                                                            |   |
| halarship Hanagament    | B                                                                                        |                                                                            |   |
| Terrane and             | Disseminand Benal. for Prymout                                                           |                                                                            |   |
| allis Hodulo            | D Approve Payment                                                                        |                                                                            |   |
| ou Thoma                | 0 Digitally Sign Payment File                                                            |                                                                            |   |
| porta                   | Gradielle Steak Perment this                                                             |                                                                            |   |
| Details                 | C Files Returned by Histobry                                                             |                                                                            |   |
| ators                   | C Rank Portal ORE                                                                        |                                                                            |   |
| Schemes                 | D Payment Status                                                                         |                                                                            |   |
| ens ten                 | D PRA Submission Status                                                                  |                                                                            |   |
| 1 HILL Process          | D View PPA Shatus                                                                        |                                                                            |   |
| Funds                   | C PDS Intermediate Approval                                                              |                                                                            |   |
| unders                  | D Approve DSC Payment                                                                    |                                                                            |   |
| vences .                | Þ                                                                                        |                                                                            |   |
| and distances           | 0                                                                                        |                                                                            |   |
| *                       | 0                                                                                        |                                                                            |   |
| pinter/ Track Tanue     |                                                                                          |                                                                            |   |
|                         |                                                                                          |                                                                            |   |

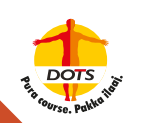

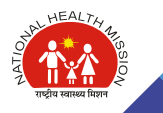

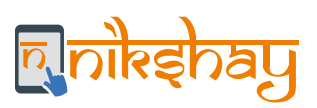

| Albertaports                                                                                                    |          |                  |               |              |               |                       |                    | Dialtaba D           | an file |                 |                            |        |        |   |
|----------------------------------------------------------------------------------------------------|----------|------------------|---------------|--------------|---------------|-----------------------|--------------------|----------------------|---------|-----------------|----------------------------|--------|--------|---|
| Nete:                                                                                                    |          |                  |               |              |               |                       |                    | 1                    | ga rae  |                 |                            |        |        |   |
| Gladarship Humaprocent                                                                                                    | 0 Schere | e.               | 9156 - Natio  | All Rural    | reath Mesio   | 6.                    |                    | ~                    |         |                 |                            |        |        |   |
| Paperst                                                                                                    | D        | Dipta            | Payment File  | Dat          | é Signed Pa   | uttent file   Rej     | oct Peymon         | 14                   |         |                 |                            |        |        |   |
| Realth Module                                                                                                    | 0        | select<br>a file | Account<br>No | Bank<br>Name | Voucher<br>No | Payment<br>Advice No. | Sanction<br>Letter | No Of<br>Beneficiary | Amount  | Payment<br>File | Apply Digital<br>Signature | -      | Reject |   |
| and here                                                                                                    | P.       |                  |               | 100          |               | -                     |                    |                      |         | Name            |                            |        |        |   |
| porte, 1                                                                                                    |          | 8                | 122793000502  | RANK<br>LTD  | 55.3          | C812040320097         |                    | ŧ.                   | 3879.00 | pressing-       | Apply Digital Signature    | leject | -Sild- | Y |
| ly Details                                                                                                    | 0        | -                |               | -            |               |                       |                    |                      |         |                 |                            |        |        |   |
| tasters /                                                                                                    | 0        |                  |               |              |               |                       |                    |                      |         |                 |                            |        |        |   |
| Contraction of the local distance of the local distance of the loc | 6        |                  |               |              |               |                       |                    |                      |         |                 |                            |        |        |   |

| disc Taports          |      |                  |                 | _            |               |                       |            | nie                  | itally Sie  | n file                        |                            |            |         |   |
|-----------------------|------|------------------|-----------------|--------------|---------------|-----------------------|------------|----------------------|-------------|-------------------------------|----------------------------|------------|---------|---|
| ana -                 |      | -                |                 |              |               |                       |            |                      |             |                               |                            |            |         | - |
| shalarship Hanapament | b    | Scharme .        | 91              | 56 - Natio   | nal Roral He  | ath Mason             |            |                      | ×           |                               |                            |            |         |   |
| Payment               | E.   | Digital Si       | gs Payment File | Digital      | Signed Pa     | want file   Rep       | et Payment | File                 |             |                               |                            |            |         |   |
| webb Hadale           | 0    | Select<br>a file | Account:        | Bank<br>Nome | Voucher<br>No | Payment<br>Advice No. | Sanction   | No Of<br>Beneficiery | Amount      | Payment File Name             | Apply Digital<br>Signature |            | Reject  |   |
| and lines             | 0    |                  | 177701600910    | 1000         | 11-201F       | C112540120007         |            | 1                    | 2178.00     | 4110-1014-184004122000712 and | Apply (home Signature      | [Beject]   | -Seed-  | - |
| eporta                |      | 10               | 11171-1172-1172 | 170          |               | RALE TO DE            | -          | 9) I                 | Contract of | and the second second second  | -                          | Protect in | 2223417 |   |
| ly Defails            | D    |                  |                 |              |               |                       |            |                      |             |                               |                            |            |         |   |
| acters                | 0    |                  |                 |              |               |                       |            |                      |             |                               |                            |            |         |   |
| ly Schemen            | D    |                  |                 |              |               |                       |            |                      |             |                               |                            |            |         |   |
| teres and             | ( AL |                  |                 |              |               |                       |            |                      |             |                               |                            |            |         |   |

#### Note:

a. The file can also be rejected by selecting the "Reject" option, by providing a reason.b. On Rejection, all the benefits of this batch are returned to 'DBT Maker' in Nakshay for further processing.

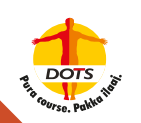

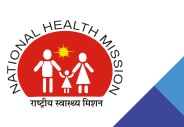

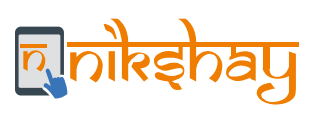

| disc Reports          |                   | _                |                                                               | 040                                                             | itally Sign (The                                    | _                              |                                |                 |
|-----------------------|-------------------|------------------|---------------------------------------------------------------|-----------------------------------------------------------------|-----------------------------------------------------|--------------------------------|--------------------------------|-----------------|
| 100                   |                   | -                |                                                               |                                                                 | and for other                                       | _                              |                                |                 |
| chilarship management | D Suberren        | 9158- Security   | arring                                                        |                                                                 |                                                     | ×                              |                                |                 |
| Paperson .            | D. Digital Sign P | syment File Do y | ou want to run thi                                            | s application?                                                  |                                                     |                                |                                |                 |
| natth module          | f) Select A       | No Na            | A Public                                                      | e UNNOIN                                                        |                                                     |                                | Apply Digital<br>Signature     | Reject          |
| and Hanne             | R                 | Terrette to      | Location                                                      | the https://phile.en.in                                         |                                                     |                                | and [Accely Double Superstant] | Reject -Select- |
| querta                |                   | CT Runs          | g this application m                                          | wy be a security risk                                           |                                                     |                                |                                | Cateria Cateria |
| y Dellado (           | 6                 | Rak              | The application will run with<br>reformation at risk. The off | I unrestricted access which ma<br>smatter provided a unrelative | put your computer and<br>or unknown so it is record | Constanti<br>International Its |                                |                 |
| aten.                 | D                 |                  | un this application unless<br>four Information                | you are familiar with its source.                               |                                                     |                                |                                |                 |
| y Sufferment          | D                 | Select           | Des below, then che                                           | k Run to start the applicat                                     | _ 9                                                 |                                |                                |                 |
| presies /             | D                 | 8                | accept the rule and want I                                    | N n.m. Pris. application.]                                      | B.O                                                 | Canori                         |                                |                 |
| AT MES Printers       | D                 |                  |                                                               | _                                                               |                                                     |                                |                                |                 |
| freeh.                | P                 |                  |                                                               |                                                                 |                                                     |                                |                                |                 |
| Inenders              | D.                |                  |                                                               |                                                                 |                                                     |                                |                                |                 |

|                                                                                                    | Step 9: Click on "Don't Block"                                                                                                    |                                                                                                    |
|----------------------------------------------------------------------------------------------------|----------------------------------------------------------------------------------------------------|----------------------------------------------------------------------------------------------------|
|                                                                                                    | $\mathbf{V}$                                                                                                    |                                                                                                    |
| 🗑 har Denis — 🖽 🗙                                                                                                    |                                                                                                    | - 8                                                                                                    |
| conside user Ashe - C. Chers's AGAT                                                                                                    | A 🕘 Sign Fayment Foe 👘                                                                                                    | <u><u><u></u></u><u></u><u></u><u></u><u></u><u></u><u></u><u></u><u></u><u></u><u></u><u></u><u></u><u></u><u></u><u></u><u></u><u></u></u> |
| that compate another     the compate another     for the compate another     for the compate another     for the compate another     for the compate another     for the compate another     for the compate another                                                                                     | tem-PFMS<br>temer (1990)<br>temer (1990)<br>temer (1990)<br>temer (1990)<br>temer (1990)<br>temer (1990)<br>temer (1990)<br>temer (1990)                       | the second                                                                                                    |
| <ul> <li>Flogen Nopeng</li> <li>Finde Crosses</li> <li>Finde Crosses</li> <li>Garde Protein Station</li> <li>Garde Protein Station</li> <li>Garde Protein Station</li> <li>Garde Protein Station</li> <li>Garde Protein Station</li> <li>Garde Protein Station</li> <li>Garde Protein Station</li> </ul> | Digitally Sign File Security Working Decurity Working Decurity Working                                                                                         |                                                                                                    |
| Heardy Application Heares manifest attributes for THISELISHING FICE HEADSTATISTICAL<br>Heardy Remembers manifest attribute in new pair https://doi.org/10.0001/m.com/2000000000000000000000000000000000000                                                                                               | Application AppleAbC street Application sumponents that could indicate a security counter context the application render to ensure that it has not been target | Ngital Reject<br>tare<br>Ngester (Reject) - Seitch - +                                                                                       |
| Partie Partie Partie                                                                                                    | with.                                                                                                    |                                                                                                    |
| Texture 0                                                                                                    | Block Don Block                                                                                                    |                                                                                                    |
| agentites D                                                                                                    | Mura velorination                                                                                                    |                                                                                                    |
| AT HER Proven                                                                                                    |                                                                                                    |                                                                                                    |
| ty family                                                                                                    |                                                                                                    |                                                                                                    |

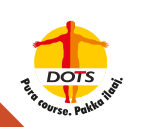

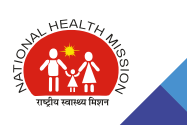

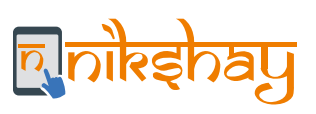

|                                                                                                    | $\checkmark$                                                                                                    |                                                                                                    |                  |
|----------------------------------------------------------------------------------------------------|----------------------------------------------------------------------------------------------------|----------------------------------------------------------------------------------------------------|------------------|
| Bit Active Collock-11, CIB38-13000, CARAGENINAR-, CO100-K020084, >                                                                                                    | Sign Payment File                                                                                                    |                                                                                                    | 0.01             |
| Catablescent III<br>Catablescent C212III-121(20:40520/91" C3300 * 20200204" C406.)+"3976-00"<br>4786029 5<br>4786029 5<br>47820-5446020000009 (C7002)<br>47820-5446020000009 (C7002)<br>47820-5446020000009 (C7002)                                                                                                    | Hem-PFMS<br>Based CPONT                                                                                                    |                                                                                                    | teresta          |
|                                                                                                    | Digital                                                                                                    | Dy Sign File                                                                                                    |                  |
| -Oredisticsouri CH031="WV%.0/"C5589-"EC0000740" CH011="05460151244<br>disetty";<br><c7483-c01204052046-(c7485)-<br><c7485-c01204052046-(c7485)-<br><c7485-c01204052047-(c7485)-<br><c7485-c01204052047-(c7485)-< p=""></c7485-c01204052047-(c7485)-<></c7485-c01204052047-(c7485)-<br></c7485-c01204052046-(c7485)-<br></c7483-c01204052046-(c7485)-<br> | I Payer Haddi Meson 🗸 🗸                                                                                                    |                                                                                                    |                  |
| - (Redict)<br>= (DedNamorts<br>- (OedNamorts<br>- BaldCetals)<br>Reserves<br>-                                                                                                    | Foucher Payment Sanction No Of An<br>No Advice In: Letter Reselfclary                                                                                                    | nount Payment File Hamo Apph<br>Sig                                                                                                    | no Signal Reject |
|                                                                                                    | 🔛 👷 New verty your Liver F2k: 🕐                                                                                                    |                                                                                                    |                  |
| Our Capy Our                                                                                                    | User PDr                                                                                                    |                                                                                                    |                  |
| ation D                                                                                                    | Distable soft keyboard                                                                                                    | <b>3</b>                                                                                                    |                  |
| Diffusion D                                                                                                    | Change User #24 Long                                                                                                    | Cancel                                                                                                    |                  |
|                                                                                                    | terreterreterreterreterreterreterreter                                                                                                    | and the second second |                  |
| penilte 0                                                                                                    | he has a second second s |                                                                                                    |                  |

|                                                                                                    |           |                            |                           | $\mathbf{V}$                                        |           |                   |                            |                |           |
|----------------------------------------------------------------------------------------------------|-----------|----------------------------|---------------------------|-----------------------------------------------------|-----------|-------------------|----------------------------|----------------|-----------|
| in the Country - D X                                                                                                    | 1         |                            |                           |                                                     |           |                   |                            |                | - 0       |
| ed A SEC IN 255 Deckel PER Bell 78-05380 (1920) + 45376 30,0 metrige 108 Mga -<br>we Techa + 10080 March 2019 - 40 metrid wat Constraint Without Bell at Low Metric D                                                                                                    | Sign      | Føyment Fil                | 18                        |                                                     |           |                   |                            |                | 应会现       |
| ver (ALSYN SAMS-Indyn Jaal Addit Y, De Tslaver (Spart - HTaditzbelle 11 aug + 13 weißene<br>1990 - Trofond Sam Copel Lichtwy Deute-Lichtwieber Gille Jättere Totker<br>1990 Carlon<br>1990 Carlon<br>1990 Carlon                                                           | stem-     | PFMS                       |                           | Walazman<br>Mener Typer<br>Againtys<br>Projektal Ta | 2019-20   |                   | - Þ                        | <b>5</b> . –   | Orașe Are |
| senetration ><br>bidulars<br>convectualized SMCNo SRC 9944497 2009 distantish for 9916 discourse 40444                                                                                                    |           |                            |                           | Digi                                                | ally Sign | Tile              |                            |                |           |
| auð mör visna Flaughenskikal (24 pc) 46 Billinin (13 ST), OHIBITTED, Shineki (14 TT)<br>de vägen der Magdar 70 krann (10 kr. mellin (20 kr. mellini (12 str.))<br>(19 kr. kogt (15 ST)) 20 Krann (10 kr. mellini (12 str.))<br>Naduur -<br>Dannen (14 geller), Segannen (1 | a Rund He | att Massari<br>unterd file | Augent Farmer             | (File)                                              | •         |                   |                            |                |           |
| SARayindur ><br>InyYalayi><br>InyYalayi>                                                                                                    | No        | Advice                     | ul Sanction<br>No. Letter | No Of<br>Reneficiary                                | Amount    | Payment File Name | Apply Digital<br>Signature | Reject         |           |
| Reprodure > CP ayrounds ><br>ande successis logn                                                                                                    |           | CHIZIAN                    | ntormation                |                                                     | ×         |                   | Apply Digital Signature    | Reject Select- | v         |
|                                                                                                    | -         | -                          | (1) Deptady               | signed to a                                         | 4         |                   |                            |                | _         |
| Cear Don Coar                                                                                                    | J         |                            |                           | 3                                                   |           |                   |                            |                |           |
| Schemen D                                                                                                    |           |                            |                           |                                                     |           | 1                 |                            |                |           |
|                                                                                                    |           |                            |                           |                                                     |           |                   |                            |                |           |
| D D                                                                                                    |           |                            |                           |                                                     |           |                   |                            |                |           |
| pressente D<br>V Milli Brensene D                                                                                                    |           |                            |                           |                                                     |           |                   |                            |                |           |

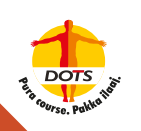

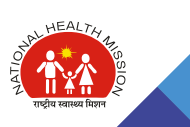

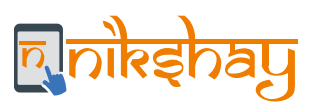

| 🖉 Mar (Marine Marine)                                                                                                    | γ'                                         | · A C Sign Payer                | ent filt            | 2                                                                                                    |                                      |                        | 9.9                  |
|----------------------------------------------------------------------------------------------------|--------------------------------------------|---------------------------------|---------------------|----------------------------------------------------------------------------------------------------|--------------------------------------|------------------------|----------------------|
| Public Finan<br>B/a Centraler Ser                                                                                                    | ncial Manageme<br>wral of Accounts, Moistr | nt System-PF                    | MS                  | Walkerner<br>Unter Types<br>Agenty:<br>Respond Tool: 2019 2020                                                                                                    |                                      | _ 🖂                    | and a second         |
| dise Reports                                                                                                    | -                                          |                                 |                     | Disitally Sign Fi                                                                                                    |                                      |                        |                      |
|                                                                                                    | -                                          |                                 |                     | A REAL PROPERTY OF THE PROPERTY OF THE PROPERT |                                      |                        |                      |
| chelanship Hanagement D                                                                                                    | Adams: 91                                  | bit. Rollinnat Runal Proable In | heature             | ~                                                                                                    |                                      |                        |                      |
| Preparent D                                                                                                    | Orgical Sign Per                           | ment File   Digital Signa       | d Payment File      | Reject Payment File                                                                                                    |                                      |                        |                      |
| and the state of the state of t | Account                                    | Bank Name Sche<br>Co            | na Voucher<br>In No | Advice No. CPSHS                                                                                                    | Sanction No Of<br>Letter Beneficiary | Amount Created By      | Digital<br>Signature |
| and the set of the set of the set | 122701000010                               |                                 | 16 10 17            | Citzengenet chizonanacet                                                                                                    | 10                                   | 1171.00 domilion/kanal | 04/02/2028           |
| agentia                                                                                                    |                                            |                                 |                     | 0.                                                                                                    | 1                                    |                        |                      |
| ty Dutada ()                                                                                                    |                                            |                                 |                     |                                                                                                    |                                      |                        |                      |
| fasters D                                                                                                    |                                            |                                 |                     |                                                                                                    |                                      |                        |                      |
| ly Ashanna D                                                                                                    |                                            |                                 |                     |                                                                                                    |                                      |                        |                      |
|                                                                                                    |                                            |                                 |                     |                                                                                                    |                                      |                        |                      |
| (D)                                                                                                    |                                            |                                 |                     |                                                                                                    |                                      |                        |                      |

#### Step 8: Login as 2<sup>nd</sup> DA User > Go to E-Payment > and click on "Digitally Sign Payment File"

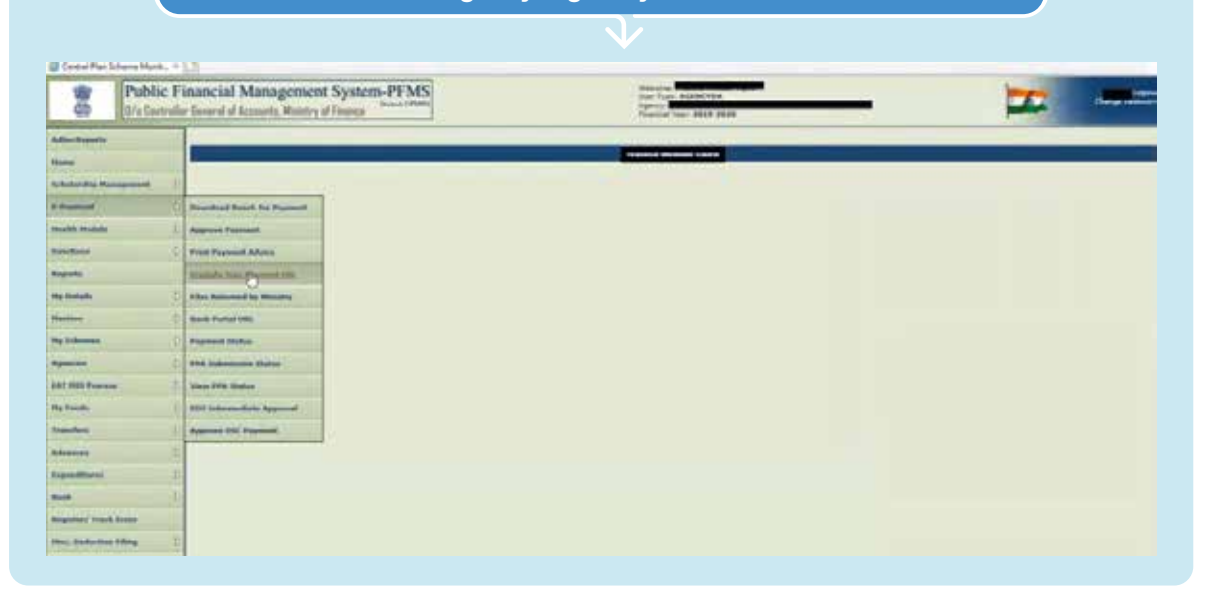

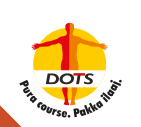

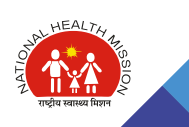

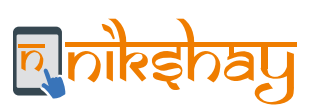

Step 9: Click on "Check" and then click on "Sign Enrollment File" If to be approved by the 2<sup>nd</sup> DA User (You will get alert in Red Font while applying DSC. If this step is not done earlier just after adding amount limits for DA<sub>2</sub> in "Signatory configuration", Alert will be "Please sign enrollment file from menu (Bank > Enroll Account DSC

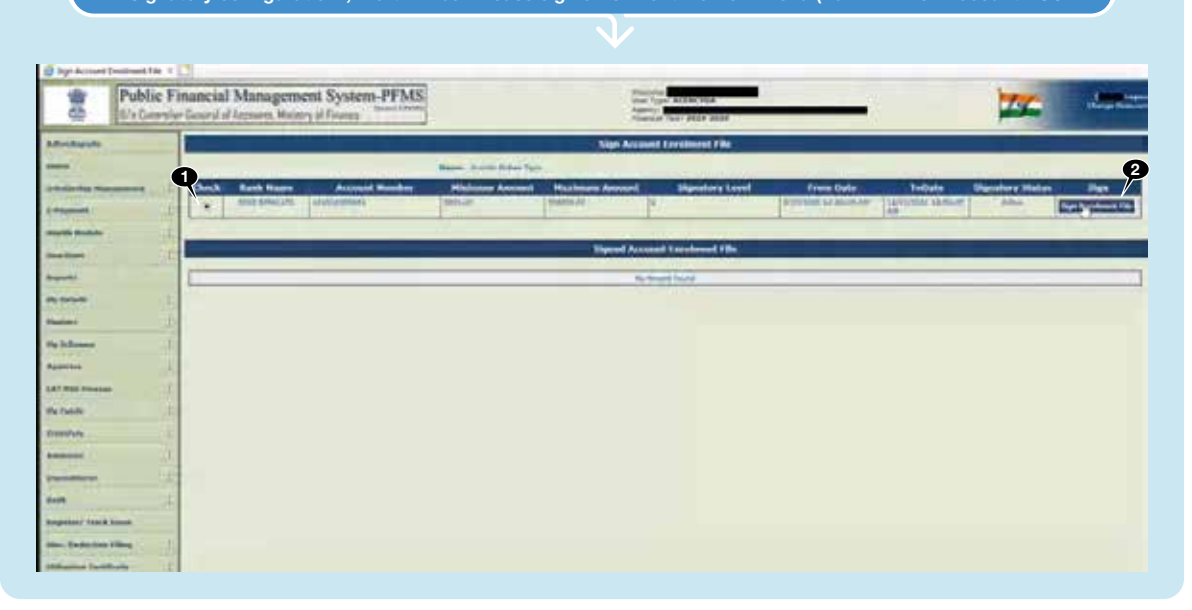

| all interformer Din N<br>I date interformer<br>Anter head table<br>Anter head table<br>Anter head table<br>Anter head table<br>Anter head table                                                                                                    |                                                                                                    | - 4 6 (Sect.                                               | A-) 0 2 0                                                    |
|----------------------------------------------------------------------------------------------------|----------------------------------------------------------------------------------------------------|------------------------------------------------------------|--------------------------------------------------------------|
| terrig Agelistics Taine sourches attribute for ingen (Lifer una r.Copie/Gynature),<br>earny territories and territories in territoria. (Affect and Affect and                                                                                                    | s-PFMS                                                                                                    |                                                            |                                                              |
| teriendina)                                                                                                    | See A                                                                                                    | const Enrylment File                                       |                                                              |
| mage: Chartfactor & Kryskin Thillis, 380 Castal Register and Astronomics (2014)<br>and Astronomics (2014) Application (2014). Special Application (2014) Applications (2014)<br>and Astronomics (2014) Applications (2014). Special Applications (2014)<br>and and Applications (2014) Applications (2014) Applications (2014). Applications<br>(2014) Applications (2014). Applications (2014) Applications (2014). Applications (2014)<br>(2014). Applications (2014). Applications (2014). Appli                                                                                                    | Annual Statement Annual Statement Annual                                                                                                    | el Conseller Hand Prove Cele<br>1 Strend Manuel Anna Prove | Technic Separatory Marine Mage<br>System Lines (Specimental) |
| titised by: UK, Bu chest reserve's 21 exceloper of 41 standards ring's cloud 21<br>to second upper as asserved balance off. Par stockage offer the project Aartise (                                                                                                    | Barred Barred                                                                                                    | Account Development Pilling                                |                                                              |
|                                                                                                    | Jack Day Mil                                                                                                    |                                                            |                                                              |
| Handah<br>Marana<br>Andream<br>Andream<br>Andre | See with you have the<br>best fits:<br>Description<br>Description<br>Descriptio | eret<br>Gener                                              |                                                              |

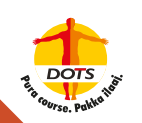

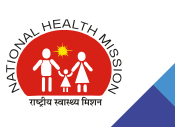

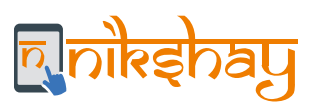

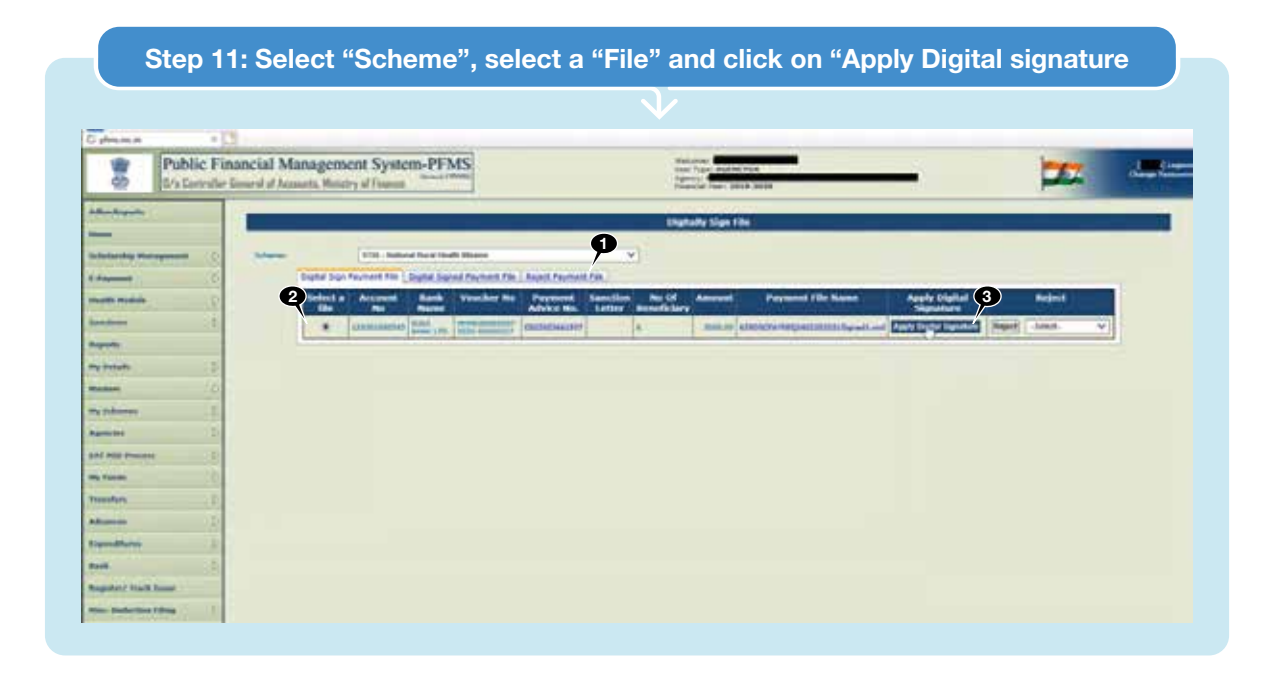

Step 12: Click "OK" on "Digitally signed Successfully", and it completes the E-Payment process with Two-level of DSC authentication in PFMS

| and The works Pelank states of Technology (Internet and Pelany (Internet)) and the pelant states of the second states of the second sta    |                               |                                                         | + & C.   Sant.                     |                            | D -       | 90.0 |
|----------------------------------------------------------------------------------------------------|-------------------------------|---------------------------------------------------------|------------------------------------|----------------------------|-----------|------|
| ing Constantiation Control of the Plant and the Constantiation Constantiation Constan<br>Constantiation Constantiation Constantiation Constantiation Constantiation Constantiation Constantiation Constantiation Constantiation Constantiation Constantiation Constantiation Constantiatio Constantiatio Constantiation Constantiati | dem-PFMS                      | States Age, 1999                                        | 064<br>(5 168                      | _                          | E .       |      |
| Ender Ein Belauf Berkelder 2. K. Hersel Ein Gerreten, Konstehn von einer<br>Nor-Date-Die Witter Berkelder Ontoring Gerreten wirt Behauster der<br>Mehrster Behauster Behauster der Stehen ein Zim Jeborten Ausstehn Beit                                                                                                    |                               | Englishy Sign (                                         | •                                  |                            |           |      |
| ug eine keinen produktionen bezugen bereiten bezugen bereiten<br>und befalt zugen schwassen bezugen<br>gener halten Breuwen<br>Derenden                                                                                                    | and had been been there       | -                                                       |                                    |                            |           |      |
| ayahar<br>ayahar<br>garbar - Sayaangu<br>Maanaa aya                                                                                                    | And Vander by Payment         | a California Rob California<br>California Robert Robert | Payment File Name                  | Apply Digital<br>Digesters | Report    |      |
| the second second second second second second second second second second second second second second second s                                                                                                    | THE ROAD INCOMPANY PROFESSION | 4 (1996-197                                             | Charles and Constraint Second Con- | (Anna Santania) (Section   | (1994) V) |      |
| Cher Cher Cher                                                                                                    |                               | N Net                                                   |                                    |                            |           |      |
|                                                                                                    | 0                             | Diploty signed accountedly                              |                                    |                            |           |      |
| and the second second se                                                                                                    |                               | (m)                                                     |                                    |                            |           |      |
|                                                                                                    | 1                             | tiged -                                                 |                                    |                            |           |      |
| New Yorkson C.                                                                                                    |                               |                                                         |                                    |                            |           |      |
| handa 1)                                                                                                    |                               |                                                         |                                    |                            |           |      |
|                                                                                                    |                               |                                                         |                                    |                            |           |      |
|                                                                                                    |                               |                                                         |                                    |                            |           |      |
|                                                                                                    |                               |                                                         |                                    |                            |           |      |
| 1                                                                                                    |                               |                                                         |                                    |                            |           |      |
| and the second second se                                                                                                    |                               |                                                         |                                    |                            |           |      |

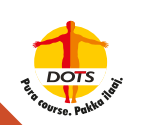

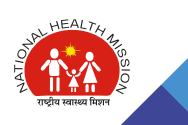

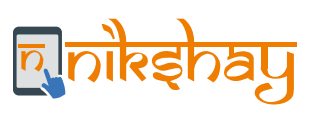

| Public Fi                                                                                                    | nancial Managem | ent System-I            | FMS             |                             | 100                                                                                                    | Tran Allentina                                                                                                    |           |             |              |                  | 77                                                                                                    | .d., |
|----------------------------------------------------------------------------------------------------|-----------------|-------------------------|-----------------|-----------------------------|----------------------------------------------------------------------------------------------------|----------------------------------------------------------------------------------------------------|-----------|-------------|--------------|------------------|----------------------------------------------------------------------------------------------------|------|
|                                                                                                    |                 |                         |                 |                             |                                                                                                    | fields hims the                                                                                                    |           |             |              |                  |                                                                                                    |      |
|                                                                                                    |                 |                         |                 |                             |                                                                                                    |                                                                                                    | _         | _           |              |                  |                                                                                                    | -    |
| stutentia havaareetti 1                                                                                                    | Advent          | TTH Balance Parts       |                 | and the second second       |                                                                                                    |                                                                                                    |           |             |              |                  |                                                                                                    |      |
| Paparet (P                                                                                                    | Radal Jos       | (formers, file.) Hapter | Signed Paryners | e rev Lassid Permark d      | the .                                                                                                    |                                                                                                    | _         | _           | _            | _                | _                                                                                                    | 100  |
| and markets                                                                                                    | Access          | at North Marine         | Code            | and the first               | Payment Advisor                                                                                                    | CETTERS (D)                                                                                                    | Letter    | Beneficiary | Annest       | Created By       | Digital<br>Gignature Date                                                                                                    | 4    |
| 101                                                                                                    | (Dermanne       |                         | and .           | Street, opposite a local    | -                                                                                                    | (Internet State                                                                                                    | Linesee a |             |              | datas            | (Terra Table                                                                                                    |      |
| ****                                                                                                    | 12-10-00        | 145 400 American        | 19.70           | and states for an           | descention of the local division of the local division of the loca |                                                                                                    |           |             |              | a                | 41-10-10-1                                                                                                    |      |
| man I                                                                                                    | (parents)       | tion must summer the    | - NA            | per state inn un            | - residuence                                                                                                    | Burner States                                                                                                    |           | 1           | Address over | Harden Harbert   | 6 and 10 and 1                                                                                                    | 4    |
| - the                                                                                                    | 10440           | 040 (100) hours / 10    | 1-74            | Automatics of the second    | 1313434949101                                                                                                    | and an and a second second sec |           | 1           | -            |                  | 10 TO BEE                                                                                                    | -    |
| There I                                                                                                    | 11000           |                         | -               | man, spectrum in success    | A shi contract                                                                                                    | (another that                                                                                                    |           | 1           | -            |                  | on Aur Title                                                                                                    |      |
|                                                                                                    |                 | and the second second   | 100             | name instantial inclu-      | I and the local division of                                                                                                    | and the second second                                                                                                    | -         |             |              |                  | Contraction of the local division of the local division of the loc |      |
| at said Property (1)                                                                                                    |                 |                         |                 | And appropriate line in     |                                                                                                    |                                                                                                    |           |             |              |                  |                                                                                                    |      |
| attack and a                                                                                                    | 100             | and an other states     | -IN-            | Care Dansen of state        | and the second second se                                                                                                    | and the second second                                                                                                    |           | 2           | 110000       | the state        | Concession in the                                                                                                    | D.   |
|                                                                                                    | 1.000000        |                         | 1000            | Annes11                     |                                                                                                    | Contraction of the                                                                                                    |           |             | 1000         | 1000             |                                                                                                    | 100  |
|                                                                                                    |                 | AD BOT BOOM . Phi       | 04150           | PROPERTY.                   | 1 The Belleville And                                                                                                    | THE REAL PROPERTY AND                                                                                                    |           |             |              | 40.00            | DA AUTORIA                                                                                                    |      |
|                                                                                                    |                 | and share share the     | -               | Burna Lange Ball In card a  | Concentration of                                                                                                    | in the second second                                                                                                    |           |             |              |                  | and the second second s | 1    |
| and the D                                                                                                    | 1000            | and the second second   | 1000            | Manufacture of the          | Transfer to the last                                                                                                    |                                                                                                    |           |             | -            | allow the second | - Charles                                                                                                    |      |
| •••• (1)                                                                                                    | Deput           |                         | -               | \$10410340                  | Contramond of                                                                                                    | (actional to)                                                                                                    |           |             | -            |                  | and second second second second second second second second second second second second second second second se                                                                                                    | 41   |
| spotery track house                                                                                                    | 1/44            | NAT STOL AGEN 175       | 41.84           | Statistical States          | Income Palace                                                                                                    | CRUID/SPEAK)                                                                                                    |           |             | - 101.00     |                  | (MARTING                                                                                                    | 1    |
| ten Berbertunt Pilling (1)                                                                                                    |                 |                         |                 | stration .                  |                                                                                                    |                                                                                                    |           | 8           |              |                  | 18-Decision                                                                                                    | 41   |
| and the state of the state of t | 14191000        | and here and here       | +1000           | NAME AND ADDRESS OF ADDRESS |                                                                                                    | 10-12-12-11-14-14                                                                                                    |           | 4           | 100.00       | ante -           |                                                                                                    |      |

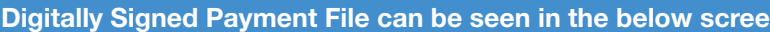

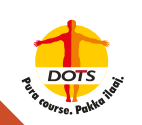

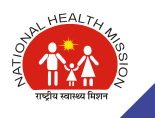

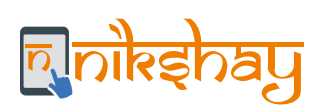

# **11.9 DBT Scheme Codes**

| Sr No.                              | 1                                                                                                    | 2                                                                                                    | 3                                                                                                    | 4                                                                                                    |
|-------------------------------------|----------------------------------------------------------------------------------------------------|----------------------------------------------------------------------------------------------------|----------------------------------------------------------------------------------------------------|----------------------------------------------------------------------------------------------------|
| DBT<br>Scheme<br>Code               | BD8NF                                                                                                    | B1TVH                                                                                                    | BF12S                                                                                                    | BOGCU                                                                                                    |
| FMR<br>Scheme<br>Code               | H.18.1                                                                                                    | H.3.5                                                                                                    | H.3.1<br>H.3.2<br>H.3.3<br>H.3.4                                                                                                    | H.9.2                                                                                                    |
| Component<br>Head                   | Patient Support<br>and transportation<br>charges                                                                                                    | Honorarium (RNTCP)                                                                                                    | Honorarium (RNTCP)                                                                                                    | PPM/NGO Support<br>(RNTCP)                                                                                                    |
| PFMS Code                           | 968                                                                                                    | 1321                                                                                                    | 969                                                                                                    | 970                                                                                                    |
| Purpose<br>Code                     | 1398                                                                                                    | 2769                                                                                                    | 1. 1399<br>2. 1400<br>3. 1401                                                                                                    | 1402                                                                                                    |
| Amount To<br>Be Paid                | Rs. 750/-                                                                                                    | Rs 1000/-                                                                                                    | Rs. 1000<br>Rs. 1500<br>Rs. 5000                                                                                                    | Rs 500/-                                                                                                    |
| Ministries/D<br>epartment           | Department of<br>Health and Family<br>Welfare                                                                                                    | Department of Health<br>and Family Welfare                                                                                                    | Department of Health and<br>Family Welfare                                                                                                    | Department of Health and<br>Family welfare                                                                                                    |
| Scheme<br>Type                      | Centrally Sponserd<br>Scheme                                                                                                    | Central Sponsored<br>Scheme                                                                                                    | Central Sponsored Scheme                                                                                                    | Centrally Sponsored<br>Scheme                                                                                                    |
| Scheme<br>Name                      | NIKSHYA-Tribal TB<br>Patients                                                                                                    | NIKSHYA-TB Patients<br>(Nutritional Support)                                                                                                    | NIKHYA-DOP Provider<br>Honorarium                                                                                                    | NIKSHYA-TB Notification<br>incentive for Private Sector                                                                                                    |
| Location<br>Name                    | Central                                                                                                    | Central                                                                                                    | Central                                                                                                    | Central                                                                                                    |
| Benefit Type                        | Cash                                                                                                    | Cash                                                                                                    | Cash                                                                                                    | Cash                                                                                                    |
| State<br>Contribution<br>in CSS (%) | NA                                                                                                    | NA                                                                                                    | NA                                                                                                    | NA                                                                                                    |
| Scheme<br>Description               | For every TB<br>patient of notified<br>tribal area under<br>National TB<br>Elimination<br>Programme (NTEP),<br>Rs 750 may be<br>given as cash to<br>meet out of pocket<br>expenses. | Beneficiaries are TB<br>patients under NTEP<br>eligible for Nutritional<br>Support (Rs.<br>500/month) for the<br>complete course of<br>treatment. As per<br>program division<br>guideline, it has to be<br>paid once in two<br>months, so the amount<br>is Rs. 1000 per<br>transaction (at the time<br>of notification,<br>completion of end IP<br>and completion of<br>treatment) | Beneficiaries are Treatment<br>supporters which can be any<br>individual who is accessible,<br>acceptable to the TB patient<br>and accountable enough to<br>health system can be a<br>Treatment support. Who are<br>selected from the community<br>by local health facilities<br>including PHCs, CHCs, district<br>hospitals. These are<br>community volunteers as well<br>as NGOs providing support to<br>TB patients. They are provider<br>honorarium from Rs. 1000 to<br>Rs. 5000 as incentive for each<br>patient of DS-TB or DR-TB<br>respectively | Registered Private health<br>facilities in Nikshay that<br>either diagnose and notify<br>TB case or refer/inform a<br>case to the public sector for<br>TB diagnosis and<br>subsequently get diagnosed<br>with TB, are eligible for Rs.<br>500 per case. They are<br>additionally eligible for Rs.<br>500 for declaring treatment<br>outcomes for each notified<br>case of TB under their care. |

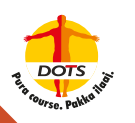

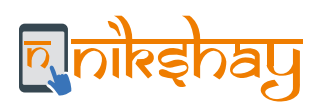

# **11.10 Communications to Patients on DBT**

| Event                         | Content of the SMS                                                                                                    | Trigger                                                                                                    |
|-------------------------------|----------------------------------------------------------------------------------------------------|----------------------------------------------------------------------------------------------------|
| Empty<br>Bank<br>Details      | To get benefit of Rs 500/TB treatment month,<br>give Bank details to your concerned health<br>personnel (Ph: 1800116666)                                                                                                 | "Patient Status : ""Diagnosed But<br>Pending Treatment (Notified)"" or ""On<br>Treatment (Notified)""<br>Beneficiary status: ""Empty""<br>1st Reminder: Date of Diagnosis + 15<br>days<br>2nd Reminder: Date of Treatment<br>Diagnosis + 30 days"                               |
| Direct<br>Benefit<br>Transfer | Dear <firstname>: (Nikshay ID:&lt;1234567&gt;),<br/>Under Nikshay Poshan Yojana, Rs XXX has been<br/>credited to A/c XXXX56 on DD/MM for nutrition<br/>support. Wish you speedy recovery<br/>(Ph.1800116666)</firstname> | "On every successful DBT Transaction to<br>patient's account<br>(On every unique combination of<br>""Incentive Number"" + ""Amount"" +<br>""Date Payment Credited"")"<br>"Status: Diagnosed But Pending<br>Treatment (Notified) + On Treatment<br>(Notified) + Outcome Assigned |
| Direct<br>Benefit<br>Transfer | Dear <firstname>: (Nikshay ID:&lt;1234567&gt;),<br/>Bank details provided for TB Nutrition scheme is<br/>invalid. Kindly contact your concerned health<br/>personnel. (Ph: 1800116666)</firstname>                       | Beneficiary Status: Rejected by PFMS<br>(Rejection Code: CBE0009 (Rejected by<br>Bank, As per Bank Account Number is<br>Invalid.)                                                                                                    |

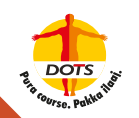

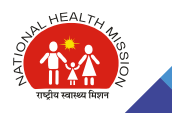

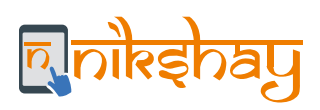

# 11.11 Frequently Asked Questions

#### A. Nikshay Poshan Yojana

#### a. Account Seeding

Many branches of rural banks are currently not on PFMS. This results in problems while making payments to patient accounts in the respective bank branches as the problem is that Nikshay will only accept the IFSC codes of those branches which are in PFMS. What is to be done in such cases?

Ans: A new bank account needs to be opened to be able to receive benefits.

Why are benefits getting rejected in rural banks even when PPA is generated and the beneficiary is validated?

Ans: The reasons for rejection depends on case to case basis, it is advised to retrigger the benefits for further processing. If the benefits are getting rejected repeatedly, a new bank account needs to be reopened and seeded in Nikshay.

What is the frequency of updation of district cooperative/rural banks from PFMS in Nikshay?

Ans: The updation of bank master currently is on real time basis, in other words Nikshay has the same bank master as available in PFMS.

There is a lack of standard procedure/timeline for follow-up with the outstation patients for submission of bank details. What are the necessary steps to be taken if details are not made available within the prescribed time period?

Ans: There is currently no prescribed defined time period, attempt should be to contact the patient seeking treatment over phone or during consultation to seek bank account details. If the bank account details are not available, then user should consider removing the benefits.

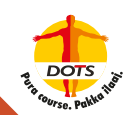

4

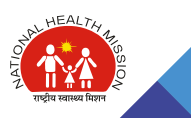

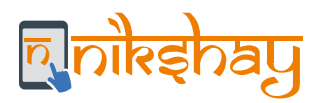

#### b. Payment of Benefits

If DSTB patients are on treatment for more than six months, do they need to be paid benefits beyond six months?

Ans: The benefit payment to the patient is made till the time treatment continues irrespective of the number of months, hence payment beyond six months can be made.

Are prisoners, if TB patients, eligible to get NPY benefits (given that they are under the care of the prison administration)?

Ans: Yes, any individual who is a TB patient, notified under Nikshay and is taking treatment regularly, is eligible for benefit payment. In this case, it is assumed that the patient is under prison administration and under State local policies and rules, therefore, the patient can share the bank details he is comfortable receiving the benefits as per program rules.

In the case of transfer of patients from one district to another, which district is liable to pay the first and subsequent benefits?

3 Ans: Current district should process all the 'pending' benefits, however, the benefits that are 'under processing' can be paid by the current district only after they have been rejected by the earlier district, in case they have been paid, then the current district need not take any action.

What can be done if the patient is an orphan, with no identity card etc? How will benefits be paid as the patient would not have a bank account and cannot open one due to lack of ID cards?

Ans: Mostly these cases pertain to minors and therefore the guardian's bank account details can be sought by the program and used for paying the due benefits.

Sometimes, benefits up to Rs. 3500/- are getting generated in the system. In such cases should the last incentive be paid? What is to be done if the outcome is after six months, but benefits for seven months have been created?

Ans: If the patient does not take the dosage timely, the treatment in Nikshay might get extended as per the adherence chart. However, if outcome is updated after six months, then the benefits get auto adjusted by the next day, hence then payment of Rs. 3000/- can be made.sought by the program and used for paying the due benefits.

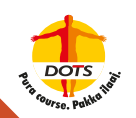

Δ

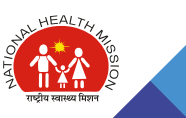

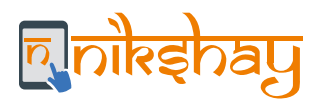

h

What should be done with respect to payment of benefits if the patient is not reachable, but the bank details are validated in Nikshay?

Ans: The outcome of the patient in this case would be updated as 'Lost to follow up' and benefit payments can be processed for the duration (month's) patient was available and on treatment.

What are the actions to be taken when a patient is notified as DSTB patient 1st incentive has been generated) and after a lab test, the same patient is identified as a DRTB-patient and a new episode is generated for the same patient and hence again the 1st incentive is generated?

Ans: Let' understand this with an example: If for the 1st month, the patient was a DSTB patient, the benefit of Rs.1000 got generated, benefit can be processed and paid for this episode. Now, in the 2nd

7 month, when the patient was diagnosed as a DRTB patient, benefit of Rs.1000 got generated again, which can be processed and paid, then subsequently one benefit of Rs.500 should be removed as it gets generated. This will ensure that over 4 months of total treatment duration the patient is eventually paid @500 pm only.

Depending upon the month of treatment in which a DSTB patient gets diagnosed as DRTB patient, subsequent benefits of Rs.500 needs to be adjusted, so that the patient eventually receives incentive @Rs.500 pm for the total treatment duration.

#### c. Duplication of patient details

How to proceed if there are patients listed in the deduplication module but actually, they are unique? In such cases there are different people on the list who have incorrectly been marked as duplicates since their mobile numbers are the same?

Ans: In such cases, under the Potential duplicates tab, click on 'accept notification' as duplicate status for all patients who are unique and then click on 'save'.

What steps need to be taken in the deduplication module if the patient was notified in a private health facility, then took medicines for a month, and is now taking treatment in a public health centre?

Ans: If the patient got notified both in the Private and Public sector, mark the notification in Public Sector as duplicate as the patient first got notified in private health facility and then transfer the patient from private to public health centre.

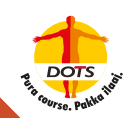

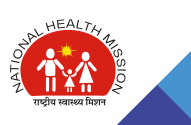

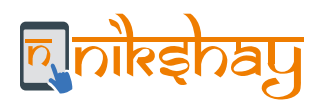

#### d. Outcome reporting

Can an outcome be reported with a back date? How does it affect the benefits for the patient?

Ans: Yes, treatment outcome may be reported with a back date. Once an outcome is reported, NPY benefits generated for the patient get auto adjusted for the duration of treatment maximum within a days' time.

Is it possible to seed bank account details for a patient whose outcome is assigned on Nikshay?

2 Ans: Yes, bank account details may be seeded for a patient whose treatment outcome has been assigned. This can be done in the same manner as it is done for a patient on treatment.

#### e. Other / Miscellaneous Questions

How will one know if same patient revisits in a couple of months with a new mobile number?

Ans: Nikshay will not identify the case as potential duplicate. However, it is up to the user to identify and take action accordingly.

Will the patient get all benefits if the treatment has started but the patient's details were updated late in the system?

Ans: Yes, in this case patient will get the benefits up to the date of treatment outcome, depending upon the start date of treatment as reported in Nikshay.

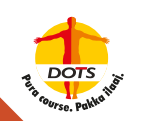

2

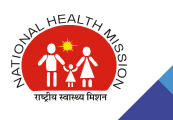

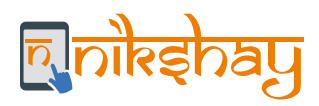

#### **B. Private Provider and Informant Scheme**

#### a. Payment of Benefits

Can both the informant and notification benefits be paid for a single patient (to different beneficiaries)?

Ans: No. For a patient either notification or informant incentive can be paid to a beneficiary at a time and not both.

Can the private sector notification and outcome incentives be paid to the compounder instead of the treating doctor?

Ans: Yes, in case the treating doctor wishes that the incentives be paid in an account different from own account, then a written consent can be sought for the same before initiating benefit payment.

Can a doctor who practices in private but is also a government employee, get the provider incentives for notification & outcome?

Ans: As per the latest DO letter 19015/04/2018-TB (Pt2) dated 13.04.2020, only doctors who do not draw salary from government/ domestic/ donor partner resources are eligible for the incentives. However, local State judgements will be applicable here.

Is it mandatory to collect the doctor's prescription for all patients for paying out the private sector notification and outcome incentives?

Ans: Nikshay does not check whether prescriptions are provided or not, however it is up to the State's local laws to consider using the same for supervision purposes.

#### b. PFMS related

Δ

Why do the account details of a private provider already validated in PFMS (i.e. validated beneficiary when paid externally) get rejected by PFMS when his/her account is seeded in Nikshay?

Ans: To find out the exact reason and resolution, it is suggested to raise a ticket in Nikshay.

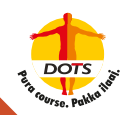

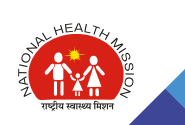

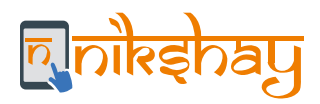

#### c. Other / Miscellaneous Questions

Can the TU of a doctor be changed? If yes, what will happen to the patients already attached to the older TU?

Ans: Yes, if a doctor/health facility seems mapped to an incorrect TU on Nikshay, it may be corrected by raising a request on Nikshay helpdesk with the DTO's approval. As the doctor/ health facility moves to the new TU, all patients tagged with the given doctor/ health facility also move along.

#### **C. Treatment Supporter Scheme**

Can a different treatment supporter be assigned for the DRTB treatment support in cases where a patient starts treatment as a DSTB patient, gets a treatment supporter assigned and then moves from the DSTB to DRTB regimen. If yes, can both treatment supporters be paid?

Ans: A treatment supporter is eligible for incentives only when the patient has a successful treatment outcome. Hence, in the example above since the patient's treatment regime is changed from DSTB to DRTB, the outcome for the episode of DSTB is not successful, so the treatment supporter is not eligible for an incentive. However, the assigned treatment supporter for DRTB will be eligible for incentive if the patient completes the DRTB treatment successfully. Please note that at any given time there will be only one treatment supporter assigned to a patient

#### D. Transport support for TB patients in notified tribal areas

Whether the benefit needs to be created manually for Tribal areas or are they generated automatically?

Ans: Nikshay generates benefits under this scheme for all patients notified in the public or private sector from 9th May 2019 onwards, which happens to be the launch date of this scheme. Thus, for those patients notified earlier, benefits will not be generated in Nikshay, and hence benefit payments may be made from PFMS directly.

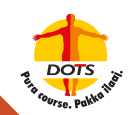

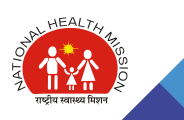

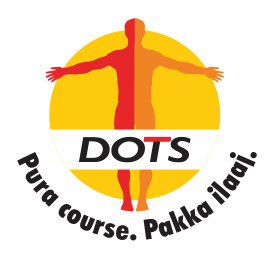

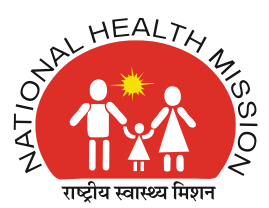

# nikęhay